## HP LaserJet M1319 MFP Series

## Benutzerhandbuch

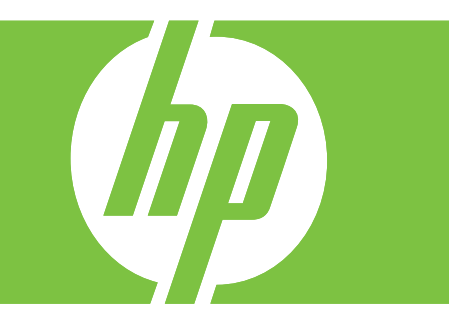

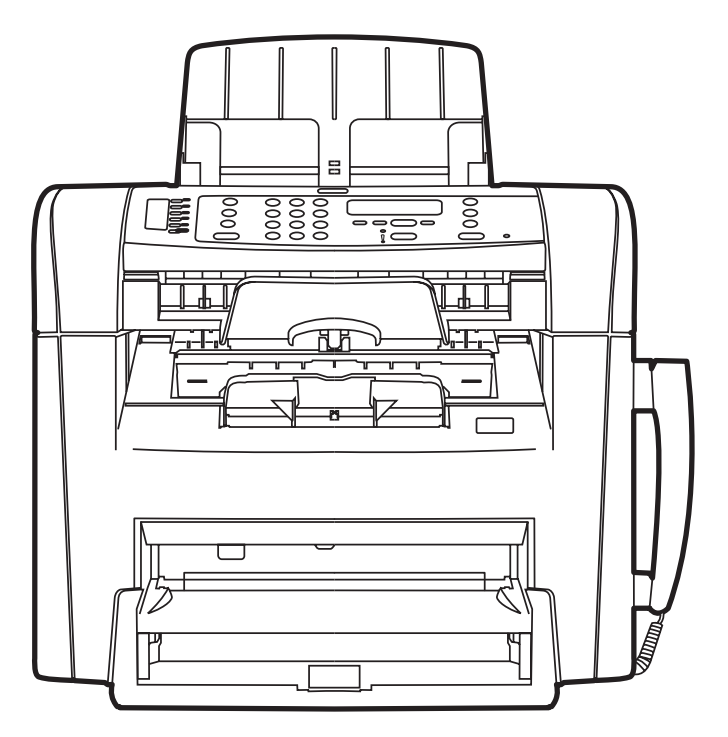

## HP LaserJet M1319 MFP Series Benutzerhandbuch

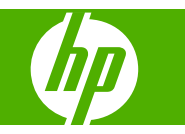

#### **Copyright und Lizenz**

© 2008 Copyright Hewlett-Packard Development Company, L.P.

Die Vervielfältigung, Adaption oder Übersetzung ist ohne vorherige schriftliche Genehmigung nur im Rahmen des Urheberrechts zulässig.

Edition 1, 7/2008

Teilenummer: CB536-90989

Die in diesem Dokument enthaltenen Informationen können ohne Vorankündigung geändert werden.

Für HP Produkte und Dienste gelten nur die Gewährleistungen, die in den ausdrücklichen

Gewährleistungserklärungen des jeweiligen Produkts bzw. Dienstes aufgeführt sind. Dieses Dokument gibt keine weiteren Gewährleistungen. HP haftet nicht für technische oder redaktionelle Fehler oder Auslassungen in diesem Dokument.

#### Marken

Adobe<sup>®</sup>, Acrobat<sup>®</sup> und PostScript<sup>®</sup> sind Marken von Adobe Systems Incorporated.

Microsoft<sup>®</sup>, Windows<sup>®</sup> und Windows NT<sup>®</sup> sind in den USA eingetragene Marken der Microsoft Corporation.

 $\mathsf{UNIX}^{\circledast}$  ist eine eingetragene Marke von The Open Group.

## Inhaltsverzeichnis

### 1 Grundlegende Produktinformationen

| Produktvergleich                           | 2 |
|--------------------------------------------|---|
| Produktfunktionen                          | 3 |
| Übersicht über das Produkt                 | 4 |
| Vorderansicht                              | 4 |
| Rückansicht                                | 4 |
| Schnittstellenanschlüsse                   | 5 |
| Position der Seriennummer und Modellnummer | 5 |
| Unterstützte Betriebssysteme               | 6 |
| Unterstützte Produktsoftware               | 7 |
| Mit dem Produkt gelieferte Software        | 7 |
| Unterstützte Druckertreiber                | 7 |
|                                            |   |

### 2 Bedienfeld

| Übersicht über das Bedienfeld | 10 |
|-------------------------------|----|
| Bedienfeldmenüs               | 11 |
| Verwenden der Bedienfeldmenüs | 11 |
| Hauptmenü des Bedienfeldes    | 11 |

### 3 Software für Windows

| 0 |
|---|
| 0 |
| 0 |
| 1 |
| 2 |
| 2 |
| 3 |
| 3 |
| 3 |
| 3 |
|   |

### 4 Verwenden des Produkts mit Macintosh

| Unterstützte Betriebssysteme – Macintosh                | 26 |
|---------------------------------------------------------|----|
| Unterstützte Druckertreiber – Macintosh                 | 26 |
| Priorität für Druckeinstellungen – Macintosh            | 26 |
| Ändern der Druckertreibereinstellungen für Macintosh    | 27 |
| Typen der Softwareinstallation für Macintosh            | 27 |
| Verwenden der Funktionen des Macintosh-Druckertreibers  | 28 |
| Drucken                                                 | 28 |
| Scannen vom Produkt aus und mit HP Director (Macintosh) | 32 |
| Vorgehensweisen beim Scannen                            | 32 |
| Ein Dokument von einem Macintosh-Computer faxen         | 33 |

### 5 Anschlussmöglichkeiten

| Direktes Anschließen des Produkts an einen Computer mit USB |
|-------------------------------------------------------------|
|-------------------------------------------------------------|

### 6 Papier und Druckmedien

| Informationen zur Papier- und Druckmedienverwendung      | 38 |
|----------------------------------------------------------|----|
| Unterstützte Papiersorten und Druckmedienformate         | 39 |
| Richtlinien für den Umgang mit Spezialpapier und -medien | 40 |
| Einlegen von Papier und Druckmedien                      | 42 |
| Einzelblatteinzug                                        | 42 |
| Fach 1                                                   | 42 |
| Konfigurieren von Fächern                                | 44 |

### 7 Druckaufgaben

| Einstellen des Druckertreibers auf Druckmedientyp und -format | . 46 |
|---------------------------------------------------------------|------|
| Unterstützte Papiersorten und Fachkapazitäten                 | . 46 |
| Hilfe zu jeder gewünschten Druckoption aufrufen               | . 47 |
| Abbrechen eines Druckjobs                                     | . 48 |
| Ändern der Standardeinstellungen                              | . 49 |
| Erstellen von Broschüren                                      | . 50 |
| Einstellungen für die Druckqualität ändern                    | . 50 |
| Ändern der Druckdichte                                        | . 50 |
| Drucken auf Spezialmedien                                     | . 51 |
| Verwenden unterschiedlicher Papiere und Deckblätter           | . 52 |
| Drucken einer leeren ersten Seite                             | . 52 |
| Ändern der Größe von Dokumenten                               | . 53 |
| Auswählen des Papierformats                                   | . 53 |
| Auswählen einer Papierquelle                                  | . 53 |
| Auswählen eines Papiertyps                                    | . 54 |
| Einstellen der Druckausrichtung                               | . 54 |
| Verwenden von Wasserzeichen                                   | . 54 |
| Sparen von Toner                                              | . 54 |
| Beidseitiges Drucken (Duplexdruck)                            | . 55 |
|                                                               |      |

| Drucken mehrerer Seiten auf einem Blatt Papier in Windows | 57 |
|-----------------------------------------------------------|----|
| Sparsame Einstellungen                                    | 58 |
| EconoMode                                                 | 58 |
| Archivdruck                                               | 58 |

### 8 Kopieren

| Einlegen von Vorlagen 60                               | ) |
|--------------------------------------------------------|---|
| Erstellen von Kopien                                   | ) |
| Kopieren mit Direktwahltaste62                         | 2 |
| Mehrere Kopien62                                       | ) |
| Abbrechen eines Kopierauftrags 62                      | 2 |
| Verkleinern oder Vergrößern von Kopien63               | 3 |
| Kopiereinstellungen                                    | ŀ |
| Kopierqualität                                         | ŀ |
| Ändern der Druckdichte bei Kopierjobs65                | 5 |
| Definieren von benutzerdefinierten Kopiereinstellungen | 5 |
| Kopieren auf verschiedene Medientypen und -formate     | 3 |
| Wiederherstellen der Standardkopiereinstellungen67     | , |
| Beidseitige Kopierjobs (Duplexkopieren)                | 3 |

### 9 Scannen

| Einlegen von Vorlagen zum Scannen              | 72 |
|------------------------------------------------|----|
| Verwenden der Scanfunktion                     | 74 |
| Scanverfahren                                  | 74 |
| Abbrechen von Scanaufträgen                    | 75 |
| Scaneinstellungen                              | 76 |
| Scandateiformate                               | 76 |
| Auflösungs- und Farbeinstellungen beim Scannen | 76 |
| Scanqualität                                   | 78 |

### 10 Faxen

| Faxfunktionen                             | 80  |
|-------------------------------------------|-----|
| Einrichtung                               | 81  |
| Installieren und Anschließen der Hardware | 81  |
| Konfigurieren von Faxeinstellungen        | 84  |
| Verwalten des Telefonbuchs                | 85  |
| Einrichten des Faxabrufs                  | 90  |
| Ändern der Faxeinstellungen               | 91  |
| Festlegen der Lautstärkeeinstellung       | 91  |
| Senden von Faxeinstellungen               |     |
| Faxempfangseinstellungen                  | 95  |
| Faxen                                     | 103 |
| Faxsoftware                               | 103 |

| Abbrechen von Faxen                                             | 103 |
|-----------------------------------------------------------------|-----|
| Löschen von Faxen aus dem Speicher                              | 104 |
| Verwenden des Faxgeräts in DSL-, PBX-, ISDN- oder VoIP-Systemen | 104 |
| Senden von Faxen                                                | 105 |
| Empfangen von Faxen                                             |     |
| Lösen von Faxproblemen                                          | 116 |
| Faxfehlermeldungen                                              |     |
| Die Faxe im Speicher bleiben bei einem Stromausfall erhalten.   | 122 |
| Faxprotokolle und -berichte                                     | 122 |
| Ändern von Fehlerkorrektur und Faxgeschwindigkeit               |     |
| Probleme beim Senden von Faxen                                  | 128 |
| Probleme beim Faxempfang                                        | 130 |
| Leistungsprobleme                                               | 133 |
|                                                                 |     |

### 11 Verwalten und Warten des Produkts

| Informationsseiten                   | 136 |
|--------------------------------------|-----|
| Verwendung der HP Toolbox-Software   | 137 |
| Aufrufen der HP Toolbox              | 137 |
| Status                               |     |
| Fax                                  |     |
| Verbrauchsmaterial kaufen            |     |
| Weitere Links                        |     |
| Verwalten von Verbrauchsmaterial     | 141 |
| Überprüfen und Bestellen von Zubehör |     |
| Material ersetzen                    | 143 |
| Reinigen des Geräts                  |     |
| Firmware-Updates                     | 145 |
|                                      |     |

### 12 Problembehebung

| Prüfliste zur Fehlerbehebung                            | 148 |
|---------------------------------------------------------|-----|
| Wiederherstellen der werkseitigen Standardeinstellungen | 150 |
| Bedienfeldmeldungen                                     | 151 |
| Benachrichtigungen und Warnmeldungen                    | 151 |
| Meldungen zu schwer wiegenden Fehlern                   | 152 |
| Probleme mit der Bedienfeldanzeige                      | 155 |
| Beseitigen von Papierstaus                              | 156 |
| Ursachen für Papierstaus                                | 156 |
| Wo treten Medienstaus auf?                              |     |
| Beheben von Papierstaus im ADF                          | 157 |
| Beseitigen von Papierstaus im Bereich der Zufuhrfächer  | 159 |
| Beseitigen von Papierstaus im Ausgabefach               | 160 |
| Beheben von Papierstaus im Druckpatronenbereich         | 162 |
| Vermeiden von wiederholt auftretenden Staus             |     |

| Beheben von Problemen mit der Bildqualität |       |
|--------------------------------------------|-------|
| Druckprobleme                              | . 164 |
| Kopierprobleme                             | . 173 |
| Scanprobleme                               | . 177 |
| Faxprobleme                                | . 179 |
| Optimieren und Verbessern der Bildqualität | . 180 |
| Beheben von Verbindungsproblemen           | . 182 |
| Beheben von Direktverbindungsproblemen     | . 182 |
| Lösen von Softwareproblemen                | . 183 |
| Beheben allgemeiner Windows-Probleme       | . 183 |
| Beheben einfacher Macintosh-Probleme       | . 183 |

### Anhang A Zubehör und Bestellinformationen

| Verbrauchsmaterial              | 188 |
|---------------------------------|-----|
| Kabel und Schnittstellenzubehör | 188 |

### Anhang B Service und Support

| Eingeschränkte Gewährleistung von Hewlett-Packard | 189 |
|---------------------------------------------------|-----|
| Gewährleistung für Reparatur durch den Kunden     | 191 |
| Eingeschränkte Gewährleistung für Druckpatrone    | 192 |
| Kundendienst                                      | 193 |
| Wiederverpacken des Geräts                        | 194 |

### Anhang C Spezifikationen

| Abmessungen und Gewicht | 196 |
|-------------------------|-----|
| Elektrische Daten       | 196 |
| Stromverbrauch          | 197 |
| Umgebungsbedingungen    | 197 |
| Geräuschemission        | 198 |

### Anhang D Behördliche Bestimmungen

| FCC-Richtlinien                                         | 200 |
|---------------------------------------------------------|-----|
| Programm für eine umweltverträgliche Produktentwicklung | 201 |
| Schutz der Umwelt                                       | 201 |
| Erzeugung von Ozongas                                   | 201 |
| Stromverbrauch                                          | 201 |
| Tonerverbrauch                                          | 201 |
| Papierverbrauch                                         | 201 |
| Kunststoffe                                             | 201 |
| HP LaserJet-Druckzubehör                                | 202 |
| Hinweise zu Rückgabe und Recycling                      | 202 |
| Papier                                                  | 203 |
| Materialeinschränkungen                                 | 203 |

| Abfallentsorgung durch Benutzer im privaten Haushalt in der Europäischen Union | 204 |
|--------------------------------------------------------------------------------|-----|
| Chemische Substanzen                                                           | 204 |
| Datenblatt zur Materialsicherheit (MSDS)                                       | 204 |
| Weitere Informationen                                                          | 204 |
| Telephone Consumer Protection Act (United States)                              | 206 |
| Anforderungen gemäß IC CS-03                                                   | 207 |
| EU-Erklärung für den Betrieb von Telekommunikationsgeräten                     | 208 |
| Erklärungen der New Zealand Telecom (Neuseeland)                               | 208 |
| Konformitätserklärung                                                          | 209 |
| Sicherheitserklärungen                                                         | 210 |
| Lasersicherheit                                                                | 210 |
| Konformitätserklärung für Kanada                                               | 210 |
| EMI-Erklärung (Korea)                                                          | 210 |
| Erklärung zur Lasersicherheit für Finnland                                     | 210 |
| Substanzentabelle (China)                                                      | 211 |
|                                                                                |     |
| Glossar                                                                        | 213 |
|                                                                                |     |
| Index                                                                          | 217 |

## **1 Grundlegende Produktinformationen**

- Produktvergleich
- Produktfunktionen
- Übersicht über das Produkt
- <u>Unterstützte Betriebssysteme</u>
- Unterstützte Produktsoftware

## Produktvergleich

Das Gerät ist in der folgenden Konfigurationen erhältlich.

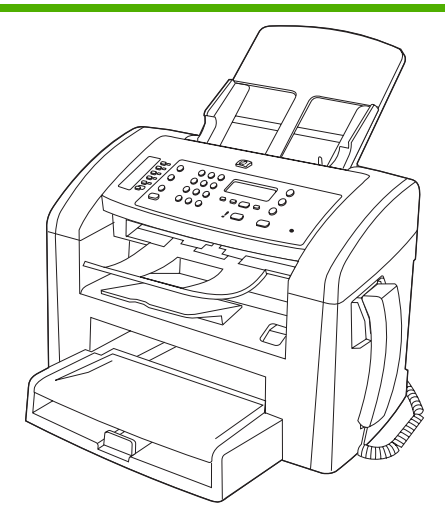

#### HP LaserJet M1319 MFP

- Drucken im A4-Format mit bis zu 18 und im Letter-Format mit bis zu 19 Seiten pro Minute
- Fach 1 mit einem Fassungsvermögen von 250 Blatt Druckmedien oder 10 Briefumschlägen
- Einzelblatteinzug mit einem Fassungsvermögen von 10 Blatt Druckmedien
- Manueller beidseitiger Druck (Duplexdruck), Faxempfang und Kopieren
- Hi-Speed-USB 2.0-Anschluss und Anschluss f
  ür Telefonh
  örer
- V.34-Faxmodem und 4 MB Flash-Speicher für Faxe
- Zwei RJ-11-Fax-/Telefonkabelanschlüsse
- 32 MB RAM
- Automatischer Vorlageneinzug (ADF) für 30 Blatt
- Integrierter Telefonhörer

## Produktfunktionen

| Drucken            | • | Drucken im Letter-Format mit bis zu 19 und im A4-Format mit bis zu 18 Seiten pro Minute                                                                           |
|--------------------|---|----------------------------------------------------------------------------------------------------|
|                    | • | Drucken mit 600 dpi (dots per inch) und FastRes mit 1200 dpi                                                                                                    |
|                    | • | Einstellungen können für eine optimale Druckqualität angepasst werden.                                                                                            |
| Kopieren           | • | Kopien mit 300 dpi (dots per inch)                                                                                                    |
| Scannen            | • | Scannen mit 600 ppi (pixels per inch) im Vollfarbenmodus                                                                                                    |
| Faxen              | • | Vollständige Faxfunktionalität mit V.34-Fax, einschließlich Telefonbuch und Funktionen zum verzögerten Senden von Faxen                                           |
| Speicher           | • | 32-Megabyte (MB) Arbeitsspeicher (RAM)                                                                                                    |
| Papierzufuhr       | • | Einzelblatteinzug mit einem Fassungsvermögen von 10 Blatt                                                                                                    |
|                    | • | Fach 1 mit einem Fassungsvermögen von 250 Blatt Druckmedien oder<br>10 Briefumschlägen                                                                            |
|                    | • | Ausgabefach mit einem Fassungsvermögen von 100 Blatt Druckmedien                                                                                                  |
| Druckertreiber     | • | FastRes 1200 mit einer Druckqualität von 1200 dpi (dots per inch) zum schnellen Drucken von Texten und Grafiken in hoher Qualität für den geschäftlichen Gebrauch |
| Schnittstellen-    | • | High-Speed-USB 2.0-Anschluss                                                                                                    |
| verbindungen       | • | RJ-11-Fax/Telefonkabelanschlüsse                                                                                                    |
| Sparsames Drucken  | • | Funktion zum Drucken mehrerer Seiten auf einem Blatt                                                                                                    |
|                    | • | EconoMode-Einstellung für geringeren Tonerverbrauch                                                                                                    |
| Verbrauchsmaterial | • | Startpatrone zum Drucken von 1000 Seiten (Durchschnittswert) im Lieferumfang enthalten Durchschnittliche Ergiebigkeit von Ersatzdruckpatronen: 2000 Seiten        |
| Zugang             | • | Das Online-Benutzerhandbuch ist mit verschiedenen Anzeigeprogrammen kompatibel.                                                                                   |
|                    | • | Druckpatronen können mit einer Hand eingelegt und entnommen werden.                                                                                               |
|                    | • | Alle Klappen und Abdeckungen können mit einer Hand geöffnet werden.                                                                                               |

## Übersicht über das Produkt

### Vorderansicht

| 4<br>3<br>2<br>1 |                                                     |
|------------------|-----------------------------------------------------|
| 1                | Fach 1                                              |
| 2                | Einzelblatteinzug                                   |
| 3                | Ausgabefach                                         |
| 4                | Ausgabefach des automatischen Vorlageneinzugs (ADF) |
| 5                | Zufuhrfach des automatischen Vorlageneinzugs (ADF)  |
| 6                | Medienhebel des automatischen Vorlageneinzugs (ADF) |
| 7                | Bedienfeld                                          |
| 8                | Telefonhörer                                        |
| 9                | Verriegelung der Druckpatronenklappe                |

### **Rückansicht**

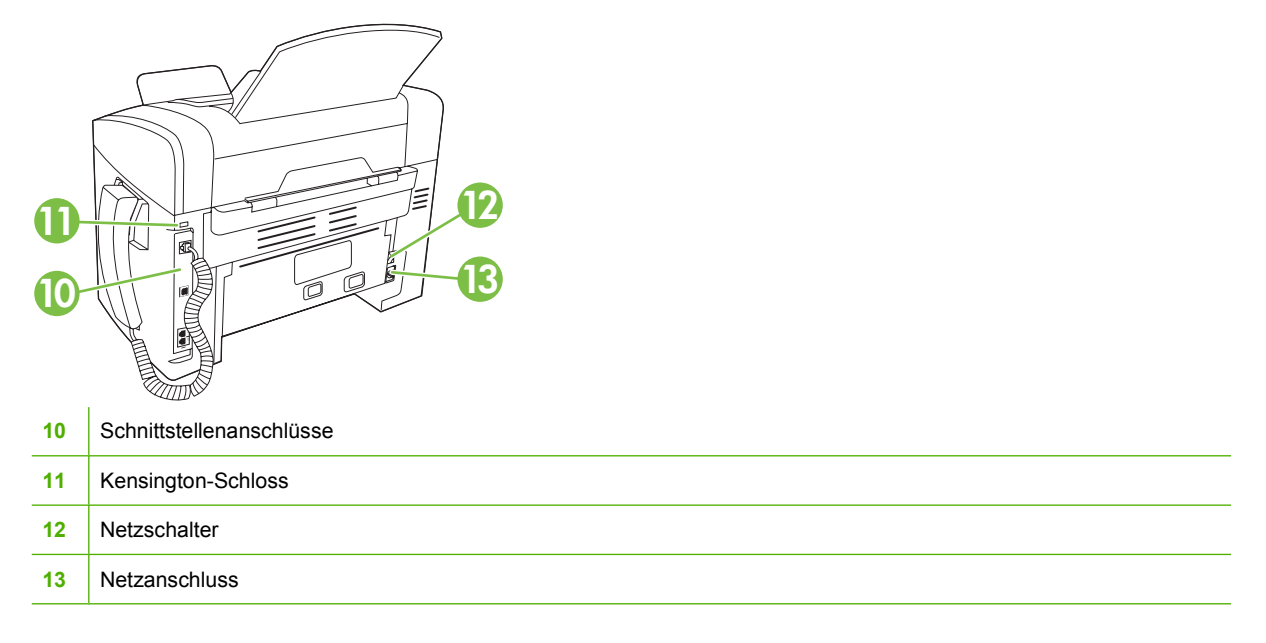

### Schnittstellenanschlüsse

Das Produkt verfügt über einen High-Speed-USB 2.0-Anschluss, einen Fax- und einen Telefonanschluss sowie einen Telefonhöreranschluss.

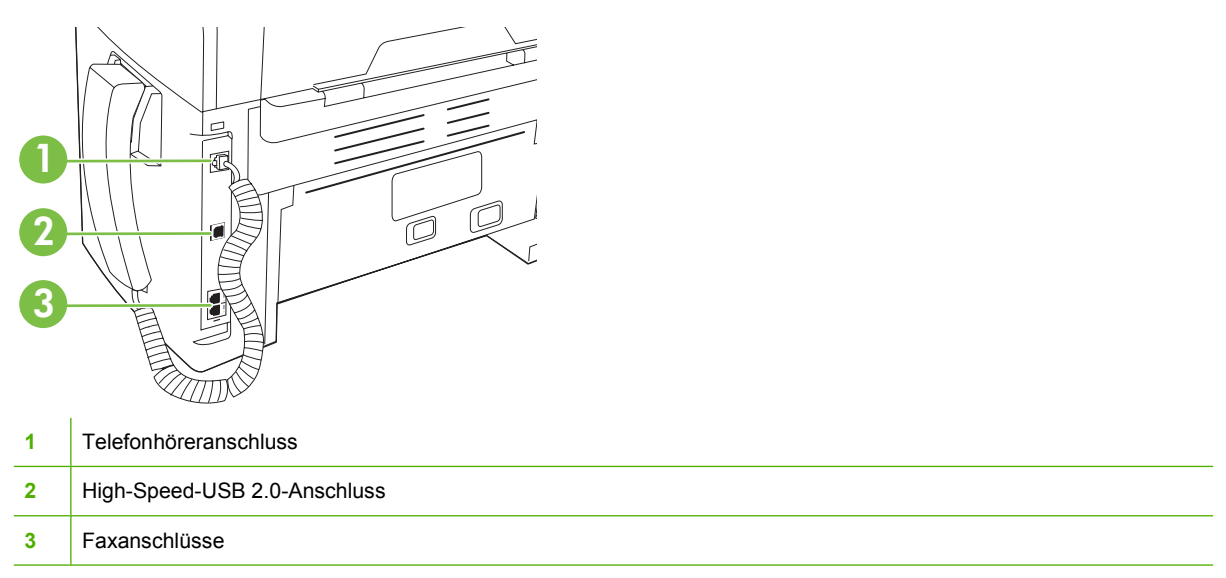

### Position der Seriennummer und Modellnummer

Der Aufkleber mit der Seriennummer und der Produktmodellnummer befindet sich an der Rückseite des Produkts.

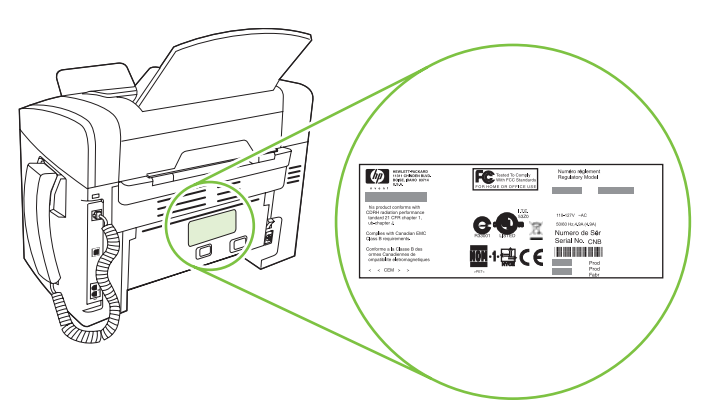

### Unterstützte Betriebssysteme

Folgende Betriebssysteme werden vom Drucker unterstützt:

### Vollständige Software-Installation

- Windows XP (32-Bit)
- Windows Vista (32-Bit)
- Mac OS X 10.3, 10.4 und höher

### Nur Drucker- und Scannertreiber

- 64-Bit-Treiber für Windows XP
- Windows Vista (64-bit)
- Windows 2000
- Windows 2003 Server (32-Bit und 64-Bit)

HINWEIS: Mac OS X 10.4 oder höher unterstützt Mac-Computer mit PPC- und Intel Core-Prozessor.

## Unterstützte Produktsoftware

### Mit dem Produkt gelieferte Software

Es gibt verschiedene Optionen zum Ausführen einer empfohlenen Installation. Bei der einfachen Installation werden die Standardeinstellungen verwendet. Bei der erweiterten Installation können Sie die Lizenzvereinbarungen und Standardeinstellungen überprüfen.

### **Einfache Installation bei Windows**

- HP Treiber
  - Druckertreiber
  - Scannertreiber
  - Faxtreiber
- HP MFP-Software
  - HP LaserJet Scan-Programm
  - PC-Faxsendeprogramm
  - Programm HP Toolbox
  - Deinstallationsprogramm
- Weitere Programme
  - Readiris OCR (wird nicht zusammen mit der anderen Software installiert; separate Installation erforderlich)

### **Erweiterte Installation**

Bei der erweiterten Installation sind alle bei der einfachen Installation verfügbaren Funktionen enthalten. Das HP Programm zur Kundenteilnahme ist optional.

### Software für Macintosh

- HP Product Setup Assistant (Produkteinrichtungsassistent)
- HP Uninstaller
- HP LaserJet Software
  - HP Scan
  - HP Director
  - In E-Mail-Programm scannen

### **Unterstützte Druckertreiber**

Das Produkt wird mit Software für Windows und Macintosh geliefert, die dem Computer die Kommunikation mit dem Produkt ermöglicht. Diese Software wird als Druckertreiber bezeichnet. Druckertreiber geben Zugriff auf Produktfunktionen wie das Drucken auf benutzerdefinierten Papierformaten, Vergrößern und Verkleinern von Dokumenten und Einfügen von Wasserzeichen. HINWEIS: Die neuesten Treiber sind verfügbar unter <u>www.hp.com/support/ljm1319</u>. Je nach Konfiguration des Windows-Computers prüft das Installationsprogramm für die Druckersoftware automatisch, ob der Computer Zugang zum Internet hat und die neuesten Treiber heruntergeladen werden können.

## 2 Bedienfeld

- Übersicht über das Bedienfeld
- Bedienfeldmenüs

## Übersicht über das Bedienfeld

| 1 | Faxtasten. Mit den Faxtasten können Sie häufig verwendete Faxeinstellungen ändern.                                                                                    |
|---|----------------------------------------------------------------------------------------------------|
| 2 | Alphanumerische Tasten. Mit den alphanumerischen Tasten können Sie Daten und Telefonnummern zum Senden von Faxen eingeben. Diese werden auf dem Bedienfeld angezeigt. |
| 3 | Einrichtungs- und Abbruchtasten. Mit diesen Tasten wählen Sie Menüoptionen, bestimmen den Produktstatus und brechen den aktuellen Job ab.                             |
| 4 | Kopiertasten. Mit diesen Tasten können Sie Standardeinstellungen ändern und Kopiervorgänge starten.                                                                   |

## **Bedienfeldmenüs**

### Verwenden der Bedienfeldmenüs

Gehen Sie folgendermaßen vor, um auf die Bedienfeldmenüs zuzugreifen.

- 1. Drücken Sie Setup.
- 2. Navigieren Sie mit Hilfe der Pfeiltasten in den Listen.
- Drücken Sie OK, um die gewünschte Option auszuwählen.
- Drücken Sie Abbrechen, um eine Aktion abzubrechen oder den Drucker wieder in den Bereitschaftsmodus zu versetzen.

### Hauptmenü des Bedienfeldes

Im Hauptmenü des Bedienfelds stehen folgende Menüs zur Verfügung.

- Mit dem Menü Fax-Job-Status können Sie eine Liste aller Faxe anzeigen, die noch zu senden sind oder die empfangen wurden, jedoch noch gedruckt, weitergeleitet oder auf den Computer geladen werden müssen.
- Mit dem Menü **Faxfunktionen** können Sie Faxfunktionen wie das Planen einer verzögerten Faxnachricht, das Abbrechen des Modus **Empf. an PC**, das erneute Drucken von bereits gedruckten Faxen, oder das Drucken von gespeicherten Faxen konfigurieren.
- Mit dem Menü **Kopier-Setup** können Sie grundlegende Standard-Kopiereigenschaften wie Kontrast, Sortieren oder die Anzahl der zu druckenden Kopien konfigurieren.
- Mit dem Menü Berichte können Sie Berichte mit Produktinformationen drucken.
- Mit dem Menü **Fax-Setup** können Sie das Faxtelefonbuch, die Optionen für ausgehende und eingehende Faxe und die Grundeinstellungen für alle Faxe konfigurieren.
- Mit dem Menü **System-Setup** können Sie grundlegende Produkteinstellungen wie Sprache, Druckqualität oder Mengen festlegen.
- Mit dem Menü **Service** können Sie Standardeinstellungen wiederherstellen, das Produkt reinigen und besondere Modi für die Druckausgabe aktivieren.
- HINWEIS: Eine detaillierte Liste des gesamten Bedienfeldmenüs und seiner Struktur erhalten Sie durch Drucken einer Menüstruktur. Weitere Informationen finden Sie unter <u>"Informationsseiten"</u> auf Seite 136.

| Tabelle 2-1 Fax-Job-Status – Menü |                                                                              |  |
|-----------------------------------|------------------------------------------------------------------------------|--|
| Menüoption                        | Beschreibung                                                                 |  |
| Fax-Job-Status                    | Zeigt anstehende Fax-Jobs an und erlaubt das Abbrechen anstehender Fax-Jobs. |  |

| Tabelle 2-2 | Faxfunktionen – | Menü |
|-------------|-----------------|------|
|-------------|-----------------|------|

| Menüoption       | Beschreibung                                              |
|------------------|-----------------------------------------------------------|
| Fax später send. | Erlaubt das Senden von Faxen zu einem späteren Zeitpunkt. |

### Tabelle 2-2 Faxfunktionen – Menü (Fortsetzung)

| Menüoption       | Beschreibung                                                                                                    |
|------------------|----------------------------------------------------------------------------------------------------|
| PC-Empf anhalten | Deaktiviert die Einstellung <b>Empf. an PC</b> , die dem Computer das Hochladen aller aktuellen noch nicht gedruckten Faxe und aller zukünftig eingehenden Faxe erlaubt. |
| Letztes drucken  | Druckt im Produktspeicher enthaltene Faxe.                                                                                                    |
| Polling-Empfang  | Erlaubt dem Produkt das Anrufen eines anderen Faxgeräts mit aktiviertem Faxabruf.                                                                                        |
| Gesp. Faxe lösch | Löscht alle Faxe im Produktspeicher.                                                                                                    |

### Tabelle 2-3 Kopier-Setup – Menü

| Menüoption                                       | Untermenüoption                   | Beschreibung                                                                           |
|--------------------------------------------------|-----------------------------------|----------------------------------------------------------------------------------------|
| Standardqualität                                 | Text                              | Legt die Standardkopierqualität fest.                                                  |
|                                                  | Entwurf                           |                                                                                        |
|                                                  | Gemischt                          |                                                                                        |
|                                                  | Filmfoto                          |                                                                                        |
|                                                  | Bild                              |                                                                                        |
| Std Hell/dunkel                                  |                                   | Legt die Standartkontrastoption fest.                                                  |
| Std Kopienanzahl                                 | (1 bis 99)                        | Ändert die Standardanzahl der Kopien.                                                  |
| Std Vergr/Verkl                                  | Original=100%                     | Legt den Standardprozentwert für die Vergrößerung oder                                 |
| Verkleinerung beim Kopieren fest.<br>A4->Ltr=94% | verkleinerung beim Kopieren fest. |                                                                                        |
|                                                  | Ltr->A4=97%                       |                                                                                        |
|                                                  | Vollseite=91%                     |                                                                                        |
|                                                  | 2 Seiten/Blatt                    |                                                                                        |
|                                                  | 4 Seiten/Blatt                    |                                                                                        |
|                                                  | Defin.:25-400%                    |                                                                                        |
| Voreinstellungen<br>wiederherst.                 |                                   | Setzt alle angepassten Kopiereinstellungen auf die werksseitigen Standardwerte zurück. |

### Tabelle 2-4 Berichte – Menü

| Menüoption | Untermenüoption | Untermenüoption | Beschreibung                                                 |
|------------|-----------------|-----------------|--------------------------------------------------------------|
| Demoseite  |                 |                 | Druckt eine Seite, um die Druckqualität zu veranschaulichen. |

| Menüoption     | Untermenüoption  | Untermenüoption                 | Beschreibung                                                                                                    |
|----------------|------------------|---------------------------------|----------------------------------------------------------------------------------------------------|
| Faxberichte    | Faxbestätigung   | Nie                             | Legt fest, ob das Produkt nach dem erfolgreichen<br>Senden oder Empfangen von Faxen einen                                                                                                    |
|                |                  | Nur gesendete<br>Faxnachrichten | Bestätigungsbericht druckt.                                                                                                    |
|                |                  | Nach einem<br>Faxempfang        |                                                                                                    |
|                |                  | Alle Faxnachrichten             |                                                                                                    |
|                | Faxfehlerbericht | Nach Fehler                     | Legt fest, ob das Produkt bei einem Sende- oder                                                                                                    |
|                |                  | Sendefehler                     |                                                                                                    |
|                |                  | Empfangsfehler                  |                                                                                                    |
|                |                  | Nie                             |                                                                                                    |
|                | Faxanrufbericht  |                                 | Druckt einen detaillierten Bericht des letzten Faxvorgangs (Senden oder Empfangen).                                                                                                    |
|                | Seite 1 einschl. | Ein                             | Legt fest, ob das Produkt eine Miniaturansicht der ersten                                                                                                    |
|                |                  | Aus                             | Fasselle in den beleicht einiugt.                                                                                                    |
|                | Aktivitätsprotok | Protokoll druck.                | Protokoll druck.: Druckt eine Liste der letzten 50 Faxe,<br>die von diesem Produkt gesendet oder empfangen                                                                                       |
|                |                  | Auto ProtDruck                  | wurden.                                                                                                    |
|                |                  |                                 | <b>Auto ProtDruck</b> : Wählen Sie <b>Ein</b> , um nach jedem Fax-<br>Job automatisch einen Bericht zu drucken. Wählen Sie<br><b>Aus</b> , um die automatische Druckfunktion zu<br>deaktivieren. |
|                | Tel-Buch-Bericht |                                 | Druckt eine Liste der für dieses Produkt eingerichteten<br>Kurzwahlnummern.                                                                                                    |
|                | Liste gesp. Faxe |                                 | Druckt eine Liste von Faxnummern, die keine Faxe an<br>dieses Produkt senden können.                                                                                                    |
|                | Alle Faxberichte |                                 | Druckt alle faxbezogenen Berichte.                                                                                                    |
| Menüstruktur   |                  |                                 | Druckt die Menüstruktur des Bedienfelds. Die aktiven Einstellungen für jedes Menü sind aufgeführt.                                                                                               |
| Konfig-Bericht |                  |                                 | Druckt eine Liste aller Produkteinstellungen.                                                                                                    |
|                |                  |                                 |                                                                                                    |

### Tabelle 2-4 Berichte – Menü (Fortsetzung)

| Menüoption   | Untermenüoption | Untermenüoption | Beschreibung                                           |
|--------------|-----------------|-----------------|--------------------------------------------------------|
| Faxkopfzeile | Ihre Faxnr.     |                 | Legt die Identifikationsinformationen fest, die an das |
|              | Firmenname      |                 | Emplangsprodukt gesendet werden.                       |

| Menüoption      | Untermenüoption         | Untermenüoption           | Beschreibung                                                                                                    |
|-----------------|-------------------------|---------------------------|----------------------------------------------------------------------------------------------------|
| Telefonbuch     | Individ. Setup          | Hinzufügen/<br>Bearbeiten | Dient zur Bearbeitung der Kurz- und Gruppenwahleinträge<br>des Telefonbuchs. Das Produkt unterstützt bis zu         |
|                 |                         | Löschen                   | 120 Telefonducheintrage als Einzel- oder Gruppeneintrage.                                                           |
|                 | Gruppen-Setup           | Gruppe hinzu/änd          |                                                                                                    |
|                 |                         | Gruppe löschen            |                                                                                                    |
|                 |                         | Nr. in Gruppe lö          |                                                                                                    |
|                 | Alle löschen            |                           |                                                                                                    |
| Fax-Setup Send. | Std Auflösung           | Fein                      | Legt die Auflösung für zu sendende Dokumente fest. Bilder                                                           |
|                 |                         | Superfein                 | (Dots per Inch, dpi) und enthalten somit mehr Putitie pro zon<br>ibidi deisen Auflichten somit mehr Details. Bilder |
|                 |                         | Foto                      | mit niedrigerer Auflosung haben weniger dpi und zeigen weniger Details, wodurch sich aber auch die Datei            |
|                 |                         | Standard                  | verkleinert.                                                                                                    |
|                 |                         |                           | Durch das Ändern der Auflösung kann sich die<br>Faxgeschwindigkeit ändern.                                          |
|                 | Std hell/dunkel         |                           | Legt die Dunkelheit der ausgehenden Faxe fest.                                                                      |
|                 | Wählmodus               | Ton                       | Legt Ton- oder Impulswahl für das Produkt fest.                                                                     |
|                 |                         | Impuls                    |                                                                                                    |
|                 | Wahlwdh- besetzt        | Ein                       | Legt Wahlwiederholungen bei besetzter Gegenstelle fest.                                                             |
|                 |                         | Aus                       |                                                                                                    |
|                 | Wahlwdh- k. Antw        | Ein                       | Legt Wahlwiederholung bei nicht Antworten des                                                                       |
|                 |                         | Aus                       | Emprangers test.                                                                                                    |
|                 | Wahlwdh Komm            | Ein                       | Legt Wahlwiederholung beim Auftreten eines                                                                          |
|                 | F. A                    | Aus                       | Kommunikationsteniers test.                                                                                         |
|                 | Vorwahl                 | Ein                       | Legt eine Vorwahlnummer fest, die beim Senden von                                                                   |
|                 |                         | Aus                       | Paxnachrichten von diesem Produkt aus gewahlt werden muss.                                                          |
|                 | Freizeichen<br>abwarten | Ein                       | Legt fest, ob das Produkt vor dem Senden einer                                                                      |
|                 |                         | Aus                       | Faxnachricht auf einen Wählton warten muss.                                                                         |

### Tabelle 2-5 Fax-Setup – Menü (Fortsetzung)

| Menüoption      | Untermenüoption               | Untermenüoption             | Beschreibung                                                                                                    |
|-----------------|-------------------------------|-----------------------------|----------------------------------------------------------------------------------------------------|
| Fax-Setup Empf. | Rufannahme-<br>modus          | Automatisch                 | Legt den Rufannahmemodus fest. Folgende Optionen sind verfügbar:                                                                                                    |
|                 |                               | Manuen                      | <ul> <li>Automatisch: Das Produkt antwortet nach der<br/>konfigurierten Anzahl von Ruftönen automatisch auf<br/>einen eingehenden Anruf.</li> </ul>                                 |
|                 |                               |                             | • <b>Manuell</b> : Der Benutzer muss die Taste Faxvorgang<br>starten drücken oder ein Nebenstellentelefon<br>verwenden, damit das Produkt auf den ankommenden<br>Anruf antwortet.   |
|                 | Ruftöne bis zur<br>Rufannahme | (1 bis 9)                   | Legt die Anzahl von Ruftönen fest, bevor das Faxmodem antwortet.                                                                                                    |
|                 | Antwort Klingelart            | Alle Klingeltöne<br>Einfach | Somit kann ein Benutzer einer Leitung zwei oder drei<br>Telefonnummern mit individuellem Ruftonmuster zuweisen<br>(bei Telefonsystemen mit Dienst für Spezialtonfolgen).            |
|                 |                               | Doppelt<br>Dreifach         | Alle Ruftöne: Das Produkt nimmt sämtliche Anrufe auf<br>dieser Telefonleitung entgegen.                                                                                             |
|                 |                               | Doppelt&Dreif.              | • <b>Einfach</b> : Das Produkt nimmt alle Anrufe entgegen, bei denen ein Einfachruftonmuster erzeugt wird.                                                                          |
|                 |                               |                             | • <b>Doppelt</b> : Das Produkt nimmt alle Anrufe entgegen, bei denen ein Doppelruftonmuster erzeugt wird.                                                                           |
|                 |                               |                             | • <b>Dreifach</b> : Das Produkt nimmt alle Anrufe entgegen, bei denen ein Dreifachruftonmuster erzeugt wird.                                                                        |
|                 |                               |                             | <ul> <li>Doppelt&amp;Dreifach: Das Produkt nimmt alle Anrufe<br/>entgegen, bei denen ein Doppel- oder<br/>Dreifachruftonmuster erzeugt wird.</li> </ul>                             |
|                 | Nebenstelle                   | Ein<br>Aus                  | Wenn diese Funktion aktiviert ist, kann der Benutzer auf<br>dem Nebenstellentelefon die Tasten <b>1-2-3</b> drücken, damit<br>das Produkt auf einen ankommenden Faxanruf antwortet. |
|                 | Ruheerkennung                 | Ein<br>Aus                  | Legt fest, ob das Produkt Faxe von älteren<br>Faxgerätemodellen empfangen kann, die bei Ankunft nicht<br>die typischen Faxtöne senden.                                              |
|                 | An Seite anpassen             | Ein                         | Verkleinert Faxe, die größer als A4- oder Letter- Format                                                                                                    |
|                 |                               | Aus                         | Funktion auf <b>Aus</b> gesetzt ist, werden Faxe, die größer als<br>das Format A4 oder Letter sind, auf mehrere Seiten<br>gedruckt.                                                 |
|                 | Faxstempel                    | Ein<br>Aus                  | Legt fest, dass auf alle mit diesem Produkt empfangenen<br>Faxe das Datum, die Uhrzeit, die Nummer des Senders und<br>die Seitennummer gedruckt wird.                               |
|                 | Fax weiterleiten              | Ein                         | Legt fest, dass das Produkt alle empfangenen Faxe an ein                                                                                                    |
|                 |                               | Aus                         | מועבובי ו מגעבומו זבוועבו.                                                                                                    |

### Tabelle 2-5 Fax-Setup – Menü (Fortsetzung)

| Menüoption | Untermenüoption          | Untermenüoption                                     | Beschreibung                                                                                                    |
|------------|--------------------------|-----------------------------------------------------|----------------------------------------------------------------------------------------------------|
|            | Faxnummern<br>blockieren | Eintrag hinzufüg<br>Eintrag löschen<br>Alle löschen | Dient zum Bearbeiten der Liste blockierter Faxnummern.<br>Die Liste mit blockierten Faxnummern kann bis zu 30<br>Nummern enthalten. Empfängt das Produkt einen Anruf von<br>einer der blockierten Faxnummern, wird das eingehende<br>Fax gelöscht. Darüber hinaus wird das gesperrte Fax<br>zusammen mit den Jobabrechnungsinformationen im<br>Übertragungsprotokoll erfasst.                                                                                                    |
|            | Faxe neu drucken         | Ein<br>Aus                                          | Legt fest, ob alle empfangenen Faxe, die im verfügbaren<br>Speicher gespeichert sind, erneut gedruckt werden können.                                                                                                    |
|            | Empfang privat           | Ein<br>Aus                                          | <ul> <li>Zum Einstellen von Empfang privat auf Ein muss der<br/>Benutzer in der Produktsicherheit ein Kennwort festgelegt<br/>haben. Nachdem das Kennwort festgelegt ist, werden die<br/>folgenden Optionen eingestellt:</li> <li>Empfang privat ist aktiviert.</li> <li>Alle alten Faxe werden aus dem Speicher gelöscht.</li> <li>Faxweiterleitung oder Empf. an PC sind auf Ein<br/>eingestellt und dürfen nicht geändert werden.</li> <li>Alle ankommenden Faxe werden im Speicher<br/>gespeichert.</li> </ul> |
| Alle Faxe  | Fehlerbehebung           | Ein<br>Aus                                          | Legt fest, ob das Produkt bei einem Übertragungsfehler den fehlerhaften Abschnitt erneut sendet oder empfängt.                                                                                                    |
|            | Faxgeschw.               | Schnell(V.34)<br>Mittel(V.17)<br>Langsam(V.29)      | Verringert oder erhöht die zulässige<br>Faxübertragungsgeschwindigkeit.                                                                                                    |

### Tabelle 2-5 Fax-Setup – Menü (Fortsetzung)

### Tabelle 2-6 System-Setup – Menü

| Menüoption   | Untermenüoption                                               | Untermenüoption                               | Beschreibung                                                                                               |  |
|--------------|---------------------------------------------------------------|-----------------------------------------------|----------------------------------------------------------------------------------------------------|--|
| Sprache      | (Liste verfügbarer<br>Sprachen für die<br>Bedienfeldanzeige.) |                                               | Legt die Sprache für die Meldungen und Produktberichte auf<br>dem Bedienfeld fest.                         |  |
| Papier-Setup | Std Papierfmt                                                 | Letter                                        | Legt die Papiergröße für den Druck interner Berichte oder                                                  |  |
|              |                                                               | A4                                            | anderer Druckjobs test, tur die keine Große angegeben                                                      |  |
|              |                                                               | Legal                                         |                                                                                                    |  |
|              | Std Papiersorte                                               | Listet die<br>verfügbaren<br>Medientypen auf. | Legt den Typ für den Druck interner Berichte oder anderer Druckjobs fest, für die kein Typ angegeben wird. |  |
| Druckdichte  | (1 bis 5)                                                     |                                               | Legt fest, wie viel Toner das Produkt zum Drucken von Linien und Kanten verwenden soll.                    |  |

### Tabelle 2-6 System-Setup – Menü (Fortsetzung)

| Menüoption | Untermenüoption                                                                              | Untermenüoption | Beschreibung                                                 |  |
|------------|----------------------------------------------------------------------------------------------|-----------------|--------------------------------------------------------------|--|
| Lautstärke | Alarmlautstärke                                                                              | Leise           | Leise Legt die Lautstärken für das Produkt fest.             |  |
|            | Ruftonlautstärke                                                                             | Mittel          |                                                              |  |
|            | Lautstärke<br>Tastenton                                                                      | Laut            |                                                              |  |
|            | Lautst. Tel.Ltg.                                                                             | Aus             |                                                              |  |
|            | Lautstärke<br>Telefonhörer                                                                   |                 |                                                              |  |
| Zeit/Datum | (Einstellungen für<br>Zeitformat, aktuelle<br>Zeit, Datumsformat<br>und aktuelles<br>Datum.) |                 | Legt die Zeit- und Datumseinstellungen für das Produkt fest. |  |

| Menüoption                       | Untermenüoption | Beschreibung                                                                                                    |  |
|----------------------------------|-----------------|----------------------------------------------------------------------------------------------------|--|
| Voreinstellungen<br>wiederherst. |                 | Setzt alle angepassten Einstellungen auf die werksseitigen<br>Standardwerte zurück.                                                                                                    |  |
| Reinigungsmodus                  |                 | Reinigt das Produkt, wenn Flecken oder andere Verschmutzungen<br>auf der Druckausgabe erscheinen. Beim Reinigungsvorgang<br>werden Staub und Tonerreste aus dem Papierpfad entfernt.                                                                                                    |  |
|                                  |                 | Wenn Sie diese Option wählen, werden Sie aufgefordert,<br>unbedrucktes Papier im Format A4 oder Letter in Fach 1<br>einzulegen. Drücken Sie OK, um mit dem Reinigungsvorgang zu<br>beginnen. Warten Sie, bis der Vorgang abgeschlossen ist. Die<br>gedruckte Seite wird anschließend nicht mehr benötigt. |  |
| USB-Geschwindigkeit              | Hoch            | egt die USB-Geschwindigkeit fest.                                                                                                    |  |
|                                  | Voll            |                                                                                                    |  |
| Papier n. wellen                 | Ein             | Wenn gedruckte Seiten durchgängig gewellt ausgegeben werden,<br>wird das Produkt mit dieser Option in einen Modus versetzt, der                                                                                                    |  |
|                                  | Aus             | den Effekt verringert.                                                                                                    |  |
|                                  |                 | Die Standardeinstellung ist Aus.                                                                                                    |  |
| Archivdruck Ein Beim Druwird mit |                 | eim Drucken von Seiten, die lange aufbewahrt werden sollen,<br>rd mit dieser Funktion das Verwischen von Toner und das                                                                                                    |  |
|                                  | Aus             | Verstauben verringert.                                                                                                    |  |
|                                  |                 | Die Standardeinstellung ist Aus.                                                                                                    |  |
| T.30-Überwachung<br>drucken      | Nie             | Druckt oder plant einen Bericht, der verwendet wird, wenn bei der                                                                                                    |  |
| ulucken                          | Jetzt           | r andertrageng Frobleme autreten.                                                                                                    |  |
|                                  | Bei Fehler      |                                                                                                    |  |
|                                  | Am Anrufende    |                                                                                                    |  |

### Tabelle 2-7 Service – Menü

## **3 Software für Windows**

- Unterstützte Betriebssysteme für Windows
- Druckertreiber
- Prioritäten für Druckeinstellungen
- Öffnen des Druckertreibers und Ändern der Druckeinstellungen
- <u>Typen der Softwareinstallation Windows</u>
- Entfernen von Software Windows
- Unterstützte Dienstprogramme für Windows

### Unterstützte Betriebssysteme für Windows

Folgende Windows-Betriebssysteme werden vom Produkt unterstützt:

#### Vollständige Software-Installation

- Windows XP (32-Bit)
- Windows Vista (32-Bit)

#### Nur Drucker- und Scannertreiber

- 64-Bit-Treiber für Windows XP
- Windows Vista (64-bit)
- Windows 2000
- Windows 2003 Server (32-Bit und 64-Bit)

### **Druckertreiber**

Druckertreiber geben Zugriff auf Produktfunktionen wie das Drucken auf benutzerdefinierten Papierformaten, Vergrößern und Verkleinern von Dokumenten und Einfügen von Wasserzeichen.

HINWEIS: Die neuesten Treiber sind verfügbar unter <u>www.hp.com/support/ljm1319</u>. Je nach Konfiguration des Windows-Computers prüft das Installationsprogramm für die Druckersoftware automatisch, ob der Computer Zugang zum Internet hat und die neuesten Treiber heruntergeladen werden können.

### Prioritäten für Druckeinstellungen

Änderungen, die an den Druckeinstellungen vorgenommen werden, werden abhängig von ihrem Ursprung mit folgender Priorität behandelt:

- Tinvels: Die Namen von Befehlen und Dialogfeldern können je nach Programm variieren.
  - Dialogfeld "Seite einrichten": Klicken Sie in dem Programm, in dem Sie gerade arbeiten, auf Seite einrichten oder einen ähnlichen Befehl im Menü Datei, um dieses Dialogfeld zu öffnen. Die hier geänderten Einstellungen überschreiben Einstellungen, die anderswo geändert wurden.
  - Dialogfeld "Drucken": Klicken Sie in dem Programm, in dem Sie gerade arbeiten, auf Drucken, Drucker einrichten oder einen ähnlichen Befehl im Menü Datei, um dieses Dialogfeld zu öffnen. Die Einstellungen, die Sie im Dialogfeld Drucken ändern, haben eine niedrigere Priorität und überschreiben *nicht* die Änderungen, die Sie im Dialogfeld Seite einrichten vornehmen.
  - Dialogfeld "Eigenschaften von Drucker" (Druckertreiber): Der Druckertreiber wird geöffnet, wenn Sie im Dialogfeld Drucken auf Eigenschaften klicken. Die Einstellungen, die im Dialogfeld Eigenschaften von Drucker geändert werden, überschreiben nicht die Einstellungen, die anderswo in der Drucksoftware verfügbar sind.
  - Standarddruckertreibereinstellungen: Die Standarddruckertreibereinstellungen legen die Einstellungen fest, die bei allen Druckaufträgen verwendet werden, sofern die Einstellungen nicht im Dialogfeld Seite einrichten, Drucken oder Eigenschaften von Drucker geändert werden.

# Öffnen des Druckertreibers und Ändern der Druckeinstellungen

| Betriebssystem                                | Ändern der Einstellungen für<br>alle Druckjobs, bis das<br>Softwareprogramm<br>geschlossen wird                                                                                                    | So ändern Sie die<br>Standardeinstellungen für alle<br>Druckjobs                                                                                                    | So ändern Sie die<br>Konfigurationseinstellungen<br>des Geräts                                                                                                    |
|-----------------------------------------------|----------------------------------------------------------------------------------------------------|----------------------------------------------------------------------------------------------------|----------------------------------------------------------------------------------------------------|
| Windows 2000, XP,<br>Server 2003 und<br>Vista | <ol> <li>Klicken Sie in der<br/>Anwendung im Menü<br/>Datei auf Drucken.</li> <li>Wählen Sie den Treiber<br/>aus, und klicken Sie auf<br/>Eigenschaften oder<br/>Voreinstellungen.</li> <li>Dies ist die gängigste<br/>Vorgehensweise, wobei die<br/>Schritte im Einzelnen abweichen<br/>können.</li> </ol> | <ol> <li>Klicken Sie auf Start,<br/>Einstellungen und<br/>anschließend auf Drucker<br/>(Windows 2000) oder auf<br/>Drucker und Faxgeräte<br/>(Windows XP Professional<br/>und Server 2003) bzw. auf<br/>Drucker und andere<br/>Hardwaregeräte<br/>(Windows XP Home).</li> <li>Klicken Sie in Windows<br/>Vista auf Start,<br/>Systemsteuerung und<br/>anschließend auf Drucker.</li> <li>Klicken Sie mit der rechten<br/>Maustaste auf das<br/>Treibersymbol, und wählen<br/>Sie Druckeinstellungen<br/>aus.</li> </ol> | <ol> <li>Klicken Sie auf Start,<br/>Einstellungen und<br/>anschließend auf Drucker<br/>(Windows 2000) oder auf<br/>Drucker und Faxgeräte<br/>(Windows XP Professional<br/>und Server 2003) bzw. auf<br/>Drucker und andere<br/>Hardwaregeräte<br/>(Windows XP Home).</li> <li>Klicken Sie in Windows<br/>Vista auf Start,<br/>Systemsteuerung und<br/>anschließend auf Drucker.</li> <li>Klicken Sie mit der rechten<br/>Maustaste auf das<br/>Treibersymbol, und wählen<br/>Sie Eigenschaften aus.</li> <li>Klicken Sie auf die<br/>Registerkarte<br/>Konfigurieren.</li> </ol> |

## **Typen der Softwareinstallation – Windows**

Folgende Softwareinstallationstypen sind verfügbar:

- Einfach. Die gesamte Software wird installiert.
- **Erweitert**. Bei dieser Option können Sie auswählen, welche Software und Treiber installiert werden sollen.

### **Entfernen von Software – Windows**

- 1. Klicken Sie auf Start und dann auf Alle Programme.
- 2. Klicken Sie auf HP, und klicken Sie dann auf HP LaserJet M1319.
- 3. Klicken Sie auf **Deinstallieren**, und befolgen Sie die Bildschirmanweisungen, um die Software zu entfernen.

## Unterstützte Dienstprogramme für Windows

### **HP Toolbox-Software**

HP Toolbox ist ein Softwareprogramm, das für die folgenden Aufgaben eingesetzt werden kann:

- Prüfen des Gerätestatus
- Konfigurieren der Geräteeinstellungen
- Konfigurieren von Popup-Warnmeldungen
- Anzeigen von Informationen zur Fehlerbehebung
- Anzeigen der Online-Dokumentation

### Software für Statuswarnmeldungen

Die Software für Statuswarnmeldungen liefert Informationen über den aktuellen Gerätestatus.

Die Software warnt in Popup-Fenstern, wenn bestimmte Ereignisse eintreten, zum Beispiel wenn ein Fach leer ist oder eine Störung am Gerät vorliegt. Die Warnmeldungen enthalten Informationen zum Beheben des Problems.

### Weitere Windows-Komponenten und -Dienstprogramme

- Softwareinstallationsprogramm automatisiert die Installation des Drucksystems
- Online-Webregistrierung

## 4 Verwenden des Produkts mit Macintosh

- Software für Macintosh
- Verwenden der Funktionen des Macintosh-Druckertreibers
- Scannen vom Produkt aus und mit HP Director (Macintosh)
- Ein Dokument von einem Macintosh-Computer faxen

## Software für Macintosh

### Unterstützte Betriebssysteme – Macintosh

Das Gerät unterstützt die folgenden Macintosh-Betriebssysteme:

- Mac OS X 10.3, 10.4 und höher
- TINWEIS: Mac OS X 10.4 oder höher unterstützt Mac-Computer mit PPC- und Intel Core-Prozessor.

### Unterstützte Druckertreiber – Macintosh

Das HP Installationsprogramm stellt PPD-Dateien (PostScript<sup>®</sup> Printer Description), PDE-Dateien (Printer Dialog Extensions) und das HP Druckerdienstprogramm für die Verwendung auf Macintosh-Computern bereit.

Die PPD-Dateien bieten zusammen mit den PostScript-Druckertreibern von Apple Zugriff auf die Gerätefunktionen. Verwenden Sie den PostScript-Druckertreiber von Apple, der sich auf dem Computer befindet.

### Priorität für Druckeinstellungen – Macintosh

Änderungen, die an den Druckeinstellungen vorgenommen werden, werden abhängig von ihrem Ursprung mit folgender Priorität behandelt:

### Tinvels: Die Namen von Befehlen und Dialogfeldern können je nach Programm variieren.

- Dialogfeld "Seite einrichten": Klicken Sie in dem Programm, in dem Sie gerade arbeiten, auf Seite einrichten oder einen ähnlichen Befehl im Menü Datei, um dieses Dialogfeld zu öffnen. Die hier geänderten Einstellungen überschreiben Einstellungen, die anderswo geändert wurden.
- Dialogfeld "Drucken": Klicken Sie in dem Programm, in dem Sie gerade arbeiten, auf Drucken, Drucker einrichten oder einen ähnlichen Befehl im Menü Datei, um dieses Dialogfeld zu öffnen. Die Einstellungen, die Sie im Dialogfeld Drucken ändern, haben eine niedrigere Priorität und überschreiben *nicht* die Änderungen, die Sie im Dialogfeld Seite einrichten vornehmen.
- **Dialogfeld "Eigenschaften von Drucker" (Druckertreiber)**: Der Druckertreiber wird geöffnet, wenn Sie im Dialogfeld **Drucken** auf **Eigenschaften** klicken. Die Einstellungen, die im Dialogfeld **Eigenschaften von Drucker** geändert werden, überschreiben nicht die Einstellungen, die anderswo in der Drucksoftware verfügbar sind.
- Standarddruckertreibereinstellungen: Die Standarddruckertreibereinstellungen legen die Einstellungen fest, die bei allen Druckaufträgen verwendet werden, sofern die Einstellungen *nicht* im Dialogfeld Seite einrichten, Drucken oder Eigenschaften von Drucker geändert werden.
- **Druckerbedienfeldeinstellungen**: Am Bedienfeld des Druckers geänderte Einstellungen besitzen eine niedrigere Priorität als anderswo vorgenommene Änderungen.
#### Ändern der Druckertreibereinstellungen für Macintosh

| Ändern der Einstellungen für alle<br>Druckjobs, bis das<br>Softwareprogramm geschlossen wird |                                                                                  | So ändern Sie die<br>Standardeinstellungen für alle<br>Druckjobs |                                                                                                    | So ändern Sie die<br>Konfigurationseinstellungen des<br>Geräts |                                                                                                    |
|----------------------------------------------------------------------------------------------|----------------------------------------------------------------------------------|------------------------------------------------------------------|----------------------------------------------------------------------------------------------------|----------------------------------------------------------------|----------------------------------------------------------------------------------------------------|
| 1.                                                                                           | Klicken Sie im Menü <b>Datei</b> auf die<br>Option <b>Drucken</b> .              | 1.                                                               | Klicken Sie im Menü <b>Datei</b> auf die<br>Option <b>Drucken</b> .                                                                                                    | 1.                                                             | Klicken Sie in der Suche im Menü<br><b>Start</b> auf <b>Programme</b> .                             |
| 2.                                                                                           | Ändern Sie die gewünschten<br>Einstellungen in den<br>verschiedenen Popup-Menüs. | 2.                                                               | Ändern Sie die gewünschten<br>Einstellungen in den<br>verschiedenen Popup-Menüs.                                                                                                    | 2.                                                             | Öffnen Sie Dienstprogramme und<br>anschließend Printer Setup<br>Utility.                            |
|                                                                                              |                                                                                  | 3.                                                               | Klicken Sie im Popup-Menü<br>Einstellungen auf Sichern unter,<br>und geben Sie einen Namen für die<br>Voreinstellung ein.                                                                                                    |                                                                | Klicken Sie auf die Druckwarteliste.                                                                |
|                                                                                              |                                                                                  |                                                                  |                                                                                                    |                                                                | Klicken Sie im Menü <b>Drucker</b> auf<br>Information einblenden.                                   |
|                                                                                              |                                                                                  | Die<br><b>Ein</b>                                                | Diese Einstellungen werden im Menü<br><b>Einstellungen</b> gespeichert. Um die<br>neuen Einstellungen zu verwenden,<br>müssen Sie die gespeicherte Einstellung<br>jeweils beim Öffnen eines Programms<br>für das Drucken auswählen. |                                                                | Klicken Sie auf das Menü<br>Installationsoptionen.                                                  |
|                                                                                              |                                                                                  | neu<br>mü:<br>jew<br>für                                         |                                                                                                    |                                                                | IWEIS: Bestimmte<br>nfigurationseinstellungen sind im<br>ssic-Modus möglicherweise nicht<br>fügbar. |

#### Typen der Softwareinstallation für Macintosh

#### Installieren von Macintosh-Software für direkte Verbindungen (USB)

- 1. Verbinden Sie den USB-Anschluss des Geräts über ein USB-Kabel mit dem USB-Anschluss des Computers. Verwenden Sie ein Standardkabel von 2 m Länge.
- 2. Legen Sie die Geräte-CD in das CD-ROM-Laufwerk ein, und führen Sie das Installationsprogramm aus. Wenn das Menü der CD nicht automatisch gestartet wird, doppelklicken Sie auf das CD-Symbol auf dem Desktop.
- 3. Doppelklicken Sie im HP LaserJet Installationsordner auf dasSymbol für das Installationsprogramm.
- 4. Befolgen Sie die Anweisungen auf dem PC-Bildschirm.

USB-Warteschlangen werden automatisch erstellt, wenn das Gerät an den Computer angeschlossen wird. Die Warteschlange verwendet jedoch eine allgemeine PostScript-Druckerbeschreibungsdatei (PPD), wenn das Installationsprogramm vor dem Anschließen des USB-Kabels noch nicht ausgeführt wurde. Sie können die PPD-Datei für die Warteschlange folgendermaßen ändern:

- 5. Öffnen Sie auf der Festplatte **Programme**, **Dienstprogramme** und anschließend **Printer Setup Utility** (Druckerkonfigurationsprogramm).
- 6. Wählen Sie die Druckerwarteschlange aus, und klicken Sie auf Info einblenden, um das Dialogfeld Druckerinformation zu öffnen.
- 7. Wählen Sie im Popup-Menü die Option fürdas Druckermodell aus. Wählen Sie anschließend im Popup-Menü, in dem die Option fürgenerisch ausgewählt ist, die richtige PPD für das Gerät aus.
- 8. Drucken Sie eine Testseite aus einem beliebigen Programm, um sicherzustellen, dass die Software richtig installiert wurde.

Wenn die Installation fehlschlägt, installieren Sie die Software neu. Wenn dies ebenfalls fehlschlägt, finden Sie weitere Informationen in den Installationshinweisen oder in den Readme-Dateien zum Auftreten später Fehler auf der Geräte-CD oder dem im Lieferumfang enthaltenen Informationsblatt.

### Verwenden der Funktionen des Macintosh-Druckertreibers

#### Drucken

#### Erstellen und Verwenden von Druckvoreinstellungen – Macintosh

Mit Hilfe der Druckvoreinstellungen können die aktuellen Druckertreibereinstellungen für spätere Druckjobs gespeichert werden.

#### Erstellen von Druckvoreinstellungen

- 1. Klicken Sie im Menü Datei auf Drucken.
- 2. Wählen Sie den Treiber aus.
- 3. Wählen Sie die Druckeinstellungen aus.
- 4. Klicken Sie im Feld **Einstellungen** auf **Sichern unter...**, und geben Sie einen Namen für die Voreinstellung ein.
- 5. Klicken Sie auf **OK**.

#### Verwenden von Druckvoreinstellungen

- 1. Klicken Sie im Menü Datei auf Drucken.
- 2. Wählen Sie den Treiber aus.
- 3. Wählen Sie im Feld Einstellungen die gewünschte Druckeinstellung aus.
- HINWEIS: Wenn Sie die Standardeinstellungen des Druckertreibers verwenden möchten, wählen Sie die Option Werkseinstellungen aus.

## Ändern der Größe von Dokumenten oder Drucken mit benutzerdefiniertem Papierformat

Wenn ein Dokument mit einem neuen Papierformat gedruckt werden soll, können Sie die Größe des Dokuments anpassen.

- 1. Klicken Sie im Menü Datei auf Drucken.
- 2. Öffnen Sie das Menü Papierzufuhr.
- 3. Wählen Sie im Bereichfür das Format des ausgegebenen Papiers die Option **An Papierformat** anpassen aus. Wählen Sie anschließend in der Dropdown-Liste die Größe aus.
- 4. Wenn Sie ausschließlich ein Papierformat verwenden möchten, das kleiner ist als das Dokument, wählen Sie die Optionzum ausschließlichen Verkleinern aus.

#### **Drucken eines Deckblatts**

Sie können ein separates Deckblatt für Ihr Dokument mit einer Meldung (z.B. "Vertraulich") drucken.

- 1. Klicken Sie im Menü Datei auf Drucken.
- 2. Wählen Sie den Treiber aus.
- 3. Öffnen Sie das Popup-Menü **Deckblatt**, und wählen Sie dann die Deckblattdruckoption **Vor Dokument** oder **Nach Dokument** aus.
- Wählen Sie im Popup-Menü Deckblatttyp die Meldung aus, die auf dem Deckblatt gedruckt werden soll.
- HINWEIS: Um ein leeres Deckblatt zu drucken, wählen Sie für Deckblatttyp die Option Standard aus.

#### Verwenden von Wasserzeichen

Ein Wasserzeichen ist ein Hinweis (z.B. "Vertraulich"), der auf jeder Seite eines Dokuments im Hintergrund gedruckt wird.

- 1. Klicken Sie im Menü Datei auf Drucken.
- 2. Öffnen Sie das Menü Wasserzeichen.
- Wählen Sie neben Modus den gewünschten Wasserzeichentyp aus. Wählen Sie Wasserzeichen aus, um einen halbtransparenten Text zu drucken. Wählen Sie Overlay aus, um Text zu drucken, der nicht transparent ist.
- 4. Wählen Sie neben **Seiten** aus, ob das Wasserzeichen auf allen Seiten oder nur auf der ersten Seite gedruckt werden soll.
- 5. Wählen Sie neben **Text** einen Standardtext aus, oder wählen Sie **Benutzerdefiniert** aus, und geben Sie einen neuen Text in das Feld ein.
- 6. Wählen Sie Optionen für die verbleibenden Einstellungen aus.

#### Drucken mehrerer Seiten auf einem Blatt Papier in Macintosh

Sie können mehrere Seiten auf einem Blatt Papier drucken. Diese Funktion bietet eine kostensparende Möglichkeit zum Drucken von Entwurfsseiten.

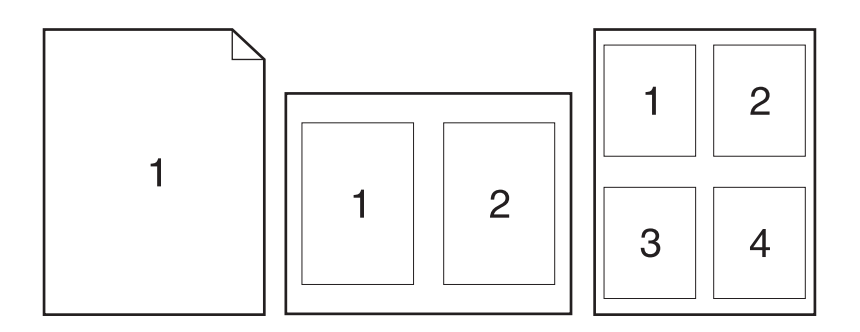

- 1. Klicken Sie im Menü Datei auf Drucken.
- 2. Wählen Sie den Treiber aus.
- 3. Öffnen Sie das Popup-Menü Layout.
- 4. Wählen Sie neben der Option Seiten pro Blatt die Anzahl der Seiten aus, die auf jeder Seite gedruckt werden sollen (1, 2, 4, 6, 9 oder 16).
- 5. Wählen Sie neben der Option **Seitenfolge** die Reihenfolge und Platzierung der Seiten auf dem Blatt aus.
- 6. Wählen Sie neben der Option **Rahmen** die Rahmenart aus, die um jede Seite auf dem Blatt gedruckt werden soll.

#### Drucken auf beiden Seiten des Papiers (Duplexdruck)

- 1. Wählen Sie im Dialogfeld **Drucken** die Option **Manueller beidseitiger Druck**.
- 2. Wählen Sie in dem Bereich Duplex manuell die Option Beidseitiger Druck (manuell).
- 3. Drucken Sie das Dokument.
- 4. Sobald eine Seite bedruckt wurde, nehmen Sie die übrigen Medien aus dem Zufuhrfach und legen sie beiseite, bis der Duplexdruck beendet ist.

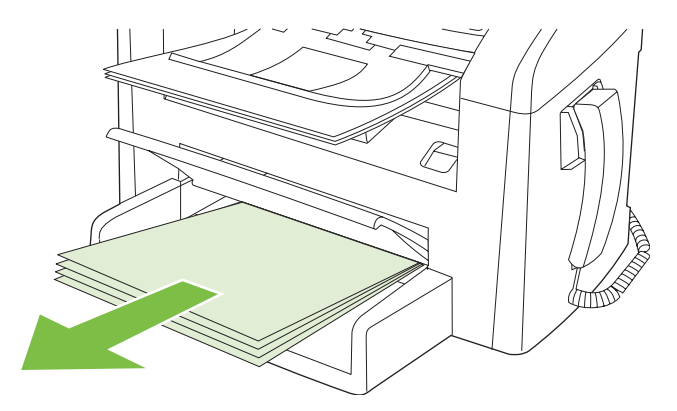

5. Entnehmen Sie den gedruckten Stapel dem Ausgabefach, ohne die Ausrichtung zu ändern, und glätten Sie ihn.

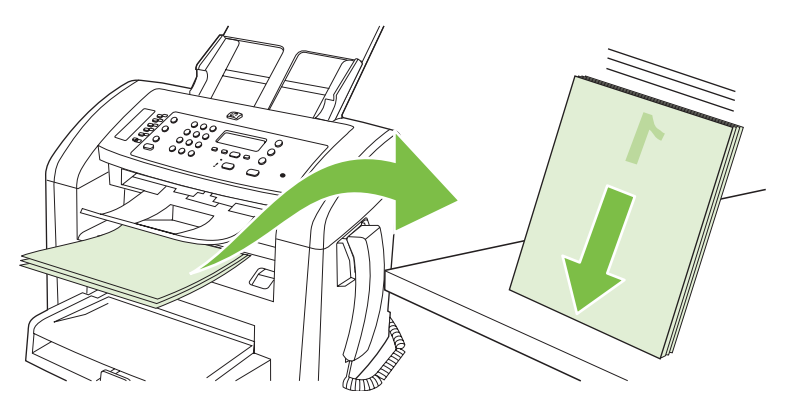

6. Legen Sie den Medienstapel wieder in das Eingabefach, und behalten Sie dabei die Ausrichtung bei. Die bedruckte Seite muss nach unten zeigen.

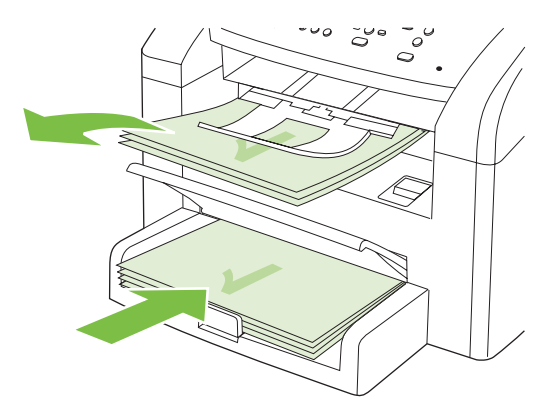

7. Drücken Sie auf dem Bedienfeld des Produkts die Taste OK, und warten Sie, bis die andere Seite bedruckt ist.

# Scannen vom Produkt aus und mit HP Director (Macintosh)

Weitere Informationen zu den in diesem Abschnitt beschriebenen Aufgaben und Einstellungen finden Sie in der Online-Hilfe zu HP Director.

#### Vorgehensweisen beim Scannen

Beim Scannen in eine Anwendung starten Sie den Vorgang von der jeweiligen Anwendung aus. Bilder können mit allen TWAIN-kompatiblen Programmen gescannt werden. Wenn das von Ihnen verwendete Programm nicht TWAIN-kompatibel ist, können Sie das gescannte Bild in einer Datei speichern und diese anschließend in der Anwendung öffnen oder in diese importieren.

#### Seite für Seite scannen

- 1. Legen Sie die zu scannende Vorlage mit der bedruckten Seite nach unten in den ADF.
- 2. Doppelklicken Sie auf den Desktop-Alias für HP Director.
- 3. Klicken Sie auf HP Director und anschließend auf **Scannen**, um das Dialogfeld **HP** zu öffnen.
- 4. Klicken Sie auf **Scannen**.
- 5. Legen Sie zum Scannen mehrerer Seiten die nächste Seite ein, und klicken Sie auf **Scan** (Scannen). Wiederholen Sie diesen Vorgang so oft, bis alle Seiten gescannt wurden.
- 6. Klicken Sie auf Fertig stellen und anschließend auf Ziele.

#### In Datei scannen

- 1. Wählen Sie in **Destinations** (Ziele) die Option **Save To File(s)** (In Datei(en) speichern) aus.
- 2. Benennen Sie die Datei, und geben Sie einen Speicherort ein.
- 3. Klicken Sie auf **Speichern**. Die Vorlage wird gescannt und gespeichert.

#### In E-Mail scannen

- 1. Wählen Sie in **Ziele** die Option **E-Mail** aus.
- 2. Eine leere E-Mail-Nachricht mit dem gescannten Dokument als Anlage wird geöffnet.
- **3.** Geben Sie einen E-Mail-Empfänger ein, fügen Sie Text oder weitere Anlagen hinzu, und klicken Sie auf **Senden**.

## **Ein Dokument von einem Macintosh-Computer faxen**

- 1. Wählen Sie im Softwareprogramm im Menü Datei die Option Drucken.
- 2. Klicken Sie auf PDF, und wählen Sie dann PDF faxen.
- 3. Geben Sie im Feld **An** eine Faxnummer ein.
- 4. Wählen Sie zum Einfügen eines Faxdeckblatts **Deckblatt**, und geben Sie anschließend den Betreff und die Nachricht für das Deckblatt ein (optional).
- 5. Klicken Sie auf Fax.

## 5 Anschlussmöglichkeiten

• Direktes Anschließen des Produkts an einen Computer mit USB

# Direktes Anschließen des Produkts an einen Computer mit USB

- HINWEIS: Schließen Sie das USB-Kabel des Produkts erst an den Computer an, wenn Sie während der Installation dazu aufgefordert werden.
  - 1. Legen Sie die Produkt-CD in das CD-ROM-Laufwerk des Computers ein. Wenn das Softwareinstallationsprogramm nicht gestartet wird, doppelklicken Sie auf der CD auf die Datei setup.exe.
  - 2. Befolgen Sie die Anweisungen der Installationssoftware.
  - 3. Warten Sie, bis der Installationsvorgang beendet ist, und starten Sie dann den Computer neu.

## 6 Papier und Druckmedien

- Informationen zur Papier- und Druckmedienverwendung
- Unterstützte Papiersorten und Druckmedienformate
- Richtlinien für den Umgang mit Spezialpapier und -medien
- Einlegen von Papier und Druckmedien
- Konfigurieren von Fächern

## Informationen zur Papier- und Druckmedienverwendung

Dieses Gerät unterstützt eine Vielzahl von Papiersorten und anderen Druckmedien entsprechend den in diesem Handbuch beschriebenen Richtlinien. Die Verwendung von Papiersorten oder Druckmedien, die diese Richtlinien nicht erfüllen, kann zu folgenden Probleme führen:

- Schlechte Druckqualität
- Vermehrte Papierstaus
- Vorzeitige Abnutzung des Geräts und dadurch erforderliche Reparaturen

Optimale Ergebnisse erzielen Sie, wenn Sie HP Markenpapier und -druckmedien für Laserdrucker verwenden. Verwenden Sie kein Papier oder Druckmedien für Tintenstrahldrucker. Hewlett-Packard Company empfiehlt, keine Medien von Fremdherstellern zu verwenden, da HP keinen Einfluss auf deren Qualität hat.

Es kann vorkommen, dass ein bestimmtes Medium alle in diesem Handbuch beschriebenen Richtlinien erfüllt und dennoch keine zufrieden stellenden Ergebnisse erzielt werden. Dies kann auf unsachgemäße Handhabung, unangemessene Temperatur- oder Feuchtigkeitsverhältnisse oder andere Aspekte zurückzuführen sein, über die Hewlett-Packard keine Kontrolle hat.

△ ACHTUNG: Die Verwendung von Papiersorten oder Druckmedien, die nicht den Spezifikationen von Hewlett-Packard entsprechen, kann Geräteprobleme verursachen, die eine Reparatur erforderlich machen. Eine derartige Reparatur fällt nicht unter die Gewährleistung oder Serviceverträge von Hewlett-Packard.

**ACHTUNG:** Verwenden Sie keine Vorlagen mit Korrekturband, Korrekturflüssigkeit, Büroklammern oder Heftklammern, da das Produkt dadurch unter Umständen beschädigt werden kann. Außerdem sollten Sie weder Fotos noch kleine oder empfindliche Vorlagen in den automatischen Vorlageneinzug einlegen.

## **Unterstützte Papiersorten und Druckmedienformate**

Dieses Produkt unterstützt eine Reihe von Papierformaten und passt sich verschiedenen Medien an.

Big HINWEIS: Sie erhalten optimale Druckergebnisse, wenn Sie vor dem Drucken das entsprechende Papierformat auswählen und den Druckertreiber angeben.

| Tabelle 6-1         Unterstützte Papiersorten und Druckmedienformate |                                                                               |                   |              |  |
|----------------------------------------------------------------------|-------------------------------------------------------------------------------|-------------------|--------------|--|
| Format                                                               | Маßе                                                                          | Einzelblatteinzug | Fach 1       |  |
| Letter                                                               | 216 x 279 mm                                                                  | $\checkmark$      | $\checkmark$ |  |
| Legal                                                                | 216 x 356 mm                                                                  | $\checkmark$      | $\checkmark$ |  |
| A4                                                                   | 210 x 297 mm                                                                  | $\checkmark$      | $\checkmark$ |  |
| Executive                                                            | 184 x 267 mm                                                                  | $\checkmark$      | $\checkmark$ |  |
| A3                                                                   | 297 x 420 mm                                                                  |                   |              |  |
| A5                                                                   | 148 x 210 mm                                                                  | $\checkmark$      | V            |  |
| A6                                                                   | 105 x 148 mm                                                                  | $\checkmark$      | V            |  |
| B5 (JIS)                                                             | 182 x 257 mm                                                                  | $\checkmark$      | V            |  |
| 16k                                                                  | 197 x 273 mm                                                                  | $\checkmark$      | <b>v</b>     |  |
| 16k                                                                  | 195 x 270 mm                                                                  | $\checkmark$      | V            |  |
| 16k                                                                  | 184 x 260 mm                                                                  | $\checkmark$      | V            |  |
| 8,5 x 13                                                             | 216 x 330 mm                                                                  | $\checkmark$      | V            |  |
| 4 x 6 <sup>1</sup>                                                   | 107 x 152 mm                                                                  | $\checkmark$      | <b>v</b>     |  |
| 5 x 8 <sup>1</sup>                                                   | 127 x 203 mm                                                                  | $\checkmark$      | V            |  |
| 10 x 15 cm <sup>1</sup>                                              | 100 x 150 mm                                                                  | $\checkmark$      | $\checkmark$ |  |
| Benutzerdefinier                                                     | t <b>Einzelblatteinzug:</b> Mindestmaß 76 x 127 mm;<br>Höchstmaß 216 x 356 mm | $\checkmark$      | <b>v</b>     |  |

<sup>1</sup> Diese Größen werden als benutzerdefinierte Formate unterstützt.

#### Tabelle 6-2 Unterstützte Briefumschläge und Postkarten

| Format       | Maße         | Einzelblatteinzug | Fach 1       |
|--------------|--------------|-------------------|--------------|
| Envelope #10 | 105 x 241 mm | $\checkmark$      | $\checkmark$ |
| DL-Umschlag  | 110 x 220 mm | $\checkmark$      | $\checkmark$ |
| Umschlag C5  | 162 x 229 mm | $\checkmark$      | $\checkmark$ |

#### Tabelle 6-2 Unterstützte Briefumschläge und Postkarten (Fortsetzung)

| Format                 | Maße         | Einzelblatteinzug | Fach 1       |
|------------------------|--------------|-------------------|--------------|
| Umschlag B5            | 176 x 250 mm | $\checkmark$      | $\checkmark$ |
| US-Umschlag<br>Monarch | 98 x 191 mm  | $\checkmark$      | <b>v</b>     |
| Postkarte              | 100 x 148 mm | $\checkmark$      | $\checkmark$ |
| Doppelpostkarte        | 148 x 200 mm | $\checkmark$      | $\checkmark$ |

# Richtlinien für den Umgang mit Spezialpapier und - medien

Mit diesem Gerät können Sie auf Spezialmedien drucken. Halten Sie sich an die folgenden Richtlinien, um zufrieden stellende Ergebnisse zu erzielen. Stellen Sie beim Bedrucken von Spezialpapier und - medien unbedingt im Druckertreiber den Typ und das Format ein, damit eine optimale Druckqualität gewährleistet ist.

△ ACHTUNG: HP LaserJet-Drucker verwenden Fixierer, um die trockenen Tonerpartikel punktgenau auf das Papier aufzubringen. Die HP Papiersorten f
ür Laserdrucker wurden speziell f
ür diese extreme Hitze entwickelt. Wenn Sie Papier f
ür Tintenstrahldrucker verwenden, das nicht f
ür diese Technologie ausgelegt ist, können Sie Ihren Drucker besch
ädigen.

| Medientyp         | ientyp Halten Sie sich an Folgendes                                                                                                    |                                                                                                    |
|-------------------|----------------------------------------------------------------------------------------------------|----------------------------------------------------------------------------------------------------|
| Umschläge         | <ul> <li>Bewahren Sie Umschläge flach<br/>liegend auf.</li> <li>Verwenden Sie Umschläge, bei<br/>denen der Saum ganz bis zur Ecke<br/>reicht.</li> <li>Verwenden Sie Umschläge mit<br/>abziehbaren Klebestreifen, die für<br/>Laserdrucker zugelassen sind.</li> </ul> | <ul> <li>Verwenden Sie keine Umschläge,<br/>die aneinander haften bzw.<br/>verknittert, eingerissen oder<br/>anderweitig beschädigt sind.</li> <li>Verwenden Sie keine Umschläge<br/>mit Klammern, Verschlüssen,<br/>Sichtfenstern oder beschichtetem<br/>Futter.</li> <li>Verwenden Sie keine Umschläge<br/>mit selbstklebenden Elächen oder</li> </ul> |
|                   |                                                                                                    | anderen synthetischen Materialien.                                                                                                    |
| Etiketten         | <ul> <li>Verwenden Sie nur Etiketten,<br/>zwischen denen die Trägerfolie<br/>nicht frei liegt.</li> </ul>                                                                                                    | <ul> <li>Verwenden Sie keine Etiketten mit<br/>Knicken, Blasen oder anderen<br/>Beschädigungen.</li> </ul>                                                                                                    |
|                   | • Verwenden Sie Etiketten, die flach aufliegen.                                                                                                    | Bedrucken Sie Etikettenbögen nicht teilweise.                                                                                                    |
|                   | <ul> <li>Verwenden Sie nur vollständige<br/>Etikettenbögen.</li> </ul>                                                                                                    |                                                                                                    |
| Transparentfolien | <ul> <li>Verwenden Sie nur<br/>Transparentfolien, die für<br/>Laserdrucker zugelassen sind.</li> </ul>                                                                                                    | <ul> <li>Verwenden Sie keine<br/>transparenten Druckmedien, die<br/>nicht für Laserdrucker zugelassen<br/>sind</li> </ul>                                                                                                    |
|                   | <ul> <li>Legen Sie Transparentfolien nach<br/>dem Herausnehmen aus dem<br/>Gerät auf einen ebenen<br/>Untergrund.</li> </ul>                                                                                                    | 5010.                                                                                                    |

| Medientyp                                      | Halten Sie sich an Folgendes                                                                                                    | Vermeiden Sie Folgendes                                                                                                    |
|------------------------------------------------|----------------------------------------------------------------------------------------------------|----------------------------------------------------------------------------------------------------|
| Briefkopfpapier oder vorgedruckte<br>Formulare | <ul> <li>Verwenden Sie nur Briefkopfpapier<br/>oder vorgedruckte Formulare, die<br/>für Laserdrucker zugelassen sind.</li> </ul>                               | <ul> <li>Verwenden Sie kein geprägtes<br/>oder metallisches Briefkopfpapier.</li> </ul>                                                                                                    |
| Schweres Papier                                | <ul> <li>Verwenden Sie nur schweres<br/>Papier, das für Laserdrucker<br/>zugelassen ist und die<br/>Gewichtsspezifikationen des<br/>Geräts erfüllt.</li> </ul> | <ul> <li>Verwenden Sie kein Papier, das die<br/>für dieses Gerät empfohlenen<br/>Gewichtsspezifikationen<br/>überschreitet. Einzige Ausnahme<br/>ist HP Papier, das für dieses Gerät<br/>zugelassen ist.</li> </ul> |
| Hochglanzpapier oder gestrichenes<br>Papier    | <ul> <li>Verwenden Sie nur gestrichenes<br/>Papier oder Hochglanzpapier, das<br/>für Laserdrucker zugelassen ist.</li> </ul>                                   | <ul> <li>Verwenden Sie kein gestrichenes<br/>Papier oder Hochglanzpapier, das<br/>für Tintenstrahldrucker ausgelegt<br/>ist.</li> </ul>                                                                             |

## **Einlegen von Papier und Druckmedien**

#### **Einzelblatteinzug**

Der Zugriff auf den Einzelblatteinzug erfolgt von der Vorderseite des Produkts. Das Produkt druckt zuerst aus dem Einzelblatteinzug, bevor es versucht, aus Fach 1 zu drucken.

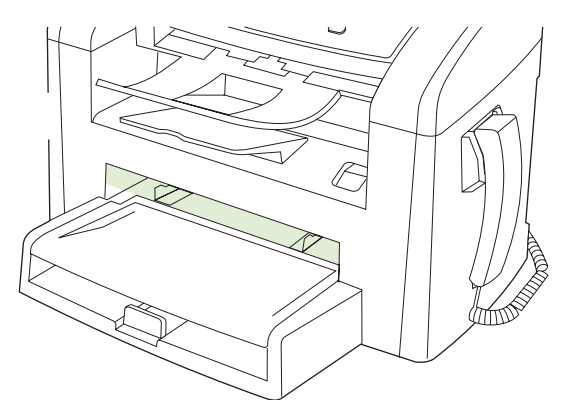

Der Einzelblatteinzug kann bis zu 10 Blatt Druckmedien mit 75 g/m<sup>2</sup>bzw. einen Umschlag, eine Transparentfolie oder eine Karte aufnehmen. Der Einzelblatteinzug eignet sich auch, wenn Sie die erste Seite auf einem anderen Medium drucken möchten als das restliche Dokument.

Die Papierführungen sorgen dafür, dass die Medien richtig in das Produkt eingezogen und gerade bedruckt werden. Stellen Sie die Medienführungen beim Einlegen des Mediums auf die Breite des verwendeten Mediums ein.

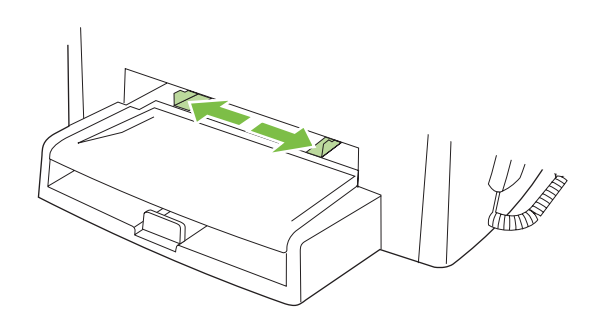

#### Fach 1

Das Fach 1 besitzt ein Fassungsvermögen von maximal 250 Blatt Papier mit 75 g/m<sup>2</sup>. Bei Verwendung von schwereren Medien verringert sich das Fassungsvermögen (maximale Stapelhöhe: 25 mm). Legen Sie die Druckmedien so ein, dass die obere Kante nach vorne und die zu bedruckende Seite nach unten zeigt.

Die Medienführungen sorgen dafür, dass die Medien richtig in das Produkt eingezogen und gerade bedruckt werden. Fach 1 ist außerdem mit einer seitlichen und einer hinteren Medienführung ausgestattet. Stellen Sie die Medienführungen beim Einlegen des Mediums auf die Länge und Breite des verwendeten Mediums ein.

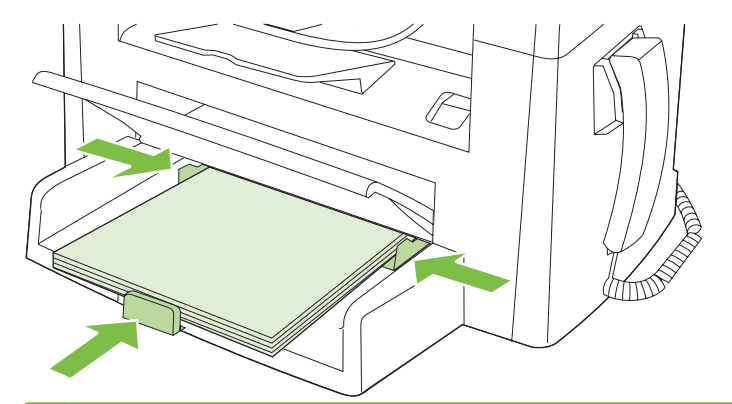

HINWEIS: Wenn Sie neue Medien hinzufügen, müssen Sie alle Medien aus dem Zufuhrfach entfernen und den neuen Medienstapel gerade ausrichten. Achten Sie darauf, dass der Stapel sauber ausgerichtet ist. Dies verhindert, dass mehrere Blätter gleichzeitig in das Produkt eingezogen werden und verringert so die Anzahl der Medienstaus.

## Konfigurieren von Fächern

Gehen Sie wie folgt vor, um das Standardpapierformat festzulegen oder über das Bedienfeld einzugeben.

#### Konfigurieren von Fächern für Kopierjobs

- 1. Drücken Sie auf dem Bedienfeld des Produkts die Taste Setup.
- 2. Wählen Sie mit Hilfe der Pfeiltasten die Option System-Setup, und drücken Sie dann OK.
- 3. Wählen Sie mit Hilfe der Pfeiltasten die Option **Papier-Setup**, und drücken Sie dann OK.
- Wählen Sie mit Hilfe der Pfeiltasten entweder Std.-Papierfmt oder Std.-Papiersorte aus, und drücken Sie dann auf OK.
- 5. Wählen Sie mit Hilfe der Pfeiltasten einen Standardtyp oder ein Standardformat für das Fach aus, und drücken Sie dann OK.

HINWEIS: Sie können die Fächer des Produkts mit Hilfe des Druckertreibers für Druckjobs konfigurieren.

## 7 Druckaufgaben

In diesem Abschnitt finden Sie Informationen zu den gängigen Druckaufgaben.

- Einstellen des Druckertreibers auf Druckmedientyp und -format
- Hilfe zu jeder gewünschten Druckoption aufrufen
- Abbrechen eines Druckjobs
- Ändern der Standardeinstellungen
- Erstellen von Broschüren
- Einstellungen für die Druckqualität ändern
- <u>Ändern der Druckdichte</u>
- Drucken auf Spezialmedien
- Verwenden unterschiedlicher Papiere und Deckblätter
- Drucken einer leeren ersten Seite
- Ändern der Größe von Dokumenten
- Auswählen des Papierformats
- <u>Auswählen einer Papierquelle</u>
- <u>Auswählen eines Papiertyps</u>
- Einstellen der Druckausrichtung
- Verwenden von Wasserzeichen
- Sparen von Toner
- Beidseitiges Drucken (Duplexdruck)
- Drucken mehrerer Seiten auf einem Blatt Papier in Windows
- Sparsame Einstellungen

# Einstellen des Druckertreibers auf Druckmedientyp und -format

Die Auswahl der Druckmedien nach Typ und Format führt bei schwerem Papier, bei Glanzpapier und bei Transparentfolien zu einer deutlich besseren Druckqualität. Falsche Einstellungen können eine unbefriedigende Druckqualität zur Folge haben. Drucken Sie immer nach **Typ**, wenn Sie Sonderdruckmedien wie z.B. Etiketten oder Transparentfolien verwenden. Drucken Sie immer nach **Format**, wenn Sie Umschläge verwenden.

- 1. Klicken Sie im Menü Datei in der Software auf Drucken.
- 2. Wählen Sie den Treiber aus, und klicken Sie auf Eigenschaften oder Voreinstellungen.
- 3. Klicken Sie auf die Registerkarte Papier/Qualität.
- 4. Wählen Sie im Listenfeld **Papiertyp** oder **Papierformat** den passenden Typ und das Format der Druckmedien aus.
- 5. Klicken Sie auf OK.

#### Unterstützte Papiersorten und Fachkapazitäten

Die Zufuhr von Druckmedien unterliegt für dieses Produkt den folgenden Fachprioritäten:

- 1. Einzelblatteinzug
- 2. Fach 1

Die Mindestmaße für Medien sind 76 x 127 mm.

Die Höchstmaße für Medien sind 216 x 356 mm.

Sie erhalten die besten Druckergebnisse, wenn Sie vor dem Drucken die Einstellungen für Papierformat und Papiertyp im Druckertreiber ändern.

| Тур               | Medienspezifikation               | Einzelblatteinzug | Kapazität Fach 1 <sup>2</sup> |
|-------------------|-----------------------------------|-------------------|-------------------------------|
| Normal            | 75 g/m² - 104 g/m²                | Bis zu 10 Blatt   | Bis zu 250 Blatt              |
| Farbe             |                                   |                   |                               |
| Vorgedruckt       |                                   |                   |                               |
| Vorgelocht        |                                   |                   |                               |
| Recyclingpapier   |                                   |                   |                               |
| Leicht            | 60 g/m² - 75 g/m²                 | Bis zu 10 Blatt   | Bis zu 260 Blatt              |
| Umschläge         | 90 g/m²                           | 1 Briefumschlag   | Maximal 10 Umschläge          |
| Etiketten         | Standard                          | 1 Blatt           | Nicht unterstützt             |
| Briefpapier       | 75 g/m² - 104 g/m²                | 1 Blatt           | Bis zu 250 Blatt              |
| Rau               | 75 g/m² - 104 g/m²                | 1 Blatt           | Bis zu 200 Blatt              |
| Transparentfolien | 4 mm monochrome<br>Overheadfolien | 1 Blatt           | Bis zu 200 Blatt              |
| Schwer            | 110 g/m²bis 125 g/m²              | Bis zu 10 Blatt   | Nicht unterstützt             |

| Тур             | Medienspezifikation | Einzelblatteinzug | Kapazität Fach 1 <sup>2</sup> |
|-----------------|---------------------|-------------------|-------------------------------|
| Briefkopfpapier | 75 g/m² - 104 g/m²  | Bis zu 10 Blatt   | Bis zu 250 Blatt              |

<sup>2</sup> Die maximale Stapelhöhe für Fach 1 beträgt 25 mm.

## Hilfe zu jeder gewünschten Druckoption aufrufen

Die Druckertreiberhilfe ist von der Programmhilfe getrennt. Die Druckertreiberhilfe gibt Erläuterungen zu den Schaltflächen, Kontrollkästchen und Dropdown-Listen im Druckertreiber. Sie enthält auch Anleitungen zur Durchführung von Druckaufgaben wie z. B. beidseitigem Drucken, Drucken mehrerer Seiten auf einem Blatt und Drucken von Titel- oder Deckblättern auf anderem Papier.

Aktivieren Sie das Hilfe-Fenster des Druckertreibers wie folgt:

| Wir | ndows                                                                                                    | Macintosh                                                 |
|-----|----------------------------------------------------------------------------------------------------|-----------------------------------------------------------|
| •   | Klicken Sie im Dialogfeld <b>Eigenschaften</b> des<br>Druckertreibers auf die Schaltfläche <b>Hilfe</b> . | Klicken Sie im Dialogfeld Drucken auf die Schaltfläche ?. |
| •   | Drücken Sie die Taste F1 auf der Computertastatur.                                                        |                                                           |
| •   | Klicken Sie auf das Fragezeichen-Symbol in der oberen rechten Ecke des Druckertreibers.                   |                                                           |
| •   | Klicken Sie mit der rechten Maustaste auf ein Element des Treibers und dann auf die <b>Direkthilfe</b> .  |                                                           |

## Abbrechen eines Druckjobs

Ein Druckjob, der gerade gedruckt wird, kann auf dem Bedienfeld des Produkts durch Drücken von Abbrechen abgebrochen werden.

HINWEIS: Durch Drücken von Abbrechen wird der derzeit verarbeitete Job gelöscht. Wenn mehrere Jobs ausgeführt werden, wird durch Drücken von Abbrechen der zu diesem Zeitpunkt auf dem Bedienfeld des Produkts angezeigte Job gelöscht.

Sie können einen Druckauftrag darüber hinaus in einer Anwendung oder einer Druckwarteschlange abbrechen.

Wenn ein Druckjob sofort beendet werden soll, nehmen Sie die restlichen Druckmedien aus dem Produkt. Gehen Sie nach dem Beenden des Druckvorgangs folgendermaßen vor:

- Bedienfeld: Drücken Sie zum Abbrechen eines Druckjobs auf dem Bedienfeld des Produkts kurz Abbrechen.
- **Anwendung:** In der Regel wird auf dem Computerbildschirm kurz ein Dialogfeld angezeigt, über das Sie den Druckauftrag abbrechen können.
- Windows-Druckwarteschlange: Wenn sich in einer Druckwarteschlange (Computerspeicher) oder einem Druckerspooler ein Druckauftrag befindet, können Sie ihn dort löschen.
  - Windows 2000: Öffnen Sie das Dialogfeld Drucker. Klicken Sie auf Start, anschließend auf Einstellungen und dann auf Drucker. Doppelklicken Sie zum Öffnen des Fensters auf das Produktsymbol, wählen Sie den Druckjob aus, und klicken Sie auf Löschen.
  - Windows XP oder Server 2003: Klicken Sie nacheinander auf Start, Einstellungen und Drucker und Faxgeräte. Doppelklicken Sie zum Öffnen des Fensters auf das Symbol des Produkts, klicken Sie mit der rechten Maustaste auf den Druckjob, den Sie abbrechen möchten, und klicken Sie auf Abbrechen.
  - Windows Vista: Klicken Sie auf Start, Systemsteuerung und anschließend unter Hardware und Sound auf Drucker. Doppelklicken Sie zum Öffnen des Fensters auf das Symbol des Produkts, klicken Sie mit der rechten Maustaste auf den Druckjob, den Sie abbrechen möchten, und klicken Sie auf Abbrechen.
- Macintosh-Druckwarteschlange: Öffnen Sie die Druckwarteschlange, indem Sie im Dock auf das Produktsymbol doppelklicken. Markieren Sie den Druckjob, und klicken Sie anschließend auf Löschen.

## Ändern der Standardeinstellungen

 Klicken Sie auf Start, Einstellungen und anschließend auf Drucker (Windows 2000) oder auf Drucker und Faxgeräte (Windows XP Professional und Server 2003) bzw. auf Drucker und andere Hardwaregeräte (Windows XP Home).

Klicken Sie in Windows Vista auf Start, Systemsteuerung und anschließend auf Drucker.

- 2. Klicken Sie mit der rechten Maustaste auf das Treibersymbol, und wählen Sie Eigenschaften aus.
- 3. Klicken Sie auf die Registerkarte Konfigurieren.
- 4. Ändern Sie die Einstellungen, und klicken Sie dann auf OK.

## Erstellen von Broschüren

Sie können zwei Seiten auf ein Blatt Papier drucken, so dass Sie die Seiten dann in der Mitte falten und eine Broschüre erstellen können. Das Gerät ordnet die Seiten in der richtigen Reihenfolge an. Wenn das Originaldokument beispielsweise aus acht Seiten besteht, druckt das Gerät die Seiten 1 und 8 auf dasselbe Blatt.

- 1. Klicken Sie im Menü Datei in der Software auf Drucken.
- 2. Wählen Sie den Treiber aus und klicken Sie auf Eigenschaften oder Voreinstellungen.
- 3. Klicken Sie auf die Registerkarte Fertigstellung.
- 4. Wählen Sie die Option Beidseitiger Druck aus.
- 5. Wählen Sie im Dropdown-Feld für das Broschürenlayout entweder Bindung links oder Bindung rechts aus. Die Einstellung für Seiten pro Blatt wird automatisch in zwei Seiten pro Blatt geändert.
- 6. Klicken Sie auf OK.

### Einstellungen für die Druckqualität ändern

- 1. Klicken Sie im Menü Datei in der Software auf Drucken.
- 2. Wählen Sie auf der Registerkarte **Papier/Qualität** im Dropdown-Menü **Druckqualität** die gewünschten Einstellungen für die Druckauflösung oder Druckqualität aus.
- 3. Klicken Sie auf OK.

## Ändern der Druckdichte

Durch Erhöhung der Druckdichte wird der Druck dunkler.

- 1. Klicken Sie im Menü Datei in der Software auf Drucken.
- 2. Wählen Sie den Treiber aus, und klicken Sie auf Eigenschaften oder Voreinstellungen.
- 3. Klicken Sie auf das Register Geräteeinstellungen.
- 4. Ändern Sie die Einstellung mit Hilfe des Schiebereglers Druckdichte.
- 5. Klicken Sie auf OK.

## **Drucken auf Spezialmedien**

Vergewissern Sie sich, dass das verwendete Papier oder die Druckmedien den HP Spezifikationen entsprechen. Grundsätzlich führt glatteres Papier zu besseren Druckergebnissen.

1. Öffnen Sie das Zufuhrfach, und nehmen Sie alle Druckmedien heraus.

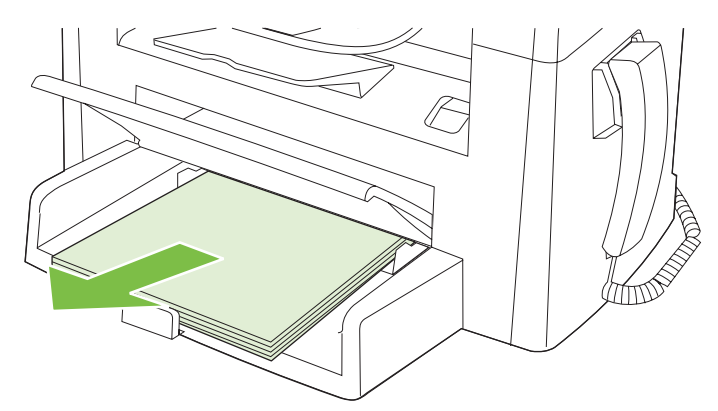

- 2. Legen Sie die gewünschten Druckmedien ein. Die obere Kante muss nach vorne und die zu bedruckende Seite nach oben zeigen.
- 3. Stellen Sie die Medienführungen entsprechend der Länge und Breite des Druckmediums ein.

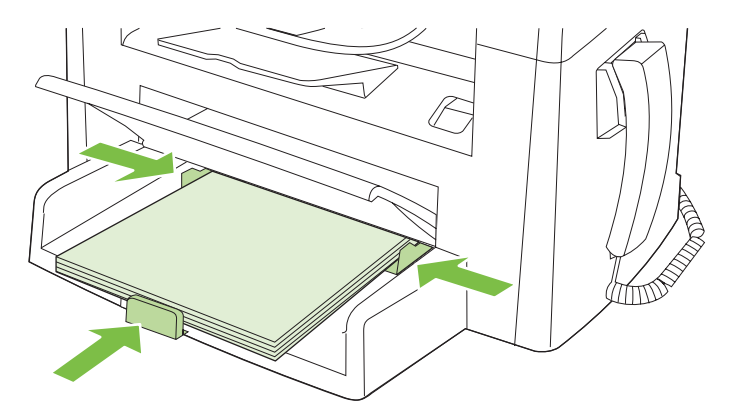

- 4. Wählen Sie im Druckertreiber auf der Registerkarte **Papier** oder **Papier/Qualität** in der Dropdownliste **Papiertyp** den Medientyp an.
- △ ACHTUNG: Stellen Sie in den Produkteinstellungen den richtigen Druckmedientyp ein. Der Drucker passt die Fixiertemperatur entsprechend der Druckmedientyp-Einstellung an. Wenn Sie ein Sondermedium bedrucken, wie z.B. Transparentfolien oder Etiketten, verhindert diese Anpassung, dass der Fixierer das Medium auf dem Weg durch das Produkt beschädigt.
- 5. Drucken Sie das Dokument.

## Verwenden unterschiedlicher Papiere und Deckblätter

- 1. Klicken Sie im Menü Datei in der Software auf Drucken.
- 2. Wählen Sie den Treiber aus, und klicken Sie auf Eigenschaften oder Voreinstellungen.
- 3. Wählen Sie auf der Registerkarte Papier/Qualität das entsprechende Papier aus.
- 4. Klicken Sie auf Anderes Papier.
- 5. Wählen Sie die Seiten aus, die auf einem anderen Papier gedruckt werden sollen.
- 6. Wählen Sie zum Drucken von Deckblatt oder Rückumschlag die Option zum Hinzufügen von leeren oder vorgedruckten Seitenaus.
- 7. Klicken Sie auf OK.
- Bruckjobs das gleiche Papierformat verwenden.

### **Drucken einer leeren ersten Seite**

- 1. Klicken Sie im Menü Datei in der Software auf Drucken.
- 2. Wählen Sie den Treiber aus, und klicken Sie auf Eigenschaften oder Voreinstellungen.
- 3. Klicken Sie auf der Registerkarte Papier/Qualität auf Anderes Papier.
- 4. Klicken Sie im Listenfeld auf die Option fürDeckblatt oder Rückumschlag.
- 5. Klicken Sie auf die Option zum Hinzufügen von leeren oder vorgedrucktenSeiten.
- 6. Klicken Sie auf OK.

## Ändern der Größe von Dokumenten

Mit den Verkleinerungs- und Vergrößerungsoptionen können Sie ein Dokument auf einen Prozentsatz seiner Originalgröße skalieren. Sie können für das Dokument auch ein anderes Format auswählen (mit oder ohne Skalierung).

#### Verkleinern oder Vergrößern von Dokumenten

- 1. Klicken Sie im Menü Datei der Anwendung auf Drucken.
- 2. Wählen Sie den Treiber aus, und klicken Sie auf Eigenschaften oder Voreinstellungen.
- Wählen Sie auf der Registerkarte Effekte die Option % d. normalen Größe, und geben Sie anschließend den Prozentwert ein, um den Sie das Dokument verkleinern oder vergrößern möchten.

Sie können den Prozentwert auch über die Bildlaufleiste ändern.

4. Klicken Sie auf OK.

#### **Drucken eines Dokuments auf einem anderen Papierformat**

- 1. Klicken Sie im Menü Datei der Anwendung auf Drucken.
- 2. Wählen Sie den Treiber aus, und klicken Sie auf Eigenschaften oder Voreinstellungen.
- 3. Klicken Sie auf der Registerkarte Effekte auf Dokument drucken auf.
- 4. Wählen Sie das gewünschte Papierformat aus.
- 5. Wenn das Dokument ohne Größenanpassung gedruckt werden soll, darf die Option **Größe** anpassennicht aktiviert sein.
- 6. Klicken Sie auf **OK**.

#### Auswählen des Papierformats

- 1. Klicken Sie im Menü Datei in der Software auf Drucken.
- 2. Wählen Sie den Treiber aus, und klicken Sie auf Eigenschaften oder Voreinstellungen.
- 3. Wählen Sie auf der Registerkarte **Papier/Qualität** in der Dropdownliste **Papiergröße** das Format aus.
- 4. Klicken Sie auf **OK**.

### Auswählen einer Papierquelle

- 1. Klicken Sie im Menü Datei in der Software auf Drucken.
- 2. Wählen Sie den Treiber aus, und klicken Sie auf Eigenschaften oder Voreinstellungen.
- 3. Wählen Sie auf der Registerkarte **Papier/Qualität** in der Dropdownliste **Papierquelle** die Quelle aus.
- 4. Klicken Sie auf OK.

## Auswählen eines Papiertyps

- 1. Klicken Sie im Menü Datei in der Software auf Drucken.
- 2. Wählen Sie den Treiber aus, und klicken Sie auf Eigenschaften oder Voreinstellungen.
- 3. Wählen Sie auf der Registerkarte **Papier/Qualität** in der Dropdownliste **Papierart** die Art des Papiers aus.
- 4. Klicken Sie auf **OK**.

## Einstellen der Druckausrichtung

- 1. Klicken Sie im Menü Datei in der Software auf Drucken.
- 2. Wählen Sie den Treiber aus, und klicken Sie auf Eigenschaften oder Voreinstellungen.
- 3. Wählen Sie auf der Registerkarte **Fertigstellung** im Abschnitt **Ausrichtung** entweder **Hochformat** oder **Querformat**.
- 4. Klicken Sie auf **OK**.

### Verwenden von Wasserzeichen

Ein Wasserzeichen ist ein Hinweis (z .B. "Vertraulich"), der auf jeder Seite eines Dokuments im Hintergrund gedruckt wird.

- 1. Klicken Sie im Menü Datei in der Software auf Drucken.
- 2. Wählen Sie den Treiber aus, und klicken Sie auf Eigenschaften oder Voreinstellungen.
- 3. Klicken Sie auf der Registerkarte Effekte auf die Dropdown-Liste Wasserzeichen.
- 4. Klicken Sie auf das gewünschte Wasserzeichen.
- 5. Wenn das Wasserzeichen nur auf der ersten Seite des Dokuments gedruckt werden soll, klicken Sie auf **Nur erste Seite**.
- 6. Klicken Sie auf OK.

Wenn das Wasserzeichen nicht gedruckt werden soll, klicken Sie in der Dropdown-Liste **Wasserzeichen** auf den Eintrag **(Keines)**.

### **Sparen von Toner**

- 1. Klicken Sie im Menü Datei in der Software auf Drucken.
- 2. Wählen Sie den Treiber aus, und klicken Sie auf Eigenschaften oder Voreinstellungen.
- 3. Klicken Sie auf der Registerkarte Papier/Qualität auf EconoMode.
- 4. Klicken Sie auf **OK**.

## **Beidseitiges Drucken (Duplexdruck)**

- HINWEIS: Der Druckertreiber enthält ebenfalls Anleitungen und Grafiken zum manuellen Duplexdruck.
  - 1. Wählen Sie im Softwareprogramm die Option "Eigenschaften" (Druckertreiber).
  - 2. Wählen Sie auf der Registerkarte Fertigstellung die Option Beidseitiger Druck (Manuell).
  - HINWEIS: Wenn die Option Beidseitiger Druck ausgeblendet oder nicht verfügbar ist, öffnen Sie die Option "Eigenschaften" (Druckertreiber). Wählen Sie auf der Registerkarte
     Geräteeinstellungen oder Konfigurieren die Option Manuellen beidseitigen Druck zulassen, und klicken Sie auf OK. Wiederholen Sie die Schritte 1 und 2.
  - 3. Drucken Sie das Dokument.
  - 4. Sobald eine Seite bedruckt wurde, nehmen Sie die übrigen Medien aus dem Zufuhrfach und legen sie beiseite, bis der Duplexdruck beendet ist.

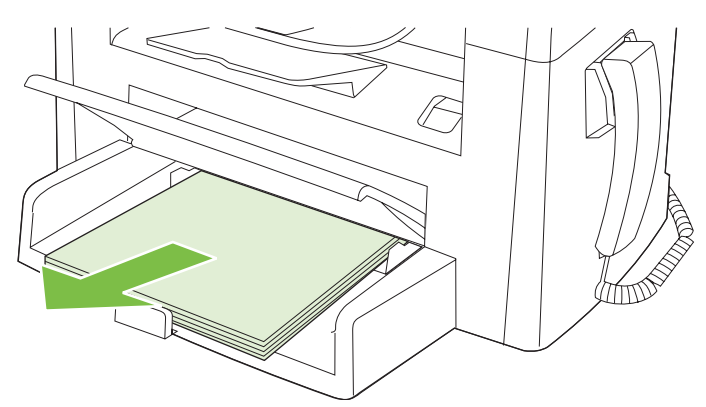

5. Entnehmen Sie den gedruckten Stapel dem Ausgabefach, ohne die Ausrichtung zu ändern, und glätten Sie ihn.

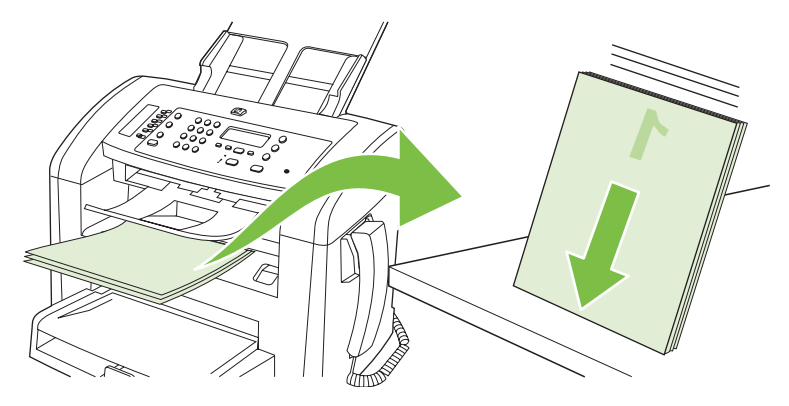

6. Legen Sie den Medienstapel wieder in das Eingabefach, und behalten Sie dabei die Ausrichtung bei. Die bedruckte Seite muss nach unten zeigen.

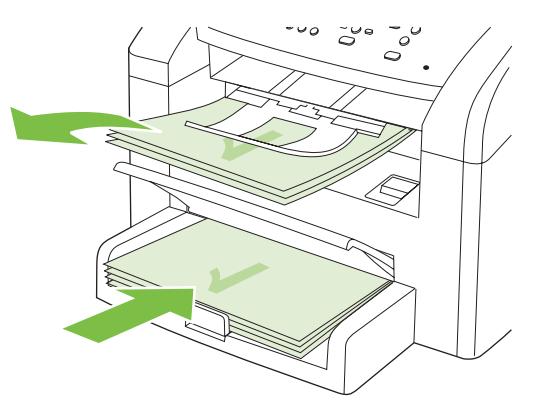

7. Drücken Sie auf dem Bedienfeld des Produkts die Taste OK, und warten Sie, bis die andere Seite bedruckt ist.

# Drucken mehrerer Seiten auf einem Blatt Papier in Windows

Sie können mehrere Seiten auf einem Blatt Papier drucken.

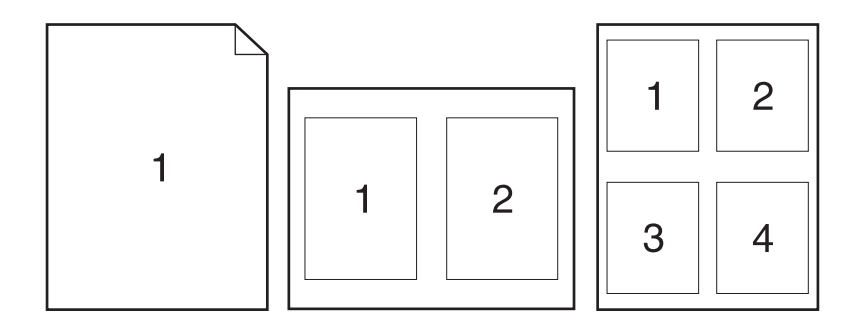

- 1. Klicken Sie im Menü Datei in der Software auf Drucken.
- 2. Wählen Sie den Treiber aus und klicken Sie auf Eigenschaften oder Voreinstellungen.
- 3. Klicken Sie auf die Registerkarte Fertigstellung.
- 4. Geben Sie im Bereich **Dokumentoptionen** die Anzahl der Seiten an (1, 2, 4, 6, 9 oder 16), die jeweils auf einem Blatt gedruckt werden sollen.
- 5. Wenn Sie eine größere Seitenanzahl als 1 angegeben haben, wählen Sie die richtigen Optionen für Seitenränder drucken und Seitenreihenfolge.
  - Wenn Sie die Seitenausrichtung ändern möchten, klicken Sie auf Hochformat oder Querformat.
- 6. Klicken Sie auf **OK**. Das Produkt wird nun mit der festgelegten Seitenanzahl pro Blatt gedruckt.

## Sparsame Einstellungen

#### EconoMode

Die EconoMode-Einstellung im Produktdruckertreiber spart Toner.

#### Archivdruck

Mit Hilfe der Archivdruckfunktion lassen sich Tonerflecken oder verschmierte Stellen auf ein Minimum reduzieren. Verwenden Sie diese Funktion für Dokumente, die längere Zeit aufbewahrt oder archiviert werden sollen.

- 1. Drücken Sie auf dem Bedienfeld die Taste Setup.
- 2. Wählen Sie mit Hilfe der Pfeiltasten die Option **Service**, und drücken Sie dann OK.
- 3. Wählen Sie mit Hilfe der Pfeiltasten Archivdruck, Ein oder Aus, und drücken Sie dann OK.

## 8 Kopieren

- Einlegen von Vorlagen
- Erstellen von Kopien
- Kopiereinstellungen
- Beidseitige Kopierjobs (Duplexkopieren)

## Einlegen von Vorlagen

- HINWEIS: Der automatische Vorlageneinzug besitzt ein Fassungsvermögen von 30 Blatt mit einem Gewicht von 80 g/m<sup>2</sup>.
- △ ACHTUNG: Verwenden Sie keine Vorlagen mit Korrekturband, Korrekturflüssigkeit, Büroklammern oder Heftklammern, da das Produkt dadurch unter Umständen beschädigt werden kann. Außerdem sollten Sie weder Fotos noch kleine oder empfindliche Vorlagen in den automatischen Vorlageneinzug einlegen.
  - 1. Legen Sie den Vorlagenstapel mit der Vorderkante zuerst in den automatischen Vorlageneinzug ein. Achten Sie darauf, dass die bedruckten Seiten nach unten zeigen, und dass die erste zu kopierende Seite die unterste Seite des Stapels ist.
  - 2. Stellen Sie sicher, dass der Druckmedienhebel des automatischen Vorlageneinzugs richtig eingestellt ist (für Dokumente mit einer oder mit mehreren Seiten).

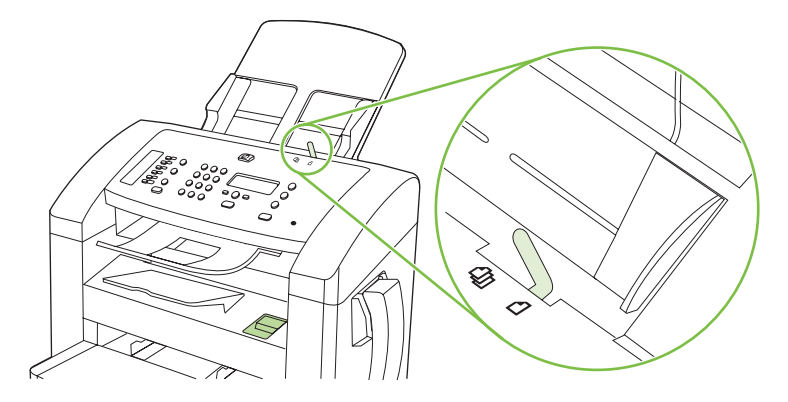

3. Schieben Sie den Stapel bis zum Anschlag in das Zufuhrfach des automatischen Vorlageneinzugs ein.

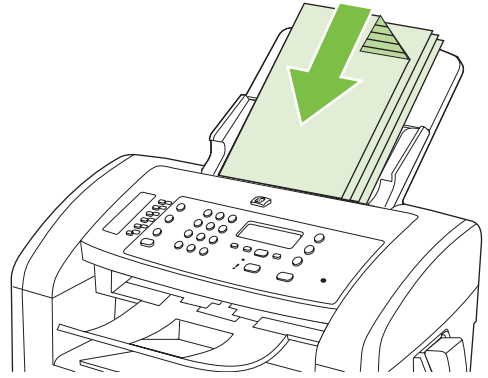

Auf dem Bedienfeld wird die Meldung Dokument geladen angezeigt.

4. Stellen Sie die Medienführungen so ein, dass sie an den Medien anliegen.

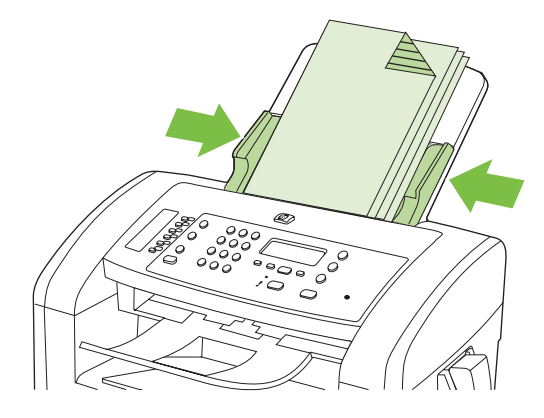

## Erstellen von Kopien

#### Kopieren mit Direktwahltaste

- 1. Legen Sie das Dokument in das Zufuhrfach des ADF ein.
- 2. Drücken Sie auf dem Bedienfeld des Produkts Kopieren starten, um den Kopiervorgang zu starten.
- 3. Wiederholen Sie den Vorgang für jede Kopie.

#### Mehrere Kopien

#### So ändern Sie die Anzahl der Kopien für den aktuellen Auftrag

- 1. Geben Sie mit den alphanumerischen Tasten des Bedienfelds die gewünschte Anzahl der Kopien (zwischen 1 und 99) für den aktuellen Auftrag ein.
- 2. Drücken Sie Kopieren starten, um den Kopiervorgang zu starten.
- HINWEIS: Die an der Einstellung vorgenommenen Änderungen bleiben bis etwa 2 Minuten nach Abschluss des Kopierjobs aktiviert. Während dieser Zeit wird auf dem Bedienfeld des Produkts Ben.def. Einst. angezeigt.

#### Ändern der Standardanzahl von Kopien

- 1. Drücken Sie auf dem Bedienfeld des Produkts die Taste Setup.
- 2. Wählen Sie mit Hilfe der Pfeiltasten die Option Kopier-Setup, und drücken Sie dann OK.
- Wählen Sie mit Hilfe der Pfeiltasten die Option Std.Kopienanzahl, und drücken Sie dann auf OK.
- 4. Stellen Sie die Anzahl der Kopien (zwischen 1 und 99), die Sie als Standard festlegen möchten, mit Hilfe der Pfeiltasten ein.
- 5. Drücken Sie OK, um die Auswahl zu speichern.

#### Abbrechen eines Kopierauftrags

Drücken Sie zum Abbrechen eines Kopierjobs auf dem Bedienfeld die Taste Abbrechen. Wenn mehrere Jobs ausgeführt werden, wird der derzeit auf dem Bedienfeld des Produkts angezeigte Job durch Drücken von Abbrechen gelöscht.
# Verkleinern oder Vergrößern von Kopien

## Verkleinern oder Vergrößern von Kopien für den aktuellen Job

- 1. Drücken Sie auf dem Bedienfeld des Produkts die Taste Verkleinern/Vergrößern.
- 2. Wählen Sie den Prozentwert aus, um den die Kopien dieses Auftrags verkleinert oder vergrößert werden sollen.
- HINWEIS: Wenn Sie die Option Defin.: 25-400% auswählen, können Sie mit Hilfe der Pfeiltasten den gewünschten Prozentsatz festlegen.

Wenn Sie **2 Seiten/Blatt** oder **4 Seiten/Blatt** ausgewählt haben, legen Sie die Seitenausrichtung fest (Hochformat oder Querformat).

- 3. Drücken Sie Kopieren starten, um die Auswahl zu speichern und den Kopierjob sofort zu starten, oder drücken Sie OK, um die Auswahl zu speichern, ohne den Job zu starten.
- HINWEIS: Die an der Einstellung vorgenommenen Änderungen bleiben bis etwa 2 Minuten nach Abschluss des Kopierjobs aktiviert. Während dieser Zeit wird auf dem Bedienfeld des Produkts Ben.def. Einst. angezeigt.

Ändern Sie auf jeden Fall das Standardmedienformat für das Medienzufuhrfach, sodass es an das Ausgabeformat angepasst ist. Andernfalls wird möglicherweise ein Teil der Kopie abgeschnitten.

#### Anpassen des Standardkopierformats

- HINWEIS: Das Standardkopierformat ist das Format, auf das die Kopien normalerweise verkleinert oder vergrößert werden. Wenn Sie das werkseitig eingestellte Format Original=100% beibehalten, werden alle Kopien in der Größe der Vorlage erstellt.
  - 1. Drücken Sie Setup.
  - 2. Wählen Sie mit Hilfe der Pfeiltasten die Option Kopier-Setup, und drücken Sie dann OK.
  - 3. Wählen Sie mit Hilfe der Pfeiltasten die Option Std. Vergr/Verkl, und drücken Sie dann auf OK.
  - 4. Wählen Sie mit Hilfe der Pfeiltasten die Option für die Verkleinerung oder Vergrößerung aus, die normalerweise für Kopien verwendet werden soll.
  - HINWEIS: Wenn Sie die Option Defin.: 25-400% auswählen, können Sie mit Hilfe der Pfeiltasten den Prozentsatz der Originalgröße einstellen, mit dem Kopien standardmäßig erstellt werden sollen.

Wenn Sie **2 Seiten/Blatt** oder **4 Seiten/Blatt** ausgewählt haben, legen Sie die Seitenausrichtung fest (Hochformat oder Querformat).

5. Drücken Sie OK, um die Auswahl zu speichern.

Kopien können mit dem Produkt bis auf 25 % des Originals verkleinert und bis auf 400 % des Originals vergrößert werden.

#### Verkleinerungs-/Vergrößerungseinstellungen

- Original=100%
- A4 > Ltr=94%
- Ltr > A4=97%

- Vollseite=91%
- 2 Seiten/Blatt
- 4 Seiten/Blatt
- Benutzerdefiniert: 25-400%
- HINWEIS: Wenn Sie die Einstellung 2 Seiten/Blatt bzw. 4 Seiten/Blatt verwenden, wählen Sie die gewünschte Seitenausrichtung (Hoch- oder Querformat) aus.

# Kopiereinstellungen

# Kopierqualität

Fünf Einstellungen für die Kopierqualität sind verfügbar: **Text**, **Entwurf, Gemischt, Filmfoto** und **Bild**.

Als werkseitige Standardeinstellung für die Kopierqualität ist die Option **Text** festgelegt. Diese Einstellung eignet sich hervorragend für Dokumente, die überwiegend Text enthalten.

Wenn Sie ein Foto oder eine Grafik kopieren möchten, wählen Sie die Einstellung **Filmfoto** (für Fotos) bzw. **Bild** (für andere Grafikvorlagen), um die Qualität der Kopie zu erhöhen. Verwenden Sie die Einstellung **Gemischt** für Dokumente, die sowohl Text als auch Grafiken enthalten.

### So passen Sie die Kopierqualität für den aktuellen Auftrag an

- 1. Drücken Sie auf dem Bedienfeld zweimal die Taste Weitere Kopiereinstellungen, um die aktuelle Einstellung für die Kopierqualität anzuzeigen.
- 2. Blättern Sie mit Hilfe der Pfeiltasten durch die Qualitätsoptionen.
- 3. Drücken Sie Kopieren starten, um die Auswahl zu speichern und den Kopierjob sofort zu starten, oder drücken Sie OK, um die Auswahl zu speichern, ohne den Job zu starten.
  - HINWEIS: Die an der Einstellung vorgenommenen Änderungen bleiben bis etwa 2 Minuten nach Abschluss des Kopierjobs aktiviert. Während dieser Zeit wird auf dem Bedienfeld des Produkts Ben.def. Einst. angezeigt.

#### So passen Sie die Standardkopierqualität an

- 1. Drücken Sie auf dem Bedienfeld des Produkts die Taste Setup.
- 2. Wählen Sie mit Hilfe der Pfeiltasten die Option Kopier-Setup, und drücken Sie dann OK.
- 3. Wählen Sie mit Hilfe der Pfeiltasten die Option **Standardqualität**, und drücken Sie dann OK.
- Wählen Sie mit Hilfe der Pfeiltasten die Kopierqualität, und drücken Sie dann zum Speichern der Auswahl OK.

# Anpassen der Einstellung "Heller/Dunkler" (Kontrast)

Die Einstellung "Heller/Dunkler" wirkt sich auf den Helligkeitsgrad (Kontrast) der jeweiligen Kopie aus. Mit dem folgenden Verfahren ändern Sie die Kontrasteinstellungen nur für den aktuellen Auftrag.

### Ändern der Kontrasteinstellung für den aktuellen Job

- 1. Drücken Sie auf dem Bedienfeld des Produkts Heller/Dunkler, um die aktuelle Kontrasteinstellung anzuzeigen.
- 2. Ändern Sie die Einstellung mit Hilfe der Pfeiltasten. Verschieben Sie den Schieberegler nach links, damit die Kopie heller wird als die Vorlage, oder nach rechts, damit sie dunkler wird als die Vorlage.
- 3. Drücken Sie Kopieren starten, um die Auswahl zu speichern und den Kopierjob sofort zu starten, oder drücken Sie OK, um die Auswahl zu speichern, ohne den Job zu starten.
- HINWEIS: Die an der Einstellung vorgenommenen Änderungen bleiben bis etwa 2 Minuten nach Abschluss des Kopierjobs aktiviert. Während dieser Zeit wird auf dem Bedienfeld des Produkts Ben.def. Einst. angezeigt.

#### Ändern der Standard-Kontrasteinstellung

Brite HINWEIS: Die Standardeinstellung "Heller/Dunkler" wirkt sich auf alle Kopieraufträge aus.

- 1. Drücken Sie auf dem Bedienfeld des Produkts die Taste Setup.
- 2. Wählen Sie mit Hilfe der Pfeiltasten die Option Kopier-Setup, und drücken Sie dann OK.
- 3. Wählen Sie mit Hilfe der Pfeiltasten Helligk.kontr., und drücken Sie dann OK.
- 4. Ändern Sie die Einstellung mit Hilfe der Pfeiltasten. Verschieben Sie den Schieberegler nach links, damit alle Kopien heller werden als die Vorlage, oder nach rechts, damit alle Kopien dunkler werden als die Vorlage.
- 5. Drücken Sie OK, um die Auswahl zu speichern.

# Ändern der Druckdichte bei Kopierjobs

Wenn Sie auf dem Bedienfeld des Produkts die Druckdichte erhöhen, wird der Druck auf der Seite verdunkelt.

- 1. Drücken Sie auf dem Bedienfeld die Taste Setup.
- 2. Wählen Sie mit Hilfe der Pfeiltasten die Option System-Setup, und drücken Sie dann OK.
- 3. Wählen Sie mit Hilfe der Pfeiltasten die Option **Papier-Setup**, und drücken Sie dann OK.
- 4. Wählen Sie mit Hilfe der Pfeiltasten die Option **Druckdichte**, und drücken Sie dann OK.
- Verringern oder erhöhen Sie mit Hilfe der Pfeiltasten die Dichteeinstellung, und drücken Sie dann OK.

# Definieren von benutzerdefinierten Kopiereinstellungen

Wenn Sie die Kopiereinstellungen auf dem Bedienfeld ändern, wird auf dem Bedienfeld **Ben.def. Einst.** angezeigt. Die benutzerdefinierten Einstellungen werden für etwa 2 Minuten aufrecht erhalten, bevor das Produkt auf die Standardeinstellungen zurückgesetzt wird. Um sofort zu den Standardeinstellungen zurückzukehren, drücken Sie Abbrechen.

#### Randloses Drucken oder Kopieren

Das Produkt kann nicht vollkommen randlos drucken. Der maximale Druckbereich liegt bei 203,2 x 347 mm, wodurch ein nicht bedruckbarer Rand von 4 mm auf der Seite verbleibt.

# Kopieren auf verschiedene Medientypen und -formate

Das Produkt ist je nach Land/Region, in dem/der Sie es erworben haben, für das Kopieren auf Papier im A4- oder Letter- Format eingestellt. Sie können das Format und den Typ der Kopiermedien für den aktuellen Kopierauftrag oder global für alle Kopieraufträge ändern.

#### Einstellungen für das Medienformat

- Letter
- Legal
- A4

### Einstellungen für den Medientyp

- Normal
- Vorgedruckt
- Briefkopfpapier
- Transparentfolie
- Vorgelocht
- Etiketten
- Briefpapier
- Recyclingpapier
- Farbe
- Leicht
- Schwer
- Karton
- Envelope #10
- Rau

#### Ändern der Standardeinstellung für das Medienformat

- 1. Drücken Sie auf dem Bedienfeld des Produkts die Taste Setup.
- 2. Wählen Sie mit Hilfe der Pfeiltasten die Option **System-Setup**, und drücken Sie dann OK.
- 3. Wählen Sie mit Hilfe der Pfeiltasten die Option **Papier-Setup**, und drücken Sie dann OK.
- 4. Wählen Sie mit Hilfe der Pfeiltasten die Option Std.-Papierfmt, und drücken Sie dann auf OK.
- 5. Wählen Sie mit Hilfe der Pfeiltasten ein Medienformat, und drücken Sie dann OK.
- 6. Drücken Sie OK, um die Auswahl zu speichern.

# Ändern der Standardeinstellung für den Medientyp

- 1. Drücken Sie auf dem Bedienfeld des Produkts die Taste Setup.
- 2. Wählen Sie mit Hilfe der Pfeiltasten die Option System-Setup, und drücken Sie dann OK.
- 3. Wählen Sie mit Hilfe der Pfeiltasten die Option Papier-Setup, und drücken Sie dann OK.
- 4. Wählen Sie mit Hilfe der Pfeiltasten die Option **Std.-Papiersorte** aus, und drücken Sie dann auf OK.
- 5. Wählen Sie mit Hilfe der Pfeiltasten einen Medientyp, und drücken Sie dann OK.
- 6. Drücken Sie OK, um die Auswahl zu speichern.

# Wiederherstellen der Standardkopiereinstellungen

Setzen Sie die Kopiereinstellungen mit Hilfe des Bedienfelds auf die werkseitigen Standardwerte zurück.

- 1. Drücken Sie auf dem Bedienfeld des Produkts die Taste Setup.
- 2. Wählen Sie mit Hilfe der Pfeiltasten die Option Kopier-Setup, und drücken Sie dann OK.
- 3. Wählen Sie mit Hilfe der Pfeiltasten die Option **Rücksetzen**, und drücken Sie dann OK.

# Beidseitige Kopierjobs (Duplexkopieren)

# Kopieren eines zweiseitigen Originals als einseitiges Dokument

Die resultierenden Kopien sind einseitig bedruckt und müssen per Hand sortiert werden.

1. Legen Sie die erste zu kopierende Seite des Dokuments mit der bedruckten Seite nach unten in den ADF.

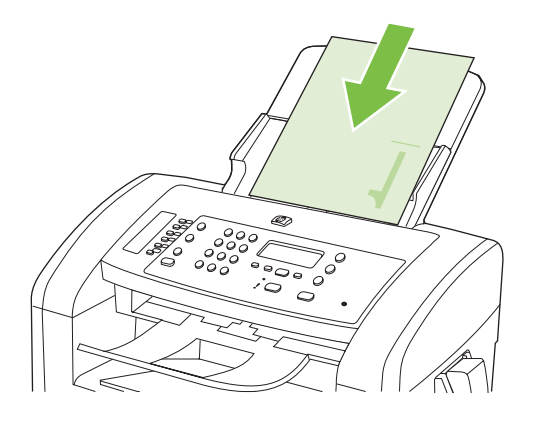

- 2. Drücken Sie Kopieren starten.
- 3. Drehen Sie die Vorlage um, und legen Sie das Blatt erneut in den ADF.
- 4. Drücken Sie Kopieren starten.
- 5. Wiederholen Sie die Schritte 1 bis 4 für jede Seite, bis alle Seiten des Originaldokuments kopiert sind.

### So kopieren Sie ein zweiseitiges Original als zweiseitiges Dokument

1. Legen Sie die erste zu kopierende Seite des Dokuments mit der bedruckten Seite nach unten in den ADF.

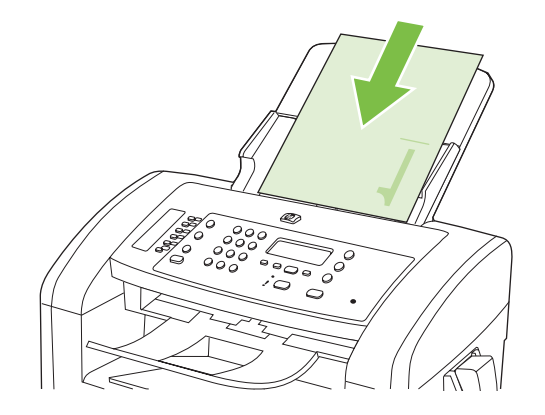

- 2. Drücken Sie Kopieren starten.
- 3. Drehen Sie die Vorlage um, und legen Sie das Blatt erneut in den ADF.

4. Entnehmen Sie die Kopie aus dem Ausgabefach, und legen Sie sie mit der bedruckten Seite nach unten in den Einzelblatteinzug.

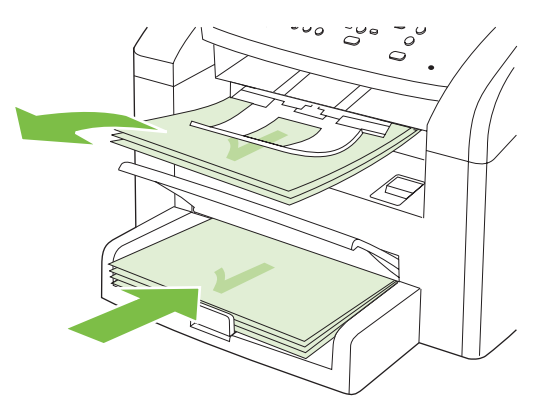

- 5. Drücken Sie Kopieren starten.
- 6. Nehmen Sie das kopierte Blatt aus dem Ausgabefach, und legen Sie es zum manuellen Einsortieren beiseite.
- 7. Wiederholen Sie die Schritte 1 bis 6 entsprechend der Seitenabfolge des Originaldokuments, bis alle Seiten des Originaldokuments kopiert sind.

# 9 Scannen

- Einlegen von Vorlagen zum Scannen
- Verwenden der Scanfunktion
- <u>Scaneinstellungen</u>

# Einlegen von Vorlagen zum Scannen

- HINWEIS: Der automatische Vorlageneinzug besitzt ein Fassungsvermögen von 30 Blatt mit einem Gewicht von 80 g/m<sup>2</sup>.
- △ ACHTUNG: Verwenden Sie keine Vorlagen mit Korrekturband, Korrekturflüssigkeit, Büroklammern oder Heftklammern, da das Produkt dadurch unter Umständen beschädigt werden kann. Außerdem sollten Sie weder Fotos noch kleine oder empfindliche Vorlagen in den automatischen Vorlageneinzug einlegen.
  - 1. Legen Sie den Vorlagenstapel mit der Vorderkante zuerst in den automatischen Vorlageneinzug ein. Achten Sie darauf, dass die bedruckten Seiten nach unten zeigen, und dass die erste zu kopierende Seite die unterste Seite des Stapels ist.
  - 2. Stellen Sie sicher, dass der Druckmedienhebel des automatischen Vorlageneinzugs richtig eingestellt ist (für Dokumente mit einer oder mit mehreren Seiten).

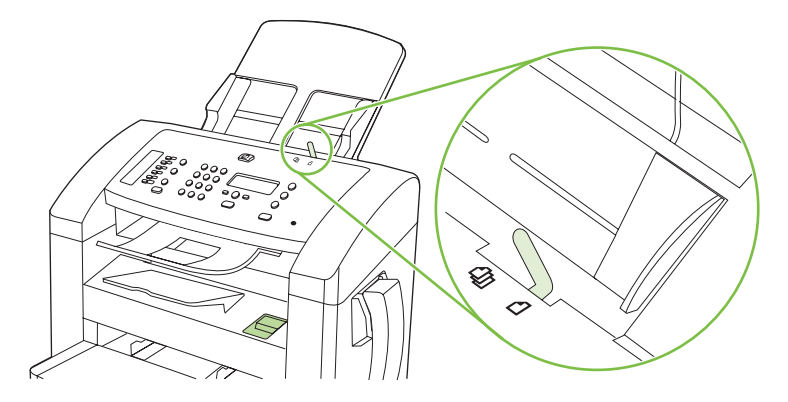

3. Schieben Sie den Stapel bis zum Anschlag in das Zufuhrfach des automatischen Vorlageneinzugs ein.

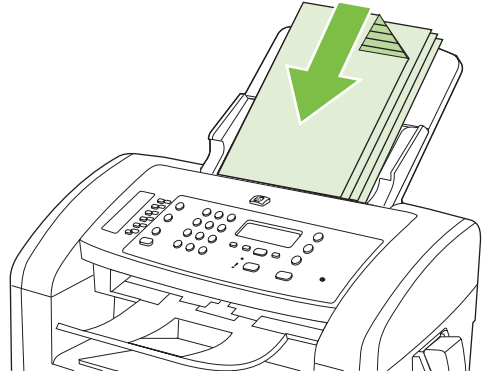

Auf dem Bedienfeld wird die Meldung Dokument geladen angezeigt.

4. Stellen Sie die Medienführungen so ein, dass sie an den Medien anliegen.

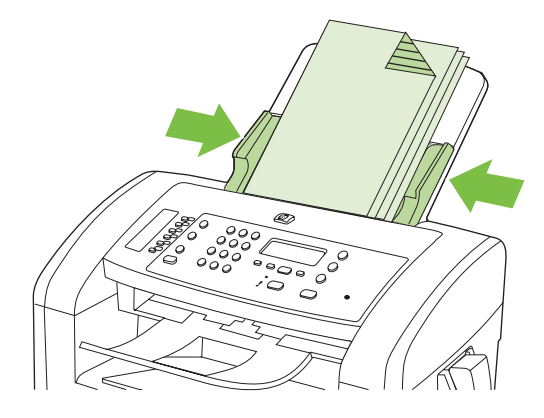

# Verwenden der Scanfunktion

# Scanverfahren

Scanjobs können folgendermaßen ausgeführt werden.

- Scannen vom Computer mit HP LaserJet Scan (Windows)
- Scannen mit HP Director (Macintosh). Weitere Informationen finden Sie unter <u>"Scannen vom</u> <u>Produkt aus und mit HP Director (Macintosh)" auf Seite 32</u>.
- Scannen aus TWAIN- oder WIA (Windows Imaging Application)-kompatibler Software
- HINWEIS: Wenn Sie mehr über Texterkennungssoftware erfahren möchten, installieren Sie das Programm Readiris von der Software-CD. Texterkennungssoftware wird häufig auch als Software zur optischen Zeichenerkennung (Optical Character Recognition, OCR) bezeichnet.

# Scannen mit HP LaserJet Scan (Windows)

- 1. Wählen Sie in der Programmgruppe für Hewlett-Packard die Option **Scannen nach**, um HP LaserJet Scan zu starten.
- 2. Wählen Sie ein Ziel für den Scanvorgang.
- 3. Klicken Sie auf **Scannen**.
  - Brite HINWEIS: Mit OK bestätigen Sie die Ausführung der gewünschten Aktion.

# Scannen mit Hilfe anderer Software

Das Produkt ist sowohl TWAIN- als auch WIA (Windows Imaging Application)-kompatibel. Es kann mit Windows-Programmen verwendet werden, die TWAIN- oder WIA-kompatible Scangeräte unterstützen. Macintosh-Programme müssen TWAIN-kompatible Scangeräte unterstützen.

In einem TWAIN- oder WIA-kompatiblen Programm können Sie die Scanfunktion aufrufen und ein Bild direkt in das geöffnete Programm scannen. Weitere Informationen finden Sie in der Hilfedatei oder in der im Lieferumfang der TWAIN- oder WIA-kompatiblen Software enthaltenen Dokumentation.

#### Scannen aus einer TWAIN-kompatiblen Anwendung

Allgemein ist eine Software TWAIN-kompatibel, wenn sie Befehle wie z.B. **Importieren**, **Datei importieren**, **Scannen**, **Neues Objekt importieren**, **Einfügen aus** oder **Scanner** enthält. Wenn Sie nicht wissen, ob das Programm kompatibel ist oder wie der Befehl lautet, finden Sie weitere Informationen in der Hilfe oder Dokumentation zu der entsprechenden Anwendung.

Beim Scannen aus einem TWAIN-kompatiblen Programm wird die HP LaserJet Scan-Software möglicherweise automatisch gestartet. Nach dem Starten von HP LaserJet Scan können Sie bei der Vorschau des Bildes Änderungen vornehmen. Andernfalls wird das Bild direkt in das TWAIN-kompatible Programm übertragen.

Starten Sie den Scanvorgang im TWAIN-kompatiblen Programm. Informationen zu den Befehlen/ Menüoptionen und zur Vorgehensweise finden Sie in der Hilfe oder Dokumentation zur jeweiligen Anwendung.

#### Scannen aus einer WIA-kompatiblen Anwendung (nur Windows XP und Vista)

WIA bietet eine weitere Möglichkeit zum direkten Scannen eines Bilds in eine Anwendung wie z.B. Microsoft Word. WIA verwendet anstelle der HP LaserJet Scan-Software zum Scannen Microsoft - Software.

WIA-kompatible Software besitzt in den meisten Fällen im Menü "Datei" oder "Einfügen" Befehle wie **Bild/Von Kamera/Von Scanner übertragen**. Wenn Sie nicht wissen, ob es sich um ein WIA-kompatibles Programm handelt, lesen Sie dies in der Hilfe oder Dokumentation der jeweiligen Anwendung nach.

Starten Sie den Scanvorgang im WIA-kompatiblen Programm. Informationen zu den Befehlen/ Menüoptionen und zur Vorgehensweise finden Sie in der Hilfe oder Dokumentation zur jeweiligen Anwendung.

#### oder

Doppelklicken Sie im Ordner für Kameras und Scanner auf das Produktsymbol. Dadurch wird der Standard-WIA-Assistent von Microsoft geöffnet, mit dessen Hilfe Sie in eine Datei scannen können.

# Scannen unter Verwendung von OCR-Software

Sie können einen gescannten Text mit der OCR-Software eines Fremdherstellers in das gewünschte Textverarbeitungsprogramm importieren und ihn dort bearbeiten.

#### Readiris

Das Programm Readiris OCR befindet sich auf einer separaten CD-ROM, die mit dem Produkt geliefert wurde. Wenn Sie Readiris verwenden möchten, installieren Sie diese Anwendung von der entsprechenden CD-ROM und folgen anschließend den Anweisungen in der Online-Hilfe.

# Abbrechen von Scanaufträgen

Führen Sie zum Abbrechen eines Scanauftrags einen der folgenden Schritte aus.

- Drücken Sie auf dem Bedienfeld des Produkts die Taste Abbrechen.
- Klicken Sie im Dialogfeld auf dem Bildschirm auf die Schaltfläche Abbrechen.

# Scaneinstellungen

# **Scandateiformate**

Das Standarddateiformat eines gescannten Dokuments oder Fotos ist sowohl vom Scantyp als auch vom Objekt abhängig, das gescannt wird.

- Beim Scannen eines Dokuments oder eines Fotos auf einen Computer wird die Datei als TIF-Datei gespeichert.
- Beim Scannen eines Dokuments in eine E-Mail wird die Datei als PDF-Datei gespeichert.
- Beim Scannen eines Fotos in eine E-Mail wird die Datei als JPEG-Datei gespeichert.

Brithing HINWEIS: Mit Hilfe der Scansoftware können verschiedene Dateitypen ausgewählt werden.

# Auflösungs- und Farbeinstellungen beim Scannen

Wenn beim Drucken eines gescannten Druckbildes nicht die gewünschte Druckqualität erzielt wird, haben Sie möglicherweise in der Scannersoftware eine falsche Auflösung oder Farbeinstellung ausgewählt. Die Auflösungs- und Farbeinstellungen wirken sich auf die folgenden Merkmale von gescannten Bildern aus:

- Bildschärfe
- Struktur der Bildabstufungen (weich oder hart)
- Scanzeit
- Dateigröße

Die Scanauflösung wird in ppi (Pixels per Inch, Bildpunkte pro Zoll) gemessen.

HINWEIS: Bildpunkte pro Zoll beim Scannen dürfen nicht mit Punkten pro Zoll (dpi, Dots per Inch) verwechselt werden.

Mit den Einstellungen für Farbe, Graustufen und Schwarzweißdruck wird die mögliche Anzahl der Farben festgelegt. Sie können eine Auflösung von maximal 1200 ppi auswählen. Darüber hinaus kann eine interpolierte Auflösung von bis zu 19.200 ppi berechnet werden. Für die Farb- und Graustufeneinstellung kann ein Wert von 1 Bit (Schwarzweiß) oder 8 Bit (256 Grau- oder Farbstufen) bis zu 24 Bit (True Color) ausgewählt werden.

In der Tabelle mit den Richtlinien für die Auflösungs- und Farbeinstellungen finden Sie einfache Tipps, wie Sie die Festlegungen den Scananforderungen entsprechend auswählen können.

HINWEIS: Bei Auswahl einer hohen Auflösung und Farbeinstellung werden möglicherweise große Dateien angelegt, die viel Speicherplatz einnehmen und den Scanvorgang verlangsamen. Bestimmen Sie daher vor dem Festlegen dieser Einstellungen immer zuerst, wofür das gescannte Bild verwendet werden soll.

# Richtlinien für Auflösungs- und Farbeinstellungen

In der folgenden Tabelle werden die empfohlenen Auflösungs- und Farbeinstellungen für unterschiedliche Scanaufträge aufgeführt.

| Gewünschte<br>Verwendung      | Empfohlene Auflösung                                                                           | Empfohlene Farbeinstellung                                                                          |
|-------------------------------|------------------------------------------------------------------------------------------------|----------------------------------------------------------------------------------------------------|
| Faxen                         | 150 ppi                                                                                        | Schwarzweiß                                                                                         |
| E-Mail                        | 150 ppi                                                                                        | <ul> <li>Schwarzweiß, wenn f ür das Bild keine weichen<br/>Abstufungen erforderlich sind</li> </ul> |
|                               |                                                                                                | <ul> <li>Graustufen, wenn weiche Abstufungen erzielt<br/>werden sollen</li> </ul>                   |
|                               |                                                                                                | <ul> <li>Farbe, wenn es sich bei der Vorlage um ein<br/>Farbbild handelt</li> </ul>                 |
| Textbearbeitung               | 300 ppi                                                                                        | Schwarzweiß                                                                                         |
| Druck (Grafik oder Text)      | 600 ppi für komplexe Grafiken oder für<br>Dokumente, die erheblich vergrößert<br>werden sollen | r                                                                                                   |
|                               |                                                                                                | <ul> <li>Graustufen f ür schattierte oder farbige Grafiken<br/>und Fotos</li> </ul>                 |
|                               | 300 ppi für normale Grafiken und Text                                                          | <ul> <li>Farbe, wenn es sich bei der Vorlage um ein</li> </ul>                                      |
|                               | 150 ppi für Fotos                                                                              | Farbbild handelt                                                                                    |
| Anzeige auf dem<br>Bildschirm | 75 ppi                                                                                         | Schwarzweiß für Text                                                                                |
|                               |                                                                                                | Graustufen für Grafiken und Fotos                                                                   |
|                               |                                                                                                | <ul> <li>Farbe, wenn es sich bei der Vorlage um ein<br/>Farbbild handelt</li> </ul>                 |

# Farbe

Für die Farbeinstellung können Sie folgende Optionen auswählen.

| Einstellung | Empfohlene Verwendung                                                                                                    |
|-------------|----------------------------------------------------------------------------------------------------|
| Farbe       | Verwenden Sie diese Einstellung für qualitativ hochwertige Farbfotos oder Dokumente, in denen die Farbe wichtig ist.                     |
| Schwarzweiß | Verwenden Sie diese Einstellung für Textdokumente.                                                                                       |
| Graustufen  | Verwenden Sie diese Einstellung, wenn die Dateigröße eine Rolle spielt oder das Dokument bzw. Foto relativ schnell gescannt werden soll. |

# Scanqualität

# Reinigen des Vorlagenglases und der Walze

Im Laufe der Zeit können sich Fremdkörper auf dem Vorlagenglas des Scanners und auf der weißen Walze ansammeln, die sich negativ auf die Druckqualität auswirken. Gehen Sie folgendermaßen vor, um das Vorlagenglas des Scanners und die weiße Walze zu reinigen.

- 1. Schalten Sie das Gerät mit dem Netzschalter aus, und ziehen Sie den Netzstecker aus der Netzsteckdose.
- 2. Klappen Sie das Bedienfeld nach vorne.
- 3. Reinigen Sie den Glasstreifen und die weiße Walze mit einem weichen Tuch oder Schwamm, das bzw. den Sie mit einem nicht scheuernden Glasreinigungsmittel angefeuchtet haben.

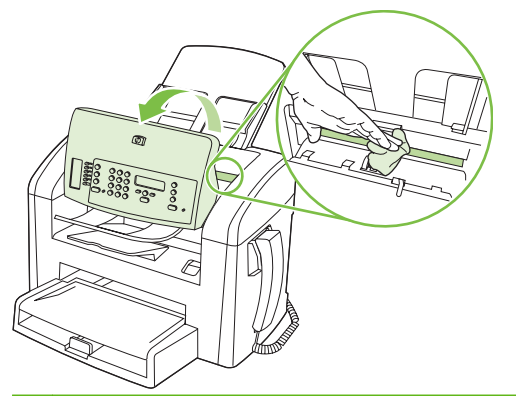

- △ ACHTUNG: Um Schäden am Produkt zu vermeiden, dürfen folgende Reinigungsmittel nicht verwendet werden: Scheuermittel, Aceton, Benzol, Ammoniak, Ethylalkohol und Tetrachlor-kohlenstoff. Tragen Sie keine Flüssigkeiten direkt auf das Vorlagenglas oder die Walze auf. Die Flüssigkeiten sickern möglicherweise in das Produkt, wodurch es beschädigt werden kann.
- 4. Trocknen Sie das Vorlagenglas und die Walze mit einem Fensterleder oder Zellstoffschwamm ab, um Wasserflecken zu vermeiden.
- 5. Schließen Sie das Gerät wieder an die Netzsteckdose an, und schalten Sie es mit dem Netzschalter ein.

# 10 Faxen

- Faxfunktionen
- Einrichtung
- Ändern der Faxeinstellungen
- <u>Faxen</u>
- Lösen von Faxproblemen

Weitere Informationen zu den Faxtasten auf dem Bedienfeld finden Sie unter "Bedienfeld" auf Seite 9.

# Faxfunktionen

Das Produkt besitzt die folgenden Faxfunktionen, die über das Bedienfeld oder die Produktsoftware aufgerufen werden können.

- Integrierter Telefonhörer
- Assistent für die Faxeinrichtung zur einfachen Faxkonfiguration
- Analoges Normalpapier-Fax mit automatischem Vorlageneinzug (ADF) für 30 Blatt und einem Ausgabefach für 100 Blatt Papier
- Telefonbuch für 120 Einträge und 10 Kurzwahleinträge auf dem Bedienfeld
- Automatische Wahlwiederholung
- Digitaler Speicher für bis zu 500 Faxseiten
- Faxweiterleitung
- Verzögerte Faxsendung
- Ruftonfunktionen: konfigurierbare Ruftöne bis zur Rufannahme sowie Spezialtonfolgen (Dienst muss von lokaler Telefongesellschaft bereitgestellt werden)
- Faxbestätigungsbericht
- Werbefaxsperre
- Acht Deckblattvorlagen

HINWEIS: Es sind nicht alle Funktionen aufgeführt. Um bestimmte Funktionen nutzen zu können, ist möglicherweise die Installation der Produktsoftware erforderlich.

# Einrichtung

# Installieren und Anschließen der Hardware

# Anschließen an eine Telefonleitung

Bei dem Produkt handelt es sich um ein analoges Gerät. Es wird empfohlen, das Produkt nur an eine speziell dafür vorgesehene analoge Telefonleitung anzuschließen. Weitere Informationen zur Verwendung des Produkts in anderen Telefonsystemen finden Sie unter <u>Verwenden des Faxgeräts in DSL-, PBX-, ISDN- oder VoIP-Systemen" auf Seite 104</u>.

# Anschließen zusätzlicher Geräte

Das Produkt besitzt zwei Faxanschlüsse:

- Über den Anschluss für die Amtsleitung (<sup>-</sup>) wird das Produkt mit der Telefonbuchse verbunden.
- Über den Telefonanschluss ( <sup>1</sup>) können zusätzliche Geräte an das Produkt angeschlossen werden.

Sie haben zwei Möglichkeiten, Telefone in Verbindung mit dem Produkt zu verwenden:

- Als Nebenstellentelefon, das an einem anderen Ort mit derselben Telefonleitung verbunden ist.
- Als in Reihe geschaltetes Telefon, das am Produkt oder einem mit dem Produkt verbundenen Gerät angeschlossen ist.

Schließen Sie weitere Geräte in der Reihenfolge an, die in den folgenden Schritten angegeben wird. Der Ausgang eines Geräts wird jeweils mit dem Eingang des nächsten Geräts verbunden, so dass die Geräte eine "Kette" bilden. Wenn Sie ein bestimmtes Gerät nicht anschließen möchten, übergehen Sie den entsprechenden Schritt, und fahren Sie mit dem nächsten Gerät fort.

Brite HINWEIS: Sie sollten höchstens drei Geräte an die Telefonleitung anschließen.

HINWEIS: Voicemail wird von diesem Produkt nicht unterstützt.

- 1. Ziehen Sie die Netzstecker aller Geräte, die Sie anschließen möchten.
- 2. Falls das Produkt noch nicht an eine Telefonleitung angeschlossen ist, lesen Sie den Leitfaden zur Inbetriebnahme, bevor Sie fortfahren. Das Produkt sollte bereits an eine Telefonbuchse angeschlossen sein.

3. Entfernen Sie den Plastikeinsatz aus dem "Telefonanschluss", der durch ein Telefonsymbol gekennzeichnet ist.

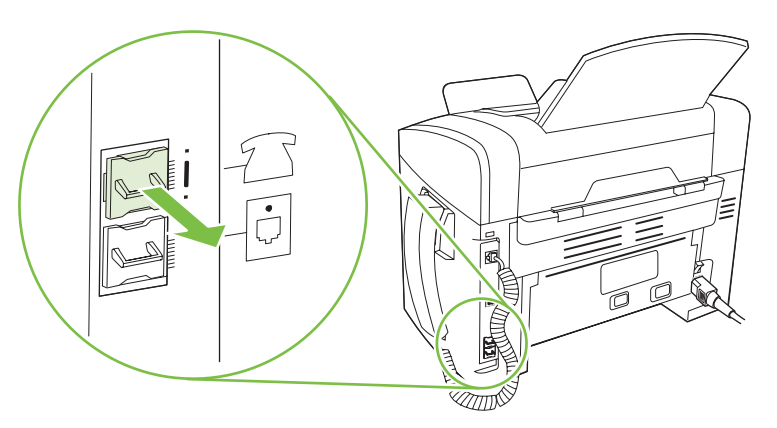

**4.** Um ein internes oder externes Computermodem anzuschließen, verbinden Sie ein Ende eines Telefonkabels mit dem Telefonanschluss des Produkts ( <sup>□</sup>). Stecken Sie das andere Ende des Telefonkabels am Modemanschluss ein.

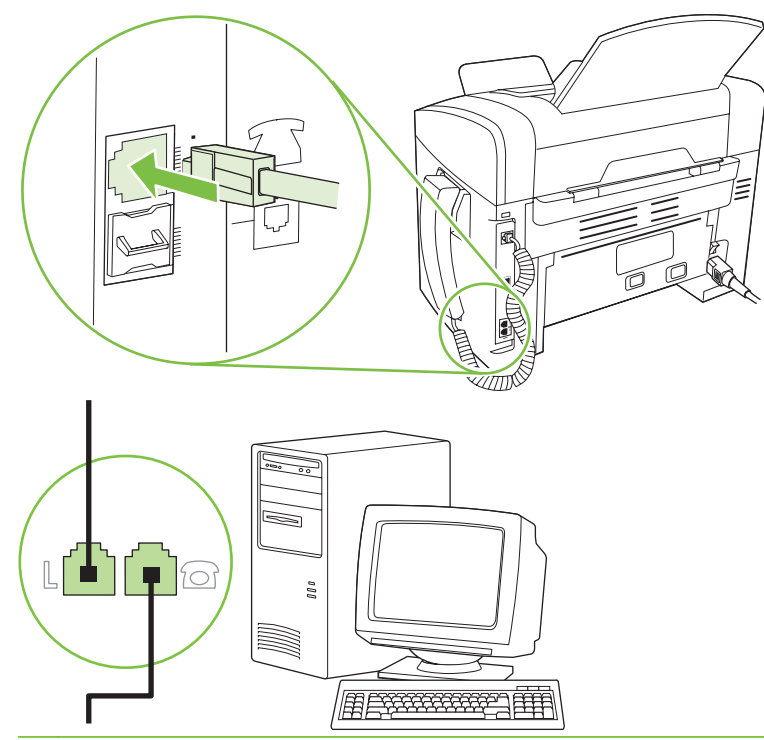

HINWEIS: Einige Modems verfügen über eine zweite "Leitungsbuchse", mit der eine separate Sprechleitung angeschlossen werden kann. Wenn zwei "Leitungsbuchsen" vorhanden sind, schlagen Sie in der Dokumentation zu Ihrem Modem nach, welche die richtige "Leitungsbuchse" ist. 5. Wenn Sie ein Gerät zur Anrufererkennung anschließen möchten, verbinden Sie ein Ende eines Telefonkabels mit dem Telefonanschluss des vorhergehenden Geräts. Stecken Sie das andere Ende des Telefonkabels am Anschluss für die Amtsleitung für das Gerät zur Anrufererkennung ein.

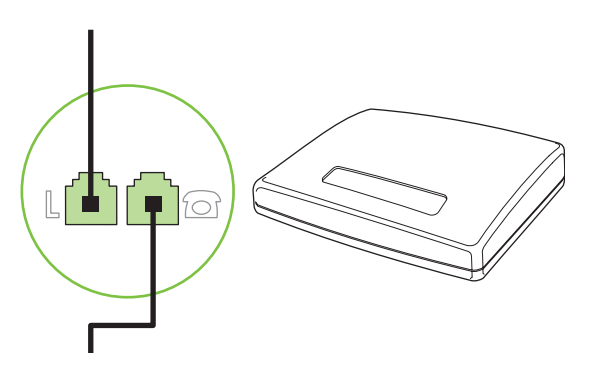

6. Um einen Anrufbeantworter anzuschließen, verbinden Sie ein Ende eines Telefonkabels mit dem Telefonanschluss des vorhergehenden Geräts. Stecken Sie das andere Ende des Telefonkabels am Anschluss des Anrufbeantworters ein.

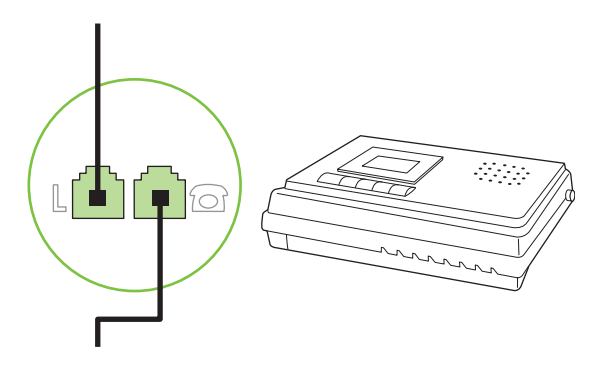

7. Wenn Sie ein Telefon anschließen möchten, verbinden Sie ein Ende eines Telefonkabels mit dem Telefonanschluss des vorhergehenden Geräts. Stecken Sie das andere Ende des Telefonkabels am Telefonanschluss ein.

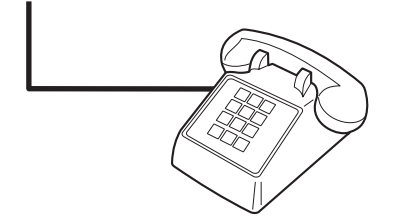

8. Wenn Sie die zusätzlichen Geräte angeschlossen haben, schließen Sie sie wieder an das Stromnetz an.

# Einrichten eines Anrufbeantworters auf dem Faxgerät

- Stellen Sie für die Anzahl der Ruftöne mindestens einen Rufton mehr ein, als für die Aktivierung des Anrufbeantworters.
- Wenn ein Anrufbeantworter an derselben Telefonleitung, jedoch an einer anderen Buchse (z.B. in einem anderen Raum) angeschlossen ist, kann dies den Faxempfang stören.

# Einrichtung als eigenständiges Faxgerät

- 1. Packen Sie das Produkt aus, und richten Sie es ein.
- 2. Legen Sie die Uhrzeit, das Datum und die Faxkopfzeile fest. Siehe <u>"Konfigurieren von</u> <u>Faxeinstellungen" auf Seite 84</u>.
- 3. Legen Sie weitere Einstellungen zum Konfigurieren der Produktumgebung nach Bedarf fest.

# Konfigurieren von Faxeinstellungen

Die Faxeinstellungen des Produkts können auf dem Bedienfeld, in HP Toolbox oder in HP Director festgelegt werden. Für die anfängliche Konfiguration der Einstellungen kann der HP Assistent für die Faxeinrichtung verwendet werden.

In den USA und zahlreichen anderen Ländern/Regionen ist das Festlegen von Uhrzeit, Datum und Faxkopfzeile gesetzlich vorgeschrieben.

# Festlegen von Uhrzeit, Datum und Kopfzeile auf dem Bedienfeld

Führen Sie die folgenden Schritte aus, um das Datum, die Uhrzeit und die Kopfzeile auf dem Bedienfeld einzurichten:

- 1. Drücken Sie auf dem Bedienfeld die Taste Setup.
- 2. Wählen Sie mit Hilfe der Pfeiltasten die Option **System-Setup**, und drücken Sie dann OK.
- 3. Wählen Sie mit Hilfe der Pfeiltasten die Option Zeit/Datum. Drücken Sie OK.
- Wählen Sie mit Hilfe der Pfeiltasten die 12- oder 24-Stunden-Anzeige, und drücken Sie dann OK.
- 5. Geben Sie mit Hilfe der alphanumerischen Tasten die aktuelle Uhrzeit ein.
- 6. Führen Sie einen der folgenden Schritte aus:
  - 12-Stunden-Anzeige: Bewegen Sie den Cursor mit Hilfe der Pfeiltasten hinter das vierte Zeichen. Wählen Sie 1 für AM (vormittags) oder 2 für PM (nachmittags). Drücken Sie OK.
  - 24-Stunden-Anzeige: Drücken Sie OK.
- Geben Sie das aktuelle Datum über die alphanumerischen Tasten ein. Geben Sie Monat, Tag und Jahr zweistellig ein. Drücken Sie OK.
- 8. Wählen Sie mit Hilfe der Pfeiltasten die Option **Fax-Setup**, und drücken Sie dann OK.
- 9. Wählen Sie mit Hilfe der Pfeiltasten die Option **Faxkopfzeile**, und drücken Sie dann OK.
- Geben Sie die Faxnummer und den Firmennamen oder die Kopfzeile über die alphanumerischen Tasten ein, und drücken Sie dann OK.
- HINWEIS: Die Faxnummer darf maximal 20 Zeichen, der Firmenname maximal 25 Zeichen lang sein.

# Legen Sie die Uhrzeit, das Datum und die Kopfzeile für Faxe mit Hilfe des HP Assistenten für die Faxeinrichtung fest.

Wenn Sie die Softwareinstallation abgeschlossen haben, können Sie Faxe über den Computer senden. Wenn Sie die Faxeinrichtung während der Installation der Software nicht abgeschlossen haben, können Sie dies jederzeit später mit Hilfe des HP Assistenten für die Faxeinrichtung tun.

- 1. Klicken Sie auf Start und anschließend auf Programme.
- 2. Wählen Sie HP, und klicken Sie auf den Namen des Produkts und anschließend auf HP Assistent für die Faxeinrichtung.
- 3. Folgen Sie den Bildschirmanweisungen des HP Assistenten für die Faxeinrichtung, um die Uhrzeit, das Datum, die Faxkopfzeile sowie verschiedene weitere Einstellungen festzulegen.

# Verwenden allgemeiner lokalisierter Buchstaben in Faxkopfzeilen

Wenn Sie das Bedienfeld verwenden, um Ihren Namen in die Kopfzeile, eine Bezeichnung für eine Direktwahltaste, einen Kurz- oder einen Gruppenwahleintrag einzugeben, müssen Sie die entsprechende alphanumerische Taste so oft drücken, bis der gewünschte Buchstabe angezeigt wird. Drücken Sie anschließend die Taste >, um den Buchstaben auszuwählen und den Cursor zur nächsten leeren Stelle zu bewegen. Die folgende Tabelle zeigt, mit welchen Buchstaben und Zahlen jede alphanumerische Taste belegt ist.

| 1 | 1                                             |
|---|-----------------------------------------------|
| 2 | A B C À Á Â Ã Ä Å Æ Ç a b c à á â ã ä å æ ç 2 |
| 3 | D E F È É Ê d e f è é ê ë 3                   |
| 4 | GHIÌÍÎÏghIìíîï4                               |
| 5 | JKLjkI5                                       |
| 6 | M N O Ñ Ò Ó Ô Õ Ö Œ m n o ñ ò ó ô õ ö œ 6     |
| 7 | PQRSpqrs7                                     |
| 8 | T U V Ù Ú Û Ü t u v ù ú û ü 8                 |
| 9 | W X Y Z w x y z 9                             |
| 0 | 0                                             |
|   |                                               |

HINWEIS: Drücken Sie >, um den Cursor auf dem Bedienfeld zu bewegen, und drücken Sie <, um Zeichen zu löschen.</p>

# Verwalten des Telefonbuchs

Sie können häufig gewählte Faxnummern oder Gruppen von Faxnummern als Kurz- oder Gruppenwahleinträge speichern.

Das Telefonbuch des Produkts bietet Platz für 120 Kurz- oder Gruppenwahleinträge. Wenn Sie beispielsweise 100 dieser Einträge als Kurzwahl programmieren, können die übrigen 20 für die Gruppenwahl verwendet werden.

# Verwenden von Telefonbuchdaten anderer Programme

HINWEIS: Damit Sie ein Telefonbuch aus einem anderen Programm importieren können, müssen Sie es zunächst mit der Exportfunktion des anderen Programms exportieren. HP Toolbox kann Kontaktinformationen von Telefonbüchern anderer Softwareprogramme importieren. In der folgenden Tabelle sind die von HP Toolbox unterstützten Programme aufgeführt.

| Programm           | Beschreibung                                                                                                    |  |
|--------------------|----------------------------------------------------------------------------------------------------|--|
| Microsoft Outlook  | Es können Einträge aus Persönliches Adressbuch (PAB) oder Kontakte oder aus beiden ausgewählt werden. Personen und Gruppen aus dem PAB werden nur dann mit den als Kontakt gespeicherten Personen kombiniert, wenn die entsprechende Option aktiviert ist.                                                                                                    |  |
|                    | Wenn ein Eintrag in Kontakte eine private und eine geschäftliche Faxnummer enthält, werden zwei<br>Einträge angezeigt. Die "Namen" der beiden Einträge werden geändert. Dem geschäftlichen<br>Eintrag wird ":(B)" für "Business" und dem privaten Eintrag ":(H)" für "Home" hinzugefügt.                                                                                              |  |
|                    | Bei einem doppelten Eintrag (mit identischem Namen und identischer Faxnummer unter Kontakte<br>und im PAB) wird ein Eintrag angezeigt. Kommt jedoch ein im PAB enthaltener Eintrag auch unter<br>Kontakte vor, und enthält der Eintrag unter Kontakte eine private und eine geschäftliche<br>Faxnummer, werden alle drei Einträge angezeigt.                                          |  |
| Windows-Adressbuch | Das von Outlook Express und Internet Explorer verwendete Windows-Adressbuch (WAB) wird unterstützt. Wenn für eine Person eine private und eine geschäftliche Faxnummer angegeben sind, werden zwei Einträge angezeigt. Die "Namen" der beiden Einträge werden geändert. Dem geschäftlichen Eintrag wird ":(B)" für "Business" und dem privaten Eintrag ":(H)" für "Home" hinzugefügt. |  |
| Goldmine           | Goldmine Version 4.0 wird unterstützt. HP Toolbox importiert die zuletzt von Goldmine verwendete Datei.                                                                                                    |  |
| Symantec Act!      | Act! Version 4.0 und 2000 werden unterstützt. HP Toolbox importiert die zuletzt von Act! verwendete Datei.                                                                                                    |  |

Führen Sie die folgenden Schritte aus, um ein Telefonbuch zu importieren:

- 1. Öffnen Sie HP Toolbox.
- 2. Klicken Sie auf Fax und anschließend auf Faxtelefonbuch.
- 3. Gehen Sie zum Telefonbuch des Programms, und klicken Sie auf Importieren.

### Löschen des Telefonbuchs

Sie können alle auf dem Produkt programmierten Kurz- und Gruppenwahleinträge löschen.

- △ ACHTUNG: Nach dem Löschen können Kurz- und Gruppenwahleinträge nicht wiederhergestellt werden.
  - 1. Drücken Sie auf dem Bedienfeld die Taste Setup.
  - 2. Wählen Sie mit Hilfe der Pfeiltasten die Option Fax-Setup, und drücken Sie dann OK.
  - 3. Drücken Sie OK, um Telefonbuch auszuwählen.
  - 4. Wählen Sie mit Hilfe der Pfeiltasten die Option Alle löschen, und drücken Sie dann OK.
  - 5. Drücken Sie OK, um den Löschvorgang zu bestätigen.

# Spezielle Wählzeichen und Optionen

Sie können in eine Faxnummer, die Sie wählen oder für die Sie eine Direktwahltaste bzw. einen Kurzoder Gruppenwahleintrag programmieren, eine Pause einfügen. Pausen sind oftmals notwendig, wenn Nummern im Ausland gewählt werden oder eine Verbindung mit einer Amtsleitung hergestellt wird.

- **Einfügen einer Wählpause**: Drücken Sie wiederholt die Taste # (Pause), bis auf dem Bedienfeld ein Komma (,) angezeigt wird. Es gibt an, dass an dieser Stelle bei der Wahl der Ziffernfolge eine Pause eingefügt wird.
- **Einfügen einer Pause für ein Freizeichen**: Wenn das Produkt vor dem Wählen der verbleibenden Ziffern auf ein Freizeichen warten soll, drücken Sie wiederholt die Taste \* (Zeichen), bis auf dem Bedienfeld **W** für "Warten" angezeigt wird.
- **Einfügen eines Hookflash**: Wenn das Produkt einen Hookflash ausführen soll, drücken Sie wiederholt die Taste \* (Zeichen), bis auf dem Bedienfeld **R** angezeigt wird.

# Verwalten von Kurzwahleinträgen

#### Erstellen und Bearbeiten von Kurzwahleinträgen

Die Kurzwahleinträge 1 bis 10 sind auch den entsprechenden Direktwahltasten auf dem Bedienfeld zugeordnet. Die Direktwahltasten können für Kurz- oder Gruppenwahleinträge verwendet werden. Für eine einzelne Faxnummer können höchstens 50 Zeichen eingegeben werden.

HINWEIS: Um auf alle Kurzwahleinträge zuzugreifen, drücken Sie die Umschalttaste. Die Kurzwahleinträge 6 bis 10 können durch gleichzeitiges Drücken der Umschalttaste und der entsprechenden Direktwahltaste auf dem Bedienfeld aufgerufen werden.

Führen Sie die folgenden Schritte aus, um Kurzwahleinträge auf dem Bedienfeld zu programmieren:

- 1. Drücken Sie auf dem Bedienfeld die Taste Setup.
- 2. Wählen Sie mit Hilfe der Pfeiltasten die Option Fax-Setup, und drücken Sie dann OK.
- 3. Drücken Sie OK, um Telefonbuch auszuwählen.
- 4. Drücken Sie OK, und wählen Sie Individuelles Setup aus.
- 5. Drücken Sie OK, und wählen Sie Hinzufügen aus.
- 6. Geben Sie mit Hilfe der alphanumerischen Tasten die Nummer des Kurzwahleintrags ein, dem die Faxnummer zugeordnet werden soll, und drücken Sie dann OK. Wenn Sie eine Nummer zwischen 1 und 10 auswählen, wird der Faxnummer auch die entsprechende Direktwahltaste zugeordnet.
- 7. Geben Sie die Faxnummer mit Hilfe der alphanumerischen Tasten ein. Beziehen Sie Pausen oder weitere erforderliche Ziffern ein, beispielsweise Vorwahlnummern, bei einer Nebenstellenanlage den Amtscode für Nummern außerhalb der Nebenstellenanlage (in der Regel 9 oder 0) oder internationale Vorwahlnummern.
- HINWEIS: Drücken Sie beim Eingeben einer Faxnummer wiederholt die Taste Pause, bis ein Komma (,) angezeigt wird, wenn Sie eine Pause in die zu wählende Ziffernfolge einfügen möchten, oder drücken Sie wiederholt die Taste \*, bis W angezeigt wird, wenn das Produkt auf ein Freizeichen warten soll.
- 8. Drücken Sie OK.

- 9. Geben Sie mit Hilfe der alphanumerischen Tasten eine Bezeichnung für die Faxnummer ein. Drücken Sie dazu so oft die alphanumerische Taste für den entsprechenden Buchstaben, bis der gewünschte Buchstabe angezeigt wird. (Eine Liste der Zeichen finden Sie unter <u>Verwenden</u> allgemeiner lokalisierter Buchstaben in Faxkopfzeilen" auf Seite 85.)
  - HINWEIS: Zum Eingeben von Satzzeichen drücken Sie wiederholt die Sterntaste (\*), bis das gewünschte Zeichen angezeigt wird. Drücken Sie dann die Taste >, um zum nächsten Leerzeichen zu gehen.
- 10. Drücken Sie OK, um die Informationen zu speichern.
- **11.** Wenn Sie weitere Kurzwahleinträge programmieren möchten, wiederholen Sie die Schritte 1 bis 10.

#### Löschen von Kurzwahleinträgen

- 1. Drücken Sie auf dem Bedienfeld die Taste Setup.
- 2. Wählen Sie mit Hilfe der Pfeiltasten die Option **Fax-Setup**, und drücken Sie dann OK.
- 3. Drücken Sie OK, um **Telefonbuch** auszuwählen.
- 4. Drücken Sie OK, und wählen Sie Individuelles Setup aus.
- 5. Wählen Sie mit Hilfe der Pfeiltasten die Option Löschen, und drücken Sie dann OK.
- 6. Geben Sie mit Hilfe der alphanumerischen Tasten die Nummer des zu löschenden Kurzwahleintrags ein, und drücken Sie dann OK.
- 7. Drücken Sie OK, um den Löschvorgang zu bestätigen.

# Verwalten von Gruppenwahleinträgen

#### Erstellen und Bearbeiten von Gruppenwahleinträgen

- Weisen Sie jeder Faxnummer, die in die Gruppe aufgenommen werden soll, einen Kurzwahleintrag zu. (Anleitungen hierzu finden Sie unter <u>"Erstellen und Bearbeiten von Kurzwahleinträgen"</u> <u>auf Seite 87</u>.)
- 2. Drücken Sie auf dem Bedienfeld die Taste Setup.
- 3. Wählen Sie mit Hilfe der Pfeiltasten die Option Fax-Setup, und drücken Sie dann OK.
- 4. Drücken Sie OK, um **Telefonbuch** auszuwählen.
- 5. Wählen Sie mit Hilfe der Pfeiltasten die Option Gruppen-Setup, und drücken Sie dann OK.
- 6. Wählen Sie mit Hilfe der Pfeiltasten die Option **Gruppe hinzufügen/ändern**, und drücken Sie dann OK.
- Geben Sie mit Hilfe der alphanumerischen Tasten die Nummer ein, die der Gruppe zugeordnet werden soll, und drücken Sie dann OK. Wenn Sie eine Nummer zwischen 1 und 10 auswählen, wird der Gruppe auch die entsprechende Direktwahltaste zugeordnet.
- Geben Sie mit Hilfe der alphanumerischen Tasten einen Namen f
  ür die Gruppe ein, und dr
  ücken Sie dann OK.

9. Drücken Sie eine Direktwahltaste und anschließend erneut OK, um den neuen Eintrag zu bestätigen. Wiederholen Sie diesen Schritt für jedes weitere Mitglied, das Sie der Gruppe hinzufügen möchten.

- Oder -

Wählen Sie **Telefonbuch** und anschließend den Kurzwahleintrag für das Gruppenmitglied aus, den Sie hinzufügen möchten. Drücken Sie OK, um den neuen Eintrag zu bestätigen. Wiederholen Sie diesen Schritt für jedes weitere Mitglied, das Sie der Gruppe hinzufügen möchten.

- 10. Drücken Sie abschließend OK.
- **11.** Wenn Sie weitere Gruppenwahleinträge zuweisen möchten, drücken Sie OK, und wiederholen Sie dann die Schritte 1 bis 10.

#### Löschen von Gruppenwahleinträgen

- 1. Drücken Sie auf dem Bedienfeld die Taste Setup.
- 2. Wählen Sie mit Hilfe der Pfeiltasten die Option Fax-Setup, und drücken Sie dann OK.
- 3. Drücken Sie OK, um **Telefonbuch** auszuwählen.
- 4. Wählen Sie mit Hilfe der Pfeiltasten die Option Gruppen-Setup, und drücken Sie dann OK.
- 5. Wählen Sie mit Hilfe der Pfeiltasten die Option Gruppe löschen, und drücken Sie dann OK.
- 6. Geben Sie mit Hilfe der alphanumerischen Tasten die Nummer des Kurzwahleintrags ein, den Sie löschen möchten, und drücken Sie dann OK.
- 7. Drücken Sie OK, um den Löschvorgang zu bestätigen.

#### Löschen einer Person aus einem Gruppenwahleintrag

- 1. Drücken Sie auf dem Bedienfeld die Taste Setup.
- 2. Wählen Sie mit Hilfe der Pfeiltasten die Option **Fax-Setup**, und drücken Sie dann OK.
- 3. Drücken Sie OK, um Telefonbuch auszuwählen.
- 4. Wählen Sie mit Hilfe der Pfeiltasten die Option Gruppen-Setup, und drücken Sie dann OK.
- Wählen Sie mit Hilfe der Pfeiltasten die Option Nr. in Gruppe löschen aus, und drücken Sie dann OK.
- 6. Wählen Sie mit Hilfe der Pfeiltasten die Person aus, die Sie aus der Gruppe löschen möchten.
- 7. Drücken Sie OK, um den Löschvorgang zu bestätigen.
- 8. Wiederholen Sie die Schritte 6 und 7, um weitere Einzeleinträge aus der Gruppe zu löschen.

- Oder -

Drücken Sie zum Abschluss auf Abbrechen.

HINWEIS: Wenn Sie einen Kurzwahleintrag löschen, wird dieser auch aus allen Gruppenwahleinträgen gelöscht, in denen er enthalten ist.

# **Einrichten des Faxabrufs**

Wenn ein Fax auf einem anderen Gerät zum Abrufen bereitgestellt wurde, können Sie das Fax von Ihrem Produkt aus anfordern. (Dies wird als Faxabruf von einem anderen Gerät bezeichnet.)

- 1. Drücken Sie auf dem Bedienfeld die Taste Setup.
- 2. Wählen Sie mit Hilfe der Pfeiltasten die Option **Faxfunktionen**, und drücken Sie dann OK.
- 3. Wählen Sie mit Hilfe der Pfeiltasten die Option **Polling-Empfang**, und drücken Sie dann OK.

Das Produkt wählt das Faxgerät an der Gegenstelle an, und ruft das Fax ab.

# Ändern der Faxeinstellungen

# Festlegen der Lautstärkeeinstellung

Die Lautstärke der Faxsignaltöne wird über das Bedienfeld eingestellt. Für folgende akustische Signale kann die Lautstärke geändert werden:

- Die Faxsignaltöne für ankommende und abgehende Faxe
- Der Rufton für ankommende Faxe

Werkseitig ist für die Lautstärke von Faxsignaltönen Leise eingestellt.

# Festlegen der Alarmlautstärke

- 1. Drücken Sie Setup.
- 2. Wählen Sie mit Hilfe der Pfeiltasten die Option **System-Setup**, und drücken Sie dann OK.
- 3. Wählen Sie mit Hilfe der Pfeiltasten die Option Lautstärke, und drücken Sie dann OK.
- 4. Wählen Sie mit Hilfe der Pfeiltasten die Option Lautstärke Alarm, und drücken Sie dann OK.
- 5. Wählen Sie mit Hilfe der Pfeiltasten die Option Aus, Leise, Mittel oder Laut.
- 6. Drücken Sie OK, um die Auswahl zu speichern.

# Festlegen der Lautstärke von Faxsignaltönen (Telefonleitung)

Führen Sie folgende Schritte aus, um die Lautstärke der Faxsignaltöne zu ändern.

- 1. Drücken Sie Setup.
- 2. Wählen Sie mit Hilfe der Pfeiltasten die Option System-Setup, und drücken Sie dann OK.
- 3. Wählen Sie mit Hilfe der Pfeiltasten die Option Lautstärke, und drücken Sie dann OK.
- 4. Wählen Sie mit Hilfe der Pfeiltasten die Option Lautst. Tel.Ltg., und drücken Sie dann OK.
- 5. Wählen Sie mit Hilfe der Pfeiltasten die Option Aus, Leise, Mittel oder Laut.
- 6. Drücken Sie OK, um die Auswahl zu speichern.

# Festlegen der Ruftonlautstärke

Ein Rufton wird ausgegeben, wenn ein Anruf eingeht. Die Ruftondauer entspricht der Länge des Ruftonmusters, die von der lokalen Telefongesellschaft vorgegeben wird. Werkseitig ist für die Lautstärke des Ruftons **Leise** eingestellt.

- **1.** Drücken Sie Setup.
- 2. Wählen Sie mit Hilfe der Pfeiltasten die Option System-Setup, und drücken Sie dann OK.
- 3. Wählen Sie mit Hilfe der Pfeiltasten die Option Lautstärke, und drücken Sie dann OK.
- 4. Wählen Sie mit Hilfe der Pfeiltasten die Option **Ruftonlautstärke**, und drücken Sie dann OK.
- 5. Wählen Sie mit Hilfe der Pfeiltasten die Option Aus, Leise, Mittel oder Laut.
- 6. Drücken Sie OK, um die Auswahl zu speichern.

# Festlegen der Lautstärke des Telefonhörers

- 1. Drücken Sie Setup.
- 2. Wählen Sie mit Hilfe der Pfeiltasten die Option System-Setup, und drücken Sie dann OK.
- 3. Wählen Sie mit Hilfe der Pfeiltasten die Option Lautstärke, und drücken Sie dann OK.
- 4. Wählen Sie mit Hilfe der Pfeiltasten die Option Lautst. Tel.hörer, und drücken Sie dann OK.
- 5. Wählen Sie mit Hilfe der Pfeiltasten die Option Aus, Leise, Mittel oder Laut.
- 6. Drücken Sie OK, um die Auswahl zu speichern.

# Senden von Faxeinstellungen

# Senden einer Vorwahl

Eine Vorwahl ist eine Nummer oder eine Gruppe von Nummern, die allen über das Bedienfeld oder die Software eingegebenen Faxnummern automatisch vorangestellt wird. Eine Vorwahl darf höchstens 50 Zeichen enthalten.

Die Standardeinstellung lautet **Aus**. Sie können diese Option aktivieren und eine Vorwahl eingeben, wenn Sie beispielsweise die Ziffer "9" wählen müssen, um eine Amtsleitung außerhalb des Telefonsystems Ihrer Firma zu erhalten. Auch wenn diese Einstellung aktiviert ist, können Faxnummern ohne Vorwahl gewählt werden. In diesem Fall müssen Sie die Nummer manuell wählen. Anleitungen hierzu finden Sie unter <u>"Manuelles Wählen der Faxnummer" auf Seite 107</u>.

- 1. Drücken Sie auf dem Bedienfeld die Taste Setup.
- 2. Wählen Sie mit Hilfe der Pfeiltasten die Option **Fax-Setup**, und drücken Sie dann OK.
- 3. Wählen Sie mit Hilfe der Pfeiltasten die Option Fax-Setup Send., und drücken Sie dann OK.
- 4. Wählen Sie mit Hilfe der Pfeiltasten die Option Vorwahl, und drücken Sie dann OK.
- 5. Wählen Sie mit Hilfe der Pfeiltasten die Option Ein oder Aus, und drücken Sie dann OK.
- 6. Wenn Sie **Ein** ausgewählt haben, geben Sie die Vorwahl mit Hilfe der alphanumerischen Tasten ein, und drücken Sie dann OK. Sie können Ziffern, Pausen und Wählzeichen verwenden.

# Festlegen der Freizeichenerkennung

Normalerweise startet das Produkt beim Eingeben der Faxnummer den Wählvorgang unmittelbar. Wenn Sie das Produkt am selben Anschluss wie das Telefon verwenden, sollten Sie die Einstellung zum Abwarten des Freizeichens aktivieren. Auf diese Weise wird vermieden, dass ein Fax während eines Telefongesprächs gesendet wird.

Werkseitig ist das Abwarten des Freizeichens für Frankreich und Ungarn auf **Ein** und für alle anderen Länder/Regionen auf **Aus** voreingestellt.

- 1. Drücken Sie auf dem Bedienfeld die Taste Setup.
- 2. Wählen Sie mit Hilfe der Pfeiltasten die Option Fax-Setup, und drücken Sie dann OK.
- 3. Wählen Sie mit Hilfe der Pfeiltasten die Option **Fax-Setup Send.**, und drücken Sie dann OK.
- Wählen Sie mit Hilfe der Pfeiltasten die Option Freizeichen abwarten, und drücken Sie dann OK.
- 5. Wählen Sie mit Hilfe der Pfeiltasten die Option Ein oder Aus, und drücken Sie dann OK.

# Festlegen der automatischen Wahlwiederholung

Wenn das Produkt ein Fax nicht senden kann, weil das Empfangsgerät nicht antwortet oder besetzt ist, versucht es gemäß den Einstellungen für Wahlwiederholung im Besetztfall, bei keiner Rufannahme oder bei einem Kommunikationsfehler eine Wahlwiederholung durchzuführen. In diesem Abschnitt wird beschrieben, wie Sie diese Optionen aktivieren oder deaktivieren können.

#### Festlegen der Wahlwiederholung bei Besetzt

Wenn diese Option aktiviert ist, führt das Produkt bei Empfang eines Besetztzeichens automatisch eine Wahlwiederholung durch. Werkseitig ist die Wahlwiederholung bei Besetzt auf **Ein** eingestellt.

- 1. Drücken Sie auf dem Bedienfeld die Taste Setup.
- 2. Wählen Sie mit Hilfe der Pfeiltasten die Option **Fax-Setup**, und drücken Sie dann OK.
- 3. Wählen Sie mit Hilfe der Pfeiltasten die Option Fax-Setup Send., und drücken Sie dann OK.
- Wählen Sie mit Hilfe der Pfeiltasten die Option Wahlwiederholung besetzt, und drücken Sie dann OK.
- 5. Wählen Sie mit Hilfe der Pfeiltasten die Option **Ein** oder **Aus**, und drücken Sie dann OK.

#### Festlegen der Wahlwiederholung bei keiner Rufannahme

Wenn diese Option aktiviert ist, führt das Produkt automatisch eine Wahlwiederholung durch, wenn der Anruf nicht angenommen wird. Werkseitig ist die Wahlwiederholung bei keiner Rufannahme auf **Aus** eingestellt.

- 1. Drücken Sie auf dem Bedienfeld die Taste Setup.
- 2. Wählen Sie mit Hilfe der Pfeiltasten die Option Fax-Setup, und drücken Sie dann OK.
- 3. Wählen Sie mit Hilfe der Pfeiltasten die Option Fax-Setup Send., und drücken Sie dann OK.
- 4. Wählen Sie mit Hilfe der Pfeiltasten die Option Wahlwdh k. Antw., und drücken Sie dann OK.
- 5. Wählen Sie mit Hilfe der Pfeiltasten die Option Ein oder Aus, und drücken Sie dann OK.

#### Festlegen der Wahlwiederholung bei Kommunikationsfehler

Wenn diese Option aktiviert ist, führt das Produkt im Falle eines Kommunikationsfehlers automatisch eine Wahlwiederholung durch. Werkseitig ist die Wahlwiederholung im Falle eines Kommunikationsfehlers auf **Ein** eingestellt.

- 1. Drücken Sie auf dem Bedienfeld die Taste Setup.
- 2. Wählen Sie mit Hilfe der Pfeiltasten die Option **Fax-Setup**, und drücken Sie dann OK.
- 3. Wählen Sie mit Hilfe der Pfeiltasten die Option Fax-Setup Send., und drücken Sie dann OK.
- 4. Wählen Sie mit Hilfe der Pfeiltasten die Option **Wahlwiederholung Kommunikationsfehler**, und drücken Sie dann OK.
- 5. Wählen Sie mit Hilfe der Pfeiltasten die Option **Ein** oder **Aus**, und drücken Sie dann OK.

# Festlegen von Hell/Dunkel und Auflösung

#### Festlegen der Standardeinstellung für Hell/Dunkel (Kontrast)

Der Kontrast hat Auswirkungen auf die Helligkeit eines abgehenden Faxes.

Der Standardkontrast ist der Kontrast, mit dem Dokumente normalerweise gefaxt werden. In der Standardeinstellung steht der Schieberegler in der Mitte.

- 1. Drücken Sie auf dem Bedienfeld die Taste Setup.
- 2. Wählen Sie mit Hilfe der Pfeiltasten die Option Fax-Setup, und drücken Sie dann OK.
- 3. Wählen Sie mit Hilfe der Pfeiltasten die Option **Fax-Setup Send.**, und drücken Sie dann OK.
- Wählen Sie mit Hilfe der Pfeiltasten die Option Helligkeit kontrollieren, und drücken Sie dann OK.
- 5. Verschieben Sie den Schieberegler mit der Taste < nach links, damit das Fax bzw. die Kopie heller wird als das Original, oder mit der Taste > nach rechts, damit das Fax oder die Kopie dunkler wird als das Original.
- 6. Drücken Sie OK, um die Auswahl zu speichern.

#### Festlegen der Auflösungseinstellungen

HINWEIS: Durch die Erhöhung der Auflösung vergrößert sich das Fax. Dies hat längere Übertragungszeiten zur Folge und überschreitet mitunter die Speicherkapazität.

Werkseitig ist als Standardauflösung Fein eingestellt.

Gehen Sie folgendermaßen vor, um die Standardauflösung für alle Faxaufträge zu ändern.

- Standard: Diese Einstellung liefert die niedrigste Qualität und die schnellste Übertragung.
- **Superfein**: Diese Einstellung eignet sich am besten für Dokumente mit Text und Bildern. Die Übertragung ist langsamer als mit **Fein**, aber schneller als mit **Foto**.
- Foto: Diese Einstellung liefert die beste Bildqualität, erhöht jedoch stark die Übertragungszeit.

### Festlegen der Standardauflösung

- 1. Drücken Sie auf dem Bedienfeld die Taste Setup.
- 2. Wählen Sie mit Hilfe der Pfeiltasten die Option Fax-Setup, und drücken Sie dann OK.
- 3. Wählen Sie mit Hilfe der Pfeiltasten die Option **Fax-Setup Send.**, und drücken Sie dann OK.
- 4. Wählen Sie mit Hilfe der Pfeiltasten die Option **Standardauflösung**, und drücken Sie dann OK.
- 5. Ändern Sie mit Hilfe der Pfeiltasten die Auflösung.
- 6. Drücken Sie OK, um die Auswahl zu speichern.

### Festlegen der Auflösung für den aktuellen Faxauftrag

- 1. Drücken Sie auf dem Bedienfeld die Taste Auflösung, um die aktuelle Auflösung anzuzeigen.
- 2. Wählen Sie mit Hilfe der Pfeiltasten die passende Auflösung.
- 3. Drücken Sie OK, um die Auswahl zu speichern.

# Festlegen des Ton- oder Impulswahlverfahrens

Gehen Sie wie folgt vor, um das Produkt auf Ton- oder Impulswahlverfahren einzustellen. Werkseitig ist **Ton** voreingestellt. Ändern Sie diese Einstellung nur, wenn Sie sicher wissen, dass Ihr Telefonanschluss keine Tonwahl unterstützt.

- 1. Drücken Sie auf dem Bedienfeld die Taste Setup.
- 2. Wählen Sie mit Hilfe der Pfeiltasten die Option **Fax-Setup**, und drücken Sie dann OK.
- 3. Wählen Sie mit Hilfe der Pfeiltasten die Option Fax-Setup Send., und drücken Sie dann OK.
- 4. Wählen Sie mit Hilfe der Pfeiltasten die Option Wählmodus, und drücken Sie dann OK.
- 5. Wählen Sie mit Hilfe der Pfeiltasten **Ton** oder **Impuls**, und drücken Sie dann OK, um die Auswahl zu speichern.
- Brite HINWEIS: Das Impulswahlverfahren ist nicht in allen Länder/Regionen verfügbar.

# Faxempfangseinstellungen

# Festlegen oder Ändern der Anzahl von Ruftönen vor der Annahme

Wenn der Rufannahmemodus auf **Automatisch** eingestellt ist, legt die Einstellung für die Ruftöne bis zur Rufannahme fest, nach wie vielen Ruftönen ein ankommender Anruf vom Produkt entgegengenommen wird.

Ist das Produkt an eine Leitung angeschlossen, an der Fax- und Sprachanrufe (Gemeinschaftsanschluss) empfangen werden und zudem ein Anrufbeantworter verwendet wird, müssen Sie die Einstellung für die Ruftöne bis zur Rufannahme eventuell anpassen. Die Anzahl der Ruftöne bis zur Rufannahme für das Produkt muss höher als die Anzahl auf dem Anrufbeantworter sein. So kann der Anrufbeantworter den ankommenden Anruf entgegennehmen und eine Nachricht aufzeichnen, sofern es sich um einen Sprachanruf handelt. Wenn der Anrufbeantworter den Anruf entgegen nimmt, hört das Produkt den Anruf ab und nimmt ihn automatisch entgegen, wenn es Faxtöne erkennt. Die Standardeinstellung für Ruftöne bis zur Rufannahme beträgt in den USA und Kanada fünf und in anderen Ländern/Regionen zwei Ruftöne.

#### Festlegen der Ruftöne bis zur Rufannahme

Mit Hilfe der folgenden Tabelle können Sie die Anzahl der Ruftöne bis zur Rufannahme festlegen.

| Art der Telefonleitung                                                                                                    | Empfohlene Einstellung für die Ruftöne bis zur<br>Rufannahme                                                                                                    |
|----------------------------------------------------------------------------------------------------|----------------------------------------------------------------------------------------------------|
| Spezieller Faxanschluss (nur für die Annahme von<br>Faxanrufen)                                                              | Legen Sie auf dem Bedienfeld eine Anzahl von Ruftönen<br>innerhalb des angezeigten Bereichs fest. (In verschiedenen<br>Ländern/Regionen gelten unterschiedliche Mindest- und<br>Höchstwerte.)                                                                                                    |
| Eine Telefonleitung mit zwei separaten Nummern und einem<br>Dienst für ein Ruftonmuster                                      | Ein oder zwei Ruftöne. (Wenn Sie einen Anrufbeantworter<br>oder Computer für die andere Rufnummer verwenden, sollte<br>für das Produkt eine höhere Anzahl von Ruftönen als für den<br>Anrufbeantworter eingestellt werden. Mit der Spezialtonfolge<br>können Sie außerdem zwischen Sprach- und Faxanrufen<br>unterscheiden. Weitere Informationen finden Sie unter<br>"Einrichten von Spezialtonfolgen" auf Seite 97.) |
| Gemeinschaftsanschluss (für Fax- und Sprachanrufe) mit nur einem angeschlossenen Telefon                                     | Mindestens fünf Ruftöne.                                                                                                    |
| Gemeinschaftsanschluss (für Fax- und Sprachanrufe) mit<br>einem angeschlossenen Anrufbeantworter oder Voicemail-<br>Computer | Zwei Ruftöne mehr als der Anrufbeantworter oder Voicemail-<br>Computer.                                                                                                    |

#### Festlegen der Anzahl von Ruftönen bis zur Rufannahme

Führen Sie die folgenden Schritte aus, um die Ruftöne bis zur Rufannahme einzustellen oder zu ändern:

- 1. Drücken Sie auf dem Bedienfeld die Taste Setup.
- 2. Wählen Sie mit Hilfe der Pfeiltasten die Option **Fax-Setup**, und drücken Sie dann OK.
- 3. Wählen Sie mit Hilfe der Pfeiltasten die Option Fax-Setup Empf., und drücken Sie dann OK.
- Wählen Sie mit Hilfe der Pfeiltasten die Option Ruftöne bis zur Rufannahme, und drücken Sie dann OK.
- Geben Sie die Anzahl der Ruftöne bis zur Rufannahme mit Hilfe der alphanumerischen Tasten ein, und drücken Sie dann OK.

#### Festlegen des Rufannahmemodus

Stellen Sie den Rufannahmemodus je nach Situation auf **Automatisch** oder **Manuell** ein. Werkseitig ist **Automatisch** voreingestellt.

- Automatisch: In diesem Rufannahmemodus werden ankommende Anrufe nach der angegebenen Anzahl von Ruftönen oder nach Erkennung der Spezialtonfolge für Faxe angenommen. Informationen zum Festlegen der Anzahl der Ruftöne finden Sie unter <u>"Festlegen</u> der Anzahl von Ruftönen bis zur Rufannahme" auf Seite 96.
- **Manuell:** In diesem Rufannahmemodus nimmt das Produkt keinerlei Anrufe entgegen. Sie müssen den Faxempfang selbst starten, indem Sie auf dem Bedienfeld die Taste Faxvorgang starten drücken oder ein an diese Leitung angeschlossenes Telefon abnehmen und 1-2-3 wählen.

Führen Sie die folgenden Schritte aus, um den Rufannahmemodus einzustellen oder zu ändern:

- 1. Drücken Sie auf dem Bedienfeld die Taste Setup.
- 2. Wählen Sie mit Hilfe der Pfeiltasten die Option Fax-Setup, und drücken Sie dann OK.
- 3. Wählen Sie mit Hilfe der Pfeiltasten die Option **Fax-Setup Empf.**, und drücken Sie dann OK.
- 4. Drücken Sie OK, um die Option Rufannahmemodus auszuwählen.
- 5. Wählen Sie mit Hilfe der Pfeiltasten den Rufannahmemodus, und drücken Sie dann OK.

Auf dem Bedienfeld wird die von Ihnen gewählte Einstellung für den Rufannahmemodus angezeigt.

# Festlegen der Faxweiterleitung

Sie können das Produkt so einstellen, dass ankommende Faxe an eine andere Faxnummer weitergeleitet werden. Das auf dem Gerät eingehende Fax wird zunächst gespeichert. Danach wird die angegebene Faxnummer gewählt und das Fax gesendet. Wenn das Fax auf Grund eines Fehlers, beispielsweise eines besetzten Anschlusses, und mehrerer fehlgeschlagener Wahlwiederholungsversuche nicht weitergeleitet werden kann, wird es vom Produkt gedruckt.

Wenn beim Empfang eines Faxes nicht genügend Speicherplatz zur Verfügung steht, wird der Empfang des ankommenden Faxes beendet, und es werden nur die bereits gespeicherten Seiten (vollständige und unvollständige Seiten) weitergeleitet.

Bei Verwendung der Faxweiterleitungsfunktion müssen die Faxe vom Produkt und nicht vom Computer empfangen werden, und die Rufannahme muss auf **Automatisch** eingestellt sein.

- 1. Drücken Sie auf dem Bedienfeld die Taste Setup.
- 2. Wählen Sie mit Hilfe der Pfeiltasten die Option Fax-Setup, und drücken Sie dann OK.
- 3. Wählen Sie mit Hilfe der Pfeiltasten die Option Fax-Setup Empf., und drücken Sie dann OK.
- 4. Wählen Sie mit Hilfe der Pfeiltasten die Option Fax weiterleiten, und drücken Sie dann OK.
- 5. Wählen Sie mit Hilfe der Pfeiltasten die Option Ein oder Aus, und drücken Sie dann OK.
- 6. Wenn Sie die Faxweiterleitungsfunktion aktivieren, geben Sie die Faxnummer, an die das Fax gesendet werden soll, mit Hilfe der alphanumerischen Tasten ein, und drücken Sie dann OK, um die Einstellung zu speichern.

# Einrichten von Spezialtonfolgen

Einige lokale Telefongesellschaften bieten einen Dienst für Ruftonmuster oder Spezialtonfolgen an. Dadurch stehen Ihnen mehrere Telefonnummern für eine Telefonleitung zur Verfügung. Jede Telefonnummer weist ein eindeutiges Ruftonmuster auf, wodurch zwischen persönlich beantwortbaren Sprachanrufen und vom Produkt entgegenzunehmenden Faxanrufen unterschieden werden kann.

Wenn Sie über eine Telefongesellschaft verschiedene Ruftonmuster erhalten, müssen Sie das Produkt so einstellen, dass es auf das richtige Ruftonmuster reagiert. Eindeutige Ruftonmuster werden nicht in allen Länder/Regionen unterstützt. Erfragen Sie bei der Telefongesellschaft, ob dieser Dienst in Ihrem Land/Ihrer Region verfügbar ist.

HINWEIS: Wenn keine unterschiedlichen Ruftonmuster verfügbar sind und Sie für Ruftonmuster eine andere Einstellung als die Standardeinstellung (Alle Ruftöne) festlegen, kann das Gerät unter Umständen keine Faxe empfangen. Folgende Einstellungen sind möglich:

- Alle Ruftöne: Das Produkt nimmt sämtliche Anrufe auf dieser Telefonleitung entgegen.
- **Einfach**: Das Produkt nimmt alle Anrufe entgegen, bei denen ein Einfachruftonmuster erzeugt wird.
- **Doppelt**: Das Produkt nimmt alle Anrufe entgegen, bei denen ein Doppelruftonmuster erzeugt wird.
- **Dreifach**: Das Produkt nimmt alle Anrufe entgegen, bei denen ein Dreifachruftonmuster erzeugt wird.
- **Doppelt&Dreifach**: Das Produkt nimmt alle Anrufe entgegen, bei denen ein Doppel- oder Dreifachruftonmuster erzeugt wird.

Führen Sie die folgenden Schritte aus, um das Ruftonmuster für die Rufannahme einzustellen oder zu ändern:

- 1. Drücken Sie auf dem Bedienfeld die Taste Setup.
- 2. Wählen Sie mit Hilfe der Pfeiltasten die Option **Fax-Setup**, und drücken Sie dann OK.
- 3. Wählen Sie mit Hilfe der Pfeiltasten die Option Fax-Setup Empf., und drücken Sie dann OK.
- Wählen Sie mit Hilfe der Pfeiltasten die Option Antwort Klingeltonart, und drücken Sie dann OK.
- 5. Wählen Sie mit Hilfe der Pfeiltasten das gewünschte Ruftonmuster, und drücken Sie dann OK.
- 6. Wenn Sie die Installation des Produkts abgeschlossen haben, bitten Sie einen Bekannten, Ihnen ein Fax zu senden, um die ordnungsgemäße Funktion der Ruftonmuster zu überprüfen.

# Verwenden der privaten Empfangsfunktion

HINWEIS: Die private Empfangsfunktion hat keinen Einfluss auf die Funktion zum Drucken des letzten Faxes. Um den Zugriff auf die empfangenen Faxe einzuschränken, stellen Sie die Option Faxe neu drucken auf Aus.

#### Aktivieren der privaten Empfangsfunktion

Wenn die private Empfangsfunktion aktiviert ist, werden die empfangenen Faxe intern gespeichert. Zum Drucken der gespeicherten Faxe ist eine persönliche Identifikationsnummer (PIN) erforderlich.

- 1. Drücken Sie auf dem Bedienfeld die Taste Setup.
- 2. Wählen Sie mit Hilfe der Pfeiltasten die Option Fax-Setup, und drücken Sie dann OK.
- 3. Wählen Sie mit Hilfe der Pfeiltasten die Option **Fax-Setup Empf.**, und drücken Sie dann OK.
- 4. Wählen Sie mit Hilfe der Pfeiltasten die Option **Empfang privat**, und drücken Sie dann OK.
- 5. Wählen Sie mit Hilfe der Pfeiltasten die Option Ein, und drücken Sie dann OK.
- Geben Sie mit Hilfe der alphanumerischen Tasten das Sicherheitskennwort f
  ür das Produkt ein, und dr
  ücken Sie dann OK.
- Wiederholen Sie das Sicherheitskennwort f
  ür das Produkt zur Best
  ätigung mit Hilfe der alphanumerischen Tasten, und dr
  ücken Sie dann OK.
#### Deaktivieren der privaten Empfangsfunktion

- 1. Drücken Sie auf dem Bedienfeld die Taste Setup.
- 2. Wählen Sie mit Hilfe der Pfeiltasten die Option Fax-Setup, und drücken Sie dann OK.
- Geben Sie mit Hilfe der alphanumerischen Tasten das Sicherheitskennwort f
  ür das Produkt ein, und dr
  ücken Sie dann OK.
- 4. Wählen Sie mit Hilfe der Pfeiltasten die Option Fax-Setup Empf., und drücken Sie dann OK.
- 5. Wählen Sie mit Hilfe der Pfeiltasten die Option **Empfang privat**, und drücken Sie dann OK.
- 6. Wählen Sie mit Hilfe der Pfeiltasten die Option Aus, und drücken Sie dann OK.

Befinden sich im Faxspeicher noch nicht gedruckte Faxe, druckt das Gerät diese Faxe und löscht sie anschließend aus dem Speicher.

#### Festlegen des Faxempfangs auf dem Computer

Brite HINWEIS: Der Faxempfang über einen Computer wird unter Macintosh nicht unterstützt.

Der Faxempfang über einen Computer ist nur möglich, wenn die Software während der ursprünglichen Einrichtung des Produkts vollständig installiert wurde.

Wenn Sie Faxe mit dem Computer empfangen möchten, müssen Sie in der Software die Einstellung Auf PC empfangen aktivieren.

- 1. Öffnen Sie HP Toolbox.
- 2. Wählen Sie das Produkt aus.
- 3. Klicken Sie auf Fax.
- 4. Klicken Sie auf Faxaufgaben.
- 5. Wählen Sie unter Faxempfangsmodus die Option Faxnachrichten auf diesem Computer empfangen aus.

#### Deaktivieren der Einstellung "Auf PC empfangen" auf dem Bedienfeld

Die Einstellung "Auf PC empfangen" kann nur von einem Computer aus aktiviert werden. Sollte dieser Computer aus irgendeinem Grund nicht mehr verfügbar sein, können Sie die Einstellung Auf PC empfangen folgendermaßen über das Bedienfeld des Produkts deaktivieren.

- 1. Drücken Sie auf dem Bedienfeld die Taste Setup.
- 2. Wählen Sie mit Hilfe der Pfeiltasten die Option **Faxfunktionen**, und drücken Sie dann OK.
- Wählen Sie mit Hilfe der Pfeiltasten die Option PC-Empfang anhalten, und drücken Sie dann OK.

### Automatisches Verkleinern ankommender Faxe

Wenn die Option An Seite anpassen aktiviert ist, verkleinert das Produkt lange Faxe automatisch bis zu 75 %, um sie an das Standardpapierformat anzupassen. Ein Fax kann also beispielsweise vom Papierformat Legal auf Letter verkleinert werden.

Wenn die Option An Seite anpassen aktiviert ist, werden lange Faxe in voller Größe auf mehrere Seiten gedruckt. Werkseitig ist die automatische Verkleinerung für ankommende Faxe auf **Ein** eingestellt.

Wenn Sie die Option "Empfangene Faxnachrichten mit Zeitstempel versehen" aktiviert haben, empfiehlt es sich, die automatische Verkleinerung ebenfalls zu aktivieren. Dadurch wird die Größe ankommender Faxe geringfügig verringert, und Sie verhindern, dass ein Fax aufgrund des Seitenstempels auf zwei Seiten ausgedruckt werden muss.

- HINWEIS: Die Einstellung für das Standardmedienformat muss der Größe der Medien im Papierfach entsprechen.
  - 1. Drücken Sie auf dem Bedienfeld die Taste Setup.
  - 2. Wählen Sie mit Hilfe der Pfeiltasten die Option **Fax-Setup**, und drücken Sie dann OK.
  - 3. Wählen Sie mit Hilfe der Pfeiltasten die Option Fax-Setup Empf., und drücken Sie dann OK.
  - 4. Wählen Sie mit Hilfe der Pfeiltasten die Option An Seite anpassen, und drücken Sie dann OK.
  - 5. Wählen Sie mit Hilfe der Pfeiltasten **Ein** oder **Aus**, und drücken Sie dann OK, um die Auswahl zu speichern.

#### Festlegen des Ruheerkennungsmodus

Mit dieser Einstellung können Sie festlegen, ob Faxe von älteren Faxgerätemodellen empfangen werden können, die während der Übertragung kein Faxsignal senden. Zum Zeitpunkt der Veröffentlichung dieser Dokumentation wurden nur noch wenige dieser älteren Modelle verwendet. Die Standardeinstellung lautet **Aus**. Die Ruheerkennungseinstellung sollte nur geändert werden, wenn Sie regelmäßig Faxe von älteren Faxgerätemodellen erhalten.

- 1. Drücken Sie auf dem Bedienfeld die Taste Setup.
- 2. Wählen Sie mit Hilfe der Pfeiltasten die Option **Fax-Setup**, und drücken Sie dann OK.
- 3. Wählen Sie mit Hilfe der Pfeiltasten die Option Fax-Setup Empf., und drücken Sie dann OK.
- 4. Wählen Sie mit Hilfe der Pfeiltasten die Option **Ruheerkennung**, und drücken Sie dann OK.
- 5. Wählen Sie mit Hilfe der Pfeiltasten **Ein** oder **Aus**, und drücken Sie dann OK, um die Auswahl zu speichern.

#### Festlegen der Standardeinstellung für das erneute Drucken von Faxen

Die Standardeinstellung lautet **Ein**. Führen Sie die folgenden Schritte aus, um diese Einstellung auf dem Bedienfeld des Produkts zu ändern:

- 1. Drücken Sie auf dem Bedienfeld die Taste Setup.
- 2. Wählen Sie mit Hilfe der Pfeiltasten die Option **Fax-Setup**, und drücken Sie dann OK.
- 3. Wählen Sie mit Hilfe der Pfeiltasten die Option **Fax-Setup Empf.**, und drücken Sie dann OK.
- 4. Wählen Sie mit Hilfe der Pfeiltasten die Option Faxe neu drucken, und drücken Sie dann OK.
- 5. Wählen Sie mit Hilfe der Pfeiltasten die Option Ein oder Aus, und drücken Sie dann OK.

#### **Erstellen von Faxen mit Zeitstempel**

Das Produkt druckt die Absenderinformationen am oberen Rand jedes empfangenen Faxes. Sie können zudem festlegen, dass auch Ihre eigenen Kopfzeileninformationen auf jedes eingegangene Fax gedruckt werden sollen, um Datum und Uhrzeit des Faxempfangs zu bestätigen. Werkseitig ist das Erstellen von Faxen mit einem Zeitstempel auf **Aus** eingestellt. HINWEIS: Das Aktivieren der Zeitstempelfunktion kann dazu führen, dass sich die Seite vergrößert und das Fax eine zweite Seite druckt.

HINWEIS: Diese Option betrifft nur empfangene Faxe, die vom Produkt gedruckt werden.

- 1. Drücken Sie auf dem Bedienfeld die Taste Setup.
- 2. Wählen Sie mit Hilfe der Pfeiltasten die Option Fax-Setup, und drücken Sie dann OK.
- 3. Wählen Sie mit Hilfe der Pfeiltasten die Option Fax-Setup Empf., und drücken Sie dann OK.
- 4. Wählen Sie mit Hilfe der Pfeiltasten die Option Faxstempel, und drücken Sie dann OK.
- 5. Wählen Sie mit Hilfe der Pfeiltasten Ein oder Aus, und drücken Sie dann OK, um die Auswahl zu speichern.

#### Sperren oder Freigeben von Faxnummern

Über das Bedienfeld können Sie bis zu 30 Faxnummern von Personen oder Firmen blockieren, von denen Sie keine Faxe erhalten möchten. Wenn Sie eine Faxnummer blockieren und genau dieser Teilnehmer ein Fax sendet, wird in der Bedienfeldanzeige die Meldung angezeigt, dass die Nummer gesperrt ist. Das Fax wird dann weder gedruckt noch gespeichert. Faxe von blockierten Faxnummern werden im Faxaktivitätsprotokoll mit "Verworfen" bezeichnet. Sie können die Blockierung von Faxnummern einzeln oder für alle Faxnummern gleichzeitig deaktivieren.

HINWEIS: Der Absender des blockierten Faxes wird nicht darüber informiert, dass die Faxübertragung fehlgeschlagen ist.

Informationen zum Drucken einer Liste gesperrter Faxnummern oder des Faxaktivitätsprotokolls finden Sie unter "Drucken einzelner Faxberichte" auf Seite 122.

Führen Sie die folgenden Schritte aus, um Faxnummern über das Bedienfeld zu blockieren bzw. deren Blockierung aufzuheben:

- 1. Drücken Sie auf dem Bedienfeld die Taste Setup.
- 2. Wählen Sie mit Hilfe der Pfeiltasten die Option **Fax-Setup**, und drücken Sie dann OK.
- 3. Wählen Sie mit Hilfe der Pfeiltasten die Option Fax-Setup Empf., und drücken Sie dann OK.
- Wählen Sie mit Hilfe der Pfeiltasten die Option Faxnummern blockieren, und drücken Sie dann OK.
- 5. Um eine Faxnummer zu sperren, wählen Sie mit Hilfe der Pfeiltasten Eintrag hinzufügen, und drücken Sie dann OK. Geben Sie die Faxnummer genau so ein, wie sie in der Kopfzeile angezeigt wird (einschließlich der Leerstellen), und drücken Sie dann OK. Geben Sie eine Bezeichnung für die blockierte Nummer ein, und drücken Sie dann OK.

Um eine einzelne Faxnummer freizugeben, wählen Sie mit Hilfe der Pfeiltasten **Eintrag löschen**, und drücken Sie dann OK. Wählen Sie mit Hilfe der Pfeiltasten die zu löschende Faxnummer, und drücken Sie dann OK, um den Löschvorgang zu bestätigen.

#### - Oder -

Um alle gesperrten Faxnummern freizugeben, wählen Sie mit Hilfe der Pfeiltasten **Alle löschen**, und drücken Sie dann OK. Drücken Sie erneut OK, um den Löschvorgang zu bestätigen.

# Einrichten eines Nebenstellentelefons für den Faxempfang

Wenn diese Einstellung aktiviert ist, können Sie dem Produkt signalisieren, dass es ein ankommendes Fax entgegennehmen soll, indem Sie auf dem Telefon nacheinander die Tasten 1-2-3 drücken. Die Standardeinstellung lautet **Ein**. Deaktivieren Sie diese Funktion nur, wenn Sie das Pulswahlverfahren verwenden oder einen Dienst Ihres Telefonanbieters in Anspruch nehmen, der ebenfalls die Tastenkombination 1-2-3 verwendet. Der Dienst funktioniert nicht, wenn er mit dem Produkt in Konflikt steht.

- 1. Drücken Sie auf dem Bedienfeld die Taste Setup.
- 2. Wählen Sie mit Hilfe der Pfeiltasten die Option **Fax-Setup**, und drücken Sie dann OK.
- 3. Wählen Sie mit Hilfe der Pfeiltasten die Option Fax-Setup Empf., und drücken Sie dann OK.
- 4. Wählen Sie mit Hilfe der Pfeiltasten die Option **Nebenstelle**, und drücken Sie dann OK.
- 5. Wählen Sie mit Hilfe der Pfeiltasten **Ein** oder **Aus**, und drücken Sie dann OK, um die Auswahl zu speichern.

# Faxen

# Faxsoftware

# Unterstützte Faxprogramme

Das im Lieferumfang des Produkts enthaltene PC-Faxprogramm ist das einzige vom Produkt unterstützte PC-Faxprogramm. Um ein bereits auf dem Computer installiertes PC-Faxprogramm weiterhin verwenden zu können, muss es mit dem am Computer angeschlossenen Modem verwendet werden. Eine Verwendung mit dem Produktmodem ist nicht möglich.

# Verfügbare Deckblattvorlagen

Die PC-Faxsendesoftware enthält mehrere geschäftliche und persönliche Faxdeckblattvorlagen.

HINWEIS: Deckblattvorlagen an sich können nicht geändert werden. Sie können die Felder innerhalb der Vorlagen bearbeiten, jedoch nicht das Layout der Vorlage.

# Anpassen von Faxdeckblättern

- 1. Öffnen Sie das PC-Faxsendeprogramm.
- 2. Geben Sie im Abschnitt **Empfängerinformationen** die Faxnummer, den Namen und die Firma des Empfängers ein.
- 3. Wählen Sie im Abschnitt Auflösung eine Auflösung aus.
- 4. Wählen Sie im Abschnitt An Faxnachricht anfügen die Option Deckblatt.
- 5. Fügen Sie in die Textfelder Anmerkungen und Betreff weitere Informationen ein.
- 6. Wählen Sie im Dropdown-Listenfeld **Deckblattvorlage** eine Vorlage aus, und wählen Sie dann **Seiten in Dokumentfach**.
- 7. Führen Sie einen der folgenden Schritte aus:
  - Klicken Sie auf **Jetzt senden**, wenn Sie das Fax ohne Vorschau des Deckblatts senden möchten.
  - Klicken Sie auf **Vorschau**, um vor dem Senden des Faxes eine Vorschau des Deckblatts anzuzeigen.

# Abbrechen von Faxen

Gehen Sie folgendermaßen vor, wenn Sie den aktuellen Faxauftrag abbrechen möchten, der gerade gewählt, übertragen oder empfangen wird.

### Abbrechen des aktuellen Faxauftrags

Drücken Sie auf dem Bedienfeld die Taste Abbrechen. Das Senden aller noch nicht übertragenen Seiten wird abgebrochen. Durch Drücken der Taste Abbrechen können auch Gruppenwahlaufträge storniert werden.

# Abbrechen ausstehender Faxaufträge

Gehen Sie folgendermaßen vor, um einen Faxauftrag in folgenden Situationen abzubrechen:

- Das Produkt wartet nach einem Besetztzeichen, einer Nichtannahme oder einem Kommunikationsfehler auf die Wahlwiederholung.
- Das Fax soll zeitversetzt zu einem späteren Zeitpunkt gesendet werden.

Führen Sie die folgenden Schritte aus, um einen Faxauftrag mit Hilfe des Menüs **Fax-Job-Status** abzubrechen:

- 1. Drücken Sie auf dem Bedienfeld die Taste Setup.
- 2. Drücken Sie OK, um Fax-Job-Status auszuwählen.
- 3. Gehen Sie mit Hilfe der Pfeiltasten zu dem anstehenden Auftrag, den Sie löschen möchten.
- 4. Drücken Sie OK, um den Auftrag auszuwählen, den Sie abbrechen möchten.
- 5. Drücken Sie OK, um den Abbruch des Auftrags zu bestätigen.

# Löschen von Faxen aus dem Speicher

Verwenden Sie diese Vorgehensweise nur, wenn Sie Bedenken haben, dass Dritte Zugriff auf das Produkt haben und versuchen könnten, im Speicher befindliche Faxe zu drucken.

- △ ACHTUNG: Neben dem Neudruckspeicher werden bei diesem Vorgang auch gerade gesendete Faxe, noch nicht gesendete Faxe, f
  ür die eine Wahlwiederholung durchgef
  ührt werden soll, f
  ür zeitversetztes Senden programmierte Faxe und Faxe, die noch nicht gedruckt oder weitergeleitet wurden, gelöscht.
  - 1. Drücken Sie auf dem Bedienfeld die Taste Setup.
  - 2. Wählen Sie mit Hilfe der Pfeiltasten die Option Faxfunktionen, und drücken Sie dann OK.
  - 3. Wählen Sie mit Hilfe der Pfeiltasten die Option **Gespeicherte Faxnachrichten löschen**, und drücken Sie dann OK.
  - 4. Drücken Sie OK, um den Löschvorgang zu bestätigen.

# Verwenden des Faxgeräts in DSL-, PBX-, ISDN- oder VoIP-Systemen

HP Produkte wurden speziell für die Verwendung mit traditionellen analogen Telefondiensten entwickelt. Sie eignen sich nicht für DSL-, PBX- oder ISDN-Leitungen oder VoIP-Dienste, können jedoch mit entsprechender Einrichtung und Zubehör dafür konfiguriert werden.

HINWEIS: Es wird empfohlen, sich bezüglich DSL-, PBX-, ISDN- und VoIP-Setup-Optionen an den Serviceanbieter zu wenden.

Das HP LaserJet Produkt ist ein analoges Gerät, das nur unter Verwendung eines Digital/Analog-Wandlers in digitalen Telefonumgebungen verwendet werden kann. HP gibt keine Gewährleistung bezüglich der Kompatibilität mit digitalen Umgebungen oder Digital/Analog-Wandlern.

#### DSL

DSL (Digital Subscriber Line) verwendet Digitaltechnologie über herkömmliche Kupfertelefonkabel. Dieses Produkt ist nicht direkt mit digitalen Signalen kompatibel. Wenn die Konfiguration jedoch während der DSL-Einrichtung festgelegt wird, kann das Signal getrennt werden, so dass ein Teil der Bandbreite zur Übertragung analoger Signale (für Sprach- und Faxanrufe) und die restliche Bandbreite zum Senden digitaler Daten verwendet wird.

Bischlage in the state of the state of the s

Für das DSL-Modem ist ein Hochpassfilter erforderlich. Dienstanbieter verwenden für herkömmliche Telefonkabel in der Regel einen Niederpassfilter.

Briter HINWEIS: Wenden Sie sich für weitere Informationen oder Unterstützung an den DSL-Anbieter.

### Nebenstellenanlage

Das Produkt ist ein analoges Gerät, das nicht mit allen digitalen Telefonumgebungen kompatibel ist. Zur Verwendung der Faxfunktion ist möglicherweise ein Digital/Analog-Filter oder -Wandler erforderlich. Falls bei Verwendung einer Nebenstellenanlage Faxprobleme auftreten, müssen Sie möglicherweise den Anbieter der Nebenstellenanlage kontaktieren. HP gibt keine Gewährleistung bezüglich der Kompatibilität mit digitalen Umgebungen oder Digital/Analog-Wandlern.

Wenden Sie sich für weitere Informationen oder Unterstützung an den Anbieter der Nebenstellenanlage.

### **ISDN**

Wenden Sie sich für weitere Informationen oder Unterstützung an den ISDN-Anbieter.

# VolP

VoIP-(Voice Over Internet Protocol-)Dienste sind häufig nicht mit Faxgeräten kompatibel. Die Kompatibilität mit Fax- und IP-Diensten muss vom Anbieter ausdrücklich erwähnt werden.

Falls beim Faxempfang mit dem Produkt in einem VoIP-Netzwerk Probleme auftreten, prüfen Sie alle Kabelanschlüsse und Einstellungen. Sie können Faxe mitunter über ein VoIP-Netzwerk senden, indem Sie die Faxgeschwindigkeit reduzieren.

Falls weiterhin Faxprobleme auftreten, wenden Sie sich an den VoIP-Anbieter.

# **Senden von Faxen**

# Senden von Faxen vom automatischen Vorlageneinzug (ADF)

- HINWEIS: Der automatische Vorlageneinzug besitzt ein Fassungsvermögen von 30 Blatt mit einem Gewicht von 80 g/m<sup>2</sup>.
- △ ACHTUNG: Verwenden Sie keine Vorlagen mit Korrekturband, Korrekturflüssigkeit, Büroklammern oder Heftklammern, da das Produkt dadurch unter Umständen beschädigt werden kann. Außerdem sollten Sie weder Fotos noch kleine oder empfindliche Vorlagen in den automatischen Vorlageneinzug einlegen.
  - 1. Legen Sie den Vorlagenstapel mit der Vorderkante zuerst in den automatischen Vorlageneinzug ein. Achten Sie darauf, dass die bedruckten Seiten nach unten zeigen, und dass die erste zu kopierende Seite die unterste Seite des Stapels ist.

2. Stellen Sie sicher, dass der Druckmedienhebel des automatischen Vorlageneinzugs richtig eingestellt ist (für Dokumente mit einer oder mit mehreren Seiten).

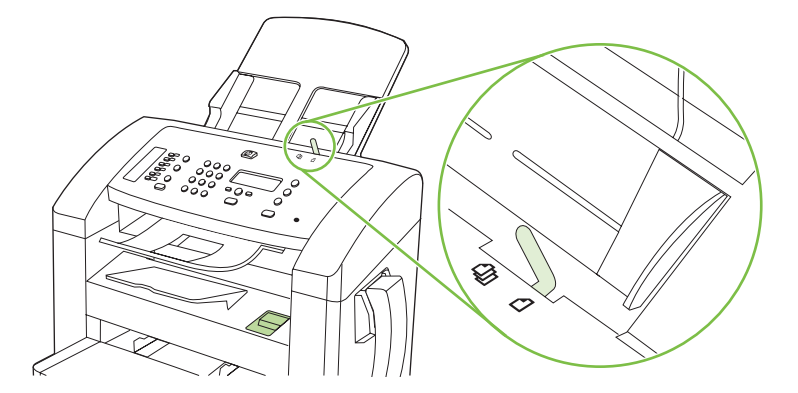

3. Schieben Sie den Stapel bis zum Anschlag in das Zufuhrfach des automatischen Vorlageneinzugs ein.

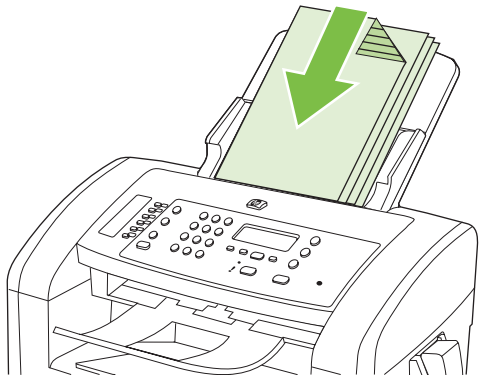

Auf dem Bedienfeld wird die Meldung Dokument geladen angezeigt.

4. Stellen Sie die Medienführungen so ein, dass sie an den Medien anliegen.

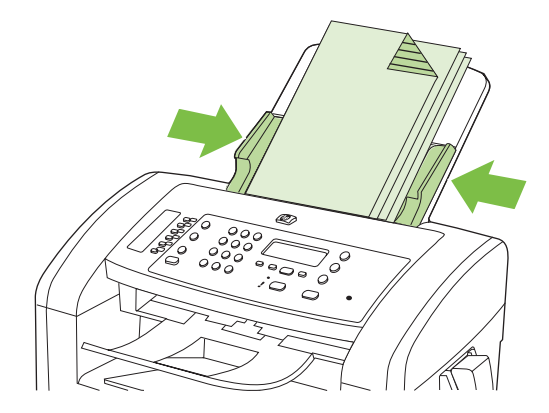

5. Wählen Sie die Nummer mit den alphanumerischen Tasten auf dem Bedienfeld des Produkts.

- Oder -

Wenn der gewünschten Faxnummer eine Direktwahltaste zugewiesen ist, drücken Sie diese Taste.

- Oder -

Wenn für die angerufene Faxnummer ein Kurz- oder Gruppenwahleintrag gespeichert ist, drücken Sie die Taste Telefonbuch, legen Sie den Kurz- oder Gruppenwahleintrag mit den alphanumerischen Tasten fest, und drücken Sie dann OK.

6. Drücken Sie auf dem Bedienfeld die Taste Faxvorgang starten. Der Faxauftrag wird gestartet.

### Manuelles Wählen der Faxnummer

Der Wählvorgang wird normalerweise mit dem Drücken der Taste Faxvorgang starten gestartet. Es kann jedoch erforderlich sein, dass die Ziffern bei der Eingabe einzeln gewählt werden sollen. Wenn Sie den Faxanruf über eine Telefonkarte abrechnen, wählen Sie die Faxnummer, warten den Freigabeton der Telefongesellschaft ab und wählen anschließend die Nummer der Telefonkarte. Bei Ferngesprächen ins Ausland müssen Sie möglicherweise nach einem Teil der Nummer das Freizeichen abwarten, bevor Sie die übrigen Ziffern wählen können.

#### Manuelles Wählen mit dem Telefonhörer

- 1. Legen Sie das Dokument in den ADF ein.
- 2. Rufen Sie den Empfänger mit dem Telefonhörer an.
- 3. Wenn der Empfänger bereit ist, drücken Sie Faxvorgang starten auf dem Bedienfeld des Geräts.

#### Manuelles Faxen an eine Gruppe (Ad-hoc-Faxen)

Gehen Sie wie folgt vor, um ein Fax an eine Gruppe von Empfängern zu senden, der kein Gruppenwahleintrag zugewiesen ist:

- 1. Legen Sie das Dokument in das Zufuhrfach des automatischen Vorlageneinzugs (ADF) ein.
- 2. Verwenden Sie die alphanumerischen Tasten.

#### - Oder -

Wenn der gewünschten Faxnummer ein Kurzwahleintrag zugewiesen ist, drücken Sie Telefonbuch, geben Sie den Kurzwahleintrag mit Hilfe der alphanumerischen Tasten ein, und drücken Sie dann OK.

- 3. Drücken Sie OK.
- 4. Wiederholen Sie zum Wählen weiterer Nummern die Schritte 2 und 3.

#### - Oder -

Fahren Sie mit dem nächsten Schritt fort, wenn Sie alle gewünschten Nummern gewählt haben.

- 5. Drücken Sie Faxvorgang starten.
- 6. Wenn Sie weitere Seiten scannen möchten, drücken Sie 1 für **Ja**, und wiederholen Sie anschließend Schritt 5 für jede weitere Seite des Faxauftrags.

#### - Oder -

Wenn Sie fertig sind, drücken Sie 2 für Nein.

Das Fax wird an alle Faxnummern gesendet. Wenn eine Nummer in der Gruppe besetzt ist oder nicht antwortet, führt das Produkt je nach Wahlwiederholungseinstellung eine automatische Wahlwiederholung durch. Falls die Wahlwiederholungsversuche scheitern, wird der Fehler in das

Faxaktivitätsprotokoll geschrieben, und das Produkt fährt anschließend mit der nächsten Nummer in der Gruppe fort.

#### Manuelle Wahlwiederholung

- 1. Legen Sie das Dokument in das Zufuhrfach des automatischen Vorlageneinzugs (ADF) ein.
- 2. Drücken Sie auf dem Bedienfeld die Taste Wahlwiederholung.
- 3. Drücken Sie Faxvorgang starten.
- Wenn Sie weitere Seiten scannen möchten, drücken Sie 1 für Ja, und wiederholen Sie anschließend Schritt 3 für jede weitere Seite des Faxauftrags.

- Oder -

Wenn Sie fertig sind, drücken Sie 2 für Nein.

Das Produkt sendet das Fax an die erneut gewählte Nummer. Wenn die Nummer besetzt ist oder nicht antwortet, führt das Produkt je nach Wahlwiederholungseinstellung eine automatische Wahlwiederholung durch. Falls die Wahlwiederholungsversuche scheitern, wird der Fehler in das Faxaktivitätsprotokoll geschrieben.

#### Verwenden von Kurz- und Gruppenwahleinträgen

#### Senden von Faxen per Kurzwahl

- 1. Legen Sie das Dokument in das Zufuhrfach des automatischen Vorlageneinzugs (ADF) ein.
- 2. Drücken Sie die Direktwahltaste für die Kurzwahl.

- Oder -

Drücken Sie die Taste Telefonbuch, geben Sie den Kurzwahleintrag über die alphanumerischen Tasten ein, und drücken Sie dann OK.

- 3. Drücken Sie Faxvorgang starten.
- 4. Wenn Sie weitere Seiten scannen möchten, drücken Sie 1 für Ja, und wiederholen Sie anschließend Schritt 3 für jede weitere Seite des Faxauftrags.

- Oder -

Wenn Sie fertig sind, drücken Sie 2 für Nein.

Wenn die letzte Faxseite vom Produkt ausgegeben wurde, können Sie ein weiteres Dokument faxen, kopieren oder scannen.

Sie können häufig verwendeten Nummern eine Kurzwahl zuweisen. Siehe <u>"Erstellen und Bearbeiten</u> von Kurzwahleinträgen" auf Seite 87. Wenn Ihnen ein elektronisches Telefonbuch zur Verfügung steht, können Sie die Empfänger dort auswählen. Elektronische Telefonbücher werden mit Software von Drittanbietern erstellt.

#### Senden von Faxen per Gruppenwahleintrag

- 1. Legen Sie das Dokument in das Zufuhrfach des automatischen Vorlageneinzugs (ADF) ein.
- 2. Drücken Sie die Direktwahltaste für die Gruppe.

- Oder -

Drücken Sie die Taste Telefonbuch, geben Sie den Kurzwahleintrag über die alphanumerischen Tasten ein, und drücken Sie dann OK.

- 3. Drücken Sie Faxvorgang starten.
- 4. Wenn Sie weitere Seiten scannen möchten, drücken Sie 1 für **Ja**, und wiederholen Sie anschließend Schritt 3 für jede weitere Seite des Faxauftrags.

- Oder -

Wenn Sie fertig sind, drücken Sie 2 für Nein.

Das Produkt scannt das Dokument in den Speicher und sendet an jede angegebene Faxnummer ein Fax. Wenn eine Nummer in der Gruppe besetzt ist oder nicht antwortet, führt das Produkt je nach Wahlwiederholungseinstellung eine automatische Wahlwiederholung durch. Falls die Wahlwiederholungsversuche scheitern, nimmt das Produkt den Fehler in das Faxaktivitätsprotokoll auf und fährt anschließend mit der nächsten Nummer in der Gruppe fort.

# Senden von Faxen von der Software aus

In diesem Abschnitt erhalten Sie grundlegende Anleitungen für das Senden von Faxen mit Hilfe der Software, die im Lieferumfang des Produkts enthalten ist. Alle weiteren softwarebezogenen Themen werden in der Hilfe zur Software behandelt, die im Menü **Hilfe** der Softwareanwendung aufgerufen werden kann.

Sie können elektronische Dokumente unter folgenden Voraussetzungen von einem Computer aus senden:

- Das Gerät ist direkt an den Computer angeschlossen.
- Die Produktsoftware ist auf dem Computer installiert.
- Der Computer verwendet als Betriebssystem Microsoft Windows XP, Windows Vista, Mac OS X 10.3 oder 10.4.

#### Senden von Faxen von der Software aus (Windows XP oder Vista)

Die Vorgehensweise hängt von Ihren Spezifikationen ab. Hier wird der typische Ablauf dargestellt.

- 1. Klicken Sie nacheinander auf Start, Programme (bzw. Alle Programme in Windows XP) und anschließend auf Hewlett-Packard.
- Klicken Sie auf die Gerätebezeichnung und anschließend auf Fax senden. Die Faxsoftware wird geöffnet.
- 3. Geben Sie die Faxnummer eines oder mehrerer Empfänger ein.
- 4. Legen Sie das Dokument in das Zufuhrfach des automatischen Vorlageneinzugs (ADF) ein.
- 5. Fügen Sie ein Deckblatt ein. (Dieser Schritt ist optional.)
- 6. Klicken Sie auf Jetzt senden.

#### Senden von Faxen von der Software aus (Mac OS X 10.3)

- 1. Legen Sie das Dokument in das Zufuhrfach des automatischen Vorlageneinzugs (ADF) ein.
- 2. Öffnen Sie HP Director, und klicken Sie auf Fax. Die Faxsoftware wird geöffnet.
- 3. Wählen Sie im Dialogfeld Drucken die Option Fax.
- 4. Geben Sie die Faxnummer eines oder mehrerer Empfänger ein.
- 5. Fügen Sie ein Deckblatt ein. (Dieser Schritt ist optional.)
- 6. Klicken Sie auf Fax.

#### Senden von Faxen von der Software aus (Mac OS X 10.4)

Unter Mac OS X 10.4 haben Sie zwei Möglichkeiten, um ein Fax von der Produktsoftware aus zu senden.

Führen Sie folgende Schritte aus, um ein Fax mit HP Director zu senden:

- 1. Legen Sie das Dokument in das Zufuhrfach des automatischen Vorlageneinzugs (ADF) ein.
- 2. Öffnen Sie HP Director, indem Sie im Dock auf das Symbol klicken, und klicken Sie anschließend auf **Fax**. Das Apple-Dialogfeld zum Drucken wird geöffnet.

- 3. Wählen Sie im Einblendmenü PDF die Option PDF faxen.
- 4. Geben Sie unter **An** die Faxnummer eines oder mehrerer Empfänger ein.
- 5. Wählen Sie unter **Modem** das Produkt aus.
- 6. Klicken Sie auf Fax.

Führen Sie folgende Schritte aus, um ein Fax mit Hilfe eines Faxtreibers zu senden:

- 1. Öffnen Sie das Dokument, das Sie faxen möchten.
- 2. Klicken Sie im Menü Ablage auf Drucken.
- 3. Wählen Sie im Einblendmenü PDF die Option PDF faxen.
- 4. Geben Sie unter **An** die Faxnummer eines oder mehrerer Empfänger ein.
- 5. Wählen Sie unter **Modem** das Produkt aus.
- 6. Klicken Sie auf Fax.

# Senden von Faxen von einem Softwareprogramm eines Drittanbieters, z.B. Microsoft Word (alle Betriebssysteme)

- 1. Öffnen Sie ein Dokument in einem Programm eines Drittanbieters.
- 2. Klicken Sie auf das Menü Datei und dann auf Drucken.
- 3. Wählen Sie in der Dropdown-Liste für Druckertreiber den Faxdruckertreiber aus. Die Faxsoftware wird geöffnet.
- 4. Führen Sie einen der folgenden Schritte aus:
  - Windows
    - a. Geben Sie die Faxnummer eines oder mehrerer Empfänger ein.
    - b. Fügen Sie ein Deckblatt ein. (Dieser Schritt ist optional.)
    - c. Beziehen Sie alle auf dem Produkt geladenen Seiten ein. (Dieser Schritt ist optional.)
    - d. Klicken Sie auf Jetzt senden.
  - Macintosh
    - a. Mac OS X 10.3: Wählen Sie im Dialogfeld Drucken die Option Fax.
      - oder

Mac OS X 10.4: Wählen Sie im Einblendmenü PDF die Option PDF faxen.

- b. Geben Sie die Faxnummer eines oder mehrerer Empfänger ein.
- Mac OS X 10.3: Schließen Sie ein Deckblatt ein. (Dieser Schritt ist optional.)
   oder

Mac OS X 10.4: Wählen Sie unter Modem das Produkt aus.

d. Klicken Sie auf **Fax**.

# Senden von Faxen über ein in Reihe geschaltetes Telefon

Sie können Faxnummern an einem Nebenstellentelefon wählen, das an dieselbe Telefonleitung wie das Produkt angeschlossen ist. Wenn Sie beispielsweise ein Fax an eine Person senden möchten, deren Gerät auf manuellen Empfang eingestellt ist, können Sie die betreffende Person zuerst anrufen und das Fax ankündigen.

HINWEIS: Das Telefon muss am Telefonanschluss ( <sup>1</sup>) des Produkts eingesteckt sein.

- 1. Legen Sie das Dokument in das Zufuhrfach des automatischen Vorlageneinzugs (ADF) ein.
- 2. Nehmen Sie den Hörer des Telefons ab, das an dieselbe Leitung wie das Produkt angeschlossen ist. Wählen Sie die Faxnummer über die Tastatur des Telefons.
- 3. Fordern Sie den Empfänger, der den Anruf entgegennimmt, auf, das Faxgerät zu starten.
- Wenn Sie den Faxton hören, drücken Sie die Taste Faxvorgang starten. Warten Sie, bis in der Bedienfeldanzeige Verbindung wird hergestellt angezeigt wird, und legen Sie dann den Telefonhörer auf.

# Verzögertes Senden von Faxen

Sie können auf dem Bedienfeld eingeben, dass ein Fax automatisch zu einem späteren Zeitpunkt an einen oder mehrere Empfänger gesendet wird. Das Dokument wird daraufhin in den Speicher gescannt und das Produkt erneut in den Bereitschaftsmodus gesetzt.

HINWEIS: Wenn das Fax vom Produkt nicht zum geplanten Zeitpunkt gesendet werden kann, wird dies im Faxfehlerbericht angegeben (sofern diese Option aktiviert ist) oder im Faxaktivitätsprotokoll aufgezeichnet. Die Übertragung wird möglicherweise nicht gestartet, wenn der Faxanruf nicht angenommen oder die Wahlwiederholung durch ein Besetztzeichen beendet wird.

Wenn eine Faxsendung für einen späteren Zeitpunkt geplant ist, das Fax jedoch aktualisiert werden muss, senden Sie die zusätzlichen Informationen in einem weiteren Auftrag. Alle Faxsendungen, die für dieselbe Uhrzeit und dieselbe Faxnummer geplant sind, werden als individuelle Faxe übertragen.

- 1. Legen Sie das Dokument in das Zufuhrfach des automatischen Vorlageneinzugs (ADF) ein.
- 2. Drücken Sie auf dem Bedienfeld die Taste Setup.
- 3. Drücken Sie wiederholt die Pfeiltasten, bis **Faxfunktionen** angezeigt wird, und drücken Sie dann OK.
- Drücken Sie wiederholt die Pfeiltasten, bis Fax später senden angezeigt wird, und drücken Sie dann OK.
- 5. Geben Sie die Uhrzeit mit Hilfe der alphanumerischen Tasten ein.
- 6. Wenn für das Produkt das 12-Stunden-Format festgelegt wurde, bewegen Sie den Cursor mit den Pfeiltasten hinter das vierte Zeichen, um AM (vormittags) oder PM (nachmittags) einzustellen. Wählen Sie 1 für AM (vormittags) oder 2 für PM (nachmittags), und drücken Sie dann OK.

- Oder -

Wenn das 24-Stunden-Format ausgewählt wurde, drücken Sie OK.

7. Geben Sie mit Hilfe der alphanumerischen Tasten das Datum ein, und drücken Sie dann OK.

#### - Oder -

Sie übernehmen das Standarddatum, indem Sie OK drücken.

- 8. Geben Sie die Faxnummer oder die Kurzwahl ein, oder drücken Sie die Direktwahltaste.
- Brite HINWEIS: Diese Funktion unterstützt keine undefinierten Gruppen (Ad-hoc-Gruppen).
- 9. Drücken Sie OK oder Faxvorgang starten. Das Dokument wird in den Speicher gescannt und zur angegebenen Uhrzeit gesendet.

# Verwenden von Amtscodes, Kreditkarten oder Telefonkarten

Wenn Sie Amtscodes, Kreditkarten oder Telefonkarten verwenden möchten, wählen Sie die Faxnummer manuell, um Pausen und Wählcodes zuzulassen. Siehe <u>"Manuelles Wählen der Faxnummer" auf Seite 107</u>.

#### Senden von Faxen ins Ausland

Um ein Fax an ein Ziel im Ausland zu senden, wählen Sie die Faxnummer manuell, um Pausen und internationale Wählcodes zuzulassen. Siehe <u>"Manuelles Wählen der Faxnummer" auf Seite 107</u>.

# Empfangen von Faxen

Ein empfangenes Fax wird automatisch gedruckt (es sei denn, die private Empfangsfunktion wurde aktiviert) und im Flash-Speicher gespeichert.

### Drucken von gespeicherten Faxen (bei aktiviertem privatem Empfang)

Zum Drucken gespeicherter Faxe müssen Sie die PIN für den privaten Empfang eingeben. Gespeicherte Faxe werden nach dem Drucken aus dem Speicher gelöscht.

- 1. Drücken Sie auf dem Bedienfeld die Taste Setup.
- 2. Wählen Sie mit Hilfe der Pfeiltasten die Option Fax-Setup, und drücken Sie dann OK.
- Geben Sie mit Hilfe der alphanumerischen Tasten die Sicherheits-PIN f
  ür das Produkt ein, und dr
  ücken Sie dann OK.
- 4. Wählen Sie mit Hilfe der Pfeiltasten die Option Fax-Setup Empf., und drücken Sie dann OK.
- 5. Wählen Sie mit Hilfe der Pfeiltasten die Option Empfang privat, und drücken Sie dann OK.
- 6. Wählen Sie mit Hilfe der Pfeiltasten die Option Faxe drucken, und drücken Sie dann OK.

#### **Erneutes Drucken von Faxen**

Wenn Sie ein Fax erneut drucken möchten, weil die Druckpatrone leer war oder das Fax nicht auf dem gewünschten Druckmedium gedruckt wurde, können Sie einen Neudruck versuchen. Die Anzahl von Faxen, die tatsächlich im Speicher verbleiben und neu ausgedruckt werden können, hängt von der verfügbaren Speicherkapazität ab. Das neueste Fax wird als Erstes, das älteste im Speicher befindliche Fax wird als Letztes gedruckt.

Die Faxe werden fortlaufend gespeichert. Beim erneuten Drucken werden sie nicht aus dem Speicher gelöscht. Informationen zum Löschen dieser Faxe aus dem Speicher finden Sie unter <u>"Löschen von</u> Faxen aus dem Speicher" auf Seite 104.

- 1. Drücken Sie auf dem Bedienfeld die Taste Setup.
- 2. Wählen Sie mit Hilfe der Pfeiltasten die Option **Faxfunktionen**, und drücken Sie dann OK.
- Wählen Sie mit Hilfe der Pfeiltasten die Option Letztes drucken, und drücken Sie dann OK. Das zuletzt gedruckte Fax wird erneut gedruckt.
- Bruckvorgang jederzeit durch Drücken der Taste Abbrechen anhalten.
- △ ACHTUNG: Wenn die Einstellung Faxe neu drucken auf Aus eingestellt ist, können Faxe bei fehlerhaftem oder blassem Druck nicht erneut gedruckt werden.

# Empfangen eines Faxes bei klingelndem Telefonhörer

- 1. Heben Sie ab.
- 2. Wenn Sie Faxtöne hören, warten Sie, bis das Gerät das Fax entgegennimmt.
- 3. Wenn auf der Leitung keine Töne mehr zu hören sind, legen Sie den Hörer auf.

## Empfangen von Faxen mit Faxtönen über die Telefonleitung

Wenn Sie über denselben Telefonanschluss Faxe und Telefonanrufe empfangen und nach Abnahme des Hörers Faxtöne hören, haben Sie zwei Möglichkeiten zum Empfangen des Faxes:

- Wenn Sie sich am Produkt befinden, drücken Sie auf dem Bedienfeld die Taste Faxvorgang starten.
- Drücken Sie andernfalls auf dem Telefon nacheinander die Tasten 1-2-3, warten Sie auf den Faxübertragungston, und legen Sie dann auf.
- HINWEIS: Beim zweiten Verfahren muss die Einstellung für Nebenstellen auf Ja festgelegt sein. Informationen zum Prüfen oder Ändern der Einstellung finden Sie unter <u>"Einrichten eines</u> <u>Nebenstellentelefons für den Faxempfang" auf Seite 102</u>.

### Anzeigen von auf dem Computer empfangenen Faxen

Um Faxe auf einem Computer anzeigen zu können, muss das Produkt für den Faxempfang auf dem Computer konfiguriert sein. Siehe <u>"Festlegen des Faxempfangs auf dem Computer" auf Seite 99</u>.

- 1. Öffnen Sie HP Toolbox.
- 2. Wählen Sie das Produkt aus.
- 3. Klicken Sie auf Fax.
- 4. Klicken Sie auf Faxempfangsprotokoll.
- 5. Klicken Sie in der Spalte **Faxbild** auf die Verknüpfung "Anzeigen" für das Fax, das Sie anzeigen möchten.
- Braxempfang über einen Computer wird unter Macintosh nicht unterstützt.

# Lösen von Faxproblemen

# Faxfehlermeldungen

Benachrichtigungen und Warnmeldungen werden nur vorübergehend angezeigt und müssen mitunter durch Drücken der Taste OK (Druckauftrag fortsetzen) oder Abbrechen bestätigt werden. Bei bestimmten Warnungen kann der Druckauftrag nicht abgeschlossen oder nur mit geringerer Qualität gedruckt werden. Wenn sich die Benachrichtigung oder Warnung auf das Drucken bezieht und die Funktion zum automatischen Fortsetzen aktiviert ist, versucht das Produkt, den Druckauftrag fortzusetzen, nachdem die Meldung 10 Sekunden lang ohne Bestätigung angezeigt wurde.

# Tabellen mit Benachrichtigungen und Warnmeldungen

| Tabelle 10-1 | Benachrichtigungen | und Warnmeldungen |
|--------------|--------------------|-------------------|
|--------------|--------------------|-------------------|

| Bedienfeldmeldung                     | Beschreibung                                                                                                 | Empfohlene Maßnahme                                                                                                    |
|---------------------------------------|----------------------------------------------------------------------------------------------------|----------------------------------------------------------------------------------------------------|
| Faxempfang- Fehler                    | Beim Faxempfang ist ein Fehler aufgetreten.                                                                  | Bitten Sie den Absender, das Fax erneut zu senden.                                                                                                    |
|                                       |                                                                                                    | Versuchen Sie, ein Fax an den Absender oder ein anderes Faxgerät zu senden.                                                                                                    |
|                                       |                                                                                                    | Prüfen Sie die Telefonleitung durch Drücken<br>der Taste Faxvorgang starten auf ein<br>Freizeichen.                                                                                                    |
|                                       |                                                                                                    | Vergewissern Sie sich, dass das<br>Telefonkabel fest eingesteckt ist, indem Sie<br>es abziehen und wieder anschließen.                                                                                                    |
|                                       |                                                                                                    | Vergewissern Sie sich, dass Sie das mit dem<br>Produkt gelieferte Telefonkabel verwenden.                                                                                                    |
|                                       |                                                                                                    | Prüfen Sie, ob die Leitung funktioniert, indem<br>Sie das Telefonkabel des Geräts abziehen,<br>ein Telefon anschließen und jemanden<br>anrufen.                                                                                                |
|                                       |                                                                                                    | Reduzieren Sie die Faxgeschwindigkeit.<br>Siehe <u>"Ändern der Faxgeschwindigkeit"</u><br><u>auf Seite 127</u> . Bitten Sie den Absender, das<br>Fax erneut zu senden.                                                                         |
|                                       |                                                                                                    | Deaktivieren Sie den Fehlerkorrekturmodus.<br>Siehe <u>"Festlegen des Fehlerkorrekturmodus"</u><br><u>auf Seite 126</u> . Bitten Sie den Absender, das<br>Fax erneut zu senden.                                                                |
|                                       |                                                                                                    | Schließen Sie das Produkt an eine andere<br>Telefonleitung an.                                                                                                    |
|                                       |                                                                                                    | Wenn das Problem weiterhin auftritt, wenden<br>Sie sich an HP. Die entsprechenden<br>Informationen finden Sie unter <u>www.hp.com/</u><br><u>support/ljm1319</u> oder in dem Faltblatt, das<br>Sie zusammen mit dem Produkt erhalten<br>haben. |
| Faxgerät besetzt – Senden abgebrochen | Die Leitung des Empfängers der<br>Faxnachricht war belegt. Das Senden der<br>Faxnachricht wurde abgebrochen. | Setzen Sie sich mit dem Empfänger in<br>Verbindung, um zu prüfen, ob das Faxgerät<br>eingeschaltet und empfangsbereit ist.                                                                                                    |

| Tabelle 10-1 | Benachrichtigungen | und Warnmeldungen | (Fortsetzung) |
|--------------|--------------------|-------------------|---------------|
|--------------|--------------------|-------------------|---------------|

| Bedienfeldmeldung                               | Beschreibung                                                                                                    | Empfohlene Maßnahme                                                                                                    |
|-------------------------------------------------|----------------------------------------------------------------------------------------------------|----------------------------------------------------------------------------------------------------|
|                                                 |                                                                                                    | Vergewissern Sie sich, dass die richtige<br>Faxnummer gewählt wird.                                                                                                    |
|                                                 |                                                                                                    | Prüfen Sie, ob die Option<br><b>Wahlwiederholung - besetzt</b> aktiviert ist.                                                                                                    |
|                                                 |                                                                                                    | Prüfen Sie die Telefonleitung durch Drücken<br>der Taste Faxvorgang starten auf ein<br>Freizeichen.                                                                                                    |
|                                                 |                                                                                                    | Prüfen Sie, ob die Leitung funktioniert, indem<br>Sie das Telefonkabel des Geräts abziehen,<br>ein Telefon anschließen und jemanden<br>anrufen.                                                                                                |
|                                                 |                                                                                                    | Schließen Sie das Telefonkabel des<br>Produkts an die Buchse einer anderen<br>Telefonleitung an, und senden Sie das Fax<br>erneut.                                                                                                    |
|                                                 |                                                                                                    | Verwenden Sie ein anderes Telefonkabel.                                                                                                    |
|                                                 |                                                                                                    | Wenn das Problem weiterhin auftritt, wenden<br>Sie sich an HP. Die entsprechenden<br>Informationen finden Sie unter <u>www.hp.com/</u><br><u>support/ljm1319</u> oder in dem Faltblatt, das<br>Sie zusammen mit dem Produkt erhalten<br>haben. |
| Faxgerät besetzt – Wahlwiederholung<br>steht an | Die Leitung des Empfängers der<br>Faxnachricht war belegt. Die Nummer wird<br>automatisch wieder gewählt. Siebe | Warten Sie, bis das Produkt versucht, das<br>Fax erneut zu senden.                                                                                                    |
|                                                 | <u>"Festlegen der automatischen</u><br><u>Wahlwiederholung" auf Seite 93</u> .                                  | Setzen Sie sich mit dem Empfänger in<br>Verbindung, um zu prüfen, ob das Faxgerät<br>eingeschaltet und empfangsbereit ist.                                                                                                    |
|                                                 |                                                                                                    | Vergewissern Sie sich, dass die richtige<br>Faxnummer gewählt wird.                                                                                                    |
|                                                 |                                                                                                    | Prüfen Sie die Telefonleitung durch Drücken<br>der Taste Faxvorgang starten auf ein<br>Freizeichen.                                                                                                    |
|                                                 |                                                                                                    | Prüfen Sie, ob die Leitung funktioniert, indem<br>Sie das Telefonkabel des Geräts abziehen,<br>ein Telefon anschließen und jemanden<br>anrufen.                                                                                                |
|                                                 |                                                                                                    | Schließen Sie das Telefonkabel des<br>Produkts an die Buchse einer anderen<br>Telefonleitung an, und senden Sie das Fax<br>erneut.                                                                                                    |
|                                                 |                                                                                                    | Verwenden Sie ein anderes Telefonkabel.                                                                                                    |
|                                                 |                                                                                                    | Wenn das Problem weiterhin auftritt, wenden<br>Sie sich an HP. Die entsprechenden<br>Informationen finden Sie unter <u>www.hp.com/</u><br><u>support/ljm1319</u> oder in dem Faltblatt, das<br>Sie zusammen mit dem Produkt erhalten<br>haben. |
| Faxsendefehler                                  | Beim Senden einer Faxnachricht ist ein Fehler aufgetreten.                                                      | Versuchen Sie, das Fax erneut zu senden.                                                                                                    |

| Tabelle 10-1 | Benachrichtigungen | und Warnmeldungen | (Fortsetzung) |
|--------------|--------------------|-------------------|---------------|
|--------------|--------------------|-------------------|---------------|

| Bedienfeldmeldung                    | Beschreibung                                                                                                    | Empfohlene Maßnahme                                                                                                    |
|--------------------------------------|----------------------------------------------------------------------------------------------------|----------------------------------------------------------------------------------------------------|
|                                      |                                                                                                    | Senden Sie das Fax an eine andere<br>Faxnummer.                                                                                                    |
|                                      |                                                                                                    | Prüfen Sie die Telefonleitung durch Drücken<br>der Taste Faxvorgang starten auf ein<br>Freizeichen.                                                                                                    |
|                                      |                                                                                                    | Vergewissern Sie sich, dass das<br>Telefonkabel fest eingesteckt ist, indem Sie<br>es abziehen und wieder anschließen.                                                                                                    |
|                                      |                                                                                                    | Vergewissern Sie sich, dass Sie das mit dem<br>Produkt gelieferte Telefonkabel verwenden.                                                                                                    |
|                                      |                                                                                                    | Prüfen Sie, ob die Leitung funktioniert, indem<br>Sie das Telefonkabel des Geräts abziehen,<br>ein Telefon anschließen und jemanden<br>anrufen.                                                                                                    |
|                                      |                                                                                                    | Schließen Sie das Produkt an eine andere<br>Telefonleitung an.                                                                                                    |
|                                      |                                                                                                    | Ändern Sie die Faxauflösung von der<br>Standardeinstellung <b>Fein</b> in die Einstellung<br><b>Standard</b> . Siehe <u>"Festlegen der</u><br>Auflösungseinstellungen" auf Seite 94.                                                                                                    |
|                                      |                                                                                                    | Wenn das Problem weiterhin auftritt, wenden<br>Sie sich an HP. Die entsprechenden<br>Informationen finden Sie unter <u>www.hp.com/</u><br><u>support/ljm1319</u> oder in dem Faltblatt, das<br>Sie zusammen mit dem Produkt erhalten<br>haben.                                                                                                    |
| Faxspeicher voll – Empfang abbrechen | Der Faxspeicher wurde während der<br>Faxübertragung vollständig gefüllt. Es<br>werden nur die Seiten im Speicher gedruckt.                                                      | Drucken Sie alle Faxnachrichten, und bitten<br>Sie dann den Absender, das Fax erneut zu<br>senden. Bitten Sie dabei den Sender, den<br>Faxauftrag vor dem Senden in mehrere<br>Aufträge aufzuteilen. Brechen Sie alle<br>Faxaufträge ab, oder löschen Sie den<br>Faxspeicher. Siehe <u>"Löschen von Faxen aus</u><br><u>dem Speicher" auf Seite 104</u> . |
| Faxspeicher voll – Senden abbrechen  | Der Faxspeicher wurde während des<br>Faxauftrags vollständig gefüllt. Alle Seiten<br>der Faxnachricht müssen sich im Speicher<br>befinden, damit der Auftrag richtig ausgeführt | Drucken Sie alle empfangenen<br>Faxnachrichten, oder warten Sie, bis die<br>anstehenden Faxe gesendet wurden.                                                                                                    |
|                                      | werden kann. Es werden nur die Seiten im Speicher gesendet.                                                                                                    | Bitten Sie den Absender, das Fax erneut zu senden.                                                                                                    |
|                                      |                                                                                                    | Brechen Sie alle Faxaufträge ab, oder<br>löschen Sie den Faxspeicher. Siehe<br>"Löschen von Faxen aus dem Speicher"<br>auf Seite 104.                                                                                                    |
| Fax verzögert – Sendespeicher voll   | Der Faxspeicher ist voll.                                                                                                    | Drücken Sie OK oder Abbrechen, um den<br>Faxauftrag abzubrechen. Senden Sie das<br>Fax danach erneut. Falls das Problem wieder<br>auftritt, senden Sie die Faxnachricht in<br>mehreren Abschnitten.                                                                                                    |
| Gruppenwahl in Gruppe unzul.         | Der eingegebene Kurzwahlcode ist für eine Gruppe definiert. Das Hinzufügen eines                                                                                                | Fügen Sie dem Gruppenwahleintrag entweder Direktwahltasten (als einzelner                                                                                                    |

| Tabelle 10-1 | Benachrichtigungen un | d Warnmeldungen | (Fortsetzung) |
|--------------|-----------------------|-----------------|---------------|
|--------------|-----------------------|-----------------|---------------|

| Bedienfeldmeldung                               | Beschreibung                                                                                                    | Empfohlene Maßnahme                                                                                                    |
|-------------------------------------------------|----------------------------------------------------------------------------------------------------|----------------------------------------------------------------------------------------------------|
|                                                 | Gruppenwahleintrags zu einem anderen<br>Gruppenwahleintrag ist nicht zulässig.                                           | Kurzwahleintrag programmiert) oder<br>Kurzwahlcodes hinzu.                                                                                                    |
| Kein Dokument gesendet                          | Das Produkt hat keine Seiten gescannt oder<br>vom Computer keine Seiten zur<br>Faxübertragung erhalten.                  | Versuchen Sie, das Fax erneut zu senden.                                                                                                    |
| Keine Faxantwort Senden abgebrochen             | Das wiederholte Wählen einer Faxnummer<br>war nicht möglich, oder die Option zur<br>Wahlwiederholung bei nicht erfolgter | Setzen Sie sich mit dem Empfänger in<br>Verbindung, um zu prüfen, ob das Faxgerät<br>eingeschaltet und empfangsbereit ist.                                                                                                    |
|                                                 | Rutannanme war deaktiviert.                                                                                              | Vergewissern Sie sich, dass die richtige<br>Faxnummer gewählt wird.                                                                                                    |
|                                                 |                                                                                                    | Prüfen Sie, ob die Wahlwiederholungsoption aktiviert ist.                                                                                                    |
|                                                 |                                                                                                    | Ziehen Sie das Telefonkabel vom Produkt<br>und der Telefonbuchse ab, und schließen Sie<br>es erneut an.                                                                                                    |
|                                                 |                                                                                                    | Ziehen Sie das Telefonkabel des Produkts<br>von der Telefonbuchse ab, schließen Sie ein<br>Telefon an, und rufen Sie jemanden an.                                                                                                    |
|                                                 |                                                                                                    | Vergewissern Sie sich, dass das Telefon-<br>kabel aus der Telefonbuchse an den                                                                                                    |
|                                                 |                                                                                                    | Anschluss für die Amtsleitung ( <sup>-⊡</sup> )<br>angeschlossen ist.                                                                                                    |
|                                                 |                                                                                                    | Schließen Sie das Telefonkabel des<br>Produkts an die Buchse einer anderen<br>Telefonleitung an.                                                                                                    |
|                                                 |                                                                                                    | Wenn das Problem weiterhin auftritt, wenden<br>Sie sich an HP. Die entsprechenden<br>Informationen finden Sie unter <u>www.hp.com/</u><br><u>support/ljm1319</u> oder in dem Faltblatt, das<br>Sie zusammen mit dem Produkt erhalten<br>haben. |
| Keine Faxantwort – Wahlwiederholung<br>steht an | Das Fax des Empfängers hat nicht<br>geantwortet. Die Nummer wird nach ein paar                                           | Warten Sie, bis das Produkt versucht, das<br>Fax erneut zu senden.                                                                                                    |
|                                                 | windten erneut gewanit.                                                                                                  | Setzen Sie sich mit dem Empfänger in<br>Verbindung, um zu prüfen, ob das Faxgerät<br>eingeschaltet und empfangsbereit ist.                                                                                                    |
|                                                 |                                                                                                    | Vergewissern Sie sich, dass die richtige<br>Faxnummer gewählt wird.                                                                                                    |
|                                                 |                                                                                                    | Wenn das Produkt die Wahlwiederholung<br>fortsetzt, ziehen Sie das Telefonkabel des<br>Geräts von der Telefonbuchse ab, schließen<br>Sie ein Telefon an, und rufen Sie jemanden<br>an.                                                         |
|                                                 |                                                                                                    | Vergewissern Sie sich, dass das Telefon-<br>kabel aus der Telefonbuchse an den                                                                                                    |
|                                                 |                                                                                                    | Anschluss für die Amtsleitung ( <sup>┤⊡</sup> )<br>angeschlossen ist.                                                                                                    |

| Tabelle 10-1 | Benachrichtigungen und | Warnmeldungen | (Fortsetzung) |
|--------------|------------------------|---------------|---------------|
|--------------|------------------------|---------------|---------------|

| Bedienfeldmeldung | Beschreibung                                                                                                    | Empfohlene Maßnahme                                                                                                    |
|-------------------|----------------------------------------------------------------------------------------------------|----------------------------------------------------------------------------------------------------|
|                   |                                                                                                    | Schließen Sie das Telefonkabel des<br>Produkts an die Buchse einer anderen<br>Telefonleitung an.                                                                                                    |
|                   |                                                                                                    | Verwenden Sie ein anderes Telefonkabel.                                                                                                    |
|                   |                                                                                                    | Wenn das Problem weiterhin auftritt, wenden<br>Sie sich an HP. Die entsprechenden<br>Informationen finden Sie unter <u>www.hp.com/</u><br><u>support/ljm1319</u> oder in dem Faltblatt, das<br>Sie zusammen mit dem Produkt erhalten<br>haben. |
| Kein Fax erkannt  | Das Produkt hat den ankommenden Anruf<br>zwar entgegengenommen, aber nicht<br>orkanst, dass as sich um einen Eavapruf | Warten Sie, bis das Produkt versucht, das<br>Fax erneut zu empfangen.                                                                                                    |
|                   | handelt.                                                                                                    | Verwenden Sie ein anderes Telefonkabel.                                                                                                    |
|                   |                                                                                                    | Schließen Sie das Telefonkabel des<br>Produkts an die Buchse einer anderen<br>Telefonleitung an.                                                                                                    |
|                   |                                                                                                    | Wenn das Problem weiterhin auftritt, wenden<br>Sie sich an HP. Die entsprechenden<br>Informationen finden Sie unter <u>www.hp.com/</u><br><u>support/ljm1319</u> oder in dem Faltblatt, das<br>Sie zusammen mit dem Produkt erhalten<br>haben. |
| Kein Freizeichen  | Das Produkt konnte kein Freizeichen erkennen.                                                                         | Prüfen Sie die Telefonleitung durch Drücken<br>der Taste Faxvorgang starten auf ein<br>Freizeichen.                                                                                                    |
|                   |                                                                                                    | Ziehen Sie das Telefonkabel vom Produkt<br>und der Telefonbuchse ab, und schließen Sie<br>es erneut an.                                                                                                    |
|                   |                                                                                                    | Vergewissern Sie sich, dass Sie das mit dem<br>Produkt gelieferte Telefonkabel verwenden.                                                                                                    |
|                   |                                                                                                    | Ziehen Sie das Telefonkabel des Produkts<br>von der Telefonbuchse ab, schließen Sie ein<br>Telefon an, und rufen Sie jemanden an.                                                                                                    |
|                   |                                                                                                    | Vergewissern Sie sich, dass das Telefon-<br>kabel aus der Telefonbuchse an den                                                                                                    |
|                   |                                                                                                    | Anschluss für die Amtsleitung ( <sup>⊣⊡</sup> )<br>angeschlossen ist.                                                                                                    |
|                   |                                                                                                    | Schließen Sie das Telefonkabel des<br>Produkts an die Buchse einer anderen<br>Telefonleitung an. Siehe <u>"Anschließen an</u><br>eine Telefonleitung" auf Seite 81.                                                                            |
|                   |                                                                                                    | Wenn das Problem weiterhin auftritt, wenden<br>Sie sich an HP. Die entsprechenden<br>Informationen finden Sie unter <u>www.hp.com/</u><br><u>support/ljm1319</u> oder in dem Faltblatt, das<br>Sie zusammen mit dem Produkt erhalten<br>haben. |

| Tabelle 10-1 | Benachrichtigungen und | l Warnmeldungen | (Fortsetzung) |
|--------------|------------------------|-----------------|---------------|
|--------------|------------------------|-----------------|---------------|

| Bedienfeldmeldung | Beschreibung                                                                                  | Empfohlene Maßnahme                                                                                                    |
|-------------------|-----------------------------------------------------------------------------------------------|----------------------------------------------------------------------------------------------------|
| KommFehler        | Beim Senden oder Empfangen einer<br>Faxnachricht ist ein Kommunikationsfehler<br>aufgetreten. | Warten Sie, bis das Produkt versucht, das<br>Fax erneut zu senden. Ziehen Sie das<br>Telefonkabel des Produkts von der<br>Telefonbuchse ab, schließen Sie ein Telefon<br>an, und rufen Sie ein anderes Telefon an.<br>Schließen Sie das Telefonkabel des<br>Produkts an die Buchse einer anderen<br>Telefonleitung an.<br>Verwenden Sie ein anderes Telefonkabel.<br>Wenn das Problem weiterhin auftritt, wenden<br>Sie sich an HP. Die entsprechenden<br>Informationen finden Sie unter <u>www.hp.com/</u><br><u>support/ljm1319</u> oder in dem Faltblatt, das<br>Sie zusammen mit dem Produkt erhalten<br>haben. |
| Ungült. Eingabe   | Eine ungültige Eingabe wurde<br>vorgenommen.                                                  | Berichtigen Sie die Eingabe.                                                                                                    |

# Die Faxe im Speicher bleiben bei einem Stromausfall erhalten.

Der Flash-Speicher des HP LaserJet M1319 MFP-Geräts schützt bei einem Stromausfall vor Datenverlust. Andere Faxgeräte speichern Faxseiten im herkömmlichen RAM oder im Kurzzeit-RAM. Im herkömmlichen RAM werden Daten bei einem Stromausfall unmittelbar gelöscht, während sie bei einem Kurzzeit-RAM nach 60 Minuten Stromausfall verloren gehen. Der Flash-Speicher kann Daten über Jahre ohne Zufuhr von Strom speichern.

# **Faxprotokolle und -berichte**

Führen Sie zum Drucken von Faxprotokollen und -berichten die folgenden Anweisungen aus:

### **Drucken aller Faxberichte**

Gehen Sie folgendermaßen vor, um alle folgenden Berichte gleichzeitig zu drucken:

- Faxaktivitätsprotokoll
- Telefonbuchbericht
- Konfigurationsbericht
- Liste der blockierten Faxnummern
- 1. Drücken Sie auf dem Bedienfeld die Taste Setup.
- 2. Wählen Sie mit Hilfe der Pfeiltasten die Option Berichte, und drücken Sie dann OK.
- 3. Wählen Sie mit Hilfe der Pfeiltasten die Option Faxberichte, und drücken Sie dann OK.
- 4. Wählen Sie mit Hilfe der Pfeiltasten die Option Alle Faxberichte, und drücken Sie dann OK. Die Menüeinstellungen werden verlassen und die Berichte gedruckt.

#### **Drucken einzelner Faxberichte**

Drucken Sie die folgenden Faxprotokolle und -berichte vom Bedienfeld aus:

- **Faxanrufbericht:** Enthält Informationen zum zuletzt vom Produkt gesendeten oder empfangenen Fax.
- **Faxaktivitätsprotokoll:** Enthält eine chronologische Auflistung der 40 zuletzt empfangenen, gesendeten oder gelöschten Faxe und die dabei eventuell aufgetretenen Fehler.
- **Telefonbuchbericht:** Enthält eine Liste der Faxnummern, die den Telefonbucheinträgen zugeordnet sind, einschließlich Kurz- und Gruppenwahleinträgen.
- Liste gesperrter Faxe: Enthält eine Liste der Faxnummern, die auf Grund einer Sperre nicht vom Produkt empfangen werden.
- 1. Drücken Sie auf dem Bedienfeld die Taste Setup.
- 2. Wählen Sie mit Hilfe der Pfeiltasten die Option Berichte, und drücken Sie dann OK.

- 3. Wählen Sie mit Hilfe der Pfeiltasten die Option Faxberichte, und drücken Sie dann OK.
- Wählen Sie mit Hilfe der Pfeiltasten den zu druckenden Bericht aus, und drücken Sie dann OK. Die Menüeinstellungen werden verlassen und der Bericht gedruckt.
  - HINWEIS: Wenn Sie Faxaktivitätsprotokoll gewählt und OK gedrückt haben, drücken Sie erneut OK, um die Option Protokoll drucken auszuwählen. Die Menüeinstellungen werden verlassen, und das Protokoll wird gedruckt.

## Automatisches Drucken des Faxaktivitätsprotokolls

Sie können festlegen, ob das Faxprotokoll automatisch nach 40 Einträgen gedruckt werden soll. Werkseitig ist **Ein** voreingestellt. Führen Sie die folgenden Schritte aus, um das Faxaktivitätsprotokoll automatisch zu drucken:

- 1. Drücken Sie auf dem Bedienfeld die Taste Setup.
- 2. Wählen Sie mit Hilfe der Pfeiltasten die Option **Berichte**, und drücken Sie dann OK.
- 3. Wählen Sie mit Hilfe der Pfeiltasten die Option Faxberichte, und drücken Sie dann OK.
- Wählen Sie mit Hilfe der Pfeiltasten die Option Faxaktivitätsprotokoll, und drücken Sie dann OK.
- 5. Wählen Sie mit Hilfe der Pfeiltasten die Option **Automatischer Protokolldruck**, und drücken Sie dann OK.
- 6. Wählen Sie mit Hilfe der Pfeiltasten **Ein**, und drücken Sie dann OK, um die Auswahl zu speichern.

# Festlegen des Faxfehlerberichts

Ein Faxfehlerbericht ist ein kurzer Bericht, der angibt, dass ein Faxauftrag fehlgeschlagen ist. Sie können festlegen, dass der Bericht nach folgenden Ereignissen gedruckt wird:

- Alle Faxfehler (Werkseinstellung)
- Faxsendefehler
- Faxempfangsfehler
- Nie

HINWEIS: Wenn Sie Nie wählen, erfahren Sie nur dann, dass eine Faxübertragung fehlgeschlagen ist, wenn Sie ein Faxaktivitätsprotokoll drucken.

- 1. Drücken Sie auf dem Bedienfeld die Taste Setup.
- 2. Wählen Sie mit Hilfe der Pfeiltasten die Option Berichte, und drücken Sie dann OK.
- 3. Wählen Sie mit Hilfe der Pfeiltasten die Option Faxberichte, und drücken Sie dann OK.
- 4. Wählen Sie mit Hilfe der Pfeiltasten die Option **Faxfehlerbericht**, und drücken Sie dann OK.
- 5. Legen Sie mit Hilfe der Pfeiltasten fest, wann Faxfehlerberichte gedruckt werden sollen.
- 6. Drücken Sie OK, um die Auswahl zu speichern.

# Festlegen des Faxbestätigungsberichts

Ein Bestätigungsbericht ist ein kurzer Bericht, der angibt, dass ein Faxauftrag erfolgreich gesendet oder empfangen wurde. Sie können festlegen, dass der Bericht nach folgenden Ereignissen gedruckt wird:

- Nach jedem Faxauftrag
- Nach einer Faxsendung
- Nach einem Faxempfang
- Nie (Werkseinstellung)
- 1. Drücken Sie auf dem Bedienfeld die Taste Setup.
- 2. Wählen Sie mit Hilfe der Pfeiltasten die Option Berichte, und drücken Sie dann OK.
- 3. Wählen Sie mit Hilfe der Pfeiltasten die Option Faxberichte, und drücken Sie dann OK.
- 4. Wählen Sie mit Hilfe der Pfeiltasten die Option **Faxbestätigung**, und drücken Sie dann OK.
- 5. Legen Sie mit Hilfe der Pfeiltasten fest, wann Faxfehlerberichte gedruckt werden sollen.
- 6. Drücken Sie OK, um die Auswahl zu speichern.

# Einbeziehen der ersten Seite jedes Faxes in Faxbestätigungs-, Faxfehler- und Faxanrufberichten

Wenn diese Option aktiviert ist und sich das Bild der Seite noch im Speicher des Produkts befindet, enthalten die Faxbestätigungs-, Faxfehler- und Faxanrufberichte eine Miniaturansicht (um 50 % verkleinert) der ersten Seite des zuletzt gesendeten bzw. empfangenen Faxes. Werkseitig ist diese Option auf **Ein** eingestellt.

- 1. Drücken Sie auf dem Bedienfeld die Taste Setup.
- 2. Wählen Sie mit Hilfe der Pfeiltasten die Option **Berichte**, und drücken Sie dann OK.
- 3. Wählen Sie mit Hilfe der Pfeiltasten die Option Faxberichte, und drücken Sie dann OK.
- 4. Wählen Sie mit Hilfe der Pfeiltasten die Option Seite 1 einschließen, und drücken Sie dann OK.
- 5. Wählen Sie mit Hilfe der Pfeiltasten **Ein**, und drücken Sie dann OK, um die Auswahl zu speichern.

# Ändern von Fehlerkorrektur und Faxgeschwindigkeit

# Festlegen des Fehlerkorrekturmodus

Das Produkt überwacht beim Senden oder Empfangen von Faxen normalerweise die Signale in der Telefonleitung. Wenn es während der Übertragung einen Fehler erkennt und die Fehlerkorrektureinstellung auf **Ein** eingestellt ist, kann das Produkt den Teil des Faxes erneut anfordern. Werkseitig ist für Fehlerkorrektur **Ein** eingestellt.

Sie sollten die Fehlerkorrektur nur deaktivieren, wenn Probleme beim Senden oder Empfangen eines Faxes auftreten und Sie die Fehler bei der Übertragung in Kauf nehmen möchten. Das Deaktivieren dieser Einstellung könnte sinnvoll sein, wenn Sie versuchen, ein Fax nach Übersee zu senden oder von dort zu empfangen, oder wenn Sie eine Satellitentelefonverbindung verwenden.

- 1. Drücken Sie auf dem Bedienfeld die Taste Setup.
- 2. Wählen Sie mit Hilfe der Pfeiltasten die Option **Fax-Setup**, und drücken Sie dann OK.
- 3. Wählen Sie mit Hilfe der Pfeiltasten die Option Alle Faxe, und drücken Sie dann OK.
- 4. Wählen Sie mit Hilfe der Pfeiltasten die Option Fehlerbehebung, und drücken Sie dann OK.
- 5. Wählen Sie mit Hilfe der Pfeiltasten **Ein** oder **Aus**, und drücken Sie dann OK, um die Auswahl zu speichern.

# Ändern der Faxgeschwindigkeit

Die Faxgeschwindigkeitseinstellung steuert das Modemprotokoll, das vom Produkt zum Senden von Faxen verwendet wird. Es handelt sich hierbei um den internationalen Standard für Vollduplexmodems zum Senden und Empfangen von Daten über Telefonleitungen mit einer Geschwindigkeit von bis zu 33.600 Bit/s. Werkseitig ist die Faxgeschwindigkeit auf **Hoch (V.34)** eingestellt.

Sie sollten die Einstellung nur ändern, wenn beim Senden oder Empfangen eines Faxes an ein bzw. von einem bestimmten Gerät Probleme auftreten. Ein Reduzieren der Faxgeschwindigkeit kann sinnvoll sein, wenn Sie versuchen, ein Fax ins Ausland zu senden oder von dort zu empfangen, oder wenn Sie eine Satellitentelefonverbindung verwenden.

- 1. Drücken Sie auf dem Bedienfeld die Taste Setup.
- 2. Wählen Sie mit Hilfe der Pfeiltasten die Option Fax-Setup, und drücken Sie dann OK.
- 3. Wählen Sie mit Hilfe der Pfeiltasten die Option Alle Faxe, und drücken Sie dann OK.
- 4. Wählen Sie mit Hilfe der Pfeiltasten die Option Faxgeschwindigkeit, und drücken Sie dann OK.
- 5. Wählen Sie mit Hilfe der Pfeiltasten eine Geschwindigkeit aus, und drücken Sie dann OK.

# Probleme beim Senden von Faxen

| Problem                                                          | Ursache                                                                                                    | Lösung                                                                                                    |
|------------------------------------------------------------------|----------------------------------------------------------------------------------------------------|----------------------------------------------------------------------------------------------------|
| Der Dokumenteinzug wird während des<br>Faxvorgangs unterbrochen. | Es können Seiten mit einer maximalen<br>Länge von 381 mm eingelegt werden.<br>Wenn Sie eine längere Seite einlegen,<br>wird der Einzug nach 381 mm<br>abgebrochen. | Drucken Sie das Dokument auf einem<br>kürzeren Druckmedium.<br>Liegt kein Papierstau vor und es ist noch<br>keine Minute verstrichen, warten Sie<br>einen Moment, bevor Sie die Taste<br>Abbrechen drücken. Falls ein Papierstau<br>aufgetreten ist, beheben Sie ihn. Senden                                                                                                    |
|                                                                  | Wenn das Dokument zu klein ist, kann es<br>im automatischen Vorlageneinzug<br>gestaut werden.                                                                      | Das kleinste vom automatischen<br>Vorlageneinzug unterstützte Format<br>beträgt 148 x 105 mm.                                                                                                    |
|                                                                  |                                                                                                    | Falls ein Papierstau aufgetreten ist,<br>beheben Sie ihn. Senden Sie den<br>Auftrag anschließend erneut.                                                                                                    |
| Das Senden des Faxes wird<br>abgebrochen.                        | Der Fehler liegt beim Empfangsgerät.                                                                                                    | Senden Sie die Nachricht an ein anderes<br>Faxgerät.                                                                                                    |
|                                                                  | Die Telefonleitung ist defekt.                                                                                                    | <ul> <li>Führen Sie einen der folgenden Schritte<br/>aus:</li> <li>Erhöhen Sie die Lautstärke des<br/>Produkts, und drücken Sie dann auf<br/>dem Bedienfeld die Taste<br/>Faxvorgang starten. Wenn Sie ein<br/>Freizeichen hören, funktioniert die<br/>Telefonleitung.</li> <li>Ziehen Sie das Telefonkabel des<br/>Produkts von der Telefonbuchse<br/>ab, und schließen Sie ein Telefon<br/>an. Versuchen Sie, ein<br/>Telefongespräch zu führen, um<br/>sicherzustellen, dass die<br/>Telefonleitung funktioniert.</li> </ul> |
|                                                                  | Der Faxauftrag wird durch einen<br>Kommunikationsfehler unterbrochen.                                                                                              | Ändern Sie die Einstellung für die<br>Wahlwiederholung bei<br>Kommunikationsfehlern in <b>Ein</b> .                                                                                                    |

| Problem                                                                      | Ursache                                                                                                    | Lösung                                                                                                    |
|------------------------------------------------------------------------------|----------------------------------------------------------------------------------------------------|----------------------------------------------------------------------------------------------------|
| Das Produkt empfängt zwar Faxe, kann jedoch keine Faxnachrichten senden.     | Wenn das Produkt in einem digitalen<br>System betrieben wird, erkennt das<br>Gerät möglicherweise das von dem<br>System generierte Freizeichen nicht.                                                                                                    | Deaktivieren Sie die<br>Freizeichenerkennung.                                                                                                    |
|                                                                              |                                                                                                    | Wenn das Problem weiterhin auftritt,<br>wenden Sie sich an den<br>Systemdienstanbieter.                                                                                                    |
|                                                                              | Die Telefonverbindung ist schlecht.                                                                                                    | Versuchen Sie es später noch einmal.                                                                                                    |
|                                                                              | Der Fehler liegt beim Empfangsgerät.                                                                                                    | Senden Sie die Nachricht an ein anderes<br>Faxgerät.                                                                                                    |
|                                                                              | Die Telefonleitung ist defekt.                                                                                                    | Führen Sie einen der folgenden Schritte aus:                                                                                                    |
|                                                                              |                                                                                                    | • Erhöhen Sie die Lautstärke des<br>Produkts, und drücken Sie dann auf<br>dem Bedienfeld die Taste<br>Faxvorgang starten. Wenn ein<br>Freizeichen zu hören ist,<br>funktioniert die Telefonleitung.                                                                                        |
|                                                                              |                                                                                                    | • Ziehen Sie das Telefonkabel des<br>Produkts von der Telefonbuchse<br>ab, und schließen Sie ein Telefon<br>an. Versuchen Sie, ein<br>Telefongespräch zu führen, um<br>sicherzustellen, dass die<br>Telefonleitung funktioniert.                                                           |
| Die Nummer abgehender Faxanrufe wird ständig gewählt                         | Das Produkt wählt eine Faxnummer<br>automatisch erneut, wenn die<br>Wahlwiederholungsoption auf <b>Ein</b><br>eingestellt ist.                                                                                                    | Um eine Wahlwiederholung<br>abzubrechen, drücken Sie die Taste<br>Abbrechen. Sie können auch die<br>Wahlwiederholungseinstellung ändern.                                                                                                    |
| Gesendete Faxe kommen nicht am<br>Empfangsgerät an.                          | Das empfangende Faxgerät ist<br>ausgeschaltet, oder es liegt ein<br>Fehlerzustand vor (es ist z.B. kein Papier<br>mehr vorhanden).                                                                                                    | Setzen Sie sich mit dem Empfänger in<br>Verbindung, um zu prüfen, ob das<br>Faxgerät eingeschaltet und<br>empfangsbereit ist.                                                                                                    |
|                                                                              | Die Vorlagen wurden nicht richtig<br>eingelegt.                                                                                                    | Vergewissern Sie sich, dass die<br>Vorlagen richtig in das Zufuhrfach des<br>automatischen Vorlageneinzugs<br>eingelegt sind.                                                                                                    |
|                                                                              | Im Speicher ist noch eine Faxnachricht<br>vorhanden, da die Rufnummer besetzt<br>war und erneut gewählt werden muss, da<br>zuvor andere Aufträge in der<br>Sendewarteschlange gesendet werden<br>müssen oder da für das Fax ein späterer<br>Sendezeitpunkt festgelegt ist. | Wenn ein Faxauftrag aus einem dieser<br>Gründe im Speicher abgelegt wurde, ist<br>im Faxprotokoll ein Eintrag für diesen<br>Auftrag vorhanden. Drucken Sie das<br>Faxaktivitätsprotokoll, und überprüfen<br>Sie die Spalte <b>Status</b> auf Aufträge mit<br>der Angabe <b>Anstehend</b> . |
| Auf dem Bedienfeld wird ein Fehler auf<br>Grund von mangelndem Speicherplatz | Das Fax ist zu groß oder die Auflösung zu hoch.                                                                                                    | Führen Sie einen der folgenden Schritte aus:                                                                                                    |
| angozoigi.                                                                   |                                                                                                    | <ul> <li>Teilen Sie ein zu großes Fax in<br/>kleinere Abschnitte, und senden<br/>Sie diese einzeln.</li> </ul>                                                                                                    |
|                                                                              |                                                                                                    | <ul> <li>Löschen Sie gespeicherte Faxe,<br/>um für ausgehende Faxe<br/>Speicherplatz freizugeben.</li> </ul>                                                                                                    |

| Problem | Ursache | Lösung                                                                                                    |
|---------|---------|----------------------------------------------------------------------------------------------------|
|         |         | <ul> <li>Konfigurieren Sie das ausgehende<br/>Fax als verzögertes Fax, und<br/>überprüfen Sie, ob es vollständig<br/>gesendet wird.</li> </ul> |
|         |         | <ul> <li>Stellen Sie sicher, dass die<br/>niedrigste Auflösung (Standard)<br/>verwendet wird.</li> </ul>                                       |

# Probleme beim Faxempfang

Die Tabelle in diesem Abschnitt unterstützt Sie beim Beheben von Problemen, die beim Empfangen von Faxen auftreten können.

HINWEIS: Verwenden Sie das mit dem Produkt gelieferte Faxkabel um sicherzustellen, dass das Produkt ordnungsgemäß funktioniert.

| Problem                                                             | Ursache                                                                                                    | Lösung                                                                                                    |
|---------------------------------------------------------------------|----------------------------------------------------------------------------------------------------|----------------------------------------------------------------------------------------------------|
| Das Produkt kann keine Faxe von<br>Nebenstellentelefonen empfangen. | Die Einstellung für das<br>Nebenstellentelefon ist möglicherweise<br>deaktiviert.                                       | Ändern Sie die Einstellung für<br>Nebenstellentelefone.                                                                                                    |
|                                                                     | Das Faxkabel ist nicht fest eingesteckt.                                                                                | Vergewissern Sie sich, dass das<br>Faxkabel fest an die Telefonbuchse und<br>das Produkt (oder ein anderes Gerät mit<br>Verbindung zu diesem Produkt)<br>angeschlossen ist. Drücken Sie<br>nacheinander die Tasten 1-2-3, warten<br>Sie drei Sekunden, und legen Sie dann<br>auf. |
|                                                                     | Das Wählverfahren des Produkts ist<br>falsch eingestellt, oder das<br>Nebenstellentelefon wurde falsch<br>eingerichtet. | Prüfen Sie, ob das Produkt für den<br>Wählmodus <b>Ton</b> konfiguriert ist.<br>Vergewissern Sie sich, dass das<br>Nebenstellentelefon ebenfalls für das<br>Tonwahlverfahren eingerichtet ist.                                                                                    |

| Problem                                                 | Ursache                                                                                                    | Lösung                                                                                                    |
|---------------------------------------------------------|----------------------------------------------------------------------------------------------------|----------------------------------------------------------------------------------------------------|
| Das Produkt beantwortet keine<br>eingehenden Faxanrufe. | Der Antwortmodus ist auf <b>Manuell</b><br>eingestellt.                                                                                                    | Wenn der Antwortmodus auf <b>Manuell</b><br>eingestellt ist, beantwortet das Produkt<br>keine Anrufe. Starten Sie den<br>Faxempfang manuell.                                                                                                    |
|                                                         | Die Anzahl der Ruftöne bis zur<br>Rufannahme ist nicht richtig eingestellt.                                                                                                    | Vergewissern Sie sich, dass die<br>Einstellung für die Anzahl der Ruftöne<br>bis zur Rufannahme richtig konfiguriert<br>ist.                                                                                                    |
|                                                         | Die Funktion "Rufannahme-<br>Ruftonmuster" ist aktiviert, aber der<br>entsprechende Dienst steht Ihnen nicht<br>zur Verfügung, oder er steht zur<br>Verfügung, aber die Funktion wurde<br>nicht richtig konfiguriert. | Vergewissern Sie sich, dass die Funktion<br>"Rufannahme-Ruftonmuster" richtig<br>konfiguriert ist.                                                                                                    |
|                                                         | Das Faxkabel ist nicht richtig<br>angeschlossen oder defekt.                                                                                                    | Lesen Sie die entsprechenden<br>Informationen im Leitfaden zur<br>Inbetriebnahme. Vergewissern Sie sich,<br>dass Sie das mit dem Produkt gelieferte<br>Faxkabel verwenden.                                                                                                    |
|                                                         | Das Produkt kann keine ankommenden<br>Faxtöne erkennen, da der<br>Anrufbeantworter eine Sprachnachricht<br>abspielt.                                                                                                  | Zeichnen Sie die Nachricht des<br>Anrufbeantworters erneut auf, und<br>warten Sie dabei am Anfang der<br>Nachricht mindestens zwei Sekunden,<br>bevor Sie zu sprechen beginnen.                                                                                                    |
|                                                         | Es sind zu viele Geräte an die<br>Telefonleitung angeschlossen.                                                                                                    | Schließen Sie maximal drei Geräte an<br>die Leitung an. Entfernen Sie das zuletzt<br>angeschlossene Gerät, und stellen Sie<br>fest, ob das Produkt funktioniert. Falls<br>nicht, trennen Sie nacheinander die<br>anderen Geräte vom Anschluss, und<br>versuchen Sie es nach jedem Gerät<br>erneut. |
|                                                         | Die Telefonleitung funktioniert nicht.                                                                                                    | Führen Sie einen der folgenden Schritte aus:                                                                                                    |
|                                                         |                                                                                                    | • Erhöhen Sie die Lautstärke des<br>Produkts, und drücken Sie dann auf<br>dem Bedienfeld die Taste<br>Faxvorgang starten. Wenn ein<br>Freizeichen zu hören ist,<br>funktioniert die Telefonleitung.                                                                                                |
|                                                         |                                                                                                    | • Ziehen Sie das Telefonkabel des<br>Produkts von der Telefonbuchse<br>ab, und schließen Sie dann ein<br>Telefon an. Versuchen Sie, ein<br>Telefongespräch zu führen, um<br>sicherzustellen, dass die<br>Telefonleitung funktioniert.                                                              |

| Problem                                                      | Ursache                                                                                                    | Lösung                                                                                                    |
|--------------------------------------------------------------|----------------------------------------------------------------------------------------------------|----------------------------------------------------------------------------------------------------|
| Das Produkt beantwortet keine<br>eingehenden Faxanrufe.      | Ein Voicemail-Dienst stört das Produkt bei der Rufannahme.                                                      | Führen Sie einen der folgenden Schritte<br>aus:                                                                                                    |
|                                                              |                                                                                                    | Deaktivieren Sie den Voicemail-<br>Dienst.                                                                                                    |
|                                                              |                                                                                                    | <ul> <li>Verwenden Sie eine separate<br/>Telefonleitung für Faxanrufe.</li> </ul>                                                                                                    |
|                                                              |                                                                                                    | <ul> <li>Stellen Sie den Antwortmodus des<br/>Produkts auf Manuell ein. Im<br/>manuellen Modus müssen Sie den<br/>Faxempfang selbst starten.</li> </ul>                                                                                                    |
|                                                              |                                                                                                    | <ul> <li>Lassen Sie das Produkt im<br/>automatischen Modus, und<br/>verringern Sie die Anzahl der<br/>Ruftöne bis zur Rufannahme auf<br/>einen Wert, der kleiner als die<br/>Anzahl der Ruftöne für die<br/>Voicemail ist. Das Produkt<br/>beantwortet alle eingehenden<br/>Anrufe.</li> </ul> |
|                                                              | Im Produkt befindet sich kein Papier mehr, und der Speicher ist voll.                                           | Legen Sie neue Druckmedien in das<br>Zufuhrfach ein. Drücken Sie OK. Das<br>Produkt druckt alle im Speicher<br>enthaltenen Faxe und nimmt<br>anschließend wieder Faxanrufe<br>entgegen.                                                                                                    |
| Faxnachrichten werden nicht gedruckt.                        | Das Druckmedienzufuhrfach ist leer.                                                                             | Legen Sie Druckmedien ein.<br>Faxnachrichten, die bei leerem<br>Zufuhrfach empfangen werden, werden<br>gespeichert und erst gedruckt, wenn das<br>Fach wieder aufgefüllt ist.                                                                                                    |
|                                                              | Die Option für den PC-Empfang ist<br>aktiviert, und die Faxnachrichten werden<br>vom Computer entgegengenommen. | Prüfen Sie, ob der Computer Faxe empfängt.                                                                                                    |
|                                                              | Auf dem Produkt ist ein Fehler<br>aufgetreten.                                                                  | Überprüfen Sie das Bedienfeld auf<br>Fehlermeldungen, und lesen Sie<br>anschließend unter<br><u>"Faxfehlermeldungen " auf Seite 116</u> die<br>Beschreibung nach.                                                                                                    |
| Faxe werden auf zwei Seiten und nicht<br>auf einer gedruckt. | Die Option für die automatische<br>Faxverkleinerung ist nicht richtig<br>eingestellt.                           | Aktivieren Sie die automatische<br>Verkleinerung.                                                                                                    |
|                                                              | Die ankommenden Faxnachrichten wurden auf größeren Medien gesendet.                                             | Stellen Sie die automatische<br>Verkleinerung so ein, dass größere<br>Faxnachrichten auf einer Seite gedruckt<br>werden.                                                                                                    |

| Problem                                                                    | Ursache                                                           | Lösung                                                                                                    |
|----------------------------------------------------------------------------|-------------------------------------------------------------------|----------------------------------------------------------------------------------------------------|
| Empfangene Faxe sind zu hell, leer oder<br>von mangelhafter Druckqualität. | Beim Drucken eines Faxes ist der Toner<br>im Produkt ausgegangen. | Die zuletzt gedruckten Faxe werden vom<br>Produkt gespeichert. (Die Anzahl der<br>Faxe, die tatsächlich im Speicher<br>verbleiben und neu gedruckt werden<br>können, hängt von der verfügbaren<br>Speicherkapazität ab). Wechseln Sie die<br>Druckpatrone so bald wie möglich aus,<br>und drucken Sie das Fax erneut. |
|                                                                            | Das gesendete Fax war zu hell.                                    | Bitten Sie den Sender, das Fax erneut<br>mit geänderten Kontrasteinstellungen zu<br>senden.                                                                                                    |

# Leistungsprobleme

| Problem                                                                                                   | Ursache                                                                                           | Lösung                                                                                                    |
|----------------------------------------------------------------------------------------------------|---------------------------------------------------------------------------------------------------|----------------------------------------------------------------------------------------------------|
| Faxe werden nur sehr langsam gesendet<br>bzw. empfangen.                                                  | Das Fax ist sehr komplex (z.B. mit vielen<br>Grafiken).                                           | Die Übertragung bzw. der Empfang<br>komplexer Faxe nimmt mehr Zeit in<br>Anspruch. Durch Aufteilen langer Faxe in<br>mehrere Aufträge und durch Verringern<br>der Auflösung lässt sich die<br>Übertragungsgeschwindigkeit erhöhen. |
|                                                                                                    | Die Modemgeschwindigkeit des<br>Empfängergeräts ist sehr gering.                                  | Faxnachrichten werden immer mit der<br>höchsten vom Empfangsgerät<br>unterstützten Geschwindigkeit<br>gesendet.                                                                                                    |
|                                                                                                    | Die Auflösung zum Senden oder<br>Empfangen des Faxes ist zu hoch.                                 | Um ein Fax zu empfangen, bitten Sie den<br>Sender, das Fax erneut mit einer<br>niedrigeren Auflösung zu senden. Wenn<br>Sie ein Fax senden, reduzieren Sie die<br>Auflösung vor dem Senden.                                        |
|                                                                                                    | In der Telefonleitung tritt ein Rauschen<br>auf.                                                  | Legen Sie auf, und senden Sie die<br>Faxnachricht erneut. Lassen Sie die<br>Telefonleitung durch die<br>Telefongesellschaft überprüfen.                                                                                            |
|                                                                                                    |                                                                                                   | Wenn das Fax über eine digitale<br>Telefonleitung gesendet wird, wenden<br>Sie sich an den Dienstanbieter.                                                                                                    |
|                                                                                                    | Das Fax wird ins Ausland gesendet.                                                                | Reduzieren Sie die Geschwindigkeit bei<br>Faxaufträgen ins Ausland.                                                                                                    |
|                                                                                                    | Das Originaldokument hat einen farbigen Hintergrund.                                              | Drucken Sie das Originaldokument auf<br>weißem Hintergrund und faxen Sie<br>dieses Dokument anschließend erneut.                                                                                                    |
| Die Faxaktivitätsprotokolle oder<br>Faxanrufberichte werden zu einem<br>unerwünschten Zeitpunkt gedruckt. | Die Einstellungen des<br>Faxaktivitätsprotokolls oder der<br>Faxanrufberichte sind nicht richtig. | Drucken Sie eine Konfigurationsseite,<br>und prüfen Sie, wann die Berichte<br>ausgegeben werden.                                                                                                    |
| Die Lautstärke des Produkts ist zu hoch oder zu gering.                                                   | Die Lautstärke ist falsch eingestellt.                                                            | Passen Sie die Einstellung der<br>Produktlautstärke an.                                                                                                    |
# **11 Verwalten und Warten des Produkts**

- Informationsseiten
- Verwendung der HP Toolbox-Software
- Verwalten von Verbrauchsmaterial

# Informationsseiten

Die Informationsseiten sind im Produkt gespeichert. Mit Hilfe dieser Seiten können Sie Probleme mit dem Produkt analysieren und beheben.

HINWEIS: Wenn die Sprache des Produkts bei der Installation nicht richtig festgelegt wurde, kann sie manuell geändert werden, damit die Informationsseiten in einer der unterstützten Sprachen gedruckt werden. Ändern Sie die Sprache mit Hilfe des Menüs System-Setup auf dem Bedienfeld. Weitere Informationen finden Sie unter <u>Bedienfeld" auf Seite 9</u>.

| Seitenbeschreibung                                                 | So drucken Sie die Seite                                                                                                    |
|--------------------------------------------------------------------|----------------------------------------------------------------------------------------------------|
| Konfigurationsseite                                                | 1. Drücken Sie auf dem Bedienfeld des Produkts die Taste<br>Setup.                                                                                      |
| Zeigt die aktuellen Einstellungen und Produkteigenschaften.        | <ol> <li>Wählen Sie mit Hilfe der Pfeiltasten die Option<br/>Berichte, und drücken Sie dann OK.</li> </ol>                                              |
|                                                                    | <ol> <li>Wählen Sie mit Hilfe der Pfeiltasten die Option Konfig-<br/>Bericht, und drücken Sie dann OK.</li> </ol>                                       |
|                                                                    | Zusätzlich wird eine zweite Seite gedruckt. Der Abschnitt<br>Faxeinstellungen auf dieser Seite enthält Details zu den<br>Faxeinstellungen des Produkts. |
| Demoseite                                                          | <ol> <li>Drücken Sie auf dem Bedienfeld des Produkts die Taste<br/>Setup.</li> </ol>                                                                    |
| Enthält Text- und Grafikbeispiele.                                 | 2. Wählen Sie mit Hilfe der Pfeiltasten die Option <b>Berichte</b> , und drücken Sie dann OK.                                                           |
|                                                                    | <ol> <li>Wählen Sie mit Hilfe der Pfeiltasten die Option<br/>Demoseite, und drücken Sie dann OK.</li> </ol>                                             |
| Menüstruktur                                                       | 1. Drücken Sie auf dem Bedienfeld des Produkts die Taste<br>Setup.                                                                                      |
| Zeigt die Bedienfeldmenüs und die verfügbaren Einstellungen<br>an. | <ol> <li>Wählen Sie mit Hilfe der Pfeiltasten die Option<br/>Berichte, und drücken Sie dann OK.</li> </ol>                                              |
|                                                                    | <ol> <li>Wählen Sie mit Hilfe der Pfeiltasten die Option<br/>Menüstruktur, und drücken Sie dann OK.</li> </ol>                                          |
| Faxberichte                                                        | Informationen zu Faxprotokollen und -berichten finden Sie unter <u>"Faxprotokolle und -berichte" auf Seite 122</u> .                                    |

# Verwendung der HP Toolbox-Software

Sie müssen eine vollständige Softwareinstallation durchgeführt haben, um die HP Toolbox nutzen zu können.

HP Toolbox ist ein Softwareprogramm, das für die folgenden Aufgaben eingesetzt werden kann:

- Pr
  üfen des Ger
  ätestatus
- Konfigurieren der Geräteeinstellungen
- Konfigurieren von Popup-Warnmeldungen
- Anzeigen von Informationen zur Fehlerbehebung
- Anzeigen der Online-Dokumentation

## **Aufrufen der HP Toolbox**

Öffnen Sie die HP Toolbox, indem Sie einen der folgenden Schritte ausführen:

- Doppelklicken Sie in der Windows-Taskleiste auf das Gerätesymbol (<sup>1</sup>/<sup>2</sup>).
- Klicken Sie im Start-Menü von Windows auf **Programme** (oder Alle Programme in Windows XP), dann auf HP, HP LaserJet M1319 und dann auf HP Toolbox.

Die HP Toolbox-Software enthält im Geräte-Fenster die folgenden Abschnitte für jedes Gerät:

- Status
- Fax

Neben diesen Abschnitten enthalten alle Seiten die folgenden gemeinsamen Elemente:

- Verbrauchsmaterial kaufen.
- Weitere Links.

### **Status**

Im Ordner Status finden Sie Verknüpfungen zu den folgenden Hauptseiten:

• **Gerätestatus**. Prüfen der Gerätestatusinformationen. Auf dieser Seite werden Druckerzustände gemeldet, z.B. Stau oder ein leeres Fach. Nachdem Sie ein Druckerproblem behoben haben, klicken Sie auf **Status aktualisieren**, um die Statusanzeige zu aktualisieren.

### Fax

Über die Registerkarte **Fax** in HP Toolbox können Sie faxbezogene Aufgaben auf Ihrem Computer ausführen. Die Registerkarte **Fax** enthält Verknüpfungen zu den folgenden Hauptseiten:

- **Faxaufgaben**. Hier können Sie verschiedene Faxaufgaben durchführen, wie z.B. ein Fax senden, den Faxspeicher löschen oder den Faxempfangsmodus konfigurieren.
- Faxtelefonbuch. Auf dieser Seite können Sie Einträge im Faxtelefonbuch des Multifunktionsgeräts hinzufügen, bearbeiten oder löschen.

- **Faxsendeprotokoll**. Diese Seite enthält eine Liste der zuletzt vom Multifunktionsgerät gesendeten Faxnachrichten.
- **Faxempfangsprotokoll**. Diese Seite enthält eine Liste der zuletzt vom Multifunktionsgerät empfangenen Faxnachrichten.
- **Faxdateneigenschaften**. Hier können Sie den Speicherplatz für Faxnachrichten auf einem Computer verwalten. Diese Einstellungen werden nur verwendet, wenn Sie Faxnachrichten über einen Computer senden oder empfangen.

#### Faxaufgaben

Sie haben beim Empfang eines Faxes folgende Möglichkeiten:

- Drucken des Faxes. Außerdem können Sie mit Hilfe einer Option festlegen, dass Sie anhand einer Meldung auf dem Computer darüber informiert werden, wenn das Fax gedruckt wurde.
- Empfangen des Faxes auf dem Computer. Außerdem können Sie mit Hilfe einer Option festlegen, dass für ankommende Faxe auf dem Computer eine Meldung angezeigt werden soll. Ist das Faxgerät an mehrere Computer angeschlossen, kann nur ein Computer für den Faxempfang eingerichtet werden.
- Weiterleiten des Faxes an ein anderes Faxgerät.

Brite HINWEIS: Klicken Sie auf Übernehmen, damit die Änderungen wirksam werden.

#### Faxtelefonbuch.

Mit dem Faxtelefonbuch der HP Toolbox können Sie einzelne Einträge oder Gruppen in die Kurzwahlliste aufnehmen, Telefonbücher aus unterschiedlichen Quellen importieren und Ihre Kontaktliste aktualisieren und pflegen.

- Wenn Sie einen einzelnen Kontakt in die Kurzwahlliste einfügen möchten, aktivieren Sie das Kontrollkästchen neben der gewünschten Kurzwahlnummer. Geben Sie den Kontaktnamen in das Fenster Name des Kontakts ein. Geben Sie die Faxnummer in das Fenster Faxnummer ein. Klicken Sie auf Hinzufügen/Bearbeiten.
- Wenn Sie eine Gruppe von Kontakten in die Kurzwahlliste einfügen möchten, aktivieren Sie das Kontrollkästchen neben der gewünschten Kurzwahlnummer. Klicken Sie auf Neu/Gruppe bearbeiten. Doppelklicken Sie auf einen Kontaktnamen in der Liste auf der linken Seite, um ihn in die Gruppenliste auf der rechten Seite zu verschieben. Sie können aber auch einen Namen auf der linken Seite auswählen und dann auf den entsprechenden Pfeil klicken, um den Namen in die Gruppenliste auf der rechten Seite einzufügen. Auf diese Weise lassen sich Namen auch von rechts nach links verschieben. Nachdem Sie eine Gruppe erstellt haben, geben Sie in das Fenster Name der Gruppe einen Namen ein, und klicken Sie dann auf OK.
- Um einen einzelnen Kurzwahleintrag zu bearbeiten, klicken Sie auf eine beliebige Position in der Zeile, in der sich der gewünschte Kontaktname befindet, geben die Änderungen in die entsprechenden Fenster ein und klicken dann auf **Hinzufügen/Bearbeiten**. Sie können Änderungen auch direkt im Telefonbuchverzeichnis vornehmen. Hierzu klicken Sie auf den Eintrag und geben die Änderungen ein. Stellen Sie sicher, dass in der Spalte **Auswählen** kein Häkchen vorhanden ist.
- Um einen Gruppenkurzwahleintrag zu bearbeiten, klicken Sie auf eine beliebige Position in der Zeile, in der sich der gewünschte Gruppenname befindet, und klicken Sie dann auf Neu/Gruppe bearbeiten. Führen Sie die erforderlichen Änderungen durch, und klicken Sie auf OK. Sie können Änderungen am Gruppennamen auch direkt im Telefonbuchverzeichnis vornehmen. Klicken Sie

dazu auf den Eintrag, und geben Sie die Änderungen ein. Stellen Sie sicher, dass in der Spalte **Auswählen** kein Häkchen vorhanden ist.

- Um einen Eintrag in der Kurzwahlliste zu löschen, wählen Sie ihn aus und klicken auf Löschen.
- Wenn Sie einen Kurzwahleintrag verschieben möchten, wählen Sie ihn aus und klicken auf Verschieben. Sie können aber auch Verschieben auswählen und dann den Eintrag im Dialogfeld angeben. Wählen Sie Nächste leere Zeile, oder geben Sie die Nummer der Zeile ein, in die der Eintrag eingefügt werden soll.
- BY HINWEIS: Wenn Sie die Nummer einer belegten Zeile eingeben, wird der vorhandene Eintrag durch den neuen Eintrag ersetzt.
- Für den Import von Kontakten aus einem Telefonbuch in Lotus Notes, Outlook oder Outlook Express klicken Sie auf **Telefonbuch importieren**. Wählen Sie das gewünschte Softwareprogramm aus, navigieren Sie zu der entsprechenden Datei, und klicken Sie auf **OK**. Sie können auch einzelne Einträge im Telefonbuch auswählen, anstatt das gesamte Telefonbuch zu importieren.
- Wenn Sie alle Einträge in der Kurzwahlliste auswählen möchten, klicken Sie auf die Spaltenüberschrift Auswählen.

Für Faxnummern können neben Ziffern folgende Zeichen verwendet werden:

- (
- )
- +
- \*
- **#**
- R
- •
- W
- .
- ,
- <Leerzeichen>

Brite HINWEIS: Klicken Sie auf Übernehmen, damit die Änderungen wirksam werden.

#### Faxsendeprotokoll.

Das Faxsendeprotokoll von HP Toolbox enthält alle zuletzt gesendeten Faxe und zugehörige Informationen, wie Sendedatum und -uhrzeit, Jobnummer, Faxnummer, Anzahl der Seiten und Ergebnisse.

Wenn Sie ein Fax von einem Computer aus senden, der mit dem Multifunktionsgerät verbunden ist, enthält das Fax die Verknüpfung **View**. Bei einem Klick auf diese Verknüpfung wird eine neue Seite geöffnet, die Informationen zum Fax enthält.

Klicken Sie auf die Überschrift einer Spalte im Faxsendeprotokoll, um die Informationen dieser Spalte in auf- oder absteigender Reihenfolge zu sortieren.

Die Spalte **Ergebnisse** gibt den Status der Faxnachricht an. Konnte ein Fax nicht gesendet werden, wird die Ursache dafür in dieser Spalte beschrieben.

Brite HINWEIS: Klicken Sie auf Übernehmen, damit die Änderungen wirksam werden.

### Faxempfangsprotokoll.

Das Faxempfangsprotokoll von HP Toolbox enthält alle zuletzt empfangenen Faxe und zugehörige Informationen, wie Empfangsdatum und -uhrzeit, Jobnummer, Faxnummer, Anzahl der Seiten, Ergebnisse und eine Miniaturansicht des Faxes.

Wenn Sie ein Fax auf einem Computer empfangen, der mit dem Multifunktionsgerät verbunden ist, enthält das Fax die Verknüpfung **View**. Bei einem Klick auf diese Verknüpfung wird eine neue Seite geöffnet, die Informationen zum Fax enthält.

Klicken Sie auf die Überschrift einer Spalte im Faxempfangsprotokoll, um die Informationen dieser Spalte in auf- oder absteigender Reihenfolge zu sortieren.

Die Spalte **Ergebnisse** gibt den Status der Faxnachricht an. Konnte das Fax nicht empfangen werden, wird die Ursache dafür in dieser Spalte beschrieben.

Brite HINWEIS: Klicken Sie auf Übernehmen, damit die Änderungen wirksam werden.

### Verbrauchsmaterial kaufen

Diese Schaltfläche oben auf jeder Seite führt zu einer Website, auf der Sie Verbrauchsmaterial bestellen können. Um diese Funktion nutzen zu können, ist ein Internetzugang erforderlich.

### **Weitere Links**

In diesem Bereich werden Verknüpfungen zum Internet bereitgestellt. Wenn Sie eine dieser Verknüpfungen verwenden möchten, benötigen Sie einen Internetzugang. Wenn Sie eine Einwahlverbindung verwenden und beim Öffnen von HP Toolbox keine Verbindung mit dem Internet hergestellt wurde, müssen Sie die Verbindung vor dem Öffnen der Websites aufbauen. Dazu müssen Sie HP Toolbox möglicherweise schließen und dann erneut öffnen.

- **HP Instant Support**. Stellt eine Verbindung zur HP Instant Support-Website her.
- **Produkt-Support**. Stellt eine Verbindung zur Support-Website für das Gerät her, auf der nach Informationen zu bestimmten Problemen gesucht werden kann.
- Verbrauchsmaterial kaufen. Bestellen von Verbrauchsmaterial auf der HP Website.
- **Produktregistrierung**. Stellt eine Verbindung zur entsprechenden HP Website her.

# Verwalten von Verbrauchsmaterial

# Überprüfen und Bestellen von Zubehör

Der Status des Verbrauchsmaterials kann über das Bedienfeld, durch Drucken einer Verbrauchsmaterialstatusseite oder durch Anzeigen in HP Toolbox überprüft werden. Es wird empfohlen, eine Ersatzpatrone zu bestellen, sobald für eine Druckpatrone zum ersten Mal eine Meldung über einen niedrigen Tonerfüllstand ausgegeben wird. Verwenden Sie eine neue HP Originaldruckpatrone, damit Sie folgende Informationen zum Verbrauchsmaterial erhalten:

- Verbleibende Gebrauchsdauer der Patrone
- Geschätzte Anzahl verbleibender Seiten
- Anzahl der gedruckten Seiten
- Weitere Verbrauchsmaterialinformationen
- HINWEIS: Sie können in der HP Toolbox einstellen, dass Sie bei fast verbrauchtem Material benachrichtigt werden.

### Überprüfen des Zubehörstatus über das Bedienfeld

Auf dem Bedienfeld des Produkts wird angezeigt, wenn eine Druckpatrone fast oder ganz verbraucht ist. Das Bedienfeld meldet auch, wenn eine nicht von HP hergestellte Druckpatrone zum ersten Mal eingesetzt wird.

Wenn Verbrauchsmaterial zur Neige geht, können Sie beim nächstgelegenen HP Händler telefonisch oder über das Internet Ersatzmaterial bestellen. Entsprechende Teilenummern finden Sie unter <u>"Zubehör und Bestellinformationen" auf Seite 187</u>. Unter <u>www.hp.com/go/ljsupplies</u> können Sie online bestellen.

### Aufbewahren von Verbrauchsmaterial

Befolgen Sie zum Lagern von Druckpatronen die nachstehenden Richtlinien:

- Nehmen Sie die Druckpatrone erst unmittelbar vor dem Gebrauch aus der Verpackung.
- △ ACHTUNG: Um Beschädigungen zu vermeiden, dürfen Druckpatronen nicht länger als einige Minuten dem Licht ausgesetzt werden.
- Informationen zu Temperaturbedingungen beim Betrieb und bei der Lagerung finden Sie unter <u>"Umgebungsbedingungen" auf Seite 197</u>.
- Lagern Sie Verbrauchsmaterial liegend.
- Lagern Sie Verbrauchsmaterial an einem dunklen, trockenen Ort, der vor Hitze und magnetischen Einflüssen geschützt ist.

### HP Richtlinien für nicht von HP hergestelltes Verbrauchsmaterial

Hewlett-Packard Company empfiehlt, kein Verbrauchsmaterial von Fremdherstellern zu verwenden. Dabei spielt es keine Rolle, ob es sich dabei um neues oder um überarbeitetes Material handelt. Da es sich bei diesen Produkten nicht um HP Produkte handelt, hat Hewlett-Packard keinen Einfluss auf deren Beschaffenheit oder Qualität. Wartungsarbeiten oder Reparaturen, die aufgrund der Verwendung von nicht von Hewlett-Packard hergestelltem Verbrauchsmaterial erforderlich werden, sind von der Gewährleistung *nicht* abgedeckt.

#### HP Hotline für Betrugsfälle

Rufen Sie die HP Hotline für Betrugsfälle an, wenn das Produkt oder HP Toolbox meldet, dass eine Druckpatrone nicht von HP hergestellt wurde, Sie aber der Meinung sind, ein Originalprodukt erworben zu haben. Über diese Hotline können Sie feststellen, ob es sich um ein Originalprodukt handelt, sowie Hilfe bei der Lösung des Problems erhalten.

Die folgenden Anzeichen können darauf hinweisen, dass es sich bei der Druckpatrone nicht um ein Originalprodukt von HP handelt:

- Im Zusammenhang mit der Druckpatrone tritt eine Vielzahl von Problemen auf.
- Die Druckpatrone sieht anders aus als üblich (z. B. unterscheiden sich die Zuglasche oder die Verpackung).

Wählen Sie in den USA die folgende gebührenfreie Telefonnummer: 1-877-219-3183.

Außerhalb der USA können Sie ein R-Gespräch führen. Lassen Sie sich mit der Vermittlung verbinden, und bitten Sie um ein R-Gespräch mit der folgenden Telefonnummer: 1-770-263-4745. Wenn Sie nicht Englisch sprechen, wird Ihnen ein Mitarbeiter der HP Hotline für Betrugsfälle helfen, der Ihre Sprache spricht. Sollte niemand verfügbar sein, der Ihre Sprache spricht, wird etwa eine Minute nach Beginn des Gesprächs ein Dolmetscher zugeschaltet. Dabei handelt es sich um eine Dienstleistung, mit deren Hilfe das Gespräch zwischen Ihnen und dem Mitarbeiter der HP Hotline für Betrugsfälle übersetzt wird.

#### **Recycling von Verbrauchsmaterial**

Befolgen Sie zum Einsetzen einer neuen HP Druckpatrone die Anleitungen, die im Lieferumfang des neuen Verbrauchsmaterials enthalten sind. Entsprechende Informationen können Sie auch dem Leitfaden zur Inbetriebnahme entnehmen.

Legen Sie das verbrauchte Material zum Recycling in die Verpackung des neuen Verbrauchsmaterials. Verwenden Sie den beiliegenden Rücksendeaufkleber, um das verbrauchte Material an HP

zurückzuschicken. Vollständige Informationen finden Sie im Recyclingleitfaden, der allen neuen HP Verbrauchsmaterialien beigefügt ist. Weitere Informationen zum Recyclingprogramm von HP finden Sie unter <u>"HP LaserJet-Druckzubehör" auf Seite 202</u>.

#### **Toner erneut verteilen**

Falls die gedruckte Seite verblasste oder schwache Farbbereiche aufweist, können Sie die Druckqualität vorübergehend verbessern, indem Sie den Toner erneut verteilen.

- 1. Entfernen Sie die Druckpatrone aus dem Drucker.
- 2. Um den Toner zu verteilen, bewegen Sie die Druckpatrone hin und her.
- △ ACHTUNG: Falls Toner auf Ihre Kleidung gelangt, wischen Sie den Toner mit einem trockenen Tuch ab, und waschen Sie die Kleidung in kaltem Wasser. Durch heißes Wasser setzt sich der Toner im Stoff fest.
- Setzen Sie die Druckpatrone wieder ein, und schließen Sie die Druckpatronenklappe. Falls Ihr Ausdruck immer noch nicht die gewünschte Intensität aufweist, ersetzen Sie die Patrone mit einer neuen Druckpatrone.

## **Material ersetzen**

### **Druckpatrone**

1. Öffnen Sie die Druckpatronenklappe.

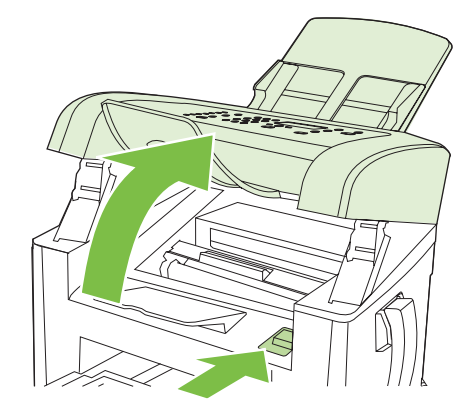

2. Ziehen Sie die Druckpatrone an ihrem Griff gerade aus dem Gerät. Lesen Sie die Recycling-Informationen in der Verpackung der Druckpatrone.

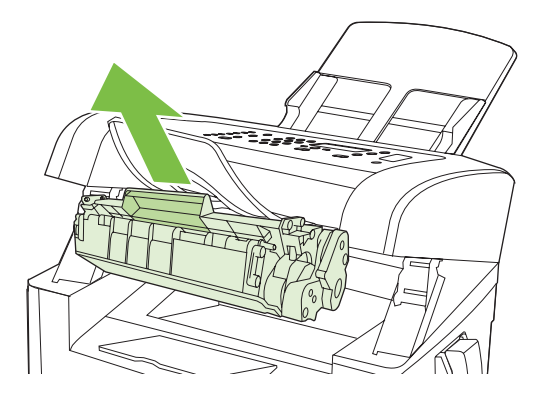

3. Nehmen Sie die neue Druckpatrone aus der Verpackung, bewegen Sie die Patrone hin und her, entfernen Sie die orangefarbene Hülle, und ziehen Sie dann die orangefarbene Lasche gerade heraus. Dadurch wird die Schutzfolie abgezogen.

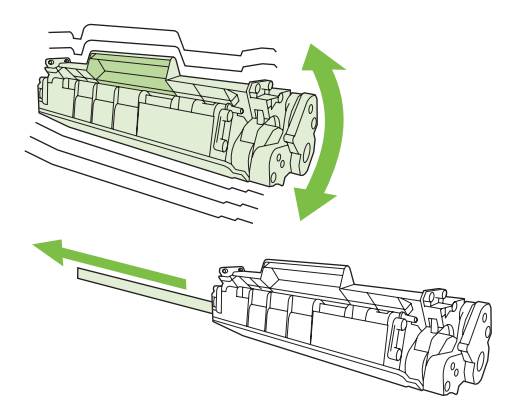

4. Setzen Sie die Druckpatrone in das Produkt ein, bis sie fest einrastet.

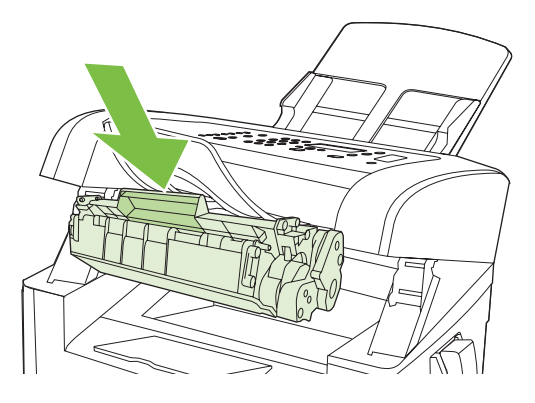

5. Schließen Sie die Druckpatronenklappe.

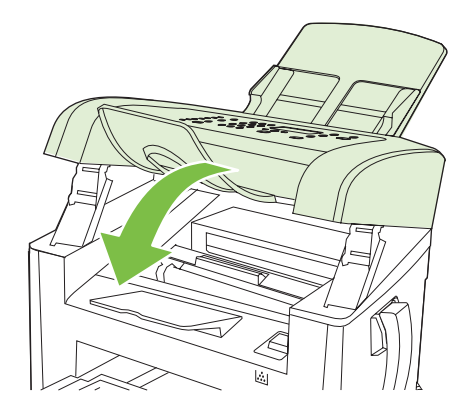

△ ACHTUNG: Falls Toner auf die Kleidung gelangt, wischen Sie ihn mit einem trockenen Tuch ab. Waschen Sie dann das Kleidungsstück mit kaltem Wasser. In heißem Wasser setzt sich der Toner im Stoff fest.

# Reinigen des Geräts

### **Reinigen des Papierpfads**

Während des Druckvorgangs können sich Papier-, Toner- und Staubpartikel im Gerät ansammeln. Nach einer gewissen Zeit kann dies zu Problemen mit der Druckqualität führen, wie z.B. Tonerflecken oder verschmierter Toner. Dieses Gerät besitzt einen Reinigungsmodus, mit dem solche Probleme beseitigt und verhindert werden können.

Flecken

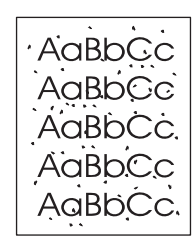

Verschmieren

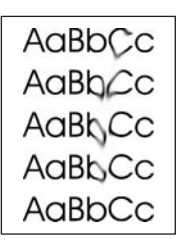

- 1. Drücken Sie Setup.
- 2. Wählen Sie mit Hilfe der Pfeiltasten das Menü Service, und drücken Sie dann OK.
- 3. Wählen Sie mit Hilfe der Pfeiltasten die Option **Reinigungsmodus**, und drücken Sie dann OK.
- 4. Legen Sie bei entsprechender Aufforderung Normalpapier im Format Letter oder A4 ein.
- 5. Drücken Sie zum Bestätigen erneut OK, und starten Sie den Reinigungsvorgang.

Eine Seite wird nun langsam durch das Produkt geführt. Die Seite wird nach Abschluss der Reinigung nicht mehr benötigt.

### Reinigen des Gehäuses

Verwenden Sie ein weiches, feuchtes und fusselfreies Tuch, um Staub, Schmutz und Flecken vom Gehäuse des Produkts abzuwischen.

## **Firmware-Updates**

Firmware-Updates und Installationsanweisungen für dieses Produkt finden Sie unter <u>www.hp.com/</u> <u>support/ljm1319</u>. Klicken Sie auf **Treiber und Software**, danach auf das Betriebssystem, und wählen Sie anschließend den Firmware-Download für das Produkt.

# 12 Problembehebung

- Prüfliste zur Fehlerbehebung
- Wiederherstellen der werkseitigen Standardeinstellungen
- <u>Bedienfeldmeldungen</u>
- Probleme mit der Bedienfeldanzeige
- Beseitigen von Papierstaus
- Beheben von Problemen mit der Bildqualität
- Beheben von Verbindungsproblemen
- Lösen von Softwareproblemen

# Prüfliste zur Fehlerbehebung

Führen Sie die Schritte in der Liste aus, wenn Sie ein Problem mit dem Produkt beheben möchten.

| Schritt                                                                                                    | Überprüfung                                                                                                    | Mögliche Probleme                                                                                                    | Lösungen                                                                                                    |
|----------------------------------------------------------------------------------------------------|----------------------------------------------------------------------------------------------------|----------------------------------------------------------------------------------------------------|----------------------------------------------------------------------------------------------------|
| 1                                                                                                    | lst das Gerät eingeschaltet<br>und wird es mit Strom<br>versorgt?                                                                                                    | Das Gerät wird aufgrund eines Problems mit<br>Stromquelle, Netzkabel, Netzschalter oder<br>Sicherung nicht mit Strom versorgt.                                                                                                    | <ol> <li>Stellen Sie sicher, dass das Produkt an<br/>eine Stromquelle angeschlossen ist.</li> <li>Vergewissern Sie sich, dass das<br/>Netzkabel in Ordnung ist und dass sich<br/>der Netzschalter in der<br/>Einschaltstellung befindet.</li> <li>Überprüfen Sie die Stromquelle, indem<br/>Sie das Produkt direkt an eine<br/>Wandsteckdose oder an eine andere<br/>Steckdose anschließen.</li> </ol> |
| 2                                                                                                    | Wird auf dem Bedienfeld die<br>Meldung Bereit angezeigt?<br>Auf dem Bedienfeld sollten<br>keine Fehlermeldungen<br>angezeigt werden.                                                                                                    | Auf dem Bedienfeld wird eine Fehlermeldung angezeigt.                                                                                                    | Eine Liste häufiger Meldungen zur<br>Behebung des Fehlers finden Sie unter<br>"Bedienfeldmeldungen" auf Seite 151.                                                                                                    |
| 3                                                                                                    | Werden die<br>Informationsseiten<br>gedruckt?                                                                                                    | Auf dem Bedienfeld wird eine Fehlermeldung angezeigt.                                                                                                    | Eine Liste häufiger Meldungen zur<br>Behebung des Fehlers finden Sie unter<br><u>"Bedienfeldmeldungen" auf Seite 151</u> .                                                                                                    |
| Drucken Sie eine<br>Konfigurationsseite. Weitere<br>Informationen finden Sie unter<br><u>"Informationsseiten"</u><br>auf Seite 136. | Papierstaus beim Drucken.                                                                                                    | Vergewissern Sie sich, dass das Medium<br>die HP Spezifikationen erfüllt. Siehe <u>"Papier</u><br><u>und Druckmedien" auf Seite 37</u><br>Reinigen Sie den Papierpfad. Weitere<br>Informationen finden Sie unter <u>"Reinigen</u><br><u>des Papierpfads" auf Seite 145</u> . |                                                                                                    |
| 4                                                                                                    | Kopiert das Produkt?<br>Legen Sie die<br>Konfigurationsseite in den<br>automatischen Vorlagen-<br>einzug ein, und erstellen Sie<br>eine Kopie. Die Seite sollte<br>glatt eingezogen und die<br>Kopien mit guter Qualität<br>gedruckt werden. | Die Kopierqualität über den automatischen<br>Vorlageneinzug ist unbefriedigend.                                                                                                    | Reinigen Sie den Scannerstreifen des ADF.<br>Weitere Informationen finden Sie unter<br>Reinigen des Vorlagenglases und der<br>Walze auf Seite 78.                                                                                                    |
|                                                                                                    |                                                                                                    | Papierstaus beim Drucken.                                                                                                    | Vergewissern Sie sich, dass das Medium<br>die HP Spezifikationen erfüllt. Siehe <u>"Papier</u><br><u>und Druckmedien" auf Seite 37</u><br>Reinigen Sie den Papierpfad. Weitere<br>Informationen finden Sie unter <u>"Reinigen</u><br><u>des Papierpfads" auf Seite 145</u> .                                                                                                    |
| 5                                                                                                    | Sendet das Produkt Faxe?<br>Drücken Sie Faxvorgang<br>starten, um zu überprüfen, ob<br>ein Freizeichen vorhanden ist<br>(verwenden Sie bei Bedarf ein<br>Telefon). Versuchen Sie, ein<br>Fax zu senden.                                      | Die Telefonleitung funktioniert nicht oder das<br>Produkt ist nicht an die Telefonleitung<br>angeschlossen.                                                                                                    | Schließen Sie das Produkt an eine funktionierende Telefonleitung an.                                                                                                    |
|                                                                                                    |                                                                                                    | Das Telefonkabel ist beschädigt oder mit<br>dem falschen Anschluss verbunden.                                                                                                    | <ol> <li>Verbinden Sie das Telefonkabel mit<br/>dem anderen Anschluss.</li> <li>Verwenden Sie ein neues<br/>Telefonkabel.</li> </ol>                                                                                                    |

| Schritt                                                                                                    | Überprüfung                                                                                         | Mögliche Probleme                                                                                                    | Lösungen                                                                                                    |
|----------------------------------------------------------------------------------------------------|----------------------------------------------------------------------------------------------------|----------------------------------------------------------------------------------------------------|----------------------------------------------------------------------------------------------------|
| 6                                                                                                    | 5 Empfängt das Produkt Faxe?<br>Senden Sie mit einem anderen<br>Faxgerät ein Fax an das<br>Produkt. | Es sind zu viele Geräte an die Telefonleitung<br>angeschlossen, oder die Geräte sind nicht in<br>der richtigen Reihenfolge angeschlossen. | Stellen Sie sicher, dass die Telefonleitung<br>nicht von einem anderen HP LaserJet<br>M1319 MFP-Gerät belegt ist, und<br>versuchen Sie erneut, das Fax zu<br>empfangen.                 |
|                                                                                                    |                                                                                                    | Die Faxeinstellungen des Produkts sind falsch.                                                                                            | Überprüfen Sie die Faxeinstellungen des<br>Produkts, und konfigurieren Sie sie erneut.<br>Siehe <u>"Ändern der Faxeinstellungen"</u><br>auf Seite 91                                    |
| 7 Druckt das Produkt<br>Druckjobs vom Computer?<br>Senden Sie aus einem<br>Textverarbeitungsprogramm<br>einen Druckjob an das Produkt. | Druckt das Produkt<br>Druckjobs vom Computer?<br>Senden Sie aus einem<br>Textverarbeitungsprogramm  | Die Software wurde nicht richtig installiert,<br>oder bei der Softwareinstallation ist ein<br>Fehler aufgetreten.                         | Deinstallieren Sie die Produktsoftware, und<br>installieren Sie sie anschließend neu.<br>Achten Sie auf die richtige<br>Installationsprozedur und die richtige<br>Anschlusseinstellung. |
|                                                                                                    |                                                                                                    | Das Kabel ist nicht richtig angeschlossen.                                                                                                | Ziehen Sie das Kabel ab, und stecken Sie es wieder ein.                                                                                                    |
|                                                                                                    | Ein falscher Treiber ist ausgewählt.                                                                | Wählen Sie den richtigen Treiber aus.                                                                                                    |                                                                                                    |
|                                                                                                    |                                                                                                    | In Microsoft Windows liegt ein Problem mit dem Anschlusstreiber vor.                                                                      | Deinstallieren Sie die Produktsoftware, und<br>installieren Sie sie anschließend neu.<br>Achten Sie auf die richtige<br>Installationsprozedur und die richtige<br>Anschlusseinstellung. |
| 8 Kann vom Computer a<br>dem Produkt gescannt                                                                                          | Kann vom Computer aus mit<br>dem Produkt gescannt                                                   | Das Kabel ist nicht richtig angeschlossen.                                                                                                | Ziehen Sie das Kabel ab, und schließen Sie es wieder an.                                                                                                    |
|                                                                                                    | werden?<br>Scannen Sie ein Dokument<br>über die Desktop-<br>Basissoftware auf Ihrem<br>Computer.    | Die Software wurde nicht richtig installiert,<br>oder bei der Softwareinstallation ist ein<br>Fehler aufgetreten.                         | Deinstallieren Sie die Produktsoftware, und<br>installieren Sie sie anschließend neu.<br>Achten Sie auf die richtige<br>Installationsprozedur und die richtige<br>Anschlusseinstellung. |

# Wiederherstellen der werkseitigen Standardeinstellungen

Durch das Wiederherstellen der Standardeinstellungen werden alle Einstellungen auf die im Werk konfigurierten Standardwerte zurückgesetzt. Außerdem werden der Name und die Telefonnummer in der Faxkopfzeile, der Kurzwahlspeicher und alle im Produktspeicher gespeicherten Faxe gelöscht.

- △ ACHTUNG: Bei dieser Operation werden auch alle Faxnummern und Namen, die Direktwahltasten und Kurzwahlcodes zugeordnet wurden, sowie die im Speicher abgelegten Seiten gelöscht. Anschließend wird das Produkt automatisch neu gestartet.
  - 1. Drücken Sie auf dem Bedienfeld des Produkts die Taste Setup.
  - 2. Wählen Sie mit Hilfe der Pfeiltasten die Option Service, und drücken Sie dann OK.
  - 3. Wählen Sie mit Hilfe der Pfeiltasten die Option **Rücksetzen**, und drücken Sie dann OK.

Das Produkt wird automatisch neu gestartet.

# Bedienfeldmeldungen

Die meisten Meldungen des Bedienfelds dienen dazu, den Benutzer durch den typischen Betrieb des Geräts zu führen. Sie geben den Status der aktuellen Operation und bei den entsprechenden Aktionen in der zweiten Zeile die Seitenanzahl an. Wenn das Produkt Druckdaten oder Scanbefehle empfängt, wird dies auf dem Bedienfeld angezeigt. Außerdem werden in Situationen, die ein Eingreifen des Benutzers erfordern können, Warnhinweise, Warnmeldungen und Fehlermeldungen ausgegeben.

# Benachrichtigungen und Warnmeldungen

Benachrichtigungen und Warnmeldungen werden nur vorübergehend angezeigt und müssen manchmal durch Drücken der Taste OK oder Abbrechen bestätigt werden. Bei bestimmten Warnmeldungen wird der Auftrag unter Umständen nicht beendet, oder die Druckqualität könnte beeinträchtigt werden. Wenn sich die Benachrichtigung oder Warnung auf das Drucken bezieht und die Funktion zum automatischen Fortsetzen aktiviert ist, versucht das Produkt, den Druckauftrag fortzusetzen, nachdem die Meldung 10 Sekunden lang ohne Bestätigung angezeigt wurde.

| Bedienfeldmeldung                | Beschreibung                                   | Empfohlene Maßnahme                                                                               |
|----------------------------------|------------------------------------------------|---------------------------------------------------------------------------------------------------|
| Einstellungen gelöscht           | Das Produkt hat die Jobeinstellungen gelöscht. | Geben Sie die gewünschten<br>Auftragseinstellungen erneut ein.                                    |
| Gerätefehler                     | Im Drucker ist ein interner                    | Es handelt sich nur um eine Warnmeldung.                                                          |
| [OK] drücken                     |                                                | den Auftrag aus.                                                                                  |
| Papierstau                       | Das Produkt hat einen Papierstau in den        | Beseitigen Sie den Stau in dem auf dem                                                            |
| Stau beheben                     |                                                | Bedienfeld des Produkts angezeigten<br>Bereich, und folgen Sie dann den                           |
|                                  |                                                | von Papierstaus" auf Seite 156.                                                                   |
| Seite zu komplex                 | Die aktuelle Seite konnte aufgrund ihrer       | Drücken Sie die Taste OK, um die Meldung                                                          |
| [OK] drücken                     | Komplexitat nicht gedruckt werden.             | zu loschen.                                                                                       |
|                                  |                                                | Warten Sie, bis der Job abgeschlossen ist,<br>oder brechen Sie ihn mit der Taste<br>Abbrechen ab. |
| Stau in Druckpapierpfad          | Das Produkt hat einen Papierstau im            | Beseitigen Sie den Stau in dem auf dem                                                            |
| wechselt ab mit                  | rapierpiau iesigesielli.                       | Bereich. Befolgen Sie dann die angezeigten                                                        |
| Klappe öffnen u. Stau beseitigen |                                                | Anweisungen. Siehe <u>"Beseitigen von</u><br>Papierstaus" auf Seite 156.                          |

### Tabellen mit Benachrichtigungen und Warnmeldungen

# Meldungen zu schwer wiegenden Fehlern

Schwerwiegende Fehlermeldungen können auf eine Störung hinweisen. Unter Umständen lässt sich das Problem durch Aus- und erneutes Einschalten des Geräts beheben. Wenn ein schwerwiegender Fehler weiter besteht, muss das Produkt unter Umständen repariert werden.

### Tabellen mit Meldungen zu schwer wiegenden Fehlern

| Bedienfeldmeldung                                    | Beschreibung                                 | Empfohlene Maßnahme                                                                                                    |
|------------------------------------------------------|----------------------------------------------|----------------------------------------------------------------------------------------------------|
| 50.1 Fehler in Fixiereinheit<br>Ein- und Ausschalten | Ein interner Hardwarefehler ist aufgetreten. | <ol> <li>Schalten Sie das Multifunktionsgerät mit<br/>dem Netzschalter aus, und warten Sie<br/>mindestens 30 Sekunden.</li> </ol>                                                                                                    |
|                                                      |                                              | <ol> <li>Entfernen Sie einen eventuell<br/>vorhandenen Überspannungsschutz.<br/>Schließen Sie den Drucker direkt an die<br/>Wandsteckdose an.</li> </ol>                                                                                       |
|                                                      |                                              | <ol> <li>Schalten Sie das Produkt ein, und<br/>lassen Sie es die Initialisierung<br/>durchführen.</li> </ol>                                                                                                    |
|                                                      |                                              | Wenn das Problem weiterhin auftritt, wenden<br>Sie sich an HP. Die entsprechenden<br>Informationen finden Sie unter <u>www.hp.com/</u><br><u>support/ljm1319</u> oder in dem Faltblatt, das<br>Sie zusammen mit dem Produkt erhalten<br>haben. |
| 50.2 Fehler in Fixiereinheit                         | Ein interner Hardwarefehler ist aufgetreten. | Schalten Sie den Drucker am Netzschalter<br>aus, warten Sie mindestens 30 Sekunden                                                                                                    |
| Ein- und Ausschalten                                 |                                              | und schalten Sie ihn wieder ein. Warten Sie,<br>bis der Drucker gestartet wird.                                                                                                    |
|                                                      |                                              | Entfernen Sie einen eventuell vorhandenen<br>Überspannungsschutz. Schließen Sie den<br>Drucker direkt an die Wandsteckdose an.<br>Schalten Sie das Produkt mit dem<br>Netzschalter ein.                                                        |
|                                                      |                                              | Wenn das Problem weiterhin auftritt, wenden<br>Sie sich an HP. Die entsprechenden<br>Informationen finden Sie unter <u>www.hp.com/</u><br><u>support/ljm1319</u> oder in dem Faltblatt, das<br>Sie zusammen mit dem Produkt erhalten<br>haben. |
| 50.3 Fehler in Fixiereinheit                         | Ein interner Hardwarefehler ist aufgetreten. | Schalten Sie den Drucker am Netzschalter<br>aus warten Sie mindestens 30 Sekunden                                                                                                    |
| Ein- und Ausschalten                                 |                                              | und schalten Sie ihn wieder ein. Warten Sie,<br>bis der Drucker gestartet wird.                                                                                                    |
|                                                      |                                              | Entfernen Sie einen eventuell vorhandenen<br>Überspannungsschutz. Schließen Sie den<br>Drucker direkt an die Wandsteckdose an.<br>Schalten Sie das Produkt mit dem<br>Netzschalter ein.                                                        |
|                                                      |                                              | Wenn das Problem weiterhin auftritt, wenden<br>Sie sich an HP. Die entsprechenden<br>Informationen finden Sie unter <u>www.hp.com/</u><br><u>support/ljm1319</u> oder in dem Faltblatt, das                                                    |

| Bedienfeldmeldung                                    | Beschreibung                                 | Empfohlene Maßnahme                                                                                                    |
|------------------------------------------------------|----------------------------------------------|----------------------------------------------------------------------------------------------------|
|                                                      |                                              | Sie zusammen mit dem Produkt erhalten haben.                                                                                                    |
| 50.8 Fehler in Fixiereinheit<br>Ein- und Ausschalten | Ein interner Hardwarefehler ist aufgetreten. | Schalten Sie den Drucker am Netzschalter<br>aus, warten Sie mindestens 30 Sekunden,<br>und schalten Sie ihn wieder ein. Warten Sie,<br>bis der Drucker gestartet wird.                                                                         |
|                                                      |                                              | Entfernen Sie einen eventuell vorhandenen<br>Überspannungsschutz. Schließen Sie den<br>Drucker direkt an die Wandsteckdose an.<br>Schalten Sie das Produkt mit dem<br>Netzschalter ein.                                                        |
|                                                      |                                              | Wenn das Problem weiterhin auftritt, wenden<br>Sie sich an HP. Die entsprechenden<br>Informationen finden Sie unter <u>www.hp.com/</u><br><u>support/ljm1319</u> oder in dem Faltblatt, das<br>Sie zusammen mit dem Produkt erhalten<br>haben. |
| 50.9 Fehler in Fixiereinheit<br>Ein- und Ausschalten | Ein interner Hardwarefehler ist aufgetreten. | Schalten Sie den Drucker am Netzschalter<br>aus, warten Sie mindestens 30 Sekunden,<br>und schalten Sie ihn wieder ein. Warten Sie,<br>bis der Drucker gestartet wird.                                                                         |
|                                                      |                                              | Entfernen Sie einen eventuell vorhandenen<br>Überspannungsschutz. Schließen Sie den<br>Drucker direkt an die Wandsteckdose an.<br>Schalten Sie das Produkt mit dem<br>Netzschalter ein.                                                        |
|                                                      |                                              | Wenn das Problem weiterhin auftritt, wenden<br>Sie sich an HP. Die entsprechenden<br>Informationen finden Sie unter <u>www.hp.com/</u><br><u>support/ljm1319</u> oder in dem Faltblatt, das<br>Sie zusammen mit dem Produkt erhalten<br>haben. |
| 52 Scannerfehler                                     | Ein Scannerfehler ist aufgetreten.           | Schalten Sie den Drucker am Netzschalter                                                                                                    |
| Ein- und Ausschalten                                 |                                              | und schalten Sie ihn wieder ein. Warten Sie,<br>bis der Drucker gestartet wird.                                                                                                    |
|                                                      |                                              | Entfernen Sie einen eventuell vorhandenen<br>Überspannungsschutz. Schließen Sie den<br>Drucker direkt an die Wandsteckdose an.<br>Schalten Sie das Produkt mit dem<br>Netzschalter ein.                                                        |
|                                                      |                                              | Wenn das Problem weiterhin auftritt, wenden<br>Sie sich an HP. Die entsprechenden<br>Informationen finden Sie unter <u>www.hp.com/</u><br><u>support/ljm1319</u> oder in dem Faltblatt, das<br>Sie zusammen mit dem Produkt erhalten<br>haben. |
| 54.1C Fehler                                         | Ein interner Hardwarefehler ist aufgetreten. | Schalten Sie den Drucker am Netzschalter                                                                                                    |
| Ein- und Ausschalten                                 |                                              | und schalten Sie ihn wieder ein. Warten Sie,<br>bis der Drucker gestartet wird.                                                                                                    |
|                                                      |                                              | Entfernen Sie einen eventuell vorhandenen<br>Überspannungsschutz. Schließen Sie den                                                                                                    |

| Bedienfeldmeldung    | Beschreibung                                 | Empfohlene Maßnahme                                                                                                    |
|----------------------|----------------------------------------------|----------------------------------------------------------------------------------------------------|
|                      |                                              | Drucker direkt an die Wandsteckdose an.<br>Schalten Sie das Produkt mit dem<br>Netzschalter ein.                                                                                                    |
|                      |                                              | Wenn das Problem weiterhin auftritt, wenden<br>Sie sich an HP. Die entsprechenden<br>Informationen finden Sie unter <u>www.hp.com/</u><br><u>support/ljm1319</u> oder in dem Faltblatt, das<br>Sie zusammen mit dem Produkt erhalten<br>haben. |
| Kommunikationsfehler | Ein interner Hardwarefehler ist aufgetreten. | <ol> <li>Schalten Sie das Multifunktionsgerät mit<br/>dem Netzschalter aus, und warten Sie<br/>mindestens 30 Sekunden.</li> </ol>                                                                                                    |
|                      |                                              | <ol> <li>Entfernen Sie einen eventuell<br/>vorhandenen Überspannungsschutz.<br/>Schließen Sie den Drucker direkt an die<br/>Wandsteckdose an.</li> </ol>                                                                                       |
|                      |                                              | <ol> <li>Schalten Sie das Produkt ein, und<br/>lassen Sie es die Initialisierung<br/>durchführen.</li> </ol>                                                                                                    |
|                      |                                              | Wenn das Problem weiterhin auftritt, wenden<br>Sie sich an HP. Die entsprechenden<br>Informationen finden Sie unter <u>www.hp.com/</u><br><u>support/ljm1319</u> oder in dem Faltblatt, das<br>Sie zusammen mit dem Produkt erhalten<br>haben. |

# Probleme mit der Bedienfeldanzeige

△ ACHTUNG: Durch statische Aufladung können unerwartete schwarze Linien oder Punkte auf dem Bedienfeld des Produkts entstehen. Berühren Sie die Bedienfeldanzeige des Produkts nicht, wenn die Möglichkeit besteht, dass Ihr Körper statisch aufgeladen ist (z.B. nachdem Sie in einer Umgebung mit geringer Luftfeuchtigkeit über Teppichboden gelaufen sind).

Wenn das Produkt elektrischen oder magnetischen Feldern ausgesetzt ist, können unerwartete Linien oder Punkte auf der Anzeige des Bedienfelds erscheinen. Es ist sogar möglich, dass die Anzeige leer erscheint. Gehen Sie wie folgt vor, um das Problem zu lösen:

- 1. Schalten Sie das Produkt aus.
- 2. Stellen Sie das Produkt an einem anderen Standort außer Reichweite des elektromagnetischen Feldes auf.
- 3. Schalten Sie das Produkt wieder ein.

# **Beseitigen von Papierstaus**

# Ursachen für Papierstaus

Hin und wieder kommt es während eines Druckauftrags zum Stau von Papier oder anderen Druckmedien. Dies kann folgende Ursachen haben:

- Die Druckmedien wurden falsch oder in zu großen Mengen in die Zufuhrfächer eingelegt, oder die Papierführungen sind nicht richtig eingestellt.
- Während der Ausführung eines Druckjobs wurden Medien in ein Zufuhrfach eingelegt bzw. herausgenommen, oder es wurde ein Zufuhrfach vom Produkt entfernt.
- Die Patronenklappe wurde während eines Druckauftrags geöffnet.
- Im Ausgabebereich oder davor haben sich zu viele Seiten angehäuft.
- Die verwendeten Druckmedien entsprechen nicht den HP Spezifikationen. Weitere Informationen finden Sie unter "<u>Papier und Druckmedien" auf Seite 37</u>.
- Die Druckmedien sind beschädigt oder mit störenden Gegenständen (z. B. Heftklammern) versehen.
- Die Druckmedien wurden zu feucht oder zu trocken gelagert. Weitere Informationen finden Sie unter "Papier und Druckmedien" auf Seite 37.

# Wo treten Medienstaus auf?

Medienstaus können an den folgenden Stellen auftreten:

- Im automatischen Vorlageneinzug (ADF)
- In Zufuhrbereichen
- In den Ausgabebereichen
- Im Produkt

Mithilfe der Anleitungen auf den folgenden Seiten können Sie Papierstaus ausfindig machen und beseitigen. Wenn die genaue Position des Staus nicht ersichtlich ist, überprüfen Sie zuerst das Innere des Produkts.

Möglicherweise bleiben nach einem Papierstau Tonerpartikel im Produkt zurück. Dieses Problem sollte aber nach einigen gedruckten Seiten auch ohne Eingreifen behoben sein.

## Beheben von Papierstaus im ADF

Gelegentlich tritt bei einem Fax-, Kopier- oder Scanauftrag ein Medienstau auf.

- △ ACHTUNG: Verwenden Sie keine Vorlagen mit Korrekturband, Korrekturflüssigkeit, Büroklammern oder Heftklammern, da das Produkt dadurch unter Umständen beschädigt werden kann. Außerdem sollten Sie weder Fotos noch kleine oder empfindliche Vorlagen in den automatischen Vorlageneinzug einlegen.
  - 1. Öffnen Sie die Abdeckung des automatischen Vorlageneinzugs.

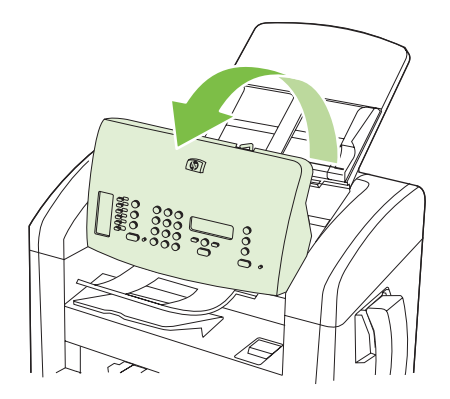

2. Entfernen Sie vorsichtig die gestauten Medien. Versuchen Sie, die Seite vorsichtig herauszuziehen, ohne dass sie zerreißt.

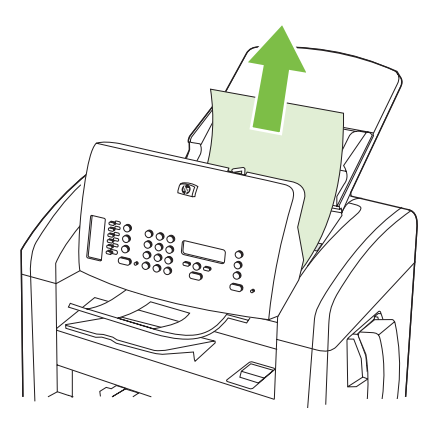

3. Schließen Sie die Abdeckung des automatischen Vorlageneinzugs.

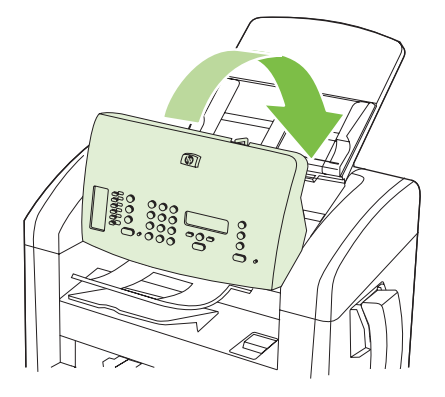

# Beseitigen von Papierstaus im Bereich der Zufuhrfächer

△ ACHTUNG: Entfernen Sie die gestauten Druckmedien auf keinen Fall mit einem spitzen Gegenstand, etwa mit einer Pinzette oder einer Zange mit spitzen Enden. Beschädigungen, die durch derartige Gegenstände verursacht werden, unterliegen nicht der Gewährleistung.

Ziehen Sie gestaute Druckmedien immer gerade aus dem Produkt. Wenn Sie gestaute Medien schräg herausziehen, kann das Produkt beschädigt werden.

- B HINWEIS: Abhängig vom Ort des Papierstaus sind einige Schritte eventuell nicht notwendig.
  - 1. Öffnen Sie die Druckpatronenklappe.

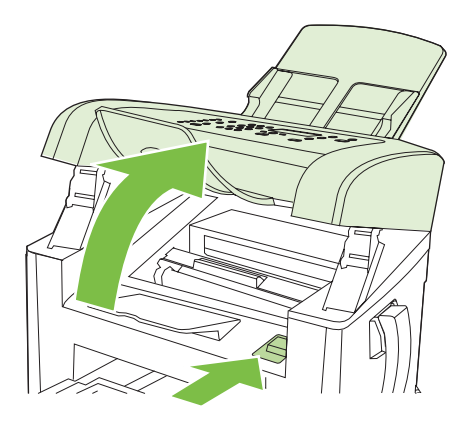

- 2. Führen Sie einen der folgenden Schritte aus:
  - Falls ein Druckmedium zu sehen ist, fassen Sie es der Seite an, die am weitesten herausragt (zur Mitte hin), und ziehen Sie es behutsam aus dem Gerät heraus.
  - Wenn Sie keine Druckmedien sehen, entnehmen Sie die Druckpatrone, und drehen Sie die obere Medienführung. Ziehen Sie das Medium vorsichtig nach oben aus dem Produkt heraus.

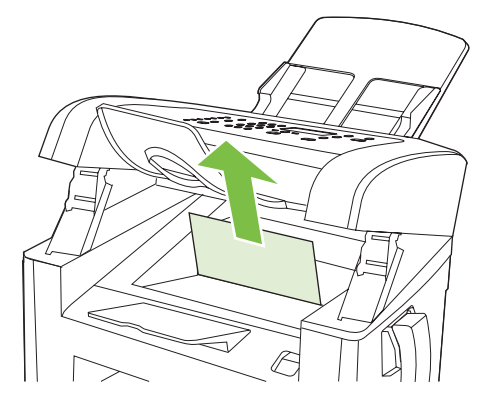

3. Schließen Sie die Druckpatronenklappe.

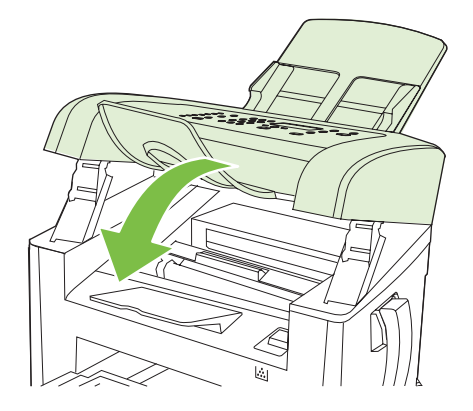

4. Öffnen Sie Fach 1.

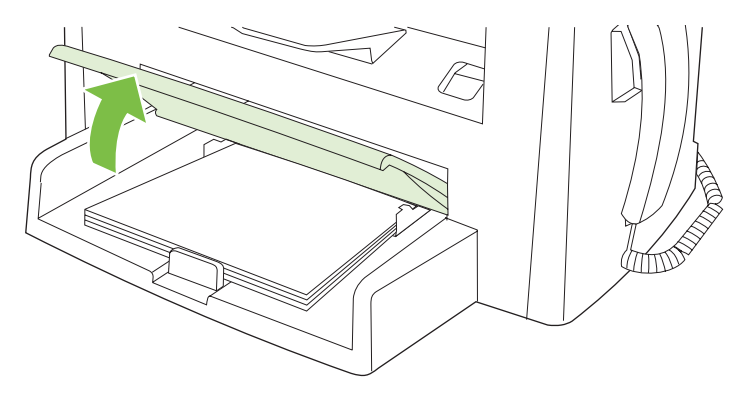

5. Fassen Sie das Medium an der Seite an, die am weitesten herausragt (zur Mitte hin), und ziehen Sie es behutsam aus dem Produkt heraus.

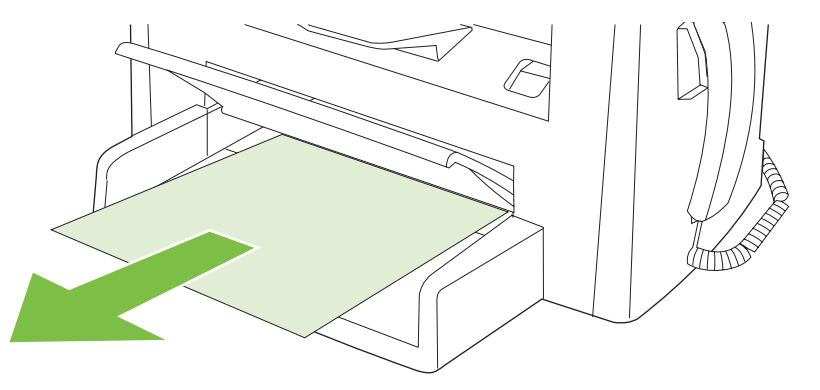

6. Schließen Sie Fach 1.

# Beseitigen von Papierstaus im Ausgabefach

△ ACHTUNG: Entfernen Sie die gestauten Druckmedien auf keinen Fall mit einem spitzen Gegenstand, etwa mit einer Pinzette oder einer Zange mit spitzen Enden. Beschädigungen, die durch derartige Gegenstände verursacht werden, unterliegen nicht der Gewährleistung.

Fassen Sie die gestauten Medien an der Seite an, die am weitesten herausragt, und ziehen Sie sie vorsichtig aus dem Produkt heraus.

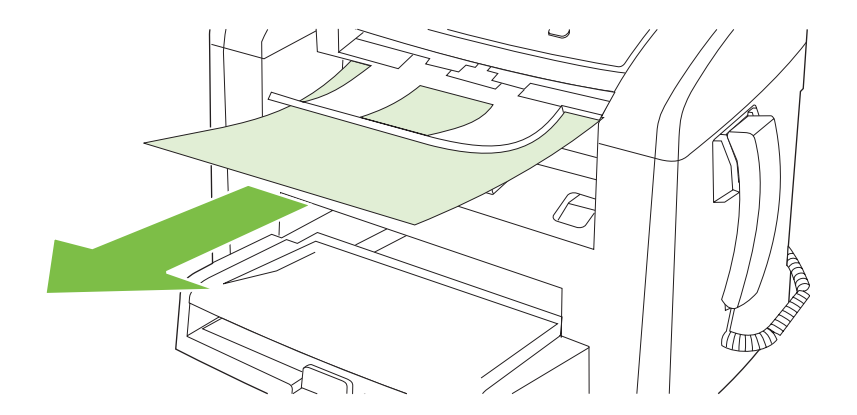

# Beheben von Papierstaus im Druckpatronenbereich

△ ACHTUNG: Entfernen Sie die gestauten Druckmedien auf keinen Fall mit einem spitzen Gegenstand, etwa mit einer Pinzette oder einer Zange mit spitzen Enden. Beschädigungen, die durch derartige Gegenstände verursacht werden, unterliegen nicht der Gewährleistung.

Ziehen Sie gestaute Druckmedien immer gerade aus dem Produkt. Wenn Sie gestaute Medien schräg herausziehen, kann das Produkt beschädigt werden.

1. Öffnen Sie die Druckpatronenklappe, und nehmen Sie die Patrone heraus.

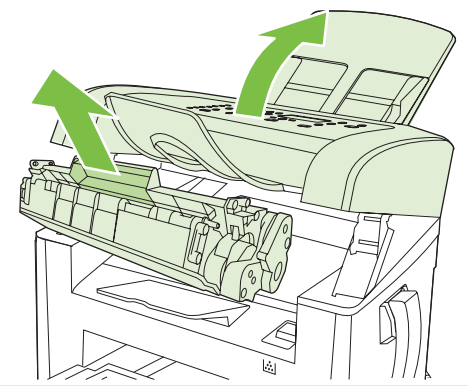

- △ ACHTUNG: Um eine Beschädigung der Druckpatrone zu vermeiden, sollte sie möglichst keiner direkten Lichteinstrahlung ausgesetzt werden.
- 2. Fassen Sie das Medium an der Seite an, die am weitesten herausragt (zur Mitte hin), und ziehen Sie es behutsam aus dem Produkt heraus.

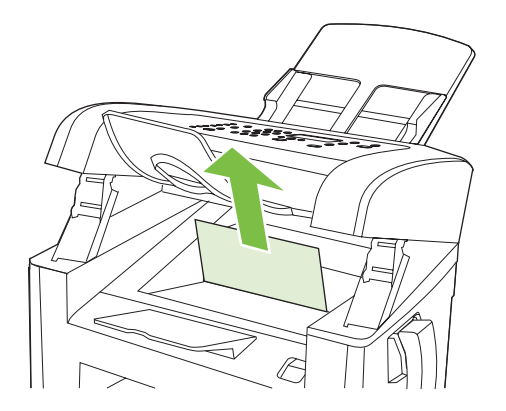

3. Setzen Sie die Druckpatrone wieder ein, und schließen Sie Druckpatronenklappe.

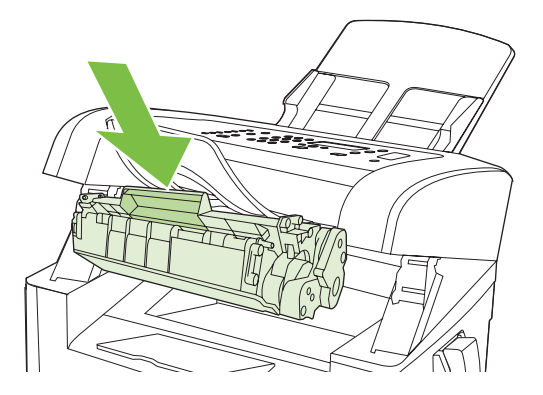

# Vermeiden von wiederholt auftretenden Staus

- Legen Sie nicht zu viele Druckmedien in das Zufuhrfach ein. Das Fassungsvermögen des Zufuhrfachs hängt vom verwendeten Druckmedientyp ab.
- Stellen Sie die Druckmedienführungen richtig ein.
- Prüfen Sie, ob das Zufuhrfach richtig eingesetzt ist.
- Legen Sie keine Druckmedien in das Zufuhrfach ein, während ein Druckjob ausgeführt wird.
- Verwenden Sie ausschließlich die von HP empfohlenen Druckmedientypen und -formate. Weitere Informationen zu den Druckmedientypen finden Sie unter <u>"Papier und Druckmedien"</u> <u>auf Seite 37</u>.
- Fächern Sie die Druckmedien nicht, bevor Sie sie in ein Fach einlegen. Um den Papierstapel aufzulockern, halten Sie die Druckmedien fest in beiden Händen und drehen diese in die entgegengesetzte Richtung.
- Achten Sie darauf, dass sich die Druckmedien nicht im Ausgabefach stapeln. Druckmedientyp und Tonerverbrauch wirken sich auf das Fassungsvermögen des Ausgabefachs aus.
- Überprüfen Sie den Netzanschluss. Vergewissern Sie sich, dass das Netzkabel fest am Produkt und an der Steckdose angeschlossen ist. Verbinden Sie das Netzkabel mit einer geerdeten Steckdose.
- Stellen Sie sicher, dass der Druckmedienhebel des automatischen Vorlageneinzugs richtig eingestellt ist (für Dokumente mit einer oder mit mehreren Seiten).
- Verwenden Sie keine Vorlagen mit Korrekturband, Korrekturflüssigkeit, Büroklammern oder Heftklammern, da das Produkt dadurch unter Umständen beschädigt werden kann. Außerdem sollten Sie weder Fotos noch kleine oder empfindliche Vorlagen in den automatischen Vorlageneinzug einlegen.

# Beheben von Problemen mit der Bildqualität

# **Druckprobleme**

### Probleme mit der Druckqualität

Gelegentlich können Probleme mit der Druckqualität auftreten. Die Informationen in den folgenden Abschnitten helfen Ihnen bei der Erkennung und Behebung dieser Probleme.

HINWEIS: Wenn Probleme beim Kopieren auftreten, lesen Sie den Abschnitt <u>"Kopierprobleme"</u> auf Seite 173.

#### Allgemeine Probleme mit der Druckqualität

In den folgenden Beispielen ist Papier im Letter-Format abgebildet, das mit der kurzen Kante zuerst in den Drucker eingezogen wurde. Anhand dieser Beispiele werden Probleme dargestellt, die alle gedruckten Seiten betreffen. Im Folgenden werden typische Ursachen und Lösungen für jedes dieser Beispiele aufgeführt.

| Problem                                                        | Ursache                                                                                                    | Lösung                                                                                                    |
|----------------------------------------------------------------|----------------------------------------------------------------------------------------------------|----------------------------------------------------------------------------------------------------|
| Zu helle oder blasse<br>Druckausgabe                           | Die Druckmedien entsprechen nicht den Spezifikationen von HP.                                                                                                    | Verwenden Sie Druckmedien, die den<br>Vorgaben von Hewlett-Packard<br>entsprechen. Weitere Informationen finden<br>Sie unter <u>"Papier und Druckmedien"</u><br><u>auf Seite 37</u> .                                                                                                    |
|                                                                | Die Druckpatrone ist eventuell defekt oder<br>fast leer. Wenn Sie keine HP Originalpatrone<br>verwenden, werden auf dem Bedienfeld des<br>Produkts keine Meldungen angezeigt. | Ersetzen Sie die Druckpatrone. Weitere<br>Informationen finden Sie unter<br>"Druckpatrone" auf Seite 143.<br>Wenn die Druckpatrone noch genügend<br>Toner enthält, überprüfen Sie, ob die<br>Tonerwalze beschädigt ist. Wenn das der<br>Fall ist, tauschen Sie die beschädigte<br>Druckpatrone aus. |
|                                                                | Ist die gesamte Seite hell, könnte die<br>Einstellung für die Druckdichte zu hell<br>gewählt oder der EconoMode aktiviert sein.                                               | Ändern Sie die Druckdichte und<br>deaktivieren Sie den Sparmodus in den<br>Produkteigenschaften.                                                                                                    |
| Tonerflecken<br>AaBbCc<br>AaBbCc<br>AaBbCc<br>AaBbCc<br>AaBbCc | Die Druckmedien entsprechen nicht den Spezifikationen von HP.                                                                                                    | Verwenden Sie Druckmedien, die den<br>Vorgaben von Hewlett-Packard<br>entsprechen. Weitere Informationen finden<br>Sie unter " <u>Papier und Druckmedien"</u><br><u>auf Seite 37</u> .                                                                                                    |
|                                                                | Der Papierpfad muss gereinigt werden.                                                                                                    | Reinigen Sie den Papierpfad. Weitere<br>Informationen finden Sie unter <u>"Reinigen</u><br><u>des Papierpfads" auf Seite 145</u> .                                                                                                    |

| Problem                                                                                                  | Ursache                                                                                                    | Lösung                                                                                                    |
|----------------------------------------------------------------------------------------------------|----------------------------------------------------------------------------------------------------|----------------------------------------------------------------------------------------------------|
| Fehlstellen                                                                                              | Möglicherweise ist nur ein einzelnes Blatt<br>beschädigt.                                                                                                    | Drucken Sie den Auftrag erneut.                                                                                                    |
| АавbСс<br>АавbСс<br>АавbСс<br>АавbСс<br>АавbСс                                                           | Der Feuchtigkeitsgehalt des Papiers ist nicht gleichmäßig, oder es gibt feuchte Stellen auf der Papieroberfläche.                                                                 | Verwenden Sie anderes Papier, z.B.<br>hochwertiges Papier für Laserdrucker.<br>Weitere Informationen finden Sie unter                                                                                                    |
|                                                                                                    | Die gesamte Papiercharge ist schadhaft. Die<br>Verfahren zur Herstellung von Druckmedien<br>führen unter Umständen dazu, dass Toner<br>an einigen Stellen nicht aufgenommen wird. | - "Papier und Druckmedien" auf Seite 37.                                                                                                    |
|                                                                                                    | Die Druckpatrone ist eventuell defekt oder fast leer.                                                                                                    | Ersetzen Sie die Druckpatrone. Weitere<br>Informationen finden Sie unter<br>"Druckpatrone" auf Seite 143.                                                                                                    |
|                                                                                                    |                                                                                                    | Wenn das Problem weiterhin auftritt,<br>wenden Sie sich an HP. Die<br>entsprechenden Informationen finden Sie<br>unter <u>www.hp.com/support/ljm1319</u> oder ir<br>dem Faltblatt, das Sie zusammen mit dem<br>Produkt erhalten haben. |
| AciBtoCC<br>AciBtoCC<br>AciBtoCC<br>AciBtoCC<br>AciBtoCC<br>AciBtoCC<br>AciBtoCC<br>AciBtoCC<br>AciBtoCC | Die Druckpatrone ist eventuell defekt. Wenn<br>Sie keine HP Originalpatrone verwenden,<br>werden auf dem Bedienfeld des Produkts<br>keine Meldungen angezeigt.                    | Ersetzen Sie die Druckpatrone. Weitere<br>Informationen finden Sie unter<br>" <u>Druckpatrone" auf Seite 143</u> .                                                                                                    |
| onerdichte der<br>lintergrundschattierung ist zu<br>och                                                  | Die Druckmedien entsprechen nicht den Spezifikationen von HP.                                                                                                    | Verwenden Sie anderes Papier mit einem geringeren Gewicht. Weitere Informationer finden Sie unter <u>"Papier und Druckmedien" auf Seite 37</u> .                                                                                       |
| AaBbCc<br>AaBbCc                                                                                         | Möglicherweise ist der Einzelblatteinzug mit<br>manueller Zuführung falsch installiert.                                                                                           | Stellen Sie sicher, dass der<br>Einzelblatteinzug ordnungsgemäß<br>angebracht ist.                                                                                                    |
| AaBbCc<br>AaBbCc                                                                                         | Die Druckdichte ist zu hoch eingestellt.                                                                                                    | Verringern Sie die Druckdichte. Dadurch wird die Hintergrundschattierung verringert                                                                                                    |
| AaBbCc                                                                                                   | Eine sehr trockene Luft (geringe<br>Luftfeuchtigkeit) kann zu einer Verstärkung<br>der Hintergrundschattierung führen.                                                            | Prüfen Sie die Produktumgebung.                                                                                                    |
|                                                                                                    | Die Druckpatrone ist eventuell defekt oder<br>fast leer. Wenn Sie keine HP Originalpatrone<br>verwenden, werden auf dem Bedienfeld des<br>Produkts keine Meldungen angezeigt.     | Ersetzen Sie die Druckpatrone. Weitere<br>Informationen finden Sie unter<br>"Druckpatrone" auf Seite 143.                                                                                                    |

| Problem                                                                                         | Ursache                                                                                                    | Lösung                                                                                                    |
|-------------------------------------------------------------------------------------------------|----------------------------------------------------------------------------------------------------|----------------------------------------------------------------------------------------------------|
| Verschmierter Toner                                                                             | Die Druckmedien entsprechen nicht den Spezifikationen von HP.                                                                                                    | Verwenden Sie Druckmedien, die den<br>Vorgaben von Hewlett-Packard<br>entsprechen. Weitere Informationen finden<br>Sie unter "Papier und Druckmedien"<br>auf Seite 37                                                                                         |
| AabbCc<br>AabbCc<br>AabbCc<br>AabbCc                                                            | Wenn die Vorderkante des Papiers<br>verschmierten Toner aufweist, sind die<br>Druckmedienführungen verschmutzt, oder<br>es haben sich Fremdkörper im Papierpfad<br>angesammelt. | Reinigen Sie die Druckmedienführungen<br>sowie den Papierpfad. Weitere<br>Informationen finden Sie unter <u>"Reinigen</u><br><u>des Papierpfads" auf Seite 145</u> .                                                                                          |
|                                                                                                 | Die Druckpatrone ist eventuell defekt. Wenn<br>Sie keine HP Originalpatrone verwenden,<br>werden auf dem Bedienfeld des Produkts<br>keine Meldungen angezeigt.                  | Ersetzen Sie die Druckpatrone. Weitere<br>Informationen finden Sie unter<br>"Druckpatrone" auf Seite 143.                                                                                                    |
|                                                                                                 | Möglicherweise ist die Fixiertemperatur zu niedrig.                                                                                                    | Stellen Sie sicher, dass im Druckertreiber<br>ein geeigneter Medientyp ausgewählt ist.                                                                                                    |
|                                                                                                 |                                                                                                    | Verbessern Sie die Tonerfixierung mit Hilfe<br>der Archivdruckfunktion. Weitere<br>Informationen finden Sie unter<br>"Archivdruck" auf Seite 58.                                                                                                    |
| Toner lässt sich durch<br>Berührungen leicht verwischen<br>AaBbCc<br>AaBbCc<br>AaBbCc<br>AaBbCc | Das Produkt ist nicht für das Drucken auf<br>dem Medientyp eingestellt, den Sie<br>verwenden möchten.                                                                           | Wählen Sie im Druckertreiber die<br>Registerkarte <b>Papier/Qualität</b> , und legen<br>Sie als <b>Papiertyp</b> den verwendeten<br>Druckmedientyp fest. Bei Verwendung von<br>schwerem Papier wird die<br>Druckgeschwindigkeit möglicherweise<br>verringert. |
|                                                                                                 | Die Druckmedien entsprechen nicht den Spezifikationen von HP.                                                                                                    | Verwenden Sie Druckmedien, die den<br>Vorgaben von Hewlett-Packard<br>entsprechen. Weitere Informationen finden<br>Sie unter <u>"Papier und Druckmedien"</u><br><u>auf Seite 37</u> .                                                                         |
|                                                                                                 | Der Papierpfad muss gereinigt werden.                                                                                                    | Reinigen Sie das Gerät. Weitere<br>Informationen finden Sie unter <u>"Reinigen</u><br>des Papierpfads" auf Seite 145.                                                                                                    |
|                                                                                                 | Die Stromquelle ist möglicherweise defekt.                                                                                                    | Stecken Sie das Kabel des Produkts direkt<br>in die Wandsteckdose anstatt in eine<br>Steckerleiste.                                                                                                    |
|                                                                                                 | Möglicherweise ist die Fixiertemperatur zu niedrig.                                                                                                    | Verbessern Sie die Tonerfixierung mit Hilfe<br>der Archivdruckfunktion. Weitere<br>Informationen finden Sie unter<br>"Archivdruck" auf Seite 58.                                                                                                    |

| Problem                                                                       | Ursache                                                                                                    | Lösung                                                                                                    |
|-------------------------------------------------------------------------------|----------------------------------------------------------------------------------------------------|----------------------------------------------------------------------------------------------------|
| Auf der Seite sind in<br>regelmäßigen Abständen<br>Fehldruckstellen zu sehen. | Das Produkt ist nicht für das Drucken auf<br>dem Medientyp eingestellt, den Sie<br>verwenden möchten.       | Stellen Sie sicher, dass im Druckertreiber<br>ein geeigneter Medientyp ausgewählt ist.<br>Bei Verwendung von schwerem Papier wird<br>die Druckgeschwindigkeit möglicherweise<br>verringert.                                                                                                    |
| AaBbCc<br>AaBbCc                                                              | Interne Teile des Geräts sind mit Toner verschmutzt.                                                        | Das Problem erledigt sich wahrscheinlich nach einigen Seiten von selbst.                                                                                                    |
| AaBbCc<br>AaBbCc<br>AaBbCc                                                    | Der Papierpfad muss gereinigt werden.                                                                       | Reinigen Sie das Gerät. Weitere<br>Informationen finden Sie unter <u>"Reinigen</u><br>des Papierpfads" auf Seite 145.                                                                                                    |
|                                                                               | Möglicherweise ist die Druckpatrone beschädigt.                                                             | Wenn ein Fehler immer wieder an der<br>gleichen Stelle auf dem Blatt auftritt,<br>wechseln Sie die HP Druckpatrone aus.<br>Weitere Informationen finden Sie unter<br><u>"Druckpatrone" auf Seite 143</u> .                                                                                      |
| Die gedruckte Seite enthält<br>verformte Zeichen.                             | Die Druckmedien entsprechen nicht den Spezifikationen von HP.                                               | Verwenden Sie anderes Papier, z.B.<br>hochwertiges Papier für Laserdrucker.<br>Weitere Informationen finden Sie unter<br>"Papier und Druckmedien" auf Seite 37.                                                                                                    |
| AaBbCC<br>AaBbCC<br>AaBbCC<br>AaBbCC<br>AaBbCC<br>AaBbCC                      | Wenn die verformten Zeichen wellenförmig<br>sind, muss der Laser-Scanner<br>möglicherweise gewartet werden. | Überprüfen Sie, ob das Problem auch auf<br>der Konfigurationsseite auftritt. Wenn dies<br>der Fall ist, wenden Sie sich an HP. Die<br>entsprechenden Informationen finden Sie<br>unter www.hp.com/support/ljm1319 oder in<br>dem Faltblatt, das Sie zusammen mit dem<br>Produkt erhalten haben. |
| Gedruckte Seiten sind gewellt                                                 | Das Produkt ist nicht für das Drucken auf<br>dem Medientyp eingestellt, den Sie<br>verwenden möchten.       | Stellen Sie sicher, dass im Druckertreiber<br>ein geeigneter Medientyp ausgewählt ist.<br>Wenn das Problem weiterhin auftritt,<br>wählen Sie einen Medientyp mit einer<br>niedrigeren Fixiertemperatur aus, z. B.<br>Transparentfolien oder leichte<br>Druckmedien.                             |
|                                                                               | Die Druckmedien wurden möglicherweise zu<br>lange im Zufuhrfach gelassen.                                   | Wenden Sie den Druckmedienstapel im<br>Fach. Sie können den Stapel vor dem<br>Einlegen in das Zufuhrfach auch um 180<br>drehen.                                                                                                    |
|                                                                               | Die Druckmedien entsprechen nicht den Spezifikationen von HP.                                               | Verwenden Sie anderes Papier, z.B.<br>hochwertiges Papier für Laserdrucker.<br>Weitere Informationen finden Sie unter<br>"Papier und Druckmedien" auf Seite 37.                                                                                                    |
|                                                                               | Eine Wellung des Papiers kann durch hohe<br>Temperaturen und hohe Luftfeuchtigkeit<br>verursacht werden.    | Prüfen Sie die Produktumgebung.                                                                                                    |
|                                                                               | Möglicherweise wird das Medium durch eine zu hohe Fixiertemperatur gewellt.                                 | Aktivieren Sie auf dem Bedienfeld des<br>Geräts die Option <b>Papier n. wellen</b> im<br>Menü <b>Service</b> .                                                                                                    |

| Problem                                                                                                    | Ursache                                                                                                    | Lösung                                                                                                    |
|----------------------------------------------------------------------------------------------------|----------------------------------------------------------------------------------------------------|----------------------------------------------------------------------------------------------------|
| Text oder Grafiken sind auf der gedruckten Seite schief<br>$\begin{array}{c} A a B b C c \\ A a B b C c \\ A a B b C \\ A a B b C \\ A a B b C \\ A a B b C \\ A a B b \\ A a B b \\ A a B b \\ $ | Die Druckmedien wurden nicht richtig in das<br>Zufuhrfach eingelegt, oder das Zufuhrfach<br>wurde mit zu vielen Druckmedien bestückt.   | Überprüfen Sie, ob die Druckmedien richtig<br>eingelegt sind und die<br>Druckmedienführungen nicht zu fest oder<br>zu locker am Druckmedienstapel anliegen.<br>Weitere Informationen finden Sie unter<br>" <u>Einlegen von Papier und Druckmedien"</u><br>auf Seite 42                                                                        |
|                                                                                                    | Die Druckmedien entsprechen nicht den Spezifikationen von HP.                                                                           | Verwenden Sie anderes Papier, z.B.<br>hochwertiges Papier für Laserdrucker.<br>Weitere Informationen finden Sie unter<br>"Papier und Druckmedien" auf Seite 37.                                                                                                    |
| Falten oder Knitterstellen auf der<br>gedruckten Seite<br>AalbCC<br>AalbCC<br>AalbCC<br>AalbCC<br>AalbCC<br>AalbCC                                                                                                    | Die Druckmedien wurden nicht richtig in das<br>Zufuhrfach eingelegt, oder das Zufuhrfach<br>wurde mit zu vielen Druckmedien bestückt.   | Wenden Sie den Papierstapel im<br>Zufuhrfach, oder drehen Sie ihn um 180 .<br>Überprüfen Sie, ob die Druckmedien richtig<br>eingelegt sind und die<br>Druckmedienführungen nicht zu fest oder<br>zu locker am Druckmedienstapel anliegen.<br>Weitere Informationen finden Sie unter<br>"Einlegen von Papier und Druckmedien"<br>auf Seite 42. |
|                                                                                                    | Möglicherweise liegt im Papierpfad ein Stau<br>vor.                                                                                     | Entfernen Sie mögliche Papierstaus im<br>Gerät. Weitere Informationen finden Sie<br>unter <u>"Beseitigen von Papierstaus"</u><br>auf Seite 156.                                                                                                    |
|                                                                                                    | Die Druckmedien entsprechen nicht den Spezifikationen von HP.                                                                           | Verwenden Sie anderes Papier, z.B.<br>hochwertiges Papier für Laserdrucker.<br>Weitere Informationen finden Sie unter<br>"Papier und Druckmedien" auf Seite 37.                                                                                                    |
|                                                                                                    | Luftblasen in Briefumschlägen können dazu führen, dass diese Medien verknittert werden.                                                 | Nehmen Sie den Briefumschlag heraus,<br>glätten Sie ihn, und wiederholen Sie den<br>Druckvorgang.                                                                                                    |
| Tonerauftrag um die gedruckten Zeichen                                                                                                    | Die Druckmedien wurden nicht richtig eingelegt.                                                                                         | Wenden Sie den Papierstapel im Fach.                                                                                                    |
| A B C C C A A B B C C A A B B C C A A B B C C A A B B C C A A B B C C A B B C C A B B C C A B B C C A B B C C A B B C C A B B C C A B B C C A B B C C A B B C C A B B C C A B B C C A B B C C A B B C C A B B C C A B B C C A B B C C A B B C C A B B C C A B B C C A B B C C A B B C C A B B B C C A B B B C C A B B C C A B B C C A B B                                                                                                    | Wenn Tonerpunkte um Textzeichen herum<br>Konturen bilden, weist das Papier unter<br>Umständen einen hohen<br>Oberflächenwiderstand auf. | Verwenden Sie anderes Papier, z.B.<br>hochwertiges Papier für Laserdrucker.<br>Weitere Informationen finden Sie unter<br>"Papier und Druckmedien" auf Seite 37.                                                                                                    |

| Problem                                                                                                    | Ursache                                                                                             | Lösung                                                                                                    |
|----------------------------------------------------------------------------------------------------|----------------------------------------------------------------------------------------------------|----------------------------------------------------------------------------------------------------|
| Ein oben auf der Seite in Schwarz<br>gedrucktes Bild wird weiter unten<br>auf derselben Seite wiederholt (in<br>einem grauen Bereich). | Die Einstellungen in der Software wirken sich<br>auf den Druck aus.                                 | Ändern Sie im Programm die Helligkeit des<br>Bereichs, in dem das wiederholte Bild<br>gedruckt wird.<br>Drehen Sie die gesamte Seite im Programm<br>um 180 , damit das hellere Bild zuerst<br>gedruckt wird. |
|                                                                                                    | Die Reihenfolge der Bilder wirkt sich auf den Druck aus.                                            | Ändern Sie die Reihenfolge, in der die Bilder<br>gedruckt werden. Drucken Sie<br>beispielsweise das hellere Bild oben auf der<br>Seite und das dunklere Bild weiter unten.                                   |
|                                                                                                    | Der Betrieb des MFP kann unter Umständen<br>durch einen Überspannungsschutz<br>beeinträchtigt sein. | Wenn der Fehler im Verlauf eines<br>Druckvorgangs erneut auftritt, schalten Sie<br>das Produkt für ca. 10 Minuten aus.<br>Schalten Sie es anschließend wieder ein,<br>und starten Sie den Druckjob neu.      |

### Probleme mit der Medienzufuhr

Ziehen Sie bei Problemen mit der Medienzufuhr des Produkts die Informationen in diesem Abschnitt zurate.

#### **Richtlinien für Druckmedien**

- Die besten Ergebnisse werden mit Papier von hochwertiger Qualität erzielt, das keine Einschnitte, Kerben, Risse, Flecken, losen Partikel, Staubpartikel, Knicke, Lücken, Heftklammern sowie gerollten oder umgeknickten Kanten aufweist.
- Für Ausdrucke von höchster Qualität sollten Sie glatte Papiersorten verwenden. Grundsätzlich führen glattere Druckmedien zu besseren Druckergebnissen.
- Wenn Sie nicht sicher sind, welche Papiersorte Sie gerade einlegen (z.B. Schreibmaschinen- oder Recyclingpapier), lesen Sie die entsprechenden Hinweise auf der Verpackung.
- Verwenden Sie keine Druckmedien, die nur für Tintenstrahldrucker bestimmt sind. Verwenden Sie für Laserdrucker geeignete Medien.
- Verwenden Sie kein Briefkopfpapier, das mit wärmeempfindlicher Tinte bedruckt wurde, wie sie beispielsweise bei einigen Arten der Thermografie verwendet wird.
- Verwenden Sie kein geprägtes Briefkopfpapier.
- Der Toner wird mit Hitze und Druck auf dem Papier fixiert. Farbiges Papier und Vordrucke müssen deshalb mit einer Tinte bedruckt sein, die für diese Fixiertemperatur (0,1 Sekunde bei 200 °C) ausgelegt ist.
- △ ACHTUNG: Die Missachtung dieser Richtlinien kann zu Papierstaus oder einer Beschädigung des Produkts führen.

#### Beheben von Problemen mit Druckmedien

Die folgenden Papierprobleme können Probleme mit der Druckqualität, Papierstaus oder Schäden am Produkt verursachen.

| Problem                                          | Ursache                                                                                                    | Lösung                                                                                                    |
|--------------------------------------------------|----------------------------------------------------------------------------------------------------|----------------------------------------------------------------------------------------------------|
| Schlechte Druckqualität oder<br>Tonerhaftung     | Das Papier ist zu feucht, zu rau, zu schwer<br>oder zu glatt, oder es ist strukturiert oder<br>stammt aus einer fehlerhaften Papiercharge.                                                                         | Drucken Sie auf einer anderen Papiersorte mit<br>einem Glättegrad zwischen 100 und<br>250 Sheffield und einem Feuchtigkeitsgehalt<br>von 4 bis 6 %.                                                                                                    |
| Fehlstellen, Papierstau,<br>gewellte Druckmedien | Das Papier wurde nicht ordnungsgemäß gelagert.                                                                                                    | Lagern Sie das Papier flach in seiner feuchtigkeitsabweisenden Verpackung.                                                                                                    |
|                                                  | Vorder- und Rückseite des Papiers unterscheiden sich voneinander.                                                                                                    | Drehen Sie das Papier um.                                                                                                    |
| Papier wellt sich stark                          | Das Papier ist zu feucht, weist eine falsche<br>Faserlage oder eine kurzfaserige Struktur auf.                                                                                                    | Verwenden Sie langkörniges Papier.                                                                                                    |
|                                                  | Vorder- und Rückseite des Papiers unterscheiden sich voneinander.                                                                                                    | Drehen Sie das Papier um.                                                                                                    |
|                                                  | Hohe Fixiertemperatur wellt das Papier.                                                                                                    | Aktivieren Sie die Einstellung <b>Papier n.</b><br>wellen.                                                                                                    |
|                                                  |                                                                                                    | Drücken Sie auf dem Bedienfeld Setup,<br>wählen Sie mit Hilfe der Pfeiltasten die Option<br>Service, und drücken Sie dann OK. Wählen<br>Sie mit Hilfe der Pfeiltasten Papier n. wellen,<br>drücken Sie OK, wählen Sie mit Hilfe der<br>Pfeiltasten Ein, und drücken Sie dann OK.                      |
| Papierstau, Beschädigung des Produkts            | Das Papier hat Ausschnitte oder<br>Perforationen.                                                                                                    | Verwenden Sie Papier ohne Ausschnitte oder Perforationen.                                                                                                    |
| Probleme bei der Zufuhr                          | Das Papier hat ausgefranste Kanten.                                                                                                    | Verwenden Sie hochwertiges Papier, das für Laserdrucker geeignet ist.                                                                                                    |
|                                                  | Vorder- und Rückseite des Papiers unterscheiden sich voneinander.                                                                                                    | Drehen Sie das Papier um.                                                                                                    |
|                                                  | Das Papier ist zu feucht, zu rau, zu schwer<br>oder zu glatt, weist eine falsche Faserlage oder<br>eine kurzfaserige Struktur auf, oder es ist<br>strukturiert oder stammt aus einer fehlerhaften<br>Papiercharge. | Drucken Sie auf einer anderen Papiersorte mit<br>einem Glättegrad zwischen 100 und<br>250 Sheffield und einem Feuchtigkeitsgehalt<br>von 4 bis 6 Prozent.                                                                                                    |
|                                                  |                                                                                                    | Verwenden Sie langkörniges Papier.                                                                                                    |
| Das Druckbild ist schief                         | Die Papierführungen sind nicht richtig<br>eingestellt.                                                                                                    | Nehmen Sie alle Druckmedien aus dem<br>Zufuhrfach heraus, richten Sie den Stapel aus,<br>und legen Sie dann die Druckmedien erneut in<br>das Zufuhrfach ein. Stellen Sie die Führungen<br>auf die Breite und Länge der verwendeten<br>Druckmedien ein, und führen Sie den<br>Druckauftrag erneut aus. |
| Problem                                                            | Ursache                                                                                                    | Lösung                                                                                                    |
|--------------------------------------------------------------------|----------------------------------------------------------------------------------------------------|----------------------------------------------------------------------------------------------------|
| Mehrere Blätter werden<br>gleichzeitig eingezogen.                 | Sie haben zu viele Druckmedien in das Fach<br>eingelegt.                                                            | Nehmen Sie alle Medien aus dem Zufuhrfach,<br>und legen Sie einen Teil der Medien<br>anschließend wieder in das Fach zurück.<br>Weitere Informationen finden Sie unter<br>"Einlegen von Papier und Druckmedien"<br>auf Seite 42. |
|                                                                    | Die Druckmedien sind verknittert, faltig oder<br>beschädigt.                                                        | Vergewissern Sie sich, dass die Druckmedien<br>nicht verknittert, faltig oder beschädigt sind.<br>Verwenden Sie Druckmedien aus einer<br>anderen oder neuen Packung.                                                             |
|                                                                    | Eventuell wurden die Medien vor dem<br>Einlegen gefächert.                                                          | Legen Sie Medien ein, die nicht gefächert<br>wurden. Lockern Sie den Papierstapel durch<br>Drehen.                                                                                                    |
|                                                                    | Eventuell sind die Medien zu trocken.                                                                               | Legen Sie neues Papier ein, das richtig gelagert wurde.                                                                                                    |
| Das Produkt zieht keine<br>Medien aus dem<br>Medienzufuhrfach ein. | Das Produkt befindet sich möglicherweise im manuellen Zufuhrmodus.                                                  | Wenn auf der Bedienfeldanzeige     Manuelle Zufuhr angezeigt wird, wählen     Sie zum Drucken des Jobs OK.                                                                                                    |
| · · · · · · · · · · · · · · · · · · ·                              |                                                                                                    | • Vergewissern Sie sich, dass sich das<br>Produkt nicht im manuellen Zufuhrmodus<br>befindet, und drucken Sie den Job erneut.                                                                                                    |
|                                                                    | Die Einzugswalze ist verschmutzt oder beschädigt.                                                                   | Wenden Sie sich an HP. Die entsprechenden<br>Informationen finden Sie unter <u>www.hp.com/</u><br><u>support/ljm1319</u> oder in dem Faltblatt, das Sie<br>zusammen mit dem Produkt erhalten haben.                              |
|                                                                    | Die Papierlängenverstellung in Fach 1 ist auf<br>eine größere Länge als die des verwendeten<br>Mediums eingestellt. | Stellen Sie die Papierlängenverstellung richtig ein.                                                                                                    |

## Leistungsprobleme

Probieren Sie die Tipps in diesem Abschnitt aus, wenn Seiten das Produkt unbedruckt verlassen oder das Produkt überhaupt nicht druckt.

| Problem                                                           | Ursache                                                           | Lösung                                                                                                    |
|-------------------------------------------------------------------|-------------------------------------------------------------------|----------------------------------------------------------------------------------------------------|
| Die Seiten werden zwar<br>ausgegeben, sind aber nicht<br>bedruckt | Die Schutzfolie befindet sich noch auf der<br>Druckpatrone.       | Vergewissern Sie sich, dass die Schutzfolie vollständig von der Druckpatrone abgezogen ist.                                                                   |
|                                                                   | Das Dokument kann auch leere Seiten enthalten.                    | Überprüfen Sie, ob auf allen Seiten des<br>Dokuments etwas gedruckt werden soll.                                                                              |
|                                                                   | Möglicherweise hat der Drucker eine Fehlfunktion.                 | Drucken Sie zum Überprüfen des Druckers<br>eine Konfigurationsseite. Weitere<br>Informationen finden Sie unter<br><u>"Informationsseiten" auf Seite 136</u> . |
|                                                                   | Bei bestimmten Medien wird der Druckauftrag langsamer ausgegeben. | Verwenden Sie einen anderen<br>Druckmedientyp.                                                                                                    |

| Problem                         | Ursache                                                                   | Lösung                                                                                                    |
|---------------------------------|---------------------------------------------------------------------------|----------------------------------------------------------------------------------------------------|
| Seiten werden nicht<br>bedruckt | Möglicherweise zieht der Drucker die Medien nicht richtig ein.            | Weitere Informationen finden Sie unter<br><u>"Probleme mit der Medienzufuhr"</u><br><u>auf Seite 169</u> .                                                                                                    |
|                                 | Die Druckmedien sind eventuell im Produkt gestaut.                        | Beseitigen Sie den Stau. Weitere<br>Informationen finden Sie unter <u>"Beseitigen von</u><br><u>Papierstaus" auf Seite 156</u> .                                                                                                    |
|                                 | Möglicherweise ist das USB-Kabel defekt oder nicht richtig angeschlossen. | • Ziehen Sie das Kabel an beiden Enden ab, und schließen Sie es wieder an.                                                                                                    |
|                                 |                                                                           | <ul> <li>Drucken Sie einen Auftrag, der vorher<br/>problemlos ausgeführt werden konnte.</li> </ul>                                                                                                    |
|                                 |                                                                           | • Verwenden Sie ein anderes USB-Kabel, und versuchen Sie es erneut.                                                                                                    |
|                                 | Möglicherweise ist das Produkt nicht als<br>Standarddrucker festgelegt.   | Öffnen Sie das Dialogfeld <b>Drucker</b> oder<br><b>Drucker und Faxgeräte</b> , klicken Sie mit der<br>rechten Maustaste auf das Produkt und dann<br>auf <b>Als Standard definieren</b> .                                                                                                    |
|                                 | Möglicherweise ist auf dem Produkt ein Fehler<br>aufgetreten.             | Überprüfen Sie das Bedienfeld auf<br>Fehlermeldungen. Weitere Informationen<br>finden Sie unter <u>"Bedienfeldmeldungen"</u><br>auf Seite 151.                                                                                                    |
|                                 | Möglicherweise ist das Produkt angehalten oder offline.                   | Öffnen Sie das Dialogfeld <b>Drucker</b> oder<br><b>Drucker und Faxgeräte</b> , und stellen Sie<br>sicher, dass sich das Produkt im<br>Bereitschaftsmodus befindet. Wenn er<br>angehalten ist, klicken Sie mit der rechten<br>Maustaste auf das Produkt und auf<br><b>Druckvorgang fortsetzen</b> .                                                                                                    |
|                                 | Möglicherweise hat das Produkt keinen Strom.                              | Prüfen Sie das Stromkabel, und stellen Sie sicher, dass das Produkt eingeschaltet ist.                                                                                                    |
|                                 | An den USB-Anschluss sind noch weitere<br>Geräte angeschlossen.           | Der USB-Anschluss kann möglicherweise<br>nicht von mehreren Geräten gemeinsam<br>genutzt werden. Wenn Sie ein externes<br>Festplattenlaufwerk oder ein anderes Gerät<br>am selben Anschluss wie den Drucker<br>angeschlossen haben, kann es zu einem<br>Gerätekonflikt kommen. In diesem Fall<br>müssen Sie das andere Gerät entfernen oder<br>mit einem anderen USB-Anschluss des<br>Computers verbinden, damit Sie das Produkt<br>verwenden können. |

## Kopierprobleme

### Vermeiden von Kopierproblemen

Mit den folgenden einfachen Maßnahmen können Sie die Kopierqualität verbessern:

- Verwenden Sie Vorlagen von guter Qualität.
- Legen Sie die Medien richtig ein. Falsch eingelegte Medien können verrutschen und zu unscharfen Druckbildern sowie Problemen bei der optischen Zeichenerkennung (OCR-Programm) führen. Weitere Anweisungen finden Sie unter <u>"Einlegen von Papier und Druckmedien" auf Seite 42</u>.
- Verwenden Sie bzw. fertigen Sie ein Trägerblatt zum Schutz der Vorlagen an.
- HINWEIS: Vergewissern Sie sich, dass die Medien den Spezifikationen von HP entsprechen. Ist dies der Fall, deuten wiederholt auftretende Zufuhrprobleme auf Abnutzungserscheinungen der Einzugswalze oder des Trennstegs hin. Wenden Sie sich an HP. Die entsprechenden Informationen finden Sie unter www.hp.com/support/ljm1319 oder in dem Faltblatt, das Sie zusammen mit dem Produkt erhalten haben.

### Probleme mit der Kopierqualität

| Problem                                               | Ursache                                                              | Lösung                                                                                                    |
|-------------------------------------------------------|----------------------------------------------------------------------|----------------------------------------------------------------------------------------------------|
| Fehlende oder blasse Bilder                           | Die Druckpatrone ist eventuell defekt oder leer.                     | Ersetzen Sie die Druckpatrone. Weitere<br>Informationen finden Sie unter<br>" <u>Druckpatrone" auf Seite 143</u> .                                                                                                    |
|                                                       | Die Vorlage hat eine schlechte Qualität.                             | Wenn die Vorlage zu hell oder beschädigt<br>ist, kann dies auf der Kopie unter<br>Umständen nicht ausgeglichen werden,<br>auch wenn Sie die Kontrasteinstellung<br>entsprechend ändern. Verwenden Sie<br>möglichst eine Vorlage mit besserer<br>Qualität.                           |
|                                                       | Möglicherweise sind die<br>Kontrasteinstellungen falsch eingestellt. | Drücken Sie auf dem Bedienfeld die Taste<br>Heller/Dunkler, um die Kontrasteinstellung<br>zu ändern.                                                                                                    |
|                                                       | Die Vorlage hat einen farbigen Hintergrund.                          | Bei einem farbigen Hintergrund vermischen<br>sich die Bilder im Vordergrund<br>möglicherweise zu stark mit dem<br>Hintergrund, oder der Hintergrund selbst<br>wird in einer anderen Schattierung<br>dargestellt. Verwenden Sie möglichst eine<br>Vorlage ohne farbigen Hintergrund. |
| Vertikale weiße oder blasse<br>Streifen auf der Kopie | Die Druckmedien entsprechen nicht den<br>Spezifikationen von HP.     | Verwenden Sie Druckmedien, die den<br>Vorgaben von Hewlett-Packard<br>entsprechen. Weitere Informationen finden<br>Sie unter " <u>Papier und Druckmedien"</u><br><u>auf Seite 37</u> .                                                                                              |
|                                                       | Die Druckpatrone ist eventuell defekt.                               | Ersetzen Sie die Druckpatrone. Weitere<br>Informationen finden Sie unter<br>"Druckpatrone" auf Seite 143.                                                                                                    |

| Problem                                                                         | Ursache                                                                                                    | Lösung                                                                                                    |
|---------------------------------------------------------------------------------|----------------------------------------------------------------------------------------------------|----------------------------------------------------------------------------------------------------|
| Unerwünschte Linien<br>AciBkxCc<br>AciBkxCc<br>AciBkxCc<br>AciBkxCc<br>AciBkxCc | Eventuell ist der Scannerstreifen des ADF verschmutzt.                                                                                                    | Reinigen Sie den Scannerstreifen des ADF.<br>Weitere Informationen finden Sie unter<br><u>Reinigen des Vorlagenglases und der Walze</u><br><u>auf Seite 78</u> . |
|                                                                                 | Die lichtempfindliche Trommel in der<br>Druckpatrone wurde verkratzt.                                                                                                | Installieren Sie eine neue HP Druckpatrone.<br>Weitere Informationen finden Sie unter<br><u>"Druckpatrone" auf Seite 143</u> .                                   |
| Schwarze Punkte oder Streifen                                                   | Der automatische Vorlageneinzugs (ADF)<br>ist möglicherweise mit Tinte, Klebstoff,<br>Korrekturflüssigkeit oder einer anderen<br>unerwünschten Substanz verschmutzt. | Reinigen Sie das Produkt. Weitere<br>Informationen finden Sie unter <u>"Reinigen</u><br>des Geräts" auf Seite 145.                                               |
|                                                                                 | Möglicherweise sind Stromschwankungen aufgetreten.                                                                                                    | Drucken Sie den Job erneut.                                                                                                    |
| Zu helle oder zu dunkle Kopien                                                  | Die Einstellungen im Druckertreiber oder in der Produktsoftware sind falsch konfiguriert                                                                             | Überprüfen Sie die Qualitätseinstellungen                                                                                                    |
|                                                                                 |                                                                                                    | Weitere Informationen zum Ändern der<br>Einstellungen finden Sie in der Online-Hilfe<br>der Produktsoftware.                                                     |
| Unscharfer Text                                                                 | Die Einstellungen im Druckertreiber oder in der Produktsoftware sind falsch konfiguriert.                                                                            | Überprüfen Sie die Qualitätseinstellungen                                                                                                    |
|                                                                                 |                                                                                                    | Stellen Sie sicher, dass die EconoMode-<br>Einstellung deaktiviert ist.                                                                                          |
|                                                                                 |                                                                                                    | Weitere Informationen zum Ändern der<br>Einstellungen finden Sie in der Online-Hilfe<br>der Produktsoftware.                                                     |

## Probleme mit der Medienzufuhr

| Problem                                          | Ursache                                                                                                    | Lösung                                                                     |
|--------------------------------------------------|----------------------------------------------------------------------------------------------------|----------------------------------------------------------------------------|
| Schlechte Druckqualität oder<br>Tonerhaftung     | Das Papier ist zu feucht, zu rau, zu schwer<br>oder zu glatt, oder es ist strukturiert oder<br>stammt aus einer fehlerhaftenDrucken Sie auf einer anderen Papiersorte<br>mit einem Glättegrad zwischen 100 und<br> |                                                                            |
| Fehlstellen, Papierstau, gewellte<br>Druckmedien | Das Papier wurde nicht ordnungsgemäß gelagert.                                                                                                    | Lagern Sie das Papier flach in seiner feuchtigkeitsabweisenden Verpackung. |
|                                                  | Vorder- und Rückseite des Papiers<br>unterscheiden sich voneinander.                                                                                                    | Drehen Sie das Papier um.                                                  |
| Übermäßiges Wellen des Papiers                   | Das Papier ist zu feucht, weist eine falsche<br>Faserlage oder eine kurzfaserige Struktur<br>auf.                                                                                                    | Verwenden Sie langkörniges Papier.                                         |
|                                                  | Vorder- und Rückseite des Papiers<br>unterscheiden sich voneinander.                                                                                                    | Drehen Sie das Papier um.                                                  |
| Papierstau, Beschädigung des<br>Papiers          | Das Papier hat Ausschnitte oder Perforationen.                                                                                                    | Verwenden Sie Papier ohne Ausschnitte oder Perforationen.                  |

| Problem                                                         | Ursache                                                                                                    | Lösung                                                                                                    |
|-----------------------------------------------------------------|----------------------------------------------------------------------------------------------------|----------------------------------------------------------------------------------------------------|
| Einzugsprobleme                                                 | Das Papier hat ausgefranste Kanten.                                                                                                    | Verwenden Sie hochwertiges Papier, das für Laserdrucker geeignet ist.                                                                                                    |
|                                                                 | Vorder- und Rückseite des Papiers<br>unterscheiden sich voneinander.                                                                                                    | Drehen Sie das Papier um.                                                                                                    |
|                                                                 | Das Papier ist zu feucht, zu rau, zu schwer<br>oder zu glatt, weist eine falsche Faserlage<br>oder eine kurzfaserige Struktur auf, oder es<br>ist strukturiert oder stammt aus einer | Drucken Sie auf einer anderen Papiersorte<br>mit einem Glättegrad zwischen 100 und<br>250 Sheffield und einem<br>Feuchtigkeitsgehalt von 4 bis 6 Prozent.                                                                                                    |
|                                                                 | reniematien Papiercharge.                                                                                                    | Verwenden Sie langkörniges Papier.                                                                                                    |
| Schiefes Druckbild                                              | Die Papierführungen sind nicht richtig<br>eingestellt.                                                                                                    | Nehmen Sie alle Druckmedien aus dem<br>Zufuhrfach heraus, richten Sie den Stapel<br>aus, und legen Sie dann die Druckmedien<br>erneut in das Zufuhrfach ein. Stellen Sie die<br>Führungen auf die Breite und Länge der<br>verwendeten Druckmedien ein, und führen<br>Sie den Druckauftrag erneut aus. |
| Mehrere Blätter werden zugleich eingezogen.                     | Sie haben zu viele Druckmedien in das Fach<br>eingelegt.                                                                                                    | Nehmen Sie einen Teil der Druckmedien<br>aus dem Zufuhrfach heraus. Weitere<br>Informationen finden Sie unter <u>"Einlegen</u><br>von Papier und Druckmedien" auf Seite 42.                                                                                                    |
|                                                                 | Die Druckmedien sind verknittert, faltig oder beschädigt.                                                                                                    | Vergewissern Sie sich, dass die<br>Druckmedien nicht verknittert, faltig oder<br>beschädigt sind. Verwenden Sie<br>Druckmedien aus einer anderen oder neuen<br>Packung.                                                                                                    |
| Das Produkt zieht keine Medien<br>aus dem Medienzufuhrfach ein. | Das Produkt befindet sich möglicherweise<br>im manuellen Zufuhrmodus.                                                                                                    | Wenn auf der Bedienfeldanzeige     Manuell angezeigt wird, wählen Sie     zum Drucken des Jobs OK.                                                                                                    |
|                                                                 |                                                                                                    | <ul> <li>Vergewissern Sie sich, dass sich das<br/>Produkt nicht im manuellen<br/>Zufuhrmodus befindet, und drucken<br/>Sie den Job erneut.</li> </ul>                                                                                                    |
|                                                                 | Die Einzugswalze ist verschmutzt oder beschädigt.                                                                                                    | Wenden Sie sich an HP. Die<br>entsprechenden Informationen finden Sie<br>unter <u>www.hp.com/support/ljm1319</u> oder in<br>dem Faltblatt, das Sie zusammen mit dem<br>Produkt erhalten haben.                                                                                                    |
|                                                                 | Die Papierlängenverstellung in Fach 1 ist<br>auf eine größere Länge als die des<br>verwendeten Mediums eingestellt.                                                                  | Stellen Sie die Papierlängenverstellung richtig ein.                                                                                                    |

## Leistungsprobleme

| Problem                   | Ursache                                                                                                    | Lösung                                                                                                    |
|---------------------------|----------------------------------------------------------------------------------------------------|----------------------------------------------------------------------------------------------------|
| Keine Kopienausgabe       | Das Zufuhrfach ist leer.                                                                                                 | Legen Sie Medien in das Produkt ein.<br>Weitere Informationen finden Sie unter<br><u>"Einlegen von Papier und Druckmedien"</u><br>auf Seite 42.                               |
|                           | Die Vorlage wurde nicht richtig eingelegt.                                                                               | Legen Sie die Vorlage mit der kurzen Seite<br>voran und der zu scannenden Seite nach<br>unten in den automatischen Vorlageneinzug<br>(ADF) ein.                               |
| Leere Kopien              | Die Schutzfolie wurde nicht von der<br>Druckpatrone abgezogen.                                                           | Entnehmen Sie die Druckpatrone aus dem<br>Produkt, entfernen Sie die Versiegelung,<br>und installieren Sie die Druckpatrone<br>anschließend erneut.                           |
|                           | Die Vorlage wurde nicht richtig eingelegt.                                                                               | Legen Sie die Vorlage mit der kurzen Seite<br>voran und der zu scannenden Seite nach<br>unten in den automatischen Vorlageneinzug<br>(ADF) ein.                               |
|                           | Die Druckmedien entsprechen nicht den Spezifikationen von HP.                                                            | Verwenden Sie Druckmedien, die den<br>Vorgaben von Hewlett-Packard<br>entsprechen. Weitere Informationen finden<br>Sie unter <u>"Papier und Druckmedien"</u><br>auf Seite 37. |
|                           | Die Druckpatrone ist eventuell defekt.                                                                                   | Ersetzen Sie die Druckpatrone. Weitere<br>Informationen finden Sie unter<br><u>"Druckpatrone" auf Seite 143</u> .                                                             |
| Kopien werden verkleinert | Möglicherweise ist in der Produktsoftware<br>eingestellt, dass das gescannte Bild<br>verkleinert ausgegeben werden soll. | Drücken Sie auf dem Bedienfeld die Taste<br>Verkleinern/Vergrößern, und stellen Sie<br>sicher, dass die Einstellung<br>Original=100% ist.                                     |

## Scanprobleme

## Lösen von Problemen mit dem gescannten Bild

| Problem                                             | Ursache                                                                                                    | Lösung                                                                                                    |
|-----------------------------------------------------|----------------------------------------------------------------------------------------------------|----------------------------------------------------------------------------------------------------|
| Die Qualität des gescannten<br>Bildes ist schlecht. | Die Vorlage ist ein Nachdruck eines Fotos<br>oder Bildes.                                                                        | <ul> <li>Verkleinern Sie das Bild nach dem<br/>Scannen, um die Muster zu beseitigen.</li> </ul>                                                                                                    |
|                                                     |                                                                                                    | <ul> <li>Drucken Sie das gescannte Bild, um zu<br/>prüfen, ob die Qualität der<br/>Druckausgabe besser ist.</li> </ul>                                                                                                    |
|                                                     |                                                                                                    | <ul> <li>Vergewissern Sie sich, dass die<br/>richtige Auflösungseinstellung für den<br/>Scanjob ausgewählt ist Weitere<br/>Informationen finden Sie unter<br/><u>"Auflösungs- und Farbeinstellungen</u><br/><u>beim Scannen" auf Seite 76</u>.</li> </ul>                         |
|                                                     | Auf dem Bildschirm wird die Scanqualität<br>des Auftrags nicht richtig dargestellt.                                              | <ul> <li>Ändern Sie die Anzeigeeinstellungen<br/>auf dem Computer so, dass mehr<br/>Farben (oder Graustufen) auf dem<br/>Bildschirm angezeigt werden.<br/>Normalerweise können Sie diese<br/>Änderung in der Windows-<br/>Systemsteuerung unter Anzeige<br/>vornehmen.</li> </ul> |
|                                                     |                                                                                                    | • Wählen Sie in der Scannersoftware<br>eine andere Auflösungseinstellung aus<br>Weitere Informationen finden Sie unter<br>"Auflösungs- und Farbeinstellungen<br>beim Scannen" auf Seite 76.                                                                                       |
|                                                     | Die Vorlage wurde nicht richtig eingelegt.                                                                                       | Stellen Sie die Medienführungen richtig ein,<br>wenn Sie Vorlagen in den automatischen<br>Vorlageneinzug einlegen. Weitere<br>Informationen finden Sie unter <u>"Einlegen</u><br>von Papier und Druckmedien" auf Seite 42.                                                        |
|                                                     | Der Scanner ist verschmutzt.                                                                                                    | Reinigen Sie den Scanner. Weitere<br>Informationen finden Sie unter <u>Reinigen des</u><br><u>Vorlagenglases und der Walze</u><br><u>auf Seite 78</u> .                                                                                                    |
|                                                     | Die Grafikeinstellungen sind nicht für den<br>Scanauftrag geeignet.                                                              | Ändern Sie die Grafikeinstellungen Weitere<br>Informationen finden Sie unter <u>"Auflösungs-</u><br>und Farbeinstellungen beim Scannen"<br>auf Seite 76.                                                                                                    |
|                                                     | Bei einem farbigen Hintergrund können sich<br>die Bilder im Vordergrund gelegentlich zu<br>stark mit dem Hintergrund vermischen. | Ändern Sie die Einstellungen vor dem<br>Scannen, oder verbessern Sie die<br>Bildqualität nach dem Scannen                                                                                                    |

| Problem                                   | Ursache                                                                                                    | Lösung                                                                                                    |
|-------------------------------------------|----------------------------------------------------------------------------------------------------|----------------------------------------------------------------------------------------------------|
| Ein Teil des Bildes wurde nicht gescannt. | Die Vorlage wurde nicht richtig eingelegt.                                                                                       | Stellen Sie die Medienführungen richtig ein,<br>wenn Sie Vorlagen in den automatischen<br>Vorlageneinzug einlegen. Weitere<br>Informationen finden Sie unter <u>"Einlegen</u><br>von Vorlagen zum Scannen" auf Seite 72.                                                                                                    |
|                                           | Bei einem farbigen Hintergrund können sich<br>die Bilder im Vordergrund gelegentlich zu<br>stark mit dem Hintergrund vermischen. | Ändern Sie die Einstellungen vor dem<br>Scannen, oder verbessern Sie die<br>Bildqualität nach dem Scannen                                                                                                    |
|                                           | Die Vorlage ist länger als 381 mm.                                                                                               | Die maximal zulässige Vorlagenlänge beim<br>Scannen über den automatischen<br>Vorlageneinzug beträgt 381 mm. Wenn eine<br>Seite länger ist, wird der Scanvorgang<br>unterbrochen (Kopien können länger sein).                                                                                                    |
|                                           |                                                                                                    | ACHTUNG: Ziehen Sie die Vorlage nicht<br>aus dem automatischen Vorlageneinzug<br>heraus. Dies kann zu einer Beschädigung<br>des Scanners und/oder der Vorlage führen<br>Weitere Informationen finden Sie unter<br>"Beheben von Papierstaus im ADF"<br>auf Seite 157.                                                                                                    |
|                                           | Die Vorlage ist zu klein.                                                                                                    | Das kleinste vom automatischen Vorlagen-<br>einzug unterstützte Format beträgt<br>148 x 105 mm. Die Vorlage hat sich<br>verklemmt. Weitere Informationen finden<br>Sie unter <u>"Beheben von Papierstaus im</u><br><u>ADF" auf Seite 157</u> .                                                                                                    |
|                                           | Das Medienformat ist falsch eingestellt.                                                                                         | Überprüfen Sie in den Scaneinstellungen,<br>ob das Medienformat groß genug für das zu<br>scannende Dokument ist.                                                                                                    |
| Der Scanvorgang dauert zu lange.          | Die Auflösung oder Farbtiefe ist zu hoch<br>eingestellt.                                                                         | Ändern Sie die Auflösung und<br>Farbeinstellungen entsprechend des<br>Scanjobs. Weitere Informationen finden Sie<br>unter <u>"Auflösungs- und Farbeinstellungen</u><br>beim Scannen" auf Seite <u>76</u> .                                                                                                    |
|                                           | Die Software ist für das Scannen in Farbe<br>konfiguriert.                                                                       | In der Standardeinstellung ist die Option<br>zum Scannen in Farbe ausgewählt. Die<br>Scanaufträge dauern dann länger, auch<br>wenn eine Schwarzweißvorlage gescannt<br>wird. Beim Importieren von Bildern über<br>TWAIN oder WIA können Sie festlegen,<br>dass Vorlagen in Graustufen oder<br>Schwarzweiß gescannt werden. Genaue<br>Informationen hierzu finden Sie in der<br>Online-Hilfe der Produktsoftware. |
|                                           | Vor dem Scannen wurde ein Druck- oder<br>Kopierauftrag gestartet.                                                                | Wenn vor dem Scannen bereits ein Druck-<br>oder Kopierauftrag gesendet wurde, wird<br>der Scanvorgang ausgeführt, sofern aktuell<br>keine anderen Scanaufträge vorliegen. Das<br>Scannen kann jedoch länger dauern, da<br>Produkt und Scanner den Arbeitsspeicher<br>gemeinsam verwenden.                                                                                                    |

### Probleme mit der Scanqualität

### Vermeiden von Problemen mit der Scanqualität

Mit den folgenden einfachen Maßnahmen können Sie die Scanqualität verbessern.

- Verwenden Sie Vorlagen von hoher Qualität.
- Legen Sie die Medien richtig ein. Falsch eingelegte Medien können verrutschen und zu unscharfen Druckbildern führen. Weitere Anweisungen finden Sie unter <u>"Einlegen von Papier und</u> <u>Druckmedien" auf Seite 42</u>.
- Ändern Sie die Softwareeinstellungen entsprechend der zu scannenden Vorlage. Weitere Informationen finden Sie unter <u>"Auflösungs- und Farbeinstellungen beim Scannen" auf Seite 76</u>.
- Wenn das Produkt häufig mehrere Seiten zugleich einzieht, muss möglicherweise der Trennsteg ersetzt werden. Wenden Sie sich an HP. Die entsprechenden Informationen finden Sie unter <u>www.hp.com/support/ljm1319</u> oder in dem Faltblatt, das Sie zusammen mit dem Produkt erhalten haben.
- Verwenden Sie bzw. fertigen Sie ein Trägerblatt zum Schutz der Vorlagen an.

### Beheben von Problemen mit der Scanqualität

| Problem                       | Ursache                                                    | Lösung                                                                                                    |
|-------------------------------|------------------------------------------------------------|----------------------------------------------------------------------------------------------------|
| Leere Seiten                  | Die Vorlage wurde verkehrt herum<br>eingelegt.             | Legen Sie den Vorlagenstapel mit der<br>Vorderkante zuerst in den automatischen<br>Vorlageneinzug ein. Achten Sie darauf, dass<br>die bedruckten Seiten nach unten zeigen,<br>und dass die erste zu scannende Seite die<br>unterste Seite des Stapels ist. |
| Zu helle oder zu dunkle Scans | Die Auflösung und Farbtiefe ist nicht richtig eingestellt. | Vergewissern Sie sich, dass die richtige<br>Auflösungs- und Farbeinstellung<br>ausgewählt ist Weitere Informationen finden<br>Sie unter <u>"Auflösungs- und</u><br><u>Farbeinstellungen beim Scannen"</u><br><u>auf Seite 76</u> .                         |
| Unerwünschte Linien           | Der automatische Vorlageneinzug ist verschmutzt.           | Reinigen Sie die Scannerleiste. Weitere<br>Informationen finden Sie unter <u>Reinigen des</u><br><u>Vorlagenglases und der Walze</u><br><u>auf Seite 78</u> .                                                                                              |
| Schwarze Punkte oder Streifen | Möglicherweise sind Stromschwankungen aufgetreten.         | Drucken Sie den Job erneut.                                                                                                    |
| Unscharfer Text               | Möglicherweise ist die Auflösung falsch<br>eingestellt.    | Stellen Sie sicher, dass die<br>Auflösungseinstellungen korrekt sind.<br>Weitere Informationen finden Sie unter<br>"Auflösungs- und Farbeinstellungen beim<br>Scannen" auf Seite 76.                                                                       |

### Faxprobleme

Informationen zum Lösen von Faxproblemen finden Sie unter <u>"Lösen von Faxproblemen"</u> auf Seite 116.

## Optimieren und Verbessern der Bildqualität

### Prüfliste für Druckqualitätsprobleme

Allgemeine Probleme mit der Druckqualität können anhand der folgenden Prüfliste behoben werden:

- Vergewissern Sie sich, dass das verwendete Papier oder die Druckmedien den Spezifikationen entsprechen. Weitere Informationen finden Sie unter <u>"Papier und Druckmedien" auf Seite 37</u>. Grundsätzlich führt glatteres Papier zu besseren Druckergebnissen.
- 2. Vergewissern Sie sich bei Verwendung von Spezialmedien wie Etiketten, Transparentfolien, Hochglanzpapier oder Briefkopfpapier, dass Sie die entsprechenden Einstellungen vorgenommen haben. Weitere Informationen finden Sie unter <u>"Auswählen eines Papiertyps" auf Seite 54</u>.
- 3. Drucken Sie über das Bedienfeld eine Konfigurationsseite und eine Zubehörstatusseite. Weitere Informationen finden Sie unter <u>"Informationsseiten" auf Seite 136</u>.
  - Überprüfen Sie anhand der Zubehörstatusseite, ob Verbrauchsmaterial fast oder ganz aufgebraucht ist. Für nicht von HP hergestellte Druckpatronen werden keine Informationen zur Verfügung gestellt.
  - Wenn die Seiten nicht richtig gedruckt werden, ist das Problem auf die Hardware zurückzuführen. Wenden Sie sich an HP. Die entsprechenden Informationen finden Sie unter <u>www.hp.com/support/ljm1319</u> oder in dem Faltblatt, das Sie zusammen mit dem Produkt erhalten haben.
- 4. Drucken Sie das Dokument in einem anderen Programm. Wenn die Seite richtig gedruckt wird, ist das Problem auf das zuvor verwendete Programm zurückzuführen.
- Starten Sie den Computer und das Gerät neu, und starten Sie den Druckvorgang erneut. Falls das Problem weiterhin auftritt, lesen Sie die Erläuterungen unter <u>"Allgemeine Probleme mit der</u> <u>Druckgualität" auf Seite 164</u>.

### Verwalten und Konfigurieren von Druckertreibern

Die Druckqualitätseinstellungen wirken sich unter anderem darauf aus, wie hell oder dunkel eine Seite ausgegeben wird und wie Grafiken gedruckt werden. Mit diesen Einstellungen kann auch die Druckqualität für einen bestimmten Medientyp optimiert werden.

Sie können diese Einstellungen in den Produkteigenschaften ändern und so an den jeweiligen Druckjob anpassen. Folgende Einstellungen stehen je nach verwendetem Druckertreiber zur Verfügung:

- 600 dpi
- **Benutzerdefiniert:** Bei dieser Einstellung wird mit derselben Auflösung wie bei der Standardeinstellung gedruckt, Sie können jedoch die Skalierungsmuster ändern.

Brite HINWEIS: Durch eine geänderte Auflösung ändert sich unter Umständen auch die Textformatierung.

### Vorübergehendes Ändern der Druckqualitätseinstellungen

Wenn Sie die Druckqualitätseinstellungen nur im verwendeten Programm ändern möchten, rufen Sie in der betreffenden Anwendung die Geräteeigenschaften über die Menüoption **Druckereinrichtung** auf.

### Ändern der Druckqualitätseinstellungen für alle weiteren Jobs

HINWEIS: Anleitungen f
ür Macintosh finden Sie unter <u>"Ändern der Druckertreibereinstellungen f
ür Macintosh" auf Seite 27</u>.

Für Windows 2000:

- 1. Klicken Sie in der Windows-Taskleiste auf **Start**, zeigen Sie auf **Einstellungen**, und klicken Sie auf **Drucker**.
- 2. Klicken Sie mit der rechten Maustaste auf das Produktsymbol.
- 3. Klicken Sie auf Eigenschaften oder auf Druckeinstellungen.
- 4. Ändern Sie die Einstellungen, und klicken Sie auf OK.

Windows XP:

- 1. Klicken Sie in der Windows-Taskleiste auf **Start**, zeigen Sie auf **Systemsteuerung**, und klicken Sie auf **Drucker und Faxgeräte**.
- 2. Klicken Sie mit der rechten Maustaste auf das Produktsymbol.
- 3. Klicken Sie auf Eigenschaften oder auf Druckeinstellungen.
- 4. Ändern Sie die Einstellungen, und klicken Sie auf **OK**.

Für Windows Vista:

- 1. Klicken Sie in der Windows-Taskleiste auf **Start**, dann auf **Systemsteuerung**, und anschließend unter **Hardware und Sound** auf **Drucker**.
- 2. Klicken Sie mit der rechten Maustaste auf das Produktsymbol.
- 3. Klicken Sie auf Eigenschaften oder auf Druckeinstellungen.
- 4. Ändern Sie die Einstellungen, und klicken Sie auf **OK**.

# Beheben von Verbindungsproblemen

## Beheben von Direktverbindungsproblemen

Wenn das Produkt Verbindungsprobleme hat, während es direkt mit einem Computer verbunden ist, führen Sie folgende Schritte aus:

- 1. Vergewissern Sie sich, dass das USB-Kabel nicht länger als 2 Meter ist.
- 2. Vergewissern Sie sich, dass beide Enden des USB-Kabels angeschlossen sind.
- 3. Vergewissern Sie sich, dass es sich um ein für Hi-Speed-USB 2.0 zertifiziertes Kabel handelt.
- 4. Wenn das Problem weiterhin auftritt, verwenden Sie ein anderes USB-Kabel.

# Lösen von Softwareproblemen

## **Beheben allgemeiner Windows-Probleme**

| Fehlermeldung:                            |                                                                                                    |
|-------------------------------------------|----------------------------------------------------------------------------------------------------|
| "Allgemeine Schutzverletzung Ausnahme OE" |                                                                                                    |
| "Spool32"                                 |                                                                                                    |
| "Ungültiger Vorgang"                      |                                                                                                    |
| Mögliche Ursache                          | Lösung                                                                                                    |
|                                           | Schließen Sie alle Softwareprogramme, starten Sie Windows neu, und versuchen Sie es erneut.                                                                                                    |
|                                           | Löschen Sie alle temporären Dateien aus dem<br>Unterverzeichnis TEMP. Ermitteln Sie den Namen des<br>Verzeichnisses, indem Sie die Datei AUTOEXEC.BAT öffnen<br>und nach der Anweisung "Set Temp =" suchen. Der Name<br>hinter dieser Anweisung ist das TEMP-Verzeichnis. In der<br>Regel ist dies C:\TEMP. Der Name kann jedoch neu definiert<br>werden. |
|                                           | Weitere Informationen zu Windows-Fehlermeldungen finden<br>Sie in der im Lieferumfang des Computers enthaltenen<br>Microsoft Windows-Dokumentation.                                                                                                    |

## **Beheben einfacher Macintosh-Probleme**

Tabelle 12-1 Probleme mit Mac OS X 10.3, Mac OS X 10.4 und höher

Der Druckertreiber wird im Print Setup Utility (Druckerkonfigurationsprogramm) nicht aufgeführt.

| Mögliche Ursache                                                                              | Lösung                                                                                                    |
|-----------------------------------------------------------------------------------------------|----------------------------------------------------------------------------------------------------|
| Möglicherweise wurde die Software für das Produkt nicht oder nicht ordnungsgemäß installiert. | Stellen Sie sicher, dass sich die PPD-Datei im folgenden<br>Festplattenordner befindet: Library/Printers/PPDs/<br>Contents/Resources/ <spr>.lproj, wobei "<lang>" für den<br/>aus zwei Zeichen bestehenden Code der verwendeten Sprache<br/>steht. Installieren Sie die Software gegebenenfalls neu. Im Leitfaden<br/>zur Inbetriebnahme finden Sie Anleitungen zur Installation.</lang></spr> |
| Die PPD-Datei ist beschädigt.                                                                 | Löschen Sie die PPD-Datei aus dem folgenden Festplattenordner:<br>Library/Printers/PPDs/Contents/Resources/<br><spr>.lproj, wobei "<lang>" für den aus zwei Zeichen<br/>bestehenden Code der verwendeten Sprache steht. Installieren Sie<br/>die Software erneut. Im Leitfaden zur Inbetriebnahme finden Sie<br/>Anleitungen zur Installation.</lang></spr>                                    |

#### Der Produktname wird nicht in der Druckerliste der Druckerauswahl oder des Druckerkonfigurationsprogramms angezeigt.

| Mögliche Ursache                             | Lösung                                                                                                    |
|----------------------------------------------|----------------------------------------------------------------------------------------------------|
| Das Produkt ist möglicherweise nicht bereit. | Vergewissern Sie sich, dass alle Kabel richtig angeschlossen sind,<br>das Produkt eingeschaltet ist und die LED "Bereit" leuchtet.<br>Schließen Sie das USB-Kabel an einen anderen Anschluss am<br>Computer an. |

### Tabelle 12-1 Probleme mit Mac OS X 10.3, Mac OS X 10.4 und höher (Fortsetzung)

Der Produktname wird nicht in der Druckerliste der Druckerauswahl oder des Druckerkonfigurationsprogramms angezeigt.

| Mögliche Ursache                                                                | Lösung                                                                                                    |
|---------------------------------------------------------------------------------|----------------------------------------------------------------------------------------------------|
| Ein falscher Produktname wird verwendet.                                        | Drucken Sie zum Überprüfen des Produktnamens eine<br>Konfigurationsseite. Weitere Informationen finden Sie unter<br><u>"Informationsseiten" auf Seite 136</u> . Vergewissern Sie sich, dass der<br>Produktname auf der Konfigurationsseite mit dem Produktnamen im<br>Print Setup Utility (Druckerkonfigurationsprogramm) übereinstimmt. |
| Möglicherweise ist das Schnittstellenkabel defekt oder von schlechter Qualität. | Tauschen Sie das Schnittstellenkabel aus. Verwenden Sie auf jeden Fall ein qualitativ hochwertiges Kabel.                                                                                                    |

#### Ein Druckjob wurde nicht an das gewünschte Produkt Drucker gesendet.

| Mögliche Ursache                                                                                                    | Lösung                                                                                                    |
|----------------------------------------------------------------------------------------------------|----------------------------------------------------------------------------------------------------|
| Möglicherweise wurden die Druckaufträge in der<br>Druckwarteschlange angehalten.                                                                          | Öffnen Sie die Druckwarteschlange, und klicken Sie dann auf die Schaltfläche zum Starten von Jobs.                                                                                                    |
| Ein falscher Produktname wird verwendet. Ein anderes Produkt mit<br>dem gleichen oder einem ähnlichen Namen hat möglicherweise den<br>Druckjob empfangen. | Drucken Sie zum Überprüfen des Produktnamens eine<br>Konfigurationsseite. Weitere Informationen finden Sie unter<br><u>"Informationsseiten" auf Seite 136</u> . Vergewissern Sie sich, dass der<br>Produktname auf der Konfigurationsseite mit dem Produktnamen im<br>Print Setup Utility (Druckerkonfigurationsprogramm) übereinstimmt. |

#### Eine EPS-Datei (Encapsulated PostScript) wird nicht mit den richtigen Schriftarten gedruckt.

| Mögliche Ursache                                 | Lösung                                                                                                    |     |
|--------------------------------------------------|----------------------------------------------------------------------------------------------------|-----|
| Dieses Problem tritt bei einigen Programmen auf. | <ul> <li>Laden Sie vor dem Drucken die in der EPS-Datei enthalten<br/>Schriftarten auf das Produkt.</li> </ul> | nen |
|                                                  | Senden Sie die Datei im ASCII-Format anstatt binär codier                                                      | rt. |

#### Das Drucken mit der USB-Karte eines anderen Herstellers ist nicht möglich.

| Mögliche Ursache                                                                  | Lösung                                                                                                    |
|-----------------------------------------------------------------------------------|----------------------------------------------------------------------------------------------------|
| Dieser Fehler tritt auf, wenn die Software für USB-Drucker nicht installiert ist. | Zum Hinzufügen der USB-Karte eines anderen Herstellers benötigen<br>Sie unter Umständen die Apple USB Adapter Card Support-Software.<br>Die aktuellste Version dieser Software können Sie von der Apple-<br>Website herunterladen. |

### Tabelle 12-1 Probleme mit Mac OS X 10.3, Mac OS X 10.4 und höher (Fortsetzung)

Bei USB-Verbindungen wird das Produkt nicht automatisch im Druckerkonfigurationsprogramm von Macintosh angezeigt, wenn es ausgewählt wurde.

| Mögliche Ursache                                   | Lösung                                                                                                    |  |
|----------------------------------------------------|----------------------------------------------------------------------------------------------------|--|
| Dieses Problem wird durch eine Software- oder eine | Software-Fehlerbehebung                                                                                                    |  |
|                                                    | <ul> <li>Vergewissern Sie sich, dass der Macintosh-Computer USB<br/>unterstützt.</li> </ul>                                                                                                    |  |
|                                                    | • Vergewissern Sie sich, dass es sich bei Ihrem Macintosh-<br>Betriebssystem um Mac OS X 10.3, Mac OS X 10.4 oder höher<br>handelt.                                                                                                    |  |
|                                                    | Stellen Sie sicher, dass auf dem Macintosh-Computer die<br>entsprechende USB-Software von Apple installiert ist.                                                                                                    |  |
|                                                    | Hardware-Fehlerbehebung                                                                                                    |  |
|                                                    | • Stellen Sie sicher, dass das Produkt eingeschaltet ist.                                                                                                    |  |
|                                                    | <ul> <li>Vergewissern Sie sich, dass das USB-Kabel ordnungsgemäß<br/>angeschlossen ist.</li> </ul>                                                                                                    |  |
|                                                    | <ul> <li>Stellen Sie sicher, dass Sie das richtige USB-<br/>Hochgeschwindigkeitskabel verwenden.</li> </ul>                                                                                                    |  |
|                                                    | • Stellen Sie sicher, dass nicht zu viele USB-Geräte an dieselbe<br>Stromquelle angeschlossen sind. Trennen Sie alle anderen<br>Geräte von der Stromquelle, und schließen Sie das Kabel direkt<br>am USB-Anschluss des Host-Computers an.                                |  |
|                                                    | <ul> <li>Überprüfen Sie, ob mehr als zwei USB-Hubs ohne eigene<br/>Stromversorgung in einer Reihe angeschlossen sind. Trennen<br/>Sie alle anderen Geräte von der Stromquelle, und schließen Sie<br/>das Kabel direkt am USB-Anschluss des Host-Computers an.</li> </ul> |  |
|                                                    | HINWEIS: Die iMac-Tastatur ist ein USB-Hub ohne eigene Stromversorgung.                                                                                                    |  |

# **A** Zubehör und Bestellinformationen

- Um Verbrauchsmaterial in den USA zu bestellen, besuchen Sie die Seite <u>www.hp.com/sbso/</u> product/supplies.
- Um Verbrauchsmaterial weltweit zu bestellen, besuchen Sie die Seite <u>www.hp.com/ghp/</u> <u>buyonline.html</u>.
- Um Verbrauchsmaterial in Kanada zu bestellen, besuchen Sie die Seite <u>www.hp.ca/catalog/</u> <u>supplies</u>.
- Um Verbrauchsmaterialien in Europa zu bestellen, besuchen Sie die Seite <u>www.hp.com/go/</u> <u>ljsupplies</u>.
- Um Verbrauchsmaterial im asiatisch-pazifischen Raum zu bestellen, besuchen Sie die Seite <u>www.hp.com/paper/</u>.
- Wenn Sie Zubehör bestellen möchten, besuchen Sie die Seite <u>www.hp.com/go/accessories</u>.

# Verbrauchsmaterial

| Produktname   | Beschreibung                                                                      | Teilenummer |
|---------------|-----------------------------------------------------------------------------------|-------------|
| Ersatzpatrone | Mit einer Druckpatrone können<br>durchschnittlich 2.000 Blatt gedruckt<br>werden. | Q2612A      |

# Kabel und Schnittstellenzubehör

| Produktname                                               | Beschreibung                                    | Teilenummer |
|-----------------------------------------------------------|-------------------------------------------------|-------------|
| USB-Kabel USB-kompatible<br>Standardgeräteverbindung, 2 m |                                                 | C6518A      |
|                                                           | USB-kompatible<br>Standardgeräteverbindung, 3 m | C6520A      |
| Faxkabel                                                  | Faxkabel für das Produkt                        | 8121-0811   |

# **B** Service und Support

# Eingeschränkte Gewährleistung von Hewlett-Packard

HP PRODUKT

HP LaserJet M1319f

GEWÄHRLEISTUNGSZEITRAUM

Einjährige eingeschränkte Gewährleistung

HP gewährleistet Ihnen, dem Endbenutzer, während des oben genannten Zeitraums ab Kaufdatum, dass die HP Hardware und das Zubehör frei von Material- und Verarbeitungsfehlern sind. Wird HP während des Garantiezeitraums über derartige Mängel in Kenntnis gesetzt, übernimmt HP nach eigenem Ermessen die Reparatur oder den Ersatz von Produkten, die sich als fehlerhaft erwiesen haben. Bei den Ersatzprodukten kann es sich um neue oder neuwertige Produkte handeln.

HP gewährleistet während des oben genannten Zeitraums ab Kaufdatum, dass die Programmieranweisungen der HP Software nicht aufgrund von Material- und Verarbeitungsfehlern versagen, sofern diese ordnungsgemäß installiert und benutzt wird. Sollte HP innerhalb dieses Zeitraums über solche Fehler informiert werden, wird HP die Software, deren Programmieranweisungen aufgrund dieser Fehler nicht ausgeführt werden können, ersetzen.

Hewlett-Packard übernimmt keine Gewähr dafür, dass der Betrieb seiner Produkte ohne Unterbrechungen oder fehlerfrei abläuft. Sollte HP nicht in der Lage sein, ein Produkt hinsichtlich eines von der Gewährleistung abgedeckten Zustands innerhalb eines angemessenen Zeitraums zu reparieren oder zu ersetzen, steht Ihnen die Rückerstattung des Kaufpreises nach sofortiger Rückgabe des Produkts zu.

HP Produkte können Teile enthalten, die überholt, jedoch in ihrer Leistung neuen Teilen gleichwertig sind, oder die bereits in unwesentlichem Maße verwendet wurden.

Von der Gewährleistung ausgeschlossen sind Fehler, die auf folgende Ursachen zurückzuführen sind: (a) unsachgemäße oder unzureichende Wartung oder Kalibrierung, (b) nicht von Hewlett-Packard gelieferte Software, Schnittstellen, Teile oder Verbrauchsmaterialien, (c) unberechtigte Veränderungen oder missbräuchliche Verwendung, (d) Betrieb außerhalb der für dieses Produkt angegebenen Spezifikationen oder (e) unsachgemäße Einrichtung und Wartung des Aufstellungsortes.

AUSSER DER OBIGEN GEWÄHRLEISTUNG LEISTET HP IN DEM GESETZLICH ZULÄSSIGEN RAHMEN KEINE WEITEREN GEWÄHRLEISTUNGEN, SEI ES SCHRIFTLICH ODER MÜNDLICH, VERTRAGLICH ODER GESETZLICH. INSBESONDERE ERTEILT HP KEINERLEI GESETZLICHE GEWÄHRLEISTUNGEN IN BEZUG AUF MARKTGÄNGIGE QUALITÄT ODER EIGNUNG FÜR EINEN BESTIMMTEN ZWECK. In einigen Ländern/ Regionen, Staaten oder Provinzen ist die zeitliche Beschränkung stillschweigender Gewährleistungen nicht zulässig, so dass Teile der oben genannten Einschränkungs- oder Ausschlussklauseln für Sie möglicherweise nicht relevant sind. Mit diesen Gewährleistungsbedingungen werden ausdrücklich bestimmte Rechte erteilt. Außerdem können noch andere Rechte gelten, die von Rechtsordnung zu Rechtsordnung variieren. Die eingeschränkte Gewährleistung von Hewlett-Packard gilt überall dort, wo Hewlett-Packard Unterstützung für dieses Produkt anbietet und dieses Produkt vertreibt. Das Ausmaß der Gewährleistung kann je nach örtlichen Standards variieren. Hewlett-Packard wird die Form, Größe oder Funktion des Produkts nicht verändern, damit es in Ländern/Regionen eingesetzt werden kann, für die das Produkt aus gesetzlichen oder behördlichen Gründen nie bestimmt war.

IM RAHMEN DER ÖRTLICH GÜLTIGEN GESETZGEBUNG SIND DIE IN DIESER GEWÄHRLEISTUNGSERKLÄRUNG ENTHALTENEN RECHTSMITTEL DIE EINZIGEN UND AUSSCHLIESSLICHEN RECHTSMITTEL DES KUNDEN. MIT AUSNAHME DER OBEN GENANNTEN BEDINGUNGEN HAFTEN HEWLETT-PACKARD ODER SEINE LIEFERANTEN IN KEINEM FALL FÜR DATENVERLUST, MITTELBARE, UNMITTELBARE, SPEZIELLE, NEBEN- ODER FOLGESCHÄDEN (EINSCHLIESSLICH ENTGANGENER GEWINNE ODER DATENVERLUSTE) SOWIE ANDERE SCHÄDEN. Einige Länder/Regionen, Staaten oder Provinzen lassen den Ausschluss oder die Beschränkung von Entschädigungen für zufällige oder mittelbare Schäden nicht zu, so dass Teile der oben genannten Einschränkungs- oder Ausschlussklauseln für Sie möglicherweise nicht relevant sind.

DIE BEDINGUNGEN DIESER GEWÄHRLEISTUNGSERKLÄRUNG STELLEN, AUSSER IM GESETZLICH ZULÄSSIGEN RAHMEN, EINEN ZUSATZ ZU UND KEINEN AUSSCHLUSS, KEINE BESCHRÄNKUNG ODER ÄNDERUNG DER VERFASSUNGSMÄSSIGEN RECHTE DAR, DIE FÜR DEN VERKAUF VON HP PRODUKTEN AN DIESE KUNDEN BESTEHEN.

# Gewährleistung für Reparatur durch den Kunden

HP Produkte sind mit zahlreichen vom Kunden selbst reparierbaren CSR-(Customer Self Repair-)Teilen ausgestattet, um die Reparaturzeit zu minimieren und mehr Flexibilität beim Austausch defekter Teile zu bieten. Falls HP bei der Diagnose feststellt, dass die Reparatur mit einem CSR-Teil durchgeführt werden kann, sendet HP das Ersatzteil direkt an Sie. Es gibt zwei Kategorien von CSR-Teilen: 1) Teile, die vom Kunden selbst ausgetauscht werden müssen. Wenn Sie diese Teile von HP austauschen lassen, werden die Fahrt- und Arbeitskosten für diesen Service berechnet. 2) Teile, die wahlweise vom Kunden selbst ausgetauscht werden können. Diese Teile sind ebenfalls für die Reparatur durch den Kunden vorgesehen. Wenn Sie jedoch möchten, dass HP diese Teile für Sie austauscht, kann dies je nach dem für Ihr Produkt festgelegten Gewährleistungstyp ohne zusätzliche Kosten erfolgen.

Je nach Verfügbarkeit und geographischer Lage werden CSR-Teile innerhalb eines Arbeitstags geliefert. Je nach geographischer Lage ist gegen zusätzliche Gebühr eine Lieferung am selben Tag oder innerhalb von vier Stunden möglich. Für telefonische Hilfestellung stehen Ihnen die Mitarbeiter der Technischen Unterstützung zur Verfügung. HP gibt in den mit einem CSR-Ersatzteil gelieferten Dokumenten an, ob das defekte Teil an HP zurückgeschickt werden muss. Wenn ein defektes Teil an HP zurückgeschickt werden muss, muss dies innerhalb eines festgelegten Zeitraums von in der Regel fünf (5) Werktagen erfolgen. Für die Rücksendung des defekten Teils muss die zugehörige Dokumentation beigefügt und das bereitgestellte Versandmaterial verwendet werden. Wird das defekte Teil nicht zurückgeschickt, kann HP das Ersatzteil in Rechnung stellen. Bei der Reparatur durch den Kunden übernimmt HP sämtliche Versand- und Retourenkosten und bestimmt den zu verwendenden Kurierdienst/Lieferanten.

# Eingeschränkte Gewährleistung für Druckpatrone

Es wird gewährleistet, dass dieses HP Produkt frei von Defekten an Material und Verarbeitung ist.

Diese Gewährleistung gilt nicht für Produkte, die (a) wieder aufgefüllt, geändert, überarbeitet oder auf irgendeine Weise verfälscht wurden, (b) aufgrund unsachgemäßen Gebrauchs, unangemessener Lagerung oder des Betriebs unter Bedingungen, die von den im Verpackungsmaterial genannten Umgebungsbedingungen abweichen, Probleme aufweisen oder (c) Abnutzungserscheinungen aufweisen.

Für unter die Gewährleistung fallende Reparaturen geben Sie das Produkt bitte (zusammen mit einer schriftlichen Beschreibung des Problems und Druckbeispielen) an Ihren Händler zurück, oder wenden Sie sich an den HP Kundendienst. HP wird die Produkte, die sich als defekt herausstellen, nach eigenem Ermessen entweder ersetzen oder den Kaufpreis zurückerstatten.

IN DEM NACH EINSCHLÄGIGEM RECHT ZULÄSSIGEN RAHMEN GILT DIESE GEWÄHRLEISTUNG AUSSCHLIESSLICH UND WERDEN KEINE WEITEREN SCHRIFTLICHEN ODER MÜNDLICHEN GEWÄHRLEISTUNGEN ODER BEDINGUNGEN AUSDRÜCKLICH ODER STILLSCHWEIGEND EINGESCHLOSSEN. HP LEHNT INSBESONDERE ALLE STILLSCHWEIGENDEN GEWÄHRLEISTUNGEN ODER BEDINGUNGEN DER MARKTGÄNGIGKEIT, ZUFRIEDENSTELLENDEN QUALITÄT UND EIGNUNG FÜR EINEN BESTIMMTEN ZWECK AB.

IN DEM NACH EINSCHLÄGIGEM RECHT ZULÄSSIGEN RAHMEN HAFTEN HP ODER SEINE HÄNDLER IN KEINEM FALL FÜR MITTELBARE, UNMITTELBARE, SPEZIELLE, NEBEN- ODER FOLGESCHÄDEN (EINSCHLIESSLICH ENTGANGENER GEWINNE ODER DATENVERLUSTE) SOWIE ANDERE SCHÄDEN, UND ZWAR UNGEACHTET DESSEN, OB DIESE AUF VERTRAGLICHEN GRÜNDEN, UNERLAUBTEN HANDLUNGEN ODER SONSTIGEN URSACHEN BERUHEN.

DURCH DIE IN DIESER ERKLÄRUNG ENTHALTENEN GEWÄHRLEISTUNGSBEDINGUNGEN WERDEN, AUSSER IM GESETZLICH ZULÄSSIGEN RAHMEN, DIE GESETZLICH VERANKERTEN RECHTE, DIE FÜR DEN VERKAUF DIESES PRODUKTS AN SIE GELTEN, IN KEINER WEISE MODIFIZIERT, EINGESCHRÄNKT ODER AUSGESCHLOSSEN, SONDERN SIE GELTEN ZUSÄTZLICH ZU DIESEN RECHTEN.

# **Kundendienst**

Land bzw. Ihre Region

Bitte halten Sie die Produktbezeichnung, die Seriennummer,

Kostenloser Telefonservice während Ihrer Garantiezeit für Ihr Die Telefonnummern für Ihr Land bzw. Ihre Region finden Sie auf dem im Lieferumfang enthaltenen Informationsblatt oder unter www.hp.com/support/

| das Verkaufsdatum und eine Problembeschreibung bereit.                   |                                |
|--------------------------------------------------------------------------|--------------------------------|
| 24-Stunden-Kundendienst im Internet                                      | www.hp.com/support/ljm1319     |
| Kundendienst für Geräte, die für Macintosh Computer bestimmt sind        | www.hp.com/go/macosx           |
| Download von Dienstprogrammen, Treibern und elektronischen Informationen | www.hp.com/go/ljm1319_software |
| Bestellen von Verbrauchsmaterialien und Papier                           | www.hp.com/go/suresupply       |
| Bestellen von HP-Originalteilen oder Zubehör                             | www.hp.com/buy/parts           |
| Bestellen zusätzlicher HP Dienstleistungs- oder<br>Wartungsverträge      | www.hp.com/go/carepack         |

# Wiederverpacken des Geräts

Wenn die HP Kundendienstzentrale feststellt, dass das Gerät zu Reparaturzwecken an HP zurückgegeben werden muss, führen Sie die folgenden Schritte aus, um das Gerät für den Transport zu verpacken.

- △ ACHTUNG: Transportschäden, die auf unangemessene Verpackung zurückzuführen sind, fallen in die Verantwortung des Kunden.
  - 1. Nehmen Sie die Druckpatrone heraus, und bewahren Sie sie auf.
  - △ ACHTUNG: Es ist *außerordentlich wichtig*, die Druckpatrone vor dem Transport des Geräts zu entfernen. Druckpatronen, die sich während des Transports im Gerät befinden, laufen aus und beschmutzen so das Druckwerk und andere Teile mit Toner.

Um eine Beschädigung der Druckpatrone zu vermeiden, sollten Sie nicht mit der Walze in Berührung kommen und die Patrone in der Originalverpackung bzw. so aufbewahren, dass sie nicht dem Licht ausgesetzt ist.

- 2. Entfernen Sie das Netzkabel, das Schnittstellenkabel und das optionale Zubehör, und bewahren Sie alles auf.
- 3. Nach Möglichkeit sollten Sie Beispielausdrucke und 50 bis 100 Blatt Papier oder andere Druckmedien beilegen, die nicht ordnungsgemäß bedruckt wurden.
- 4. Fordern Sie, falls Sie sich in den USA befinden, beim HP Kundendienst telefonisch neues Verpackungsmaterial an. Außerhalb der USA sollten Sie nach Möglichkeit das Originalverpackungsmaterial verwenden. Hewlett-Packard empfiehlt, das Gerät für den Versand zu versichern.

# **C** Spezifikationen

In diesem Abschnitt finden Sie folgende Informationen über das Produkt:

- Abmessungen und Gewicht
- Elektrische Daten
- <u>Stromverbrauch</u>
- <u>Umgebungsbedingungen</u>
- Geräuschemission

# Abmessungen und Gewicht

| Tabelle C-1 Physisc | he Daten |        |        |         |
|---------------------|----------|--------|--------|---------|
| Produkt             | Höhe     | Tiefe  | Breite | Gewicht |
| HP LaserJet M1319   | 459 mm   | 443 mm | 429 mm | 10 kg   |

# **Elektrische Daten**

△ ACHTUNG: Die Netzspannung richtet sich nach dem Land/der Region, in dem bzw. in der das Produkt verkauft wird. Wandeln Sie die Betriebsspannungen nicht um. Dies kann zu Schäden am Produkt führen und die Produktgewährleistung aufheben.

| Option       | 110-Volt-Modelle         | 230-Volt-Modelle         |  |
|--------------|--------------------------|--------------------------|--|
| Netzspannung | 110 bis 127 V (+/- 10 %) | 220 bis 240 V (+/- 10 %) |  |
|              | 50/60 Hz (+/- 2 Hz)      | 50/60 Hz (+/- 2 Hz)      |  |
| Nennspannung | 4,5 A                    | 2,6 A                    |  |

### Tabelle C-2 Elektrische Spezifikationen

# Stromverbrauch

| Tabelle C-3         Stromverbrauch (Durchschnittswert in Watt) <sup>1</sup> |                      |                       |                                                  |        |  |  |
|-----------------------------------------------------------------------------|----------------------|-----------------------|--------------------------------------------------|--------|--|--|
| Produktmodell                                                               | Drucken <sup>2</sup> | Kopieren <sup>2</sup> | Bereitschaftsmodus /<br>Schlafmodus <sup>3</sup> | Aus    |  |  |
| HP LaserJet M1319                                                           | 290 W                | 225 W                 | 5 W                                              | <0,1 W |  |  |

<sup>1</sup> Werte basieren auf vorläufigen Daten. Aktuelle Informationen finden Sie unter <u>www.hp.com/support/ljm1319</u>.

<sup>2</sup> Die Angaben sind die bei Standardspannungen gemessenen Maximalwerte.

<sup>3</sup> Instant-Fixiereinheit-Technologie.

<sup>4</sup> Anlaufzeit vom Bereitschaftsmodus/Schlafmodus bis zum Druckbeginn = unter 8,5 Sekunden.

<sup>5</sup> Maximaler Wärmeverlust im Bereitschaftsmodus = 45 BTU/Stunde (alle Modelle).

# Umgebungsbedingungen

#### Tabelle C-4 Umgebungsbedingungen<sup>1</sup>

|                           | Empfohlen        | In Betrieb       | Lagerung          |
|---------------------------|------------------|------------------|-------------------|
| Temperatur                | 15 bis 32,5 °C   | 15 bis 32,5 °C   | –20 bis 40 °C     |
|                           | (59 bis 90,5 °F) | (59 bis 90,5 °F) | (–4° bis 104 ° F) |
| Relative Luftfeuchtigkeit | 10 bis 80 %      | 10 bis 80 %      | 95 % oder weniger |

<sup>1</sup> Die Werte können ohne Ankündigung geändert werden.

# Geräuschemission

| Tabelle C-5 | Geräuschemissionen |
|-------------|--------------------|
|-------------|--------------------|

| Schallleistungspegel                      | Nach ISO 9296 <sup>1</sup>                 |
|-------------------------------------------|--------------------------------------------|
| Drucken (18 S/min.)                       | L <sub>WAd</sub> = 6,3 Bel (A) [65 dB (A)] |
| Bereitschaft                              | Unhörbar                                   |
| Schalldruckpegel (Standort des Bedieners) | Nach ISO 9296 <sup>1</sup>                 |
| Drucken (18 S/min.)                       | L <sub>pAm</sub> = 49 dB(A)                |
| Bereitschaft                              | Unhörbar                                   |

<sup>1</sup> Werte basieren auf vorläufigen Daten. Aktuelle Informationen finden Sie unter <u>www.hp.com/support/ljm1319</u>.

<sup>2</sup> Getestete Konfiguration: HP LaserJet M1319 im Simplexdruck mit A4-Papier bei 18 S/min.

# D Behördliche Bestimmungen

Dieser Abschnitt enthält die folgenden behördlichen Bestimmungen:

- FCC-Richtlinien
- Programm für eine umweltverträgliche Produktentwicklung
- Telephone Consumer Protection Act (United States)
- Anforderungen gemäß IC CS-03
- EU-Erklärung für den Betrieb von Telekommunikationsgeräten
- Erklärungen der New Zealand Telecom (Neuseeland)
- Konformitätserklärung
- <u>Sicherheitserklärungen</u>

# **FCC-Richtlinien**

Dieses Gerät wurde geprüft und entspricht den Grenzwerten für Digitalgeräte der Klasse B gemäß Abschnitt 15 der Richtlinien der US-Funk- und Fernmeldebehörde (Federal Communications Commission, FCC). Diese Werte sollen in Wohngebieten einen angemessenen Schutz vor Störungen gewährleisten. Dieses Gerät erzeugt und verwendet Hochfrequenzenergie und kann diese abstrahlen. Wird das Gerät nicht entsprechend den Anweisungen installiert und benutzt, kann es Funkstörungen verursachen. Bei bestimmten Installationen ist das Auftreten von Störungen jedoch nicht auszuschließen. Wenn dieses Gerät den Radio- oder Fernsehempfang stört, was sich durch Ein- und Ausschalten des Geräts überprüfen lässt, sollten Sie versuchen, die Störungen mit Hilfe einer oder mehrerer der folgenden Maßnahmen zu beheben:

- Ändern Sie die Ausrichtung oder den Standort der Empfangsantenne.
- Stellen Sie das Gerät in größerer Entfernung zum Empfänger auf.
- Schließen Sie das Gerät an eine andere Steckdose an, so dass Gerät und Empfänger an verschiedene Stromkreise angeschlossen sind.
- Wenden Sie sich gegebenenfalls an einen Fachhändler oder einen erfahrenen Funk- und Fernsehtechniker.
- HINWEIS: Jegliche Änderungen oder Modifizierungen des Druckers, die nicht ausdrücklich von Hewlett-Packard bewilligt wurden, können dazu führen, dass der Benutzer die Zulassung für den Betrieb dieses Geräts verliert.

Zur Einhaltung der Grenzwerte für Digitalgeräte der Klasse B gemäß Abschnitt 15 der FCC-Richtlinien muss ein abgeschirmtes Schnittstellenkabel verwendet werden.

Dieses Gerät entspricht Teil 68 der FCC-Richtlinien. Auf der Rückseite des Gerätes befindet sich ein Schild, auf dem neben anderen Informationen die FCC-Registrierungsnummer und der Anschlusswert (Ringer Equivalence Number, REN) dieses Gerätes angegeben sind. Diese Informationen müssen Sie Ihrer Telefongesellschaft mitteilen, wenn Sie dazu aufgefordert werden. Mit Hilfe des Anschlusswertes lässt sich die Anzahl der Geräte bestimmen, die an die Telefonleitung angeschlossen werden dürfen. Sind zu viele Geräte angeschlossen, klingeln die Geräte bei einem eingehenden Anruf möglicherweise nicht. In den meisten, wenngleich nicht in allen Gebieten darf die Summe der Anschlusswerte nicht mehr als fünf (5,0) betragen. Um sicher zu gehen, wie viele Geräte - wie durch die Summe der Anschlusswerte festgelegt - an die Telefonleitung angeschlossen werden dürfen, sollten Sie sich bei der Telefongesellschaft nach dem maximalen Anschlusswert für das betreffende Gebiet erkundigen.

In diesem Gerät werden die folgenden USOC-Buchsen verwendet: RJ11C.

Im Lieferumfang dieses Gerätes sind ein Telefonkabel und ein Modularstecker enthalten, die die FCC-Richtlinien erfüllen. Dieses Gerät wird mit einem kompatiblen Modularstecker, der Teil 68 der FCC-Richtlinien entspricht, an das Telefonnetz oder Standortnetz angeschlossen. Dieses Gerät darf nicht an Münzfernsprechern der Telefongesellschaft betrieben werden. Der Anschluss an Gemeinschaftsleitungen ("Party Lines") unterliegt US-bundesstaatlichen Tarifen. Wenn sich dieses Gerät störend auf das Telefonnetz auswirkt, kann die Telefongesellschaft den Dienst nach entsprechender Voranzeige vorübergehend einstellen. Falls eine Voranzeige praktisch nicht möglich ist, erhalten Sie von der Telefongesellschaft sobald wie möglich eine entsprechende Mitteilung. Außerdem werden Sie über Ihr Recht aufgeklärt, eine Beschwerde bei der FCC einzureichen, sofern Sie dies als notwendig erachten. Durch von der Telefongesellschaft vorgenommene Änderungen an Anlagen, Geräten, Betrieb oder Verfahren kann der Betrieb des Gerätes unter Umständen beeinträchtigt werden. In einem solchen Fall werden Sie jedoch von der Telefongesellschaft im Voraus darüber informiert, damit Sie die für einen unterbrechungsfreien Dienst notwendigen Schritte unternehmen können. Sollten bei diesem Gerät Probleme auftreten, wenden Sie sich bitte telefonisch an die im vorderen Teil dieses Handbuchs angegebenen Rufnummern, um Informationen zu Reparatur und (oder) Gewährleistung zu erhalten. Falls sich die Probleme störend auf das Telefonnetz auswirken, fordert Ihre Telefongesellschaft Sie möglicherweise auf, das Gerät vom Netz zu trennen, bis das Problem behoben ist. Folgende Reparaturen können vom Kunden selbst durchgeführt werden: Austausch von Originalausrüstung, die mit dem Gerät geliefert wurde. Dazu zählen die Druckpatrone, die Halterungen für Fächer, das Netzkabel sowie das Telefonkabel. Es wird dem Kunden empfohlen, in die Netzsteckdose, an die das Gerät angeschlossen wird, einen Überspannungsableiter zu installieren. Damit sollen Schäden an der Ausrüstung infolge lokaler Blitzschläge und anderer Überspannungsstöße vermieden werden.

HINWEIS: Bei HP LaserJet M1319 MFP Series-Modellen mit Telefonhörer ist die Ausstattung kompatibel mit Hörgeräten.

## Programm für eine umweltverträgliche Produktentwicklung

### **Schutz der Umwelt**

Hewlett-Packard hat sich zum Ziel gesetzt, umweltverträgliche Qualitätsprodukte herzustellen. Dieses Produkt wurde mit verschiedenen Eigenschaften entwickelt, die zu einer Entlastung unserer Umwelt beitragen.

### **Erzeugung von Ozongas**

Dieses Produkt produziert keine nennenswerte Menge an Ozongas (O<sub>3</sub>).

### Stromverbrauch

Im Bereitschaftsmodus wird der Stromverbrauch beträchtlich herabgesetzt. Dadurch tragen Sie nicht nur zum Schutz der Umwelt bei, sondern sparen auch Geld, ohne dass die hohe Leistung des Druckers beeinträchtigt wird. Das ENERGY STAR®-Siegel dieses Produkts können Sie dem zugehörigen Datenblatt bzw. den technischen Daten entnehmen. Produkte mit dem ENERGIE STAR®-Gütesiegel finden Sie auch unter:

www.hp.com/go/energystar

## Tonerverbrauch

Im EconoMode wird weniger Toner verbraucht, wodurch sich die Gebrauchsdauer der Druckpatrone verlängern lässt.

### Papierverbrauch

Dieses Gerät verfügt über Funktionen für manuellen beidseitigen Druck (Duplexdruck) und für das Drucken mehrerer Seiten auf einem Blatt (n-Seiten-Druck). Dadurch kann der Papierverbrauch und der damit einhergehende Bedarf an natürlichen Ressourcen reduziert werden.

### Kunststoffe

Kunststoffteile mit einem Gewicht von mehr als 25 Gramm sind mit international genormten Zeichen versehen, so dass sie nach Ablauf der Gebrauchsdauer zu Recyclingzwecken schneller erkannt werden können.

## HP LaserJet-Druckzubehör

Das HP Planet Partners Programm macht es Ihnen so einfach wie noch nie, Ihre leeren HP LaserJet Druckpatronen dem Recycling zuzuführen — selbstverständlich kostenlos. Jeder neuen HP LaserJet Druckpatrone und Verbrauchsmaterialverpackung liegen mehrsprachige Informationen und Anleitungen zu unserem Rücknahmeprogramm bei. Indem Sie leere Druckpatronen nicht einzeln, sondern in größeren Mengen zurückgeben, können Sie einen weiteren Beitrag zum Schutz der Umwelt leisten.

HP stellt innovative, hochwertige Produkte und Dienstleistungen zur Verfügung, die sich durch größtmögliche Umweltverträglichkeit auszeichnen. Dieser Anspruch erstreckt sich von der Entwicklung und Herstellung über den Vertrieb und den Einsatz beim Kunden bis hin zum Recycling. Als Teilnehmer am HP Planet Partners Programm können Sie sich darauf verlassen, dass Ihre HP LaserJet Druckpatronen sachgemäß recycelt, die darin enthaltenen Kunststoffe und Metalle für neue Produkte verwendet und somit Millionen Tonnen von Abfall vermieden werden. Da die leere Druckpatrone dem Recycling zugeführt und für die Herstellung neuer Materialien genutzt wird, erhalten Sie sie nicht zurück. Herzlichen Dank für Ihren aktiven Beitrag zum Umweltschutz!

HINWEIS: Bitte verwenden Sie zur Rückgabe leerer HP LaserJet Originalpatronen ausschließlich den Rücksendeschein. Bitte verwenden Sie den Rücksendeschein weder für Druckpatronen von HP Tintenstrahldruckern noch für wieder aufgefüllte oder überarbeitete Druckpatronen noch für Rücksendungen im Rahmen der Gewährleistung. Weitere Informationen zum Recycling von HP Tintenstrahl-Druckpatronen finden Sie unter http://www.hp.com/recycle.

## Hinweise zu Rückgabe und Recycling

### **USA und Puerto Rico**

Der Rücksendeschein in der Verpackung der HP LaserJet Tonerpatrone ist für die Rückgabe und das Recycling von einer bzw. mehreren leeren HP LaserJet Druckpatronen gedacht. Bitte befolgen Sie die untenstehenden Anweisungen.

### Sammelrückgabe (zwei bis acht Patronen)

- 1. Verpacken Sie jede HP LaserJet Druckpatrone in ihrem Originalkarton und der zugehörigen Schutzverpackung.
- Stellen Sie mittels Klebeband aus bis zu acht Einzelverpackungen ein Packet zusammen (max. 31 kg).
- 3. Verwenden Sie den portofreien Versandschein.

### ODER

- 1. Verwenden Sie einen geeigneten Karton bzw. bestellen Sie eine kostenlose Rückgabebox unter http://www.hp.com/recycle bzw. unter der Telefonnummer 1-800-340-2445. Die Rückgabebox bietet Platz für bis zu acht HP LaserJet Druckpatronen.
- 2. Verwenden Sie den portofreien Versandschein.

### Einzelrückgabe

- 1. Verpacken Sie die HP LaserJet Druckpatrone in ihrem Originalkarton und der zugehörigen Schutzverpackung.
- 2. Kleben Sie auf der Vorderseite der Verpackung den Versandschein auf.

### Versand

Wenn Sie Ihre leeren HP LaserJet Druckpatronen über UPS an uns einsenden, können Sie sie entweder Ihrem UPS-Kurier mitgeben oder an einer UPS-Annahmestelle abgeben. Die Adresse der für Sie zuständigen UPS-Annahmestelle können Sie unter 1-800-PICKUPS erfragen oder auf der Website <u>http://www.ups.com</u> nachlesen. Wenn Sie die Druckpatronen über USPS (US Postal Service) zurückgeben möchten, können Sie sie entweder einem USPS-Kurier mitgeben oder bei einer USPS-Niederlassung abgeben. Wenn Sie weitere Informationen benötigen oder zusätzliche Rückgabescheine bzw. Rückgabeboxen bestellen möchten, besuchen Sie <u>http://www.hp.com/recycle</u> oder wählen Sie die Rufnummer 1-800-340-2445. Für eine Abholung durch UPS werden die üblichen Gebühren in Rechnung gestellt. Diese Angaben sind ohne Gewähr.

### Rückgabe außerhalb der USA

Wenn Sie am HP Planet Partners Rückgabe- und Recyclingprogramm teilnehmen möchten, folgen Sie den Anweisungen in unserem Recyclingleitfaden. Sie finden diesen Leitfaden in jeder Originalverpackung von HP Verbrauchsmaterial oder unter <u>http://www.hp.com/recycle</u>. Wählen Sie Ihr Land/Ihre Region aus, um genaue Hinweise zur Rückgabe von HP LaserJet Druckverbrauchsmaterialien zu erhalten.

### **Papier**

Für dieses Produkt kann Recyclingpapier verwendet werden, wenn das Papier den Richtlinien im *HP LaserJet Printer Family Print Media Guide* entspricht. Dieses Produkt eignet sich für die Verwendung von Recyclingpapier gemäß EN12281:2002.

### Materialeinschränkungen

Dieses HP Produkt enthält keine Quecksilberzusätze.

Dieses HP Produkt enthält eine Batterie, die nach ihrer Gebrauchsdauer möglicherweise gesondert entsorgt werden muss. Die in diesem Produkt enthaltenen Batterien bzw. die Batterien, die von Hewlett-Packard für dieses Produkt geliefert werden, sind z.B.:

| HP LaserJet M1319         |                                 |  |
|---------------------------|---------------------------------|--|
| Тур                       | Lithium-Kohlenstoffmonofluorid  |  |
| Gewicht                   | 1,5 g                           |  |
| Ort                       | In Formatiererplatte integriert |  |
| Vom Benutzer austauschbar | Nein                            |  |

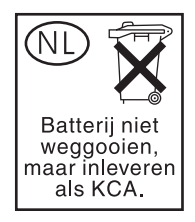

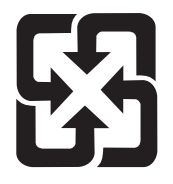

廢電池請回收

Recycling-Informationen erhalten Sie unter <u>www.hp.com/recycle</u> oder von Ihren örtlichen Behörden bzw. bei der Electronics Industries Alliance unter <u>www.eiae.org</u>.

# Abfallentsorgung durch Benutzer im privaten Haushalt in der Europäischen Union

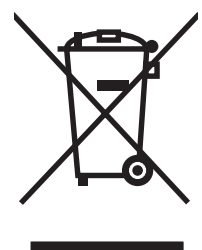

Dieses Symbol auf dem Produkt oder der Verpackung weist darauf hin, dass dieses Produkt nicht mit dem restlichen Haushaltsmüll entsorgt werden darf. Stattdessen müssen Altgeräte bei den entsprechenden Sammelstellen für das Recycling elektrischer und elektronischer Geräte abgegeben werden. Durch die gesonderte Sammlung und das Recycling von Altgeräten werden die natürlichen Ressourcen geschont, und es wird sichergestellt, dass die Geräte auf eine für die Gesundheit und Umwelt verträgliche Art und Weise recycelt werden. Weitere Informationen zu den Abgabestellen für Altgeräte erhalten Sie bei den für Sie zuständigen städtischen Behörden, beim Entsorgungsamt oder bei dem Händler, bei dem Sie das Produkt erworben haben.

## **Chemische Substanzen**

HP ist bestrebt, Kunden Informationen zu den chemischen Substanzen in unseren Produkten bereitzustellen, um gesetzliche Anforderungen, z. B. die Chemikalienverordnung REACH (Verordnung EC Nr. 1907/2006 des europäischen Parlaments und des europäischen Rats) zu erfüllen. Eine Beschreibung der chemischen Zusammensetzung für dieses Produkt finden Sie unter: <u>www.hp.com/go/reach</u>.

## Datenblatt zur Materialsicherheit (MSDS)

Datenblätter zur Materialsicherheit (MSDS) für Verbrauchsmaterial mit chemischen Zusätzen (z. B. Toner) sind auf der HP Website unter <u>www.hp.com/go/msds</u> oder <u>www.hp.com/hpinfo/globalcitizenship/</u><u>environment</u> erhältlich.

## Weitere Informationen

So erhalten Sie weitere Informationen über die folgenden Themen:

- Umweltschutz-Profilblatt für dieses Produkt und viele verwandte HP Produkte
- HP zum Thema Umweltschutz
- Umweltschutz-Managementsystem von HP
- HP Rücknahme- und Recyclingprogramm am Ende der Gebrauchsdauer
- Materialsicherheitsdatenblätter

Besuchen Sie die Website <u>www.hp.com/go/environment</u> oder <u>www.hp.com/hpinfo/globalcitizenship/environment/index.html</u>.

# **Telephone Consumer Protection Act (United States)**

Dem Telephone Consumer Protection Act (US-Telefonkundenschutzgesetz) von 1991 zufolge ist es Personen nicht gestattet, einen Computer oder ein anderes elektronisches Gerät, einschließlich Faxgeräten, für das Versenden von Nachrichten zu benutzen, wenn eine solche Nachricht nicht deutlich am oberen oder unteren Rand auf jeder gesendeten Seite oder auf der ersten Seite der Übertragung das Datum und die Uhrzeit der Übertragung, eine Identifikation des Unternehmens, der Körperschaft oder der Person, die die Nachricht sendet, und die Telefonnummer des sendenden Geräts oder eines solchen Unternehmens, einer solchen Körperschaft oder Person enthält. (Die angegebene Telefonnummer darf keine 900er Nummer oder eine andere Nummer sein, für die die Gebühren die Orts- bzw. Ferngesprächsgebühren überschreiten.)
# Anforderungen gemäß IC CS-03

Hinweis: Das Industry Canada (IC)-Etikett kennzeichnet zertifizierte Geräte. Diese Zulassung bedeutet, dass das Gerät bestimmte Schutz-, Betriebs- und Sicherheitsanforderungen für Telekommunikationsnetze erfüllt – wie in den entsprechenden technischen Richtlinien für Endgeräte vorgeschrieben. Das Ministerium garantiert jedoch nicht, dass das Gerät zur Zufriedenheit des Benutzers funktioniert. Vor der Installation dieses Geräts sollten Benutzer sicherstellen, dass der Anschluss des Geräts an die Einrichtungen des lokalen Telekommunikationsunternehmens zulässig ist. Das Gerät muss ferner über eine akzeptable Anschlussmethode installiert werden. Der Kunde sollte beachten, dass selbst bei Erfüllung der obigen Bedingungen der Betrieb in einigen Situationen beeinträchtigt werden kann. Reparaturen an zertifizierten Geräte sollten von einem vom Lieferanten benannten Vertreter koordiniert werden. Reparaturen oder Veränderungen, die vom Benutzer an diesem Gerät vorgenommen werden, oder Gerätefehlfunktionen können dazu führen, dass das Telekommunikationsunternehmen die Trennung des Geräts vom Netz verlangt. Benutzer sollten zu ihrem eigenen Schutz sicherstellen, dass die Erdungsanschlüsse der Energieversorgung, der Telefonleitungen und der internen Metallleitungen der Wasserversorgung, sofern vorhanden, miteinander verbunden sind. Diese Vorsichtsmaßnahme ist in ländlichen Gebieten unter Umständen besonders wichtig.

△ ACHTUNG: Benutzer sollten Verbindungen dieser Art nicht selbständig vornehmen, sondern sich an die zuständige Elektrizitätsbehörde bzw. den zuständigen Elektriker wenden. Die REN (Ringer Equivalence Number) dieses Geräts lautet 0.2.

**Hinweis:** Der einem Endgerät zugewiesene Anschlusswert gibt an, wie viele Endgeräte maximal mit einem Telefonanschluss verbunden werden dürfen. An einen Anschluss darf eine beliebige Kombination von Endgeräten angeschlossen werden, vorausgesetzt, dass die Summe der Anschlusswerte aller Geräte nicht mehr als 5.0 (fünf) beträgt. Der Standardanschlusscode (Telefonbuchsentyp) für Geräte, die direkt mit dem Telefonnetz verbunden sind, lautet CA11A.

# EU-Erklärung für den Betrieb von Telekommunikationsgeräten

Dieses Produkt ist für den Anschluss an das analoge Telefonnetz in Ländern/Regionen des Europäischen Wirtschaftsraums (EEA, European Economic Area) vorgesehen. Es erfüllt die Anforderungen der EU R&TTE-Richtlinie 1999/5/EG (Anhang II) und trägt das entsprechende CE-Konformitätszeichen. Nähere Informationen finden Sie in der Konformitätserklärung des Herstellers in einem anderen Abschnitt dieses Handbuchs. Aufgrund von Unterschieden zwischen den einzelnen nationalen Telefonnetzen kann jedoch nicht garantiert werden, dass das Produkt an jedem Telefonnetzanschluss erfolgreich betrieben werden kann. Die Netzkompatibilität hängt von der korrekten Einstellung ab, die der Kunde zur Vorbereitung des Anschlusses an das öffentliche Telefonnetz vornimmt. Befolgen Sie bitte die entsprechenden Anweisungen im Benutzerhandbuch. Wenden Sie sich im Falle von Netzkompatibilitätsproblemen an Ihren Lieferanten oder an das Help Desk von Hewlett-Packard in Ihrem Land/Ihrer Region. Der Anschluss an das betreffende Telefonnetz unterliegt möglicherweise zusätzlichen Anforderungen, die von dem lokalen Netzbetreiber festgelegt wurden.

## Erklärungen der New Zealand Telecom (Neuseeland)

Die Erteilung einer Genehmigung für den Betrieb im Netz der Telecom ("Telepermit") für jede Art von Endgerät besagt nur, dass dieses Gerät die Mindestanforderungen für den Anschluss an das Telecom-Netz erfüllt. Dies stellt weder eine Produktempfehlung seitens Telecom noch irgendeine Form von Garantie dar. Darüber hinaus wird dadurch nicht zugesichert, dass das Produkt mit allen anderen durch Telepermit zugelassenen Geräten eines anderen Herstellers oder Modells einwandfrei funktionieren wird. Dies besagt auch nicht, dass das Produkt mit allen Diensten des Telecom-Netzes kompatibel ist.

Mit diesem Gerät kann evtl. ein Anruf nicht einwandfrei an ein anderes Gerät, das an derselben Leitung angeschlossen ist, weitergegeben werden.

Dieses Gerät darf nicht für den automatischen Anruf des Telecom-Notrufdienstes (111) eingerichtet werden.

Dieses Produkt wurde nicht auf die Kompatibilität mit dem FaxAbility Service für Neuseeland zur Unterscheidung des jeweiligen Ruftons eines Faxes getestet.

- ▲ VORSICHT! Der Telefonhörer dieses Produkts zieht möglicherweise gefährliche Objekte wie Reißzwecken, Heftklammern oder Nadeln an. Achten Sie bei der Verwendung des Telefonhörers darauf, dass keine Schäden oder Verletzungen durch gefährliche Objekte entstehen, die sich an der Ohrvorrichtung des Telefonhörers befinden.
- Brite HINWEIS: Dieses Gerät kann bei Stromausfall nicht verwendet werden.

# Konformitätserklärung

#### Konformitätserklärung

gemäß ISO/IEC 17050-1 und EN 17050-1

| 0                                                                         |                                                                                                    |                                                                                                    |  |  |  |
|---------------------------------------------------------------------------|----------------------------------------------------------------------------------------------------|----------------------------------------------------------------------------------------------------|--|--|--|
| Name des Herstellers:<br>Adresse des Herstellers:                         |                                                                                                    | Hewlett-Packard Company DoC#: BOISB-0405-06-rel.1.0<br>11311 Chinden Boulevard,<br>Boise, Idaho 83714-1021, USA |  |  |  |
| erklärt, dass diese                                                       | s Produkt                                                                                                    |                                                                                                    |  |  |  |
| Name des Produkts:                                                        |                                                                                                    | HP LaserJet M1319f MFP Series                                                                                   |  |  |  |
| Zulassungsmodellnummer <sup>2)</sup><br>Produktoptionen:<br>Druckpatrone: |                                                                                                    | BOISB-0405-06<br>ALLE<br>Q2612A                                                                                 |  |  |  |
| den folgenden Pro                                                         | duktspezifikationen                                                                                                    | entspricht:                                                                                                    |  |  |  |
| SICHERHEIT:                                                               | IEC 60950-1:2001 / EN60950-1: 2001 +A11<br>IEC 60825-1:1993 + A1 + A2/EN 60825-1:1994 + A1 + A2 (Klasse 1-Laser-/LED-Proc<br>GB4943-2001                                                                                                    |                                                                                                    |  |  |  |
| EMV:                                                                      | CISPR22:2005 / EN55022:2006 – Klasse B <sup>1)</sup><br>EN 61000-3-2:2000 +A2<br>EN 61000-3-3:1995 + A1<br>EN 55024:1998 +A1 +A2<br>FCC-Titel 47 CFR, Abschnitt 15, Klasse B <sup>2)</sup> /ICES-003, Ausgabe 4<br>GB9254-1998, GB17625.1-2003 |                                                                                                    |  |  |  |
| TELEKOMMUNIKA<br>TION:                                                    | ES 203 021; FCC-Ti<br>TBR38:1998                                                                                                    | 13 021; FCC-Titel 47 CFR, Teil 68 <sup>3)</sup><br>8:1998                                                       |  |  |  |

Zusätzliche Informationen:

Das Produkt erfüllt die Bestimmungen der EMV-Richtlinie 2004/108/EG, der Niederspannungsrichtlinie 2006/95/EG und der RTTE-Richtlinie 1999/5/EG (Anhang II) und trägt dementsprechend die CE-Kennzeichnung €€.

Dieses Gerät entspricht Abschnitt 15 der FCC-Richtlinien. Der Betrieb unterliegt den beiden folgenden Bedingungen: (1) Dieses Gerät darf keine Störungen verursachen und (2) dieses Gerät muss alle eingehenden Störungen aufnehmen, einschließlich solcher, die den Betrieb auf unerwünschte Weise beeinflussen.

1) Das Produkt wurde in einer typischen Konfiguration mit Personal Computer-Systemen von Hewlett-Packard getestet.

2) Für behördliche Zwecke wird diesem Produkt eine behördliche Zulassungsnummer zugeordnet. Diese Nummer ist nicht mit dem Produktnamen oder der bzw. den Produktnummern zu verwechseln.

3) Zusätzlich zu den oben genannten Zulassungen und Standards erfüllt das Produkt die Bestimmungen und Standards für Telekommunikationsgeräte des/der Landes/Region, für das/die es bestimmt ist.

Boise, Idaho , USA

#### 1. April 2008

#### Nur für Informationen über Sicherheitsbestimmungen und Zulassungen:

Kontaktadresse für Hewlett-Packard Vertriebs- und Kundendienstzentrale vor Ort oder Hewlett-Packard GmbH, Abteilung HQ-TRE/ Europa: Standards Europa,, Herrenberger Strasse 140, , D-71034, Böblingen, (FAX: +49-7031-14-3143), <u>http://www.hp.com/go/</u> certificates

Kontaktadresse für Product Regulations Manager, Hewlett-Packard Company,, PO Box 15, Mail Stop 160, Boise, ID 83707-0015, , (Telefon: die USA: 208-396-6000)

# Sicherheitserklärungen

### Lasersicherheit

Das Strahlenschutzamt (Center for Devices and Radiological Health, CDRH) der amerikanischen Arznei- und Lebensmittelbehörde (Food and Drug Administration, FDA) hat Bestimmungen für nach dem 1. August 1976 hergestellte Laserprodukte erlassen. Alle Laserprodukte, die auf den amerikanischen Markt gebracht werden, müssen diesen Bestimmungen entsprechen. Das Gerät wurde gemäß dem Radiation Control for Health and Safety Act (Strahlenschutzgesetz) von 1968 und in Übereinstimmung mit der von der US-amerikanischen Gesundheitsbehörde (DHHS) erlassenen Strahlenschutznorm als Laserprodukt der "Klasse 1" eingestuft. Da die im Inneren des Geräts ausgesandte Strahlung vollkommen durch Schutzgehäuse und äußere Abdeckungen abgeschirmt ist, kann der Laserstrahl bei normalem Betrieb zu keiner Zeit nach außen dringen.

▲ VORSICHT! Wenn Sie Einstellungen, Änderungen oder Schritte ausführen, die im Gegensatz zu den Anleitungen in diesem Benutzerhandbuch stehen, setzen Sie sich möglicherweise gefährlicher Laserstrahlung aus.

### Konformitätserklärung für Kanada

Complies with Canadian EMC Class B requirements.

« Conforme à la classe B des normes canadiennes de compatibilité électromagnétiques. « CEM ». »

### EMI-Erklärung (Korea)

B급 기기 (가정용 정보통신기기)

이 기기는 가정용으로 전자파적합등록을 한 기기로서 주거지역에서는 물론 모든지역에서 사용할 수 있습니다.

### Erklärung zur Lasersicherheit für Finnland

#### Luokan 1 laserlaite

Klass 1 Laser Apparat

HP LaserJet M1319f, laserkirjoitin on käyttäjän kannalta turvallinen luokan 1 laserlaite. Normaalissa käytössä kirjoittimen suojakotelointi estää lasersäteen pääsyn laitteen ulkopuolelle. Laitteen turvallisuusluokka on määritetty standardin EN 60825-1 (1994) mukaisesti.

#### **VAROITUS** !

Laitteen käyttäminen muulla kuin käyttöohjeessa mainitulla tavalla saattaa altistaa käyttäjän turvallisuusluokan 1 ylittävälle näkymättömälle lasersäteilylle.

#### VARNING !

Om apparaten används på annat sätt än i bruksanvisning specificerats, kan användaren utsättas för osynlig laserstrålning, som överskrider gränsen för laserklass 1.

#### HUOLTO

HP LaserJet M1319f - kirjoittimen sisällä ei ole käyttäjän huollettavissa olevia kohteita. Laitteen saa avata ja huoltaa ainoastaan sen huoltamiseen koulutettu henkilö. Tällaiseksi huoltotoimenpiteeksi ei katsota väriainekasetin vaihtamista, paperiradan puhdistusta tai muita käyttäjän käsikirjassa lueteltuja, käyttäjän tehtäväksi tarkoitettuja ylläpitotoimia, jotka voidaan suorittaa ilman erikoistyökaluja.

#### VARO !

Mikäli kirjoittimen suojakotelo avataan, olet alttiina näkymättömällelasersäteilylle laitteen ollessa toiminnassa. Älä katso säteeseen.

#### VARNING !

Om laserprinterns skyddshölje öppnas då apparaten är i funktion, utsättas användaren för osynlig laserstrålning. Betrakta ej strålen. Tiedot laitteessa käytettävän laserdiodin säteilyominaisuuksista: Aallonpituus 775-795 nm Teho 5 m W Luokan 3B laser.

### Substanzentabelle (China)

有毒有害物质表

根据中国电子信息产品污染控制管理办法的要求而出台

|        | 有毒有害物质和元素 |      |      |          |       |        |  |
|--------|-----------|------|------|----------|-------|--------|--|
|        | 铅         | 汞    | 镉    | 六价铬      | 多溴联苯  | 多溴二苯醚  |  |
| 部件名称   | (Pb)      | (Hg) | (Cd) | (Cr(VI)) | (PBB) | (PBDE) |  |
| 打印引擎   | Х         | 0    | X    | Х        | 0     | 0      |  |
| 复印机组件  | Х         | 0    | 0    | 0        | 0     | 0      |  |
| 控制面板   | 0         | 0    | 0    | 0        | 0     | 0      |  |
| 塑料外壳   | 0         | 0    | 0    | 0        | 0     | 0      |  |
| 格式化板组件 | Х         | 0    | 0    | 0        | 0     | 0      |  |
| 碳粉盒    | Х         | 0    | 0    | 0        | 0     | 0      |  |
|        |           |      |      |          |       |        |  |

0: 表示在此部件所用的所有同类材料中,所含的此有毒或有害物质均低于 SJ/T11363-2006 的限制要求。

X: 表示在此部件所用的所有同类材料中,至少一种所含的此有毒或有害物质高于 SJ/T11363-2006 的限制要求。

注:引用的"环保使用期限"是根据在正常温度和湿度条件下操作使用产品而确定的。

# Glossar

Auflösung Die Schärfe eines Bildes in dpi (dots per inch). Je höher der dpi-Wert, desto höher ist die Auflösung.

**Automatischer Vorlageneinzug (ADF)** Automatischer Vorlageneinzug. Der ADF wird verwendet, um Vorlagen automatisch zum Kopieren, Scannen oder Faxen in das Produkt einzuziehen.

**Browser** Abkürzung für Webbrowser, eine Anwendung, die zum Suchen und Aufrufen von Webseiten verwendet wird.

**Dateiformat** Die durch ein Programm oder eine Programmgruppe vorgenommene Art der Strukturierung des Inhalts einer Datei.

**Dedizierter Anschluss** Ein einzelner Telefonanschluss, der ausschließlich für Telefonverbindungen oder für Faxverbindungen genutzt wird.

**dpi (Dots per Inch = Punkte pro Zoll)** Eine beim Drucken verwendete Maßeinheit für die Auflösung. Generell führen mehr Punkte pro Zoll zu einer höheren Auflösung, zu mehr sichtbaren Details im Druckbild und zu einer größere Datei.

**Druckertreiber** Ein Druckertreiber ist ein Programm, über das Softwareanwendungen auf die Funktionen des Produkts zugreifen können. Ein Druckertreiber übersetzt die Formatierungsbefehle eines Softwareprogramms (wie Seitenumbrüche und Schriftartenauswahl) in eine Druckersprache und sendet dann die Druckdatei an das Produkt.

**DSL** Digital Subscriber Line, eine Technologie, die eine sehr schnelle und direkte Verbindung mit dem Internet über eine Telefonleitung ermöglicht.

**E-Mail** Abkürzung für Electronic Mail (elektronische Post). Software für die elektronische Übermittlung von Daten über ein Kommunikationsnetz.

**Fax** Eine Abkürzung für das englische Wort Facsimile. Die elektronische Verschlüsselung einer gedruckten Seite und deren Übertragung über eine Telefonleitung. Die Produktsoftware kann Dokumente an elektronische Faxprogramme senden. Diese benötigen zum Empfang ein Modem und die entsprechende Faxsoftware.

**Faxeinstellungen** Faxbezogene Einstellungen, die nach dem Festlegen oder Ändern so lange verwendet werden, bis sie erneut geändert werden. Ein Beispiel hierfür ist die Anzahl der Wahlwiederholungsversuche bei einem besetzten Anschluss. Diese Einstellungen befinden sich im betreffenden Abschnitt des Bedienfeldmenüs.

**Faxfunktionen** Faxbezogene Aufgaben, die über das Bedienfeld oder die Software ausgeführt werden können und nur den aktuellen Auftrag betreffen oder nur einmal vor der Rückkehr in den Status "Bereit" ausgeführt werden (z. B. Löschen des Speichers). Diese Funktionen befinden sich im betreffenden Abschnitt des Bedienfeldmenüs.

Gemeinschaftsanschluss Ein einzelner Telefonanschluss, der für Telefon- und Faxverbindungen genutzt wird.

**Graustufen** Grautöne, aus denen sich die hellen und dunklen Bereiche eines Bildes zusammensetzen. Beim Umwandeln von Farbbildern in Graustufen werden die Farben durch verschiedene Abstufungen von Grau wiedergegeben.

**Halbton** Ein Bildtyp, der Graustufen durch das Ändern der Anzahl von Bildpunkten simuliert. Bereiche mit starker Farbgebung bestehen aus einer großen Anzahl von Bildpunkten; hellere Bereiche bestehen aus weniger Bildpunkten.

**HP Director** Ein Softwarefenster, das beim Arbeiten mit Dokumenten verwendet wird. Wenn der Computer direkt mit dem Produkt verbunden ist, wird nach dem Einlegen eines Dokuments in den automatischen Vorlageneinzug der HP Director auf dem Bildschirm angezeigt. Anschließend kann das Dokument gefaxt, kopiert oder gescannt werden.

**HP Toolbox** HP Toolbox ist ein Programm, das Zugriff auf die Produktverwaltung und Problembehebungstools und die Produktdokumentation ermöglicht. HP Toolbox unterstützt keine Macintosh-Betriebssysteme.

**ISDN** Integrated Services Digital Network (ISDN) ist eine Reihe internationaler Standards für die direkte digitale Kommunikation über das öffentliche Telefonnetz.

Komma (,) Wenn sich in einer Faxnummer ein Komma befindet, hält das Produkt beim Wählen an dieser Stelle an.

**Kontrast** Der Unterschied zwischen den dunklen und hellen Bereichen eines Bildes. Je niedriger der Kontrastwert ist, desto stärker werden die einzelnen Schattierungen aneinander angeglichen. Je höher der Wert ist, desto stärker heben sich die Schattierungen voneinander ab.

**Nebenstellenanlage** Eine kleine Vermittlungsanlage, die in der Regel innerhalb von großen Unternehmen oder Hochschulen zur Verbindung aller Telefonanschlüsse untereinander verwendet wird. Nebenstellenanlagen sind darüber hinaus an das öffentliche Fernsprechnetz angeschlossen. Die Verbindung kann entweder manuell oder automatisch hergestellt werden, je nachdem, wie ankommende und abgehende Anrufe durch die Nebenstelle verarbeitet werden. Die Nebenstellenanlage befindet sich in der Regel im Besitz des Kunden und wird nicht von der Telefongesellschaft vermietet.

**OCR-Software (Optical Character Recognition = optische Zeichenerkennung)** Mit OCR-Software werden elektronische Abbildungen von Text, wie beispielsweise gescannte Dokumente, in eine Form umgewandelt, die von einem Textverarbeitungsprogramm, einem Tabellenkalkulationsprogramm oder einem Datenbankprogramm verwendet werden kann.

Öffentliches Fernsprechnetz Das weltweite Fernsprechwählnetz oder ein Teil davon. Benutzern werden eindeutige Telefonnummern zugewiesen, mit denen sie sich über lokale Telefongesellschaften in das Netz einwählen können. Meist wird diese Bezeichnung verwendet, wenn Daten oder andere nicht telefonische Dienste über Leitungen übermittelt werden, die ursprünglich für die herkömmlichen Telefonsignale und für einfache Fernsprechvermittlungen eingerichtet wurden.

**ppi (Pixels per Inch = Bildpunkte pro Zoll)** Eine beim Scannen verwendete Maßeinheit für die Auflösung. Generell bedeuten mehr Bildpunkte pro Zoll eine höhere Auflösung, mehr sichtbare Details im Scan und eine größere Datei.

**Readiris** Ein optisches Zeichenerkennungs-(OCR)-Programm, das von I.R.I.S. entwickelt wurde und das in der Produktsoftware enthalten ist.

**Sortieren** Das Drucken eines Jobs mit mehreren Kopien in Sätzen. Wenn das Sortieren ausgewählt ist, druckt das Produkt einen gesamten Satz, bevor weitere Kopien gedruckt werden. Andernfalls druckt das Produkt die angegebene Anzahl von Kopien einer Seite, bevor die nachfolgenden Seiten gedruckt werden.

**Spezialtonfolge** Ein Dienst, der von manchen Telefongesellschaften in einigen Ländern/Regionen angeboten wird und das Einrichten von zwei oder drei Telefonnummern für eine Telefonleitung ermöglicht. Jede Nummer hat ein anderes Ruftonmuster, und das Faxgerät kann so konfiguriert werden, dass es den jeweiligen Rufton der Faxnummer erkennt.

**TWAIN** Ein Industriestandard für Scanner und Software. Bei der Verwendung eines TWAIN-kompatiblen Scanners und eines TWAIN-kompatiblen Programms kann ein Scanvorgang von dem betreffenden Programm aus gestartet werden.

Überspannungsschutz Ein Gerät, das ein Netzteil und Kommunikationsleitungen vor Überspannungen schützt.

**URL** Abkürzung für Uniform Resource Locator, die globale Adresse von Dokumenten und Ressourcen im Internet. Der erste Teil der Adresse gibt an, welches Protokoll verwendet wird, der zweite Teil gibt die IP-Adresse oder den Namen der Domäne an, in der die Ressource sich befindet.

**USB** Der Universal Serial Bus (USB) ist ein Standard, der vom USB Implementers Forum Inc. entwickelt wurde, um Computer und Peripheriegeräte miteinander zu verbinden. USB ermöglicht den Anschluss mehrerer Peripheriegeräte an einen einzigen USB-Anschluss des Computers.

**Verknüpfung** Eine Verbindung zu einem Programm oder Gerät, das zum Senden von Informationen von der Produktsoftware zu anderen Programmen wie E-Mail, elektronisches Fax und OCR-Verknüpfungen verwendet werden kann.

**Wasserzeichen** Ein Wasserzeichen fügt einem Dokument beim Drucken Hintergrundtext hinzu. So kann beispielsweise "Vertraulich" in den Hintergrundtext eines Dokuments gedruckt werden, um die Vertraulichkeit des Dokuments anzuzeigen. Es kann aus einer Reihe vordefinierter Wasserzeichen ausgewählt werden. Schriftart, Größe, Winkel und Schnitt können geändert werden. Das Wasserzeichen kann auf der ersten Seite oder auf allen Seiten eingefügt werden.

**WIA** WIA (Windows Imaging Architecture) ist eine Bildverarbeitungsarchitektur, die unter Windows XP und Windows Vista zur Verfügung steht. Durch Verwendung eines WIA-kompatiblen Scanners können in diesen Betriebssystemen Scanvorgänge eingeleitet werden.

# Index

#### Α

Abbrechen Druckjob 48 Faxe 103 Kopierjobs 62 Scanaufträge 75 Ablagefächer Papiermenge 3 Abmessungen Medien 39 Abrufen von Faxen 90 ADF Papierstaus 157 Position 4 unterstützte Seitenformate 128 Ad-hoc-Gruppen, Faxe senden 107 Aktivitätsprotokoll, Fax Fehlerbehebung 133 Allgemeine Schutzverletzung Ausnahme OE 183 Amtsleitung Vorwahl 92 Amtsleitungen Pausen einfügen 87 Ändern der Größe von Dokumenten Macintosh 28 Anforderungen gemäß IC CS-03 207 Anrufbeantworter anschließen Faxeinstellungen 95 Anrufbericht. Fax Fehlerbehebung 133 Anschlüsse Fehlerbehebung beim Macintosh 184 Kabel, bestellen 188

Position 5 vorhandene Typen 3 An Seite anpassen, Fax 99 Anzahl der Kopien ändern 62 Aufbewahren Druckpatronen 142 Auflösung Fax 94, 95 Leistungsmerkmale 3 scannen 76 technische Daten 3 Ausgabefach Papiermenge 3 Position 4 Ausgabequalität Drucken, Fehlerbehebung 164, 180 Kopie, Fehlerbehebung 173 Scans, Fehlerbehebung 177, 179 Ausrichtung, Einstellung 54 Automatischer Vorlageneinzug unterstützte Seitenformate 128 Automatischer Vorlageneinzug (ADF) Kapazität 60 Papierstaus 157 Position 4 Automatisches Verkleinern. Fax 99

#### В

Batterien, im Lieferumfang enthalten 203 Bedienfeld Einstellungen 20, 26 Fehlerbehebung Anzeigeprobleme 155

Meldungen, Fehlerbehebung 151 Menüs 11 Reinigungsseite drucken 145 Scannen von (Macintosh) 32 Zubehörstatus überprüfen 141 Begriffsglossar 213 Benachrichtigungen 151 Benutzerdefinierte Papiereinstellungen Macintosh 28 **Benutzerdefiniertes** Kopieformat 63 **Berichte** Demoseite 12, 136 Fax 13 Konfigurationsseite 13, 136 Menüstruktur 13, 136 Berichte, Fax alle drucken 122 Fehler 123 Fehlerbehebung 133 Besetztzeichen, Wahlwiederholungsoptionen 93 Bestellen von Verbrauchsmaterial und Zubehör 188 Betriebsschalter, Position 4 Betriebsumgebung, Bedingungen 197 Bildgualität Kopie, Fehlerbehebung 173 Scans, Fehlerbehebung 177, 179 Blasse Druckausgabe 164 Broschüreneinstellungen Windows 50

#### D

Datei, scannen in Macintosh 32 Datenblatt zur Materialsicherheit (MSDS) 204 Deckblätter 29, 52 Deinstallieren Windows-Software 22 Demoseite drucken 136 Dichte, Druck Einstellungen ändern 50 Einstellungen für Kopierjobs verändern 65 Dokumente skalieren kopieren 63 Dokumentgröße ändern kopieren 63 Dots per inch (dpi) Fax 94, 95 technische Daten 3 dpi (Dots per inch) Fax 94, 95 Dpi (dots per inch) technische Daten 3 dpi (Dots per Inch = Punkte pro Zoll) Faxen 14 Scannen 76 Druckbildgualität Drucken, Fehlerbehebung 164, 180 Druckdichte Einstellungen ändern 50 Einstellungen für Kopierjobs verändern 65 Drucken auf unterschiedlichen Medienformate 53 beidseitig, Windows 55 Demoseite 136 direkte Verbindung mit einem Computer 36 doppelseitig (Duplexdruck), Macintosh 30 Fehlerbehebung 172 Konfigurationsseite 136 Macintosh 28 Menüstruktur 136 randlos 65 USB-Verbindung 36

Druckertreiber Macintosh. Problembehebung 183 unterstützte 20 Druckiob abbrechen 48 Druckmedien Falten 168 Fehlerbehebung 169 gewellt, Fehlerbehebung 167 unterstützte Formate 39 Druckpatronen aufbewahren 142 Entriegelung der Klappe, Position 4 ersetzen 143 Gewährleistung 192 HP Hotline für Betrugsfälle 142 Recycling 142, 202 Status prüfen 137 Status überprüfen 141 Teilenummer 188 Wiederverwendung 143 Druckqualität Fehlerbehebung 164, 180 Dunkel, Kontrasteinstellungen Fax 94 Kopie 64 Dunkles Kopieren 174

#### Е

EconoMode-Einstellung 54 Ein-/Ausschalter, Position 4 Einfache Softwareinstallation 7 Einlegen von Druckmedien Einzelblatteinzug 42 Einlegen von Medien Fach 1 42 Einstellungen Priorität 26 Prioritäten 20 Standard 49 Treiber 21, 27 Treibervoreinstellungen (Macintosh) 28 werkseitige Standardeinstellungen wiederherstellen 150

Einzelblatteinzug Druckmedien einlegen 42 Einzugsprobleme, Fehlerbehebung 171 Elektrische Daten 196, 197 Elektronische Faxe empfangen 99 senden 110 E-Mail, scannen in Macintosh 32 E-Mail, Scannen in Auflösungseinstellungen 77 Empfangen von Faxen auf Nebenstellentelefon 102 99 automatisch verkleinern erneut drucken 114 Fax abrufen 90 Fehlerbericht drucken 123 mit Faxtönen 115 Protokoll, HP Toolbox 140 Rufannahmemodus. Einstellung 96 Ruftöne vor Annahme 95 Ruftonmuster. Einstellungen 97 Ruheerkennungsmodus 100 sperren 101 über Software 99 Zeitstempeleinstellung 100 Empfang privat 98 Ende der Gebrauchsdauer, Entsorgung 203 Entfernen von Software Windows 22 Entriegelung der Druckpatronenklappe, Position 4 Entsorgung, Ende der Gebrauchsdauer 203 EPS-Dateien. Fehlerbehebung 184 Erklärungen der New Zealand Telecom (Neuseeland) 208 Erklärungen zur Lasersicherheit 210 Erklärungen zur Sicherheit 210 Erklärung zur Lasersicherheit für Finnland 210 Erneutes Drucken von Faxen 114

Ersetzen von Druckpatronen 143 Erste Seite anderes Papier 29, 52 leer 52 Erweiterte Softwareinstallation 7 EU-Erklärung für den Betrieb von Telekommunikationsgeräten 208 Europäische Union, Abfallentsorgung 204

#### F

Fach, Ausgabe Papiermenge 3 Position 4 Staus beseitigen 160 Fach 1 Druckmedien einlegen 42 Position 4 Staus beseitigen 159 Fächer Einzugsprobleme, Fehlerbehebung 171 Kapazität 46 Position 4 Standardmedienformat 44 Staus beseitigen 159 Falten, Fehlerbehebung 168 Farbe Scaneinstellungen 77 Farbe, Scaneinstellungen 76 FastRes 3 Fax abbrechen 103 abrufen 90 Ad-hoc-Gruppen 107 alle Berichte drucken 122 Auflösung 94, 95 aus Speicher löschen 104 automatisch verkleinern 99 Berichte 13 Berichte, Fehlerbehebung 133 Empfang auf Nebenstellentelefon 102 Empfangsprotokoll 140 erneut aus Speicher drucken 114 Fehlerbehebung, Empfang 130

Fehlerbericht drucken 123 Fehlerkorrektur 126 Fehlermeldungen 118 Freizeichenerkennung, Einstellungen 93 Gruppenwahleinträge 109 Klingelart 15 Kontrasteinstellung 94 Kurzwahleinträge 108 Lautstärkeeinstellungen 91 manuelle Wahlwiederholung 108 manuell wählen 107 mit Faxtönen empfangen 115 Pausen einfügen 87 per Kurzwahl senden 108 privater Empfang 98 Rufannahmemodus 15.96 Ruftöne vor Annahme 95 Ruftonmuster 97 Ruheerkennungsmodus 100 Senden verzögern 113 Sendeprotokoll 139 Sicherheit, privater Empfang 98 sperren 101 Staus, Fehlerbehebung 156 Ton oder Impulswahlverfahren 95 über Software empfangen 99 V.34-Einstellung 127 von einem Telefon senden 112 von Software senden 110 Vorwahl 92 Wahlwiederholungseinstellunge n 93 weiterleiten 97 werkseitige Standardeinstellungen wiederherstellen 150 Zeitstempel 100 Fax (Registerkarte) 137 Faxanschlüsse, Position 5 Faxberichte drucken 13 Faxdatum einrichten auf dem Bedienfeld 84 HP Assistent für die Faxeinrichtung 85

Faxe Fehlerbehebung, Senden 128 Faxempfang Fehlerbehebung 130 Faxen von einem Computer (Macintosh) 33 Faxe senden Fehlerbehebung 128 Faxkopfzeile einrichten auf dem Bedienfeld 84 HP Assistent für die Faxeinrichtung 85 Faxuhrzeit einrichten auf dem Bedienfeld 84 HP Assistent für die Faxeinrichtung 85 FCC-Richtlinien 200 Fehler, ungültiger Vorgang 183 Fehlerbehebung Bedienfeldanzeige 155 Bedienfeldmeldungen 151 blasse Druckausgabe 164 Druckgualität 164 Einzugsprobleme 171 EPS-Dateien 184 Falten 168 Faxberichte 133 Faxempfang 130 Faxe senden 128 Fehlerkorrektureinstellung, Fax 126 Geschwindigkeit, Faxen 133 gewellte Druckmedien 167 Kopiengröße 176 kopieren 176 Kopiergualität 173 leere Seiten 179 Linien, gedruckte Seiten 165 Linien, Kopien 174 Linien, Scans 179 loser Toner 166 Papier 169 Prüfliste 148 Scanqualität 177, 179 schief gedruckte Seiten 168, 170 schwer wiegende Fehler 152 Seiten werden nicht gedruckt 172

Seiten zu hell 174 Seite zu dunkel 174 Staus 156 Text 167 Tonerflecken 164 USB-Kabel 172 verschmierter Toner 166 Verstreute Tonerpunkte 168 Wählen 129 weiße Seiten 171 wiederholte Ausgaben 169 Windows-Probleme 183 Fehlerbericht, Fax drucken 123 Fehlerkorrektureinstellung, Fax 126 Fehlermeldungen Bedienfeld 151 schwer wiegende Fehler 152 Fehlermeldungen, Fax 116 Firmware-Updates 145 Fixiereinheit Gewährleistung 192 Fixierer Medienrichtlinien 51 Flecken, Fehlerbehebung 164 Format 196 Format. Medien Fächerauswahl 46 Fotos Scannen, Fehlerbehebung 177 Freigeben von Faxnummern 101 Freizeichenerkennung, Einstellungen 93 Funktionen Produkt 3

#### G

Geräte zur Anruferkennung anschließen 83 Geräuschemissionen 198 Geräuschpegel 198 Geschwindigkeit Druck 3 Fax, Fehlerbehebung 133 Scannen, Fehlerbehebung 178 Gewährleistung Druckpatrone 192

Produkt 189 Reparatur durch den Kunden 191 Transfereinheit und Fixierheinheit 192 Gewellte Druckmedien 167 Gewelltes Papier, Fehlerbehebung 167 Gewicht 196 Glas reinigen 78, 145 Grauer Hintergrund, Fehlerbehebung 165 Graustufenscannen 77 Größe, Kopie Fehlerbehebung 176 verkleinern oder vergrößern 63 Größe. Medien An Seite anpassen, Fax 99 Größenänderung von Dokumenten 53 Gruppenwahleinträge bearbeiten 88 erstellen 88 Faxe senden 109 löschen 89

#### Н

Hell Faxkontrast 94 Helle Druckausgabe, Fehlerbehebung 164 Helles Kopieren 174 Helligkeit blasse Druckausgabe, Fehlerbehebung 164 Kopiekontrast 64 Hintergrundschattierung, Fehlerbehebung 165 Hochformat, Einstellung 54 Hotline für Betrugsfälle 142 HP Customer Care 193 HP Hotline für Betrugsfälle 142 HP LaserJet Scan (Windows) 74 **HP** Toolbox Fax (Registerkarte) 137 Info 137 Status (Registerkarte) 137

#### L

Impulswahlverfahren 95 Installation Macintosh-Software für direkte Verbindungen 27 Windows-Software 7, 22 Installation, Software einfach 7 erweitert 7 Typen (Windows) 22 Internationale Nummern 107 IP-Adresse Macintosh, Fehlerbehebung 183

### K

Kabel Teilenummern 188 USB, Fehlerbehebung 172 Knitterstellen, Fehlerbehebung 168 Konfigurationsseite drucken 136 Konformitätserklärung für Kanada 210 Kontrasteinstellungen Fax 94 Kopie 64 Kopien Größe, Fehlerbehebung 176 Kopieren Abbrechen 62 beidseitig 68 Direktwahltaste 62 Fehlerbehebung 176 Kontrast anpassen 64 Kontrasteinstellungen 64 Medien, Fehlerbehebung 174 Medieneinstellungen 66 Medienformate 66 Medientypen 66 mehrere Kopien 62 Qualität, Fehlerbehebung 173 Qualität anpassen 64 randlos 65 Setup-Menü 12 Standardanzahl ändern 62 Standardeinstellungen wiederherstellen 67

vergrößern 63 verkleinern 63 Koreanische EMI-Erklärung 210 Kundenbetreuung online 193 Kundendienst Gerät wiederverpacken 194 Kundenservice Teilenummern 188 Kurzwahleinträge alle löschen 86 bearbeiten 87 erstellen 87 löschen 88 programmieren 108

#### L

Langsame Geschwindigkeit, Fehlerbehebung Faxen 133 Scannen 178 LaserJet Scan (Windows) 74 Lautstärke Einstellungen 17 Lautstärke anpassen 91 Leere Kopien, Fehlerbehebung 176 Leere Scans, Fehlerbehebung 179 Leere Seiten drucken 52 Linien, Fehlerbehebung gedruckte Seiten 165 Kopien 174 Scans 179 Löschen von Faxen aus dem Speicher 104 Loser Toner. Fehlerbehebung 166 Luftfeuchtigkeitsspezifikationen Umgebung 197

#### Μ

Macintosh ändern der Größe von Dokumenten 28 doppelseitiges Drucken 30 Druckeinstellungen 27 Faxen 33 Faxe senden 110

in Datei scannen 32 Installation des Drucksystems für direkte Verbindungen 27 Intel Core-Processor 6 PPC 6 Probleme beheben 183 Scannen aus TWAIN- oder WIAkompatiblen Anwendungen 74 Scannen in E-Mail 32 Scannen von Bedienfeld 32 Seite für Seite scannen 32 Support 193 Treiber. Problembehebung 183 Treibereinstellungen 27, 28 unterstützte Betriebssysteme 6. 26 unterstützte Treiber 7 USB-Karte, Fehlerbehebung 184 Macintosh-Treibereinstellungen benutzerdefiniertes Papierformat 28 Wasserzeichen 29 Manuelles Wählen 107 Manuelle Wahlwiederholung 108 Materialeinschränkungen 203 Medien auf Spezialmedien drucken 51 Ausrichtung einstellen 54 automatischer Vorlageneinzug, unterstützte Formate 128 benutzerdefiniert, Macintosh-Einstellungen 28 Dokumentformat auswählen 53 erste Seite 29, 52 Fax automatisch verkleinern 99 Format ändern 66 Format auswählen 53 Format und Typ wählen 46 Kopiereinstellungen 66 Quelle auswählen 53 Seiten pro Blatt 29 Seiten pro Blatt (Windows) 57 Standardformat für Fach 44 Staus 156

Typ ändern 67 Typ auswählen 54 unterstützte Formate 39 Medienstaus lokalisieren 157 Mehrere Kopien pro Seite 29 Mehrere Seiten pro Blatt 29, 57 Meldungen Bedienfeld 151 schwer wiegende Fehler 152 Menü Bedienfeld, Zugriff 11 Berichte 12 Faxfunktionen 11 Fax-Job-Status 11 Fax-Setup 13 Kopier-Setup 12 Service 17 System-Setup 16 Menüstruktur drucken 136 Menü "Service" 17 Microsoft Word, Senden von Faxen 111 Modell Nummer, Position 5 Vergleich 1 Modems anschließen 82

#### Ν

Nebenstellentelefone Faxe empfangen 102 Faxe senden 112 Netzspannung, Anforderungen 196 N-Seiten-Druck Windows 57

#### 0

OCR-Software 75 Online-Support 193 Optical Character Recognition, Software 75

#### Ρ

Papier Automatischer Vorlageneinzug, unterstützte Formate 128 Dokumentformat auswählen 53 erste Seite 29, 52

Falten 168 Fax automatisch verkleinern 99 Fehlerbehebung 169 Format ändern 66 Format auswählen 53 gewellt, Fehlerbehebung 167 Kopiereinstellungen 66 Quelle auswählen 53 Seiten pro Blatt 29 Staus 156 Typ auswählen 54 Type ändern 67 unterstützte Formate 39 unterstützte Typen 46 Papierformat benutzerdefiniert, Macintosh-Einstellungen 28 Papiermenge Ausgabefach 3 Papierstaus ADF beheben 157 beseitigen bei Ausgabefach 160 beseitigen bei Zufuhrfächern 159 Fax beheben 157 Papierstaus im Druckpatronenbereich, beseitigen 162 Papierzufuhrfächer Einzugsprobleme, Fehlerbehebung 171 Patronen aufbewahren 142 ersetzen 143 Gewährleistung 192 HP Hotline für Betrugsfälle 142 Recycling 142, 202 Status prüfen 137 Status überprüfen 141 Teilenummer 188 Wiederverwendung 143 Pausen einfügen 87 Physische Spezifikationen 196 Pixels per Inch (ppi, Bildpunkte pro Zoll), Scanauflösung 76 PPD-Dateien, Macintosh 183

ppi (Pixels per Inch, Bildpunkte pro Zoll), Scanauflösung 76 Priorität, Einstellungen 26 Prioritäten, Einstellungen 20 Problembehebung Macintosh-Probleme 183 Produkt Modellvergleich 1 Seriennummer, Position 5 Produktregistrierung 140 Protokolle, Fax alle drucken 122 Fehler 123 Fehlerbehebung 133 Protokolleinstellungen, Fax 127 Punkte, Fehlerbehebung 164

#### Q

Qualität Druckeinstellungen (Macintosh) 28 Druckeinstellungen (Windows) 181 Drucken, Fehlerbehebung 164, 180 Kopiereinstellungen 64 Kopieren, Fehlerbehebung 173 Scans, Fehlerbehebung 177, 179 Quecksilberfreies Produkt 203 Querformat, Einstellung 54

#### R

Randloses Drucken 65 Readiris OCR-Software 75 Recycling Rückgabe von HP Druckverbrauchsmaterialie n und HP Umweltschutzprogram m 202 Recycling von Verbrauchsmaterial 142 Registrierung, Produkt 140 Reinigen Gehäuse 145 Glas 78, 145 Papierpfad 145 Rufannahmemodus, Einstellung 96 Rufnummern HP Hotline für Betrugsfälle 142 Ruftöne Spezialtonfolgen 97 Ruftöne vor Annahme, Einstellung 95 Ruftonmuster 97 Ruheerkennungsmodus 100

#### S

Scannen abbrechen 75 Auflösung 76 Dateiformate 76 Farbe 76 Geschwindigkeit, Fehlerbehebung 178 Graustufen 77 in Datei (Macintosh) 32 in E-Mail (Macintosh) 32 leere Seiten. Fehlerbehebung 179 OCR-Software 75 Qualität. Fehlerbehebung 177, 179 schwarzweiß 77 Seite für Seite scannen (Macintosh) 32 **TWAIN-kompatible** Anwendungen 74 Verfahren 74 von Bedienfeld (Macintosh) 32 von HP LaserJet Scan (Windows) aus 74 WIA-kompatible Anwendungen 74 Scannen in Schwarzweiß 77 Scanner Glas reinigen 78 Schief gedruckte Seiten 168, 170 Schnittstellenanschlüsse Kabel, bestellen 188 Position 5 vorhandene Typen 3

Schräg gedruckte Seiten 168, 170 Seite für Seite scannen (Macintosh) 32 Seiten nicht gedruckt 172 schiefes Druckbild 168, 170 starkes Wellen 170 weiß 171 Zufuhrprobleme 170 Seiten pro Blatt Windows 57 Seiten pro Minute 3 Senden von Faxen abbrechen 103 Ad-hoc-Gruppen 107 Fehlerbericht drucken 123 Gruppenwahleinträge 109 Kurzwahl 108 manuell wählen 107 Protokoll, HP Toolbox 139 verzögern 113 von einem in Reihe geschalteten Telefon 112 von Software 110 weiterleiten 97 Seriennummer, Position 5 Service schwer wiegende Fehler 152 Skalieren von Dokumenten Macintosh 28 Software einfache Installation 7 Einstellungen 20, 26 erweiterte Installation 7 Faxe empfangen 99 Faxe senden 110 Installation einer direkten Verbindung, Macintosh 27 Komponenten 7 Readiris OCR 75 Scannen aus TWAIN oder **WIA 74** unterstützte Betriebssysteme 6, 20, 26 Windows 23 Windows-Komponenten 19 Speicher Faxe erneut drucken 114

Faxe löschen 104 technische Daten 3 Speichern Umgebungsspezifikatione n 197 Sperren von Faxen 101 Spezialmedien Richtlinien 40 Spezialpapier Richtlinien 40 Spezialtonfolgen 97 Spezifikationen elektrische 196. 197 Geräuschemissionen 198 physische 196 Produktfunktionen 3 Umgebung 197 Spool32-Fehler 183 Sprenkel, Fehlerbehebung 164 Standardeinstellungen wiederherstellen 150 Status Fax-Job 11 prüfen 137 Warnmeldungen 137 Zubehör überprüfen 141 Staus Druckpatronenbereich, beseitigen 162 Ursachen 156 verhindern 163 Stormversorgung Anforderungen 197 Streifen, Fehlerbehebung 165 Streifen und Linien, Fehlerbehebung 165 Stromverbrauch 197 Stromversorgung Anforderungen 196 Support Gerät wiederverpacken 194 online 140, 193 System-Setup (Menü) 16 Т

Technischer Kundendienst online 193 Technische Unterstützung Gerät wiederverpacken 194 Teilenummern Kabel 188 Verbrauchsmaterial 188 Telefonbuch, Fax alle Einträge löschen 86 Einträge hinzufügen 108 HP Toolbox 138 importieren 85 Telefone Faxe empfangen 102, 115 Telefone, in Reihe geschaltet Faxe senden 112 Telefone. zusätzliche anschließen 83 Telefone zusätzliche anschließen 83 Telefonkarten 107 Telefonnummern HP Hotline für Betrugsfälle 142 **Telephone Consumer Protection** Act 206 Temperaturspezifikationen Umgebung 197 Terminologie 213 Text, Fehlerbehebung 167 Toner Flecken, Fehlerbehebung 164 lose, Fehlerbehebung 166 sparen 54 verschmiert, 166 Fehlerbehebung verstreute Punkte, Fehlerbehebung 168 Toner erneut verteilen 143 Tonwahlverfahren 95 Transfereinheit (Gewährleistung) 192 Treiber Einstellungen 20, 21, 26, 27 Macintosh, Problembehebung 183 Macintosh-Einstellungen 28 Standardeinstellungen 49 unterstützte 20 unterstützte Betriebssysteme 7 Voreinstellungen (Macintosh) 28

TWAIN-kompatible Anwendungen, scannen aus 74 Typen, Druckmedien Fächerauswahl 46

#### U

Umgebungsspezifikationen 197 Umweltschutz-Förderprogramm 201 Unterstützte Betriebssysteme 6, 7, 20, 26 unterstützte Medien 39 USB-Anschluss Fehlerbehebung 172 Fehlerbehebung beim Macintosh 184 Macintosh-Installation 27 Position 5 vorhandener Typ 3

#### V

V.34-Einstellung 127 Verbrauchsmaterial aufbewahren 142 bestellen 140 Druckpatronen austauschen 143 HP Hotline für Betrugsfälle 142 Recycling 142, 202 Status prüfen 137 Wiederverwendung 143 Vergleich, Produktmodelle 1 Vergrößern von Dokumenten kopieren 63 Verkleinern von Dokumenten kopieren 63 Verpacken des Geräts 194 Verschicken des Geräts 194 verschmierter Toner, Fehlerbehebung 166 Verstreute Tonerpunkte, Fehlerbehebung 168 Vertikale Linien. Fehlerbehebung 165 Vertikale weiße oder blasse Streifen 173 Vertikale weiße oder blasse Streifen, Problembehebung 173 Verwenden unterschiedlicher Papiere/Deckblätter 52 Verzögern von Faxsendungen 113 Voreinstellungen (Macintosh) 28 Vorwahl 92

#### W

Wählen automatische Wahlwiederholung. Einstellungen 93 Fax 14 Fehlerbehebung 129 manuell 107 manuelle Wahlwiederholung 108 Pausen einfügen 87 Ton- oder Impulswahlverfahren 95 von einem Telefon 112 Vorwahl einfügen 92 Wahlwiederholung automatisch, Einstellungen 93 manuell 108 Warnmeldungen 151 Warnmeldungen, einrichten 137 Wartung Gerät wiederverpacken 194 Wasserzeichen 29, 54 Websites Datenblatt zur Materialsicherheit (MSDS) 204 Kundenbetreuung 193 Macintosh Kundenbetreuung 193 Weiße Seiten Fehlerbehebung 171 Weiterleiten von Faxen 97 Werkseitige Standardeinstellungen wiederherstellen 150 WIA-kompatible Anwendungen, scannen aus 74 Wiederherstellen der werkseitigen Standardeinstellungen 150 Wiederholte Ausgaben, Fehlerbehebung 169 Wiederverpacken des Geräts 194

Windows Faxe senden 110 Fehlerbehebung 183 Scannen aus TWAIN- oder WIAkompatiblen Anwendungen 74 Seiten pro Blatt 57 Software für 137 Softwarekomponenten 19, 23 Standardeinstellungen 49 Treibereinstellungen 21 unterstützte Betriebssysteme 6, 20 unterstützter Treiber 20 Unterstützte Treiber 7 Windows-Treibereinstellungen Broschüren 50 Word, Senden von Faxen 111

#### Ζ

Zeichen, Fehlerbehebung 167 Zubehör Status überprüfen 141 Teilenummern 188 Zugangsfunktionen 3 Zulassungsbestimmungen 200

#### www.hp.com

invent

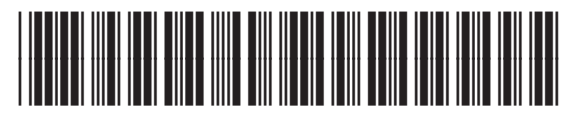

CB536-90989